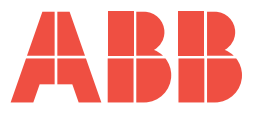

# Advanced Videographic Recorder SM2000

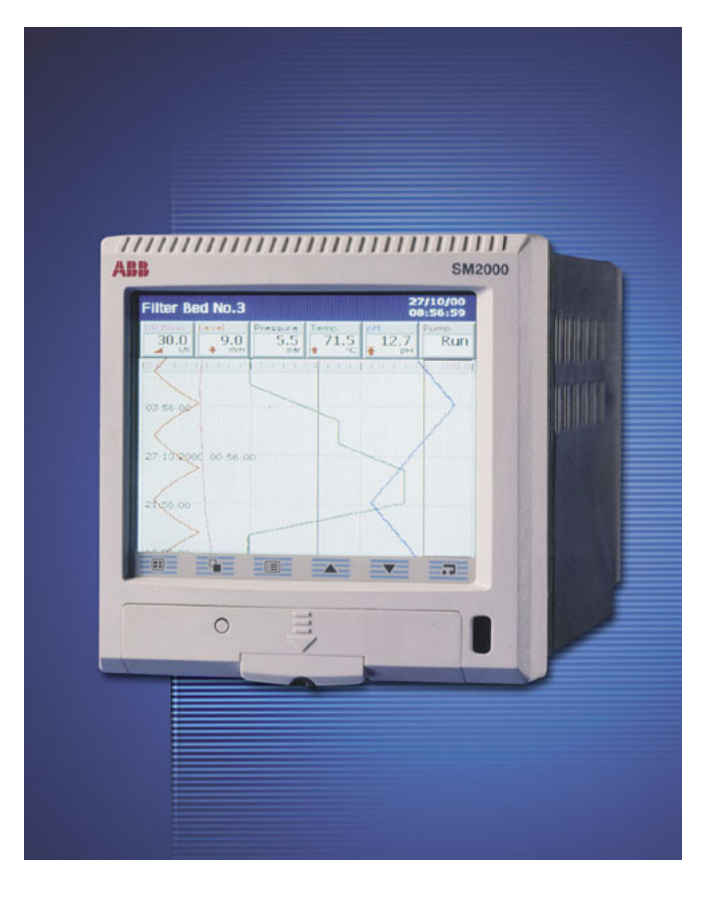

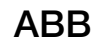

# The Company

We are an established world force in the design and manufacture of instrumentation for industrial process control, flow measurement, gas and liquid analysis and environmental applications.

As a part of ABB, a world leader in process automation technology, we offer customers application expertise, service and support worldwide.

We are committed to teamwork, high quality manufacturing, advanced technology and unrivalled service and support.

The quality, accuracy and performance of the Company's products result from over 100 years experience, combined with a continuous program of innovative design and development to incorporate the latest technology.

The UKAS Calibration Laboratory No. 0255 is just one of the ten flow calibration plants operated by the Company and is indicative of our dedication to quality and accuracy.

Electrical Safety

This equipment complies with the requirements of CEI/IEC 61010-1:2001-2 'Safety Requirements for Electrical Equipment for Measurement, Control and Laboratory Use'. If the equipment is used in a manner NOT specified by the Company, the protection provided by the equipment may be impaired.

# Symbols

One or more of the following symbols may appear on the equipment labelling:

| Â        | Warning – Refer to the manual for instructions |                       | Direct current supply only                           |
|----------|------------------------------------------------|-----------------------|------------------------------------------------------|
| Â        | Caution – Risk of electric shock               | $\sim$                | Alternating current supply only                      |
|          | Protective earth (ground) terminal             | $\left \right\rangle$ | Both direct and alternating current supply           |
| <u> </u> | Earth (ground) terminal                        |                       | The equipment is protected through double insulation |

Information in this manual is intended only to assist our customers in the efficient operation of our equipment. Use of this manual for any other purpose is specifically prohibited and its contents are not to be reproduced in full or part without prior approval of the Technical Publications Department.

#### Health and Safety

To ensure that our products are safe and without risk to health, the following points must be noted:

- 1. The relevant sections of these instructions must be read carefully before proceeding.
- 2. Warning labels on containers and packages must be observed.
- 3. Installation, operation, maintenance and servicing must only be carried out by suitably trained personnel and in accordance with the information given.
- 4. Normal safety precautions must be taken to avoid the possibility of an accident occurring when operating in conditions of high pressure and/or temperature.
- 5. Chemicals must be stored away from heat, protected from temperature extremes and powders kept dry. Normal safe handling procedures must be used.
- 6. When disposing of chemicals ensure that no two chemicals are mixed.

Safety advice concerning the use of the equipment described in this manual or any relevant hazard data sheets (where applicable) may be obtained from the Company address on the back cover, together with servicing and spares information.

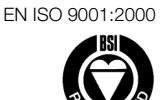

Cert. No. Q 05907

EN 29001 (ISO 9001)

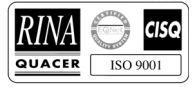

Lenno, Italy - Cert. No. 9/90A

Stonehouse, U.K.

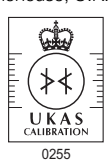

# Contents

| 1 | Intro       | duction                                        | 3        |
|---|-------------|------------------------------------------------|----------|
| 2 | Oper        | ration                                         | 5        |
|   | 2.1         | Powering up the Instrument                     | 5        |
|   | 2.2         | Displays and Controls                          | 5        |
|   | 2.3         | Chart Views                                    | 7        |
|   |             | 2.3.1 Electronic Signatures                    | 14       |
|   | 2.4         | Bargraph Views                                 | 15       |
|   | 2.5         | Digital Indicator View                         | 17       |
|   | 2.6         | Process View                                   | 20       |
|   | 2.7         | Alarm Event Log                                | 23       |
|   | 2.8         | Totalizer Log                                  | 25       |
|   | 2.9         | Audit Log                                      | 27       |
|   | 2.10        | Status View                                    | 28       |
| ° | Satu        | -                                              | 20       |
| 3 | Selu        | μμ                                             | 29       |
|   | 3.1         | Introduction                                   | 29       |
|   | 3.2         | Accessing the Setup Level                      | 29       |
|   | 3.3         | Password Entry                                 | 31       |
|   | 3.4         |                                                | 32       |
|   | 3.5         | Archiving                                      | 34       |
|   |             | 3.5.1 Card Compatibility                       | 34       |
|   |             | 3.5.2 Smartivedia Handling and Care            | 34       |
|   |             | 2.5.4 Inserting and Domoving Media             | 30       |
|   |             | 2.5.5 Arabiva Fila Turada                      | 00       |
|   | 0.6         | 5.5.5 Archive File Types                       |          |
|   | 3.0         | 2 6 1 Taxt Format Channel Data Files           | 37       |
|   |             | 3.6.1 Text Format Channel Data Files           | 37       |
|   |             | 3.0.2 Text Format Log files                    | 00       |
|   |             | 3.6.3 Text Format Data File Examples           | 30       |
|   |             | 3.6.4 Text Format Data File Examples           | 20       |
|   |             | 3.0.5 Text Format Data File Digital Signatures | 39       |
|   |             | 3.0.0 Text Format Data Vernication             | 20       |
|   | 27          | Binany Format Archiva Filos                    |          |
|   | 0.7         | 2.7.1 Rinany Format Archive Filonamos          | 41<br>/1 |
|   |             | 2.7.2 Binary Format Archive Filendines         | 41       |
|   |             | 2.7.2 Dinary Format Log files                  | 41<br>71 |
|   |             | 2.7.4 Pinary Format Data File Examples         | 41       |
|   |             | 2.7.5 Pinary Format Data Varification          | 41       |
|   |             | and Integrity                                  | 11       |
|   | 20          | Archiving Online/Offline                       | 4I<br>1  |
|   | 3.0<br>2.0  | Archivery Online/Online                        | 44<br>1  |
|   | ৩.৬<br>০.৭০ | Arabiya Wran                                   | 44       |
|   | 3.10        | Alonive wiap                                   | 44       |

| Con        | figurati | on                                     | 45             |
|------------|----------|----------------------------------------|----------------|
| 4.1        | Introd   | uction                                 | 45             |
|            | 4.1.1    | Configuration Modes                    | 45             |
|            | 4.1.2    | Configuration Level Security           | 45             |
|            | 4.1.3    | Configuration Level Access             | 45             |
| 4.2        | Overvi   | iew of Configuration                   | 48             |
| 4.3        | Makin    | g Changes to Parameters                | 49             |
| 4.4        | Comn     | non Configuration                      | 52             |
|            | 4.4.1    | Setup                                  | 52             |
|            | 4.4.2    | Screen                                 | 53             |
|            | 4.4.3    | Time                                   | 54             |
|            | 4.4.4    | Security                               | 56             |
|            | 4.4.5    | Users                                  | 58             |
|            | 4.4.6    | Logs                                   | 60             |
|            | 4.4.7    | Operator Messages                      | 60             |
|            | 4.4.8    | RS485 (Modbus™) Communications         | 61             |
|            | 4.4.9    | Comms Analog Input                     | 62             |
|            | 4.4.10   | ) Comms Digital Input                  | 63             |
| 4.5        | Proce    | ss Group Configuration                 | 64             |
|            | 4.5.1    | Setting the Recording Parameters       | 64             |
|            | 4.5.2    | Configuring the Chart View             |                |
|            | 4.5.3    | Configuring the Bargraph View          |                |
|            | 4.5.4    | Configuring the Process View           |                |
|            | 4.5.5    | Configuring the Digital Indicator View |                |
| 4.0        | 4.5.6    | Archiving                              |                |
| 4.6        | Cnanr    | Desarding Channel Setur                |                |
|            | 4.0.1    | Appleg Input Configuration             |                |
|            | 4.0.2    | Digital Input Configuration            | ۱۵<br>۱۵       |
|            | 4.0.3    | Alarm Configuration                    | 04             |
|            | 4.0.4    | Addition Configuration                 | 00<br>01       |
|            | 4.0.5    | Scales                                 | ۰۰۰۰۰ ۵۱<br>۵۸ |
| 47         | 4.0.0    | odule Configuration                    | 94             |
| <i>ч.1</i> | 471      | Analog Inputs                          |                |
|            | 472      | Relay Modules                          | 96             |
|            | 473      | Hybrid Modules                         | 97             |
|            | 4.7.4    | Ethernet Modules                       |                |
| 4.8        | Modb     | us TCP                                 |                |
| 4.9        | Functi   | ions                                   |                |
|            | 4.9.1    | Custom Linearizers                     |                |
|            | 4.9.2    | Real-time Alarms                       | 100            |
|            |          |                                        |                |

4

| 5  | Insta | allation                           | 101 |
|----|-------|------------------------------------|-----|
|    | 5.1   | Siting                             | 101 |
|    | 5.2   | Mounting                           | 102 |
|    | 5.3   | Electrical Connections             | 103 |
|    | 5.4   | Analog Inputs                      | 105 |
|    |       | 5.4.1 Current and Voltage          | 105 |
|    |       | 5.4.2 Thermocouple                 | 105 |
|    |       | 5.4.3 Resistance Thermometer (RTD) | 105 |
|    |       | 5.4.4 Transmitter Power Supply     | 105 |
|    | 5.5   | RS422/485 Serial Communications    | 106 |
|    | 5.6   | Mains Power Connections            | 107 |
|    | 5.7   | Relay Output Board Connections     | 107 |
|    | 5.8   | Hybrid I/O Module Connections      | 108 |
|    |       | 5.8.1 Digital Output Connections   | 108 |
|    |       | 5.8.2 Digital Input Connections    | 108 |
|    |       | 5.8.3 Analog Output Connections    | 108 |
| Ap | pend  | lix A – Signal Sources             | 109 |

# Appendix B - Modbus Guide111B.1Introduction111B.2Setting Up111B.3Modbus Commands Supported111

- B.7 Comms. Analog and Digital Inputs ......119

| Annouslin C. Charges Canasity 101            |                                          |     |  |  |  |
|----------------------------------------------|------------------------------------------|-----|--|--|--|
| Appendix C – Storage Capacity                |                                          |     |  |  |  |
| C.1                                          | Internal Storage Capacity                | 121 |  |  |  |
| 0.2                                          | Archive Storage Capacity                 | 122 |  |  |  |
| Annond                                       | lix D – Default Settings                 | 10/ |  |  |  |
| Append                                       |                                          | 104 |  |  |  |
| D.T                                          | Company Standard                         | 124 |  |  |  |
|                                              | D.1.1 Common Configuration               | 124 |  |  |  |
|                                              | D.1.2 Process Groups 1 to 6              | 124 |  |  |  |
|                                              | D.1.3 Recording Channels                 | 125 |  |  |  |
|                                              | D.1.4 I/O Modules                        | 125 |  |  |  |
|                                              | D.1.5 Functions                          | 126 |  |  |  |
| D.2                                          |                                          | 126 |  |  |  |
|                                              |                                          | 126 |  |  |  |
|                                              |                                          | 126 |  |  |  |
|                                              | D.2.3 QSTHC_C                            | 126 |  |  |  |
|                                              | D.2.4 QSTHC_F                            | 126 |  |  |  |
|                                              | D.2.5 QSRID_C                            | 126 |  |  |  |
|                                              | D.2.6 QSRID_F                            | 126 |  |  |  |
|                                              |                                          | 127 |  |  |  |
|                                              | D.2.8 QSDAIRY                            | 128 |  |  |  |
| Append                                       | Appendix E – Spare Parts and Accessories |     |  |  |  |
|                                              |                                          |     |  |  |  |
| Appendix F – Error & Diagnostics Information |                                          |     |  |  |  |
| Appendix G – Symbols and Icons132            |                                          |     |  |  |  |
| Index                                        |                                          |     |  |  |  |
|                                              |                                          |     |  |  |  |
| Notes                                        |                                          | 136 |  |  |  |

# 1 Introduction

# Functional Overview - Fig. 1.1

- 12 Recording Channels as standard, divided into 2 Process Groups, each with 6 Recording Channels.
- Two Alarms and one Totalizer are assigned to each Recording Channel.
- Signal sources derived from universal analog inputs, the Modbus serial link, optional digital inputs or internal analog and digital signals.
- Any source can be assigned to any recording channel.
- Data from assigned sources can be displayed in:
  - Vertical or Horizontal Chart view format
  - Vertical or Horizontal Bargraph view format
  - Digital Indicator view format
  - Process view format
- Three instrument logs record alarm events, totalizer values and system/configuration changes.
- Screen Capture facility saves an image of any of the operator views to external archive media provided external archive media with sufficient free space is inserted in the instrument. It is not necessary for archiving to be 'online'.

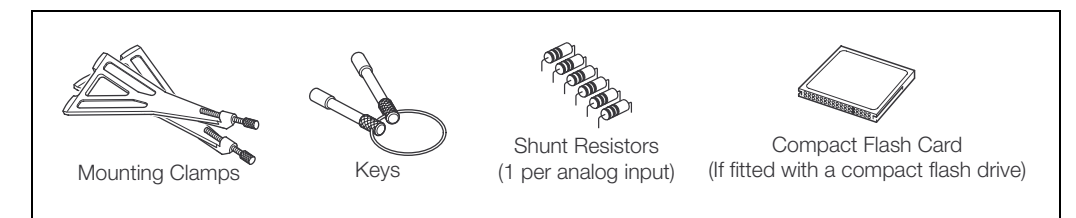

# **Standard Accessories**

```
Note. For optional accessories, refer to Appendix E on page 129.
```

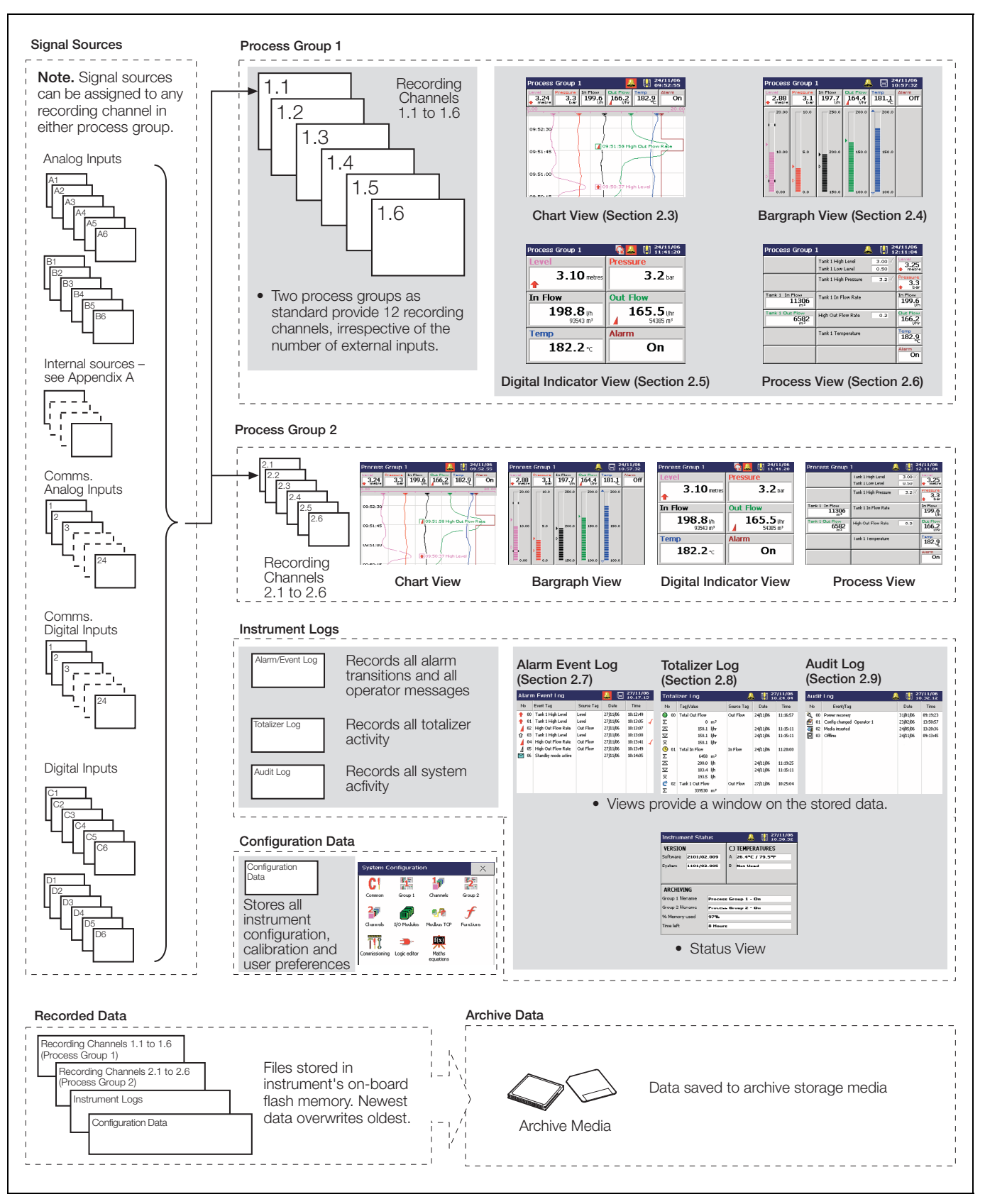

Fig. 1.1 Functional Overview

# 2 Operation

# 2.1 Powering up the Instrument

When power is first applied to the instrument, its processor carries out a number of self-tests and displays the start-up screen.

At the end of the start-up sequence the instrument displays the Operator View that was being displayed when the instrument was powered down.

# 2.2 Displays and Controls - Figs. 2.1 and 2.2

In normal day-to-day use, the instrument is operated via the Operator Keys located along the bottom of the screen.

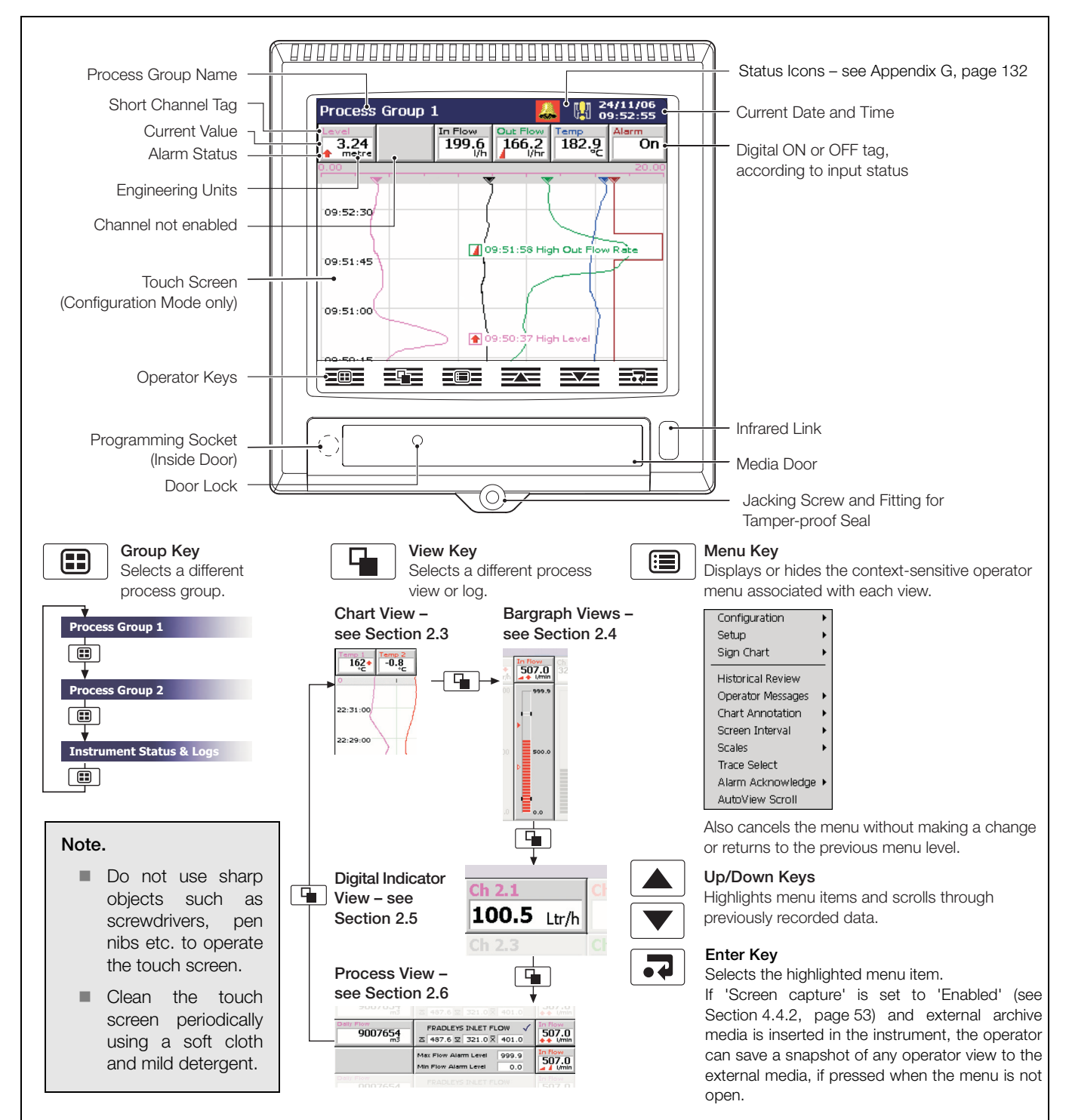

Fig. 2.1 Displays and Controls

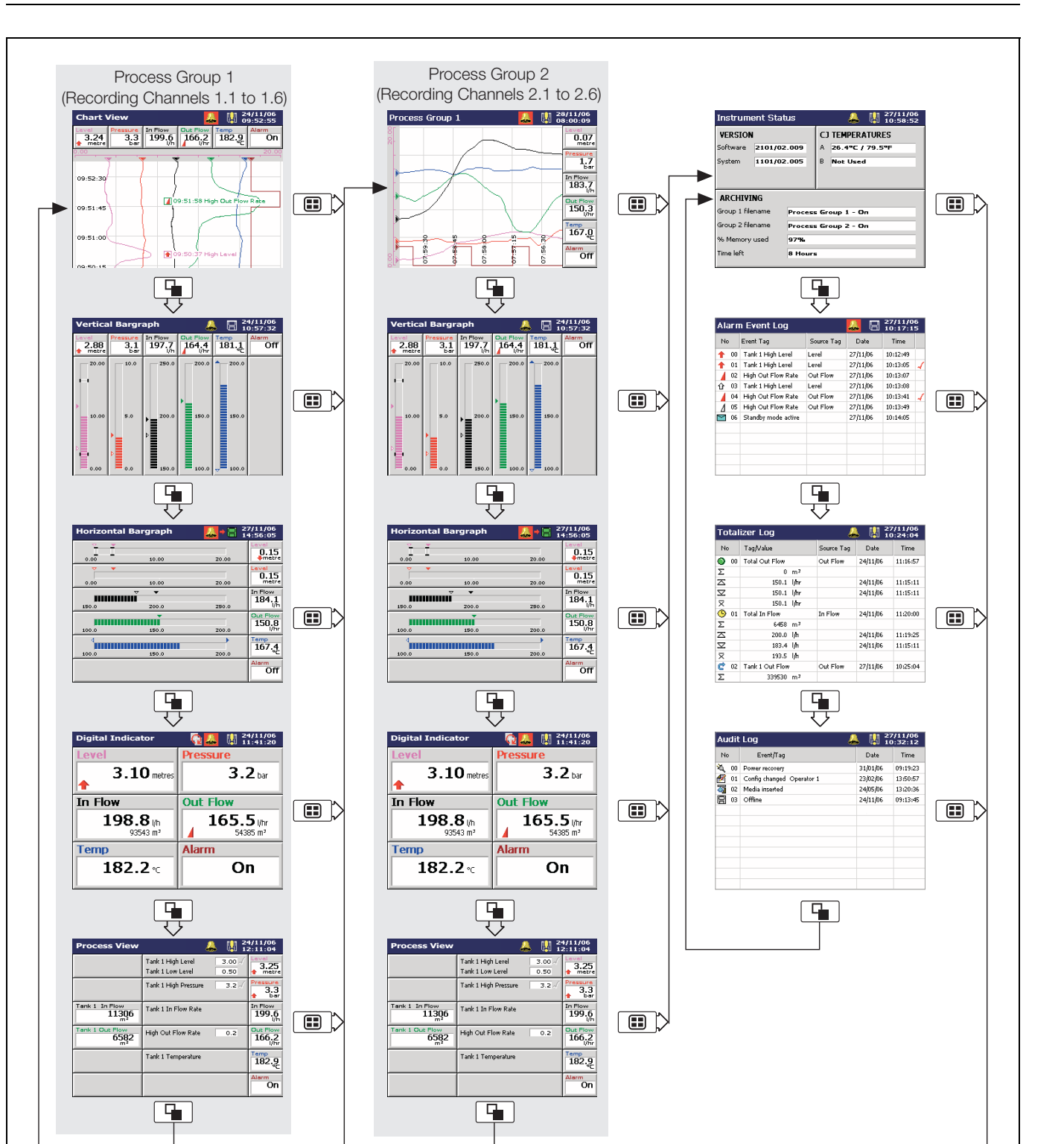

Note. Only process groups and views that have been enabled are displayed - see Section 4.5, page 64.

# 2.3 Chart Views - Fig. 2.3

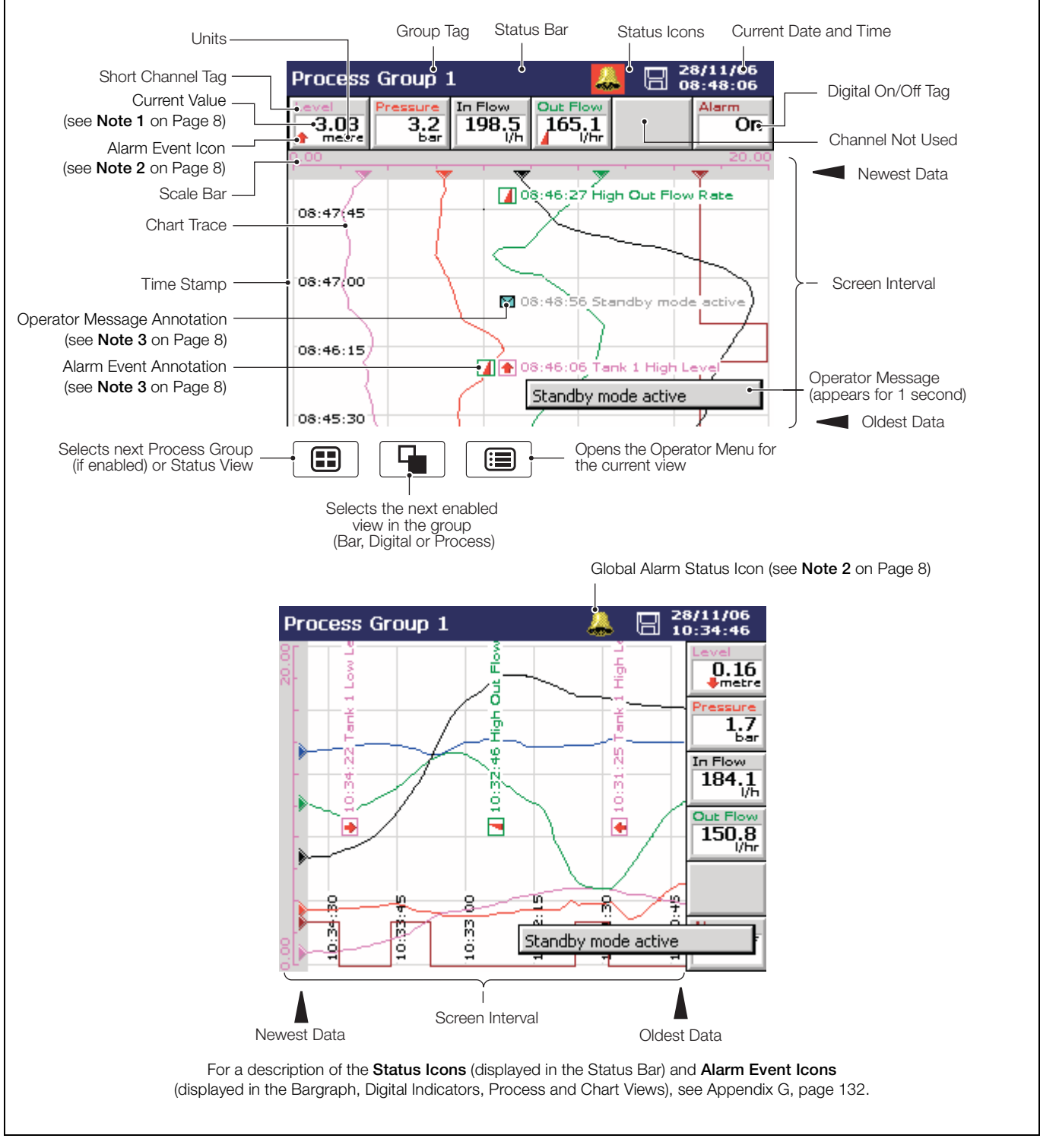

Fig. 2.3 Horizontal and Vertical Chart Views

Note. Do not remove media while either of the media update in progress status icons (

## Note.

#### 1. Current Values

The Current Value, shown on the digital indicators at either the top (vertical chart view) or right hand side (horizontal chart view) of the screen, is the latest instantaneous value and its update rate is not affected by the recording sample rate.

If the current value in the digital indicator is displayed in red, recording has been stopped for that channel – see Section 3.4, page 32 and see Section 4.6.1, page 77.

Traces are shown only when that particular channel is being recorded. When a channel is set to **Stop**, its trace continues to be shown for up to one sample period.

# 2. Alarm Status

- Flashing red alarm event icon alarm active and unacknowledged
- Continuous red alarm event icon alarm active and acknowledged

If any alarm in any process group is active, the Global Alarm status icon () is displayed in the status bar – see Fig. 2.3. If any active alarm in any process group is unacknowledged, the icon is surrounded by a red flashing border ().

# 3. Alarm Event and Operator Message Annotations

Alarm Event and Operator Message annotations are not shown on the chart unless enabled – see 'Chart Annotation' on page 11 and see Section 4.5.2, page 67.

If Alarm event annotation is enabled and an alarm becomes active, a red alarm event icon surrounded by a channel colored box is displayed at the point at which the alarm occurred, together with the alarm time and tag, e.g. **11:58:00 1.1A High Level** 

If more than one alarm occurs in the same sample period:

- and the second alarm on a channel becomes active, its icon is added behind the first.
- and more than one operator message is active (max. six), a second icon is added behind the first.
- the new alarm event icons appear to the left of earlier icons.
- the time and tag of the oldest alarm (right-most icon) only is displayed.

#### 4. Screen Capture

If 'Screen capture' is set to 'Enabled' in Common Configuration (see Section 4.4.1, page 52) **and** an external archive media card is inserted in the instrument, an image of any Chart, Bargraph, Digital Indicator, Process, Instrument Status, Audit Log, Alarm Log or Totalizer Log view can be saved to the external media by pressing the 📑 key whenever the Operator Menu is not open.

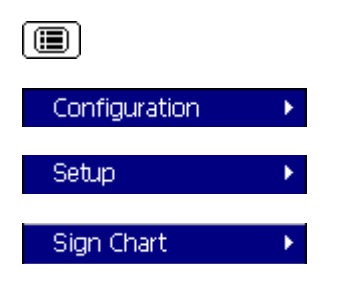

Historical Review

Select the Configuration Level - see Section 4, page 45.

Select the Setup Level - see Section 3, page 29.

Note. Available only if 'Security system' is set to 'Advanced' - see Section 4.4.4, page 56.

Sign the chart electronically – see Section 2.3.1, page 14.

Select Historical Review to view previously recorded data stored in the instrument's onboard memory.

Note. Use the  $\blacktriangle$  and  $\bigtriangledown$  keys to move backwards and forwards through the recorded data.

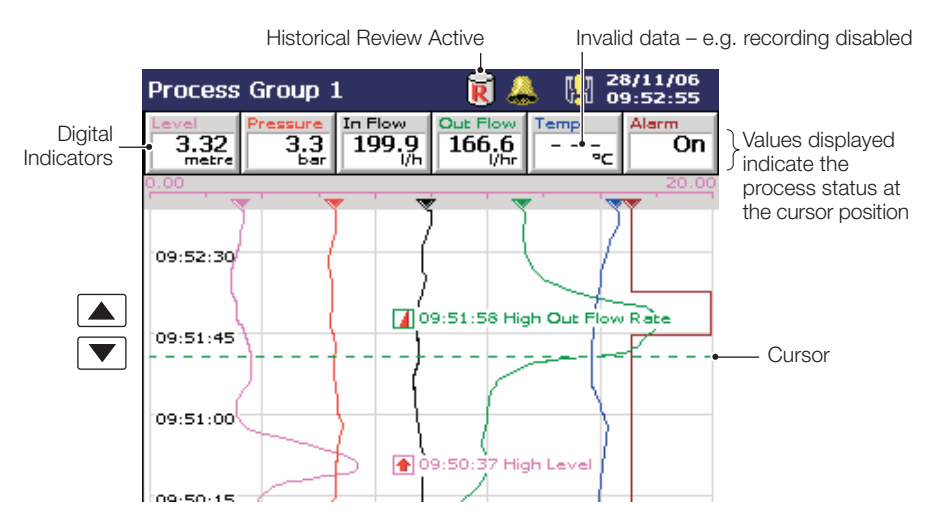

#### Note.

While in Historical Review mode:

- Recording of new data continues unless stopped from the Setup Menu see Section 3.4, page 32.
- Invalid historical data (e.g. when recording has stopped) is denoted by '---' in the digital indicator.
- Where the trace at the cursor position represents more than one sample, the indicators flash between the maximum and minimum values of those samples.
- Menu options remain active allowing the screen interval to be changed, different scales and channels to be selected, etc.
- Operator messages generated are added to the alarm event log at the present time, not the time indicated by the cursor.
- All data stored in the instrument's internal memory can be viewed.
- The display can be scrolled back to the start of the oldest data.
- Archiving to removable media does not occur but all data recorded in the internal memory buffer during this time is archived on exiting Historical Review mode.

Select 'Goto' to move to data stored in the instrument's onboard memory that was recorded at a specific date and time.

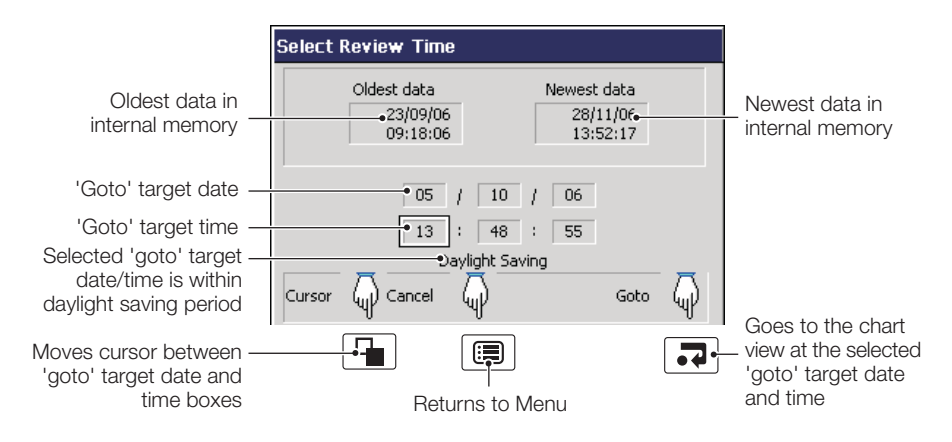

#### Note.

- If daylight saving is enabled (see Section 4.4.3, page 54) and the selected 'Goto' target date/time is within the daylight saving period, 'Daylight Saving' is displayed on the dialog box.
- Once internal memory becomes full, oldest data is overwritten by newest data. If historical review has been selected for some time, the oldest data present may no longer be available.
- If different sample rates have been selected for individual channels (Advanced Configuration mode only – see Sections 4.4.1 and 4.6.1), earlier data from channels with faster sample rates are overwritten before those with slower sample rates.
- The instrument exits Historical Review mode automatically after 15 minutes if no key is pressed.

Select Exit to return to the real-time recording display.

Note. Pressing the hey also exits Historical Review mode and displays the next enabled view.

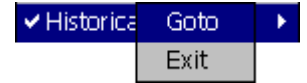

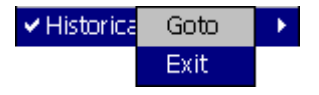

| Operator Messages 🔸 |            |  |  |
|---------------------|------------|--|--|
| 1-6                 | ►          |  |  |
| 7 - 12              | No Message |  |  |
| 13 - 18             | No Message |  |  |
| 19 - 24             | No Message |  |  |
| < user              | No Message |  |  |
|                     | No Message |  |  |
|                     | No Message |  |  |

| Chart Annotation 🔷 🕨 |            |    |        |
|----------------------|------------|----|--------|
|                      | 🗸 Alarms   |    |        |
|                      | ✓ Operator | Me | ssages |

Add one of 24 predefined Operator Messages (see Section 4.4.7, page 60) or one User-Defined Message to the alarm event log.

If '< user defined >' is selected, a data entry keyboard appears to enable the message to be entered (see Fig. 4.5, page 50).

The selected or user-defined message is displayed briefly on screen. If Operator Message annotation is selected (see 'Chart Annotation' below) the message is also added to the chart.

**Note.** When the instrument is in Historical Review mode, Operator Messages generated are added at the current time, not the time indicated by the cursor.

If an alarm or operator message is obscuring part of a chart trace, use the Chart Annotation option to hide or display alarms and messages on the screen. Select the annotation required.  $\checkmark$  indicates the annotations selected.

The possible combinations are:

- No annotation (Alarms and Operator Messages both disabled)
- Alarm annotation only
- Alarms and Operator Message annotation

Operator Message annotation cannot be enabled unless Alarm annotation is also enabled.

#### Note.

- If more than 15 icons are present on the screen, chart annotation is disabled automatically.
- When chart annotation is disabled, new operator messages and alarms are still added to the Alarm Event log – see Section 2.7, page 23.

# Screen Interval

18 seconds/screen 90 seconds/screen

ь

#### 3 minutes/screen

6 minutes screen 9 minutes/screen 12 minutes/screen 15 minutes/screen

30 minutes/screen

1 hour/screen

4 hours/screen

Use the 'Screen Interval' to change the amount of data displayed on the screen. A longer screen interval displays more data, a shorter screen interval displays data over a shorter time period, but in more detail. In both cases, the full trace is preserved by plotting the maximum and minimum samples for each display point.

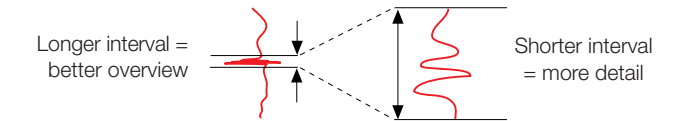

When 'Configuration Type' is set to 'Basic' (see Section 4.4.1, page 52), the screen intervals available in the menu are determined by the faster of the primary and secondary sample rates set for the process group during configuration – see Section 4.5.1, page 64. Unavailable screen intervals are greyed-out.

When 'Configuration Type' is set to 'Advanced' (see Section 4.4.1, page 52), all screen intervals are available.

**Note.** The time taken for the screen to refresh after changing the screen interval setting is dependent on the sample rate and screen interval selection, e.g. fast sample rate + long screen interval = slow refresh rate.

Table 2.1 shows the relationship between sample rate and screen interval for the Vertical and Horizontal Chart views.

#### Note.

- A 'Please Wait' message appears in the status bar while the instrument retrieves data from storage.
- Selecting a different screen interval does not affect the rate at which data is sampled.
- When in historical review mode, changing the screen interval causes the time at the cursor position to change.

|                                             | Maximum Screen Interval |                         |
|---------------------------------------------|-------------------------|-------------------------|
| Sample Rate Setting                         | Vertical Chart View     | horizontal Chart View   |
| <1 second                                   | Up to 9 minutes/screen  | Up to 13 minutes/screen |
| Between 1 and 10 seconds                    | Up to 1 hour/screen     | Up to 1.5 hours/screen  |
| More than 10 seconds, less than 20 seconds  | Up to 12 hours/screen   | Up to 18 hours/screen   |
| Between 20 and 40 seconds                   | Up to 1 day/screen      | Up to 1.5 days/screen   |
| Between 40 and 60 seconds                   | Up to 2 days/screen     | Up to 3 days/screen     |
| More than 60 seconds, less than 140 seconds | Up to 3 days/screen     | Up to 4.5 days/screen   |
| More than 140 seconds                       | Up to 7 days/screen     | Up to 10 days/screen    |

Table 2.1 Sample Rates and Screen Intervals

| Scales   | Select ▶         Ran         ✓ ch1.1         Level         ch1.2         Pressure         ch1.3         In Flow         ch1.6         Alarm         Auto Scroll | Select a channel scale to be displayed in the scale bar at the top of the chart window<br>For digital channels, the On and Off tags are displayed at the corresponding position or<br>the scale bar.<br>Select 'Auto Scroll' to display the scale for each enabled channel in turn for 36 seconds                                                                                                    |
|----------|----------------------------------------------------------------------------------------------------|----------------------------------------------------------------------------------------------------|
| Scales   | Select >                                                                                                    | Note. 'Range' is displayed only if 'Configuration Type' is set to 'Advanced' – see Section 4.4.1, page 52.                                                                                                    |
|          | ch1.1 Level →<br>ch ✓ Primary<br>ch Secondary<br>ch1.4 Out Sizy →<br>ch1.6 Alarm →<br>All                                                                       | Select a channel followed by either the Primary or Secondary scale range configured for that channel (see Section 4.6.1, page 77). The channel's trace is plotted and displayed accordingly.<br>Select 'All' followed by 'Primary' or 'Secondary' to display each enabled channel in the selected scale range configured for that channel (see Section 4.6.1, page 77). Each channel's trace is plotted and displayed accordingly. |
| Trace Se | lect                                                                                                    | Hide individual channel traces to improve chart clarity.                                                                                                    |
|          |                                                                                                    | Trace Select <ul> <li>✓ Channel 1.1 Level</li> <li>✓ Channel 1.2 Pressure</li> <li>✓ Channel 1.3 In Flow</li> <li>✓ Channel 1.4 Out Flow</li> </ul>                                                                                                    |

| Trace Select |  |  |
|--------------|--|--|
|              |  |  |
|              |  |  |
|              |  |  |
|              |  |  |
|              |  |  |
| ОК           |  |  |
|              |  |  |

Traces are identified by the Channel Number (e.g. Ch1.1) and its short tag.

Note. The recording of a channel's data is not affected by this operation and the instantaneous channel values are still shown on the indicators at the top of the screen.

To acknowledge a particular alarm, use the 🔺 and 🔍 keys to highlight it in the menu and press the 🗔 key.

Note. Active unacknowledged alarms in the current process group are identified by a flashing red Alarm Event icon in the bottom left hand corner of the associated channel indicator. Active acknowledged alarms are identified by a continuous red Alarm Event icon in the bottom left hand corner of the indicator - see Fig. 2.3, page 7.

To acknowledge all active alarms in the current process group simultaneously, select 'All' and press the 🗔 key.

Note. If an alarm in the other process group is active, the Global Alarm status icon ( continues to be displayed in the status bar. If an active alarm in the other process group is unacknowledged, the icon is surrounded by a red flashing border (

If neither alarm on a particular channel is configured, the short channel tag is shown greyed-out in the menu.

Select 'AutoView Scroll' to display the enabled chart view for each configured process group, in turn for, 40 seconds. The AutoView Scroll status icon (1) is displayed in the status bar when AutoView Scroll is active. Press any key to cancel AutoView Scroll.

| Alarm Acknowledge 🕨 |       |          |  |
|---------------------|-------|----------|--|
|                     | ch1.1 | Level    |  |
|                     | ch1.2 | Pressure |  |
|                     | ch1.3 | In Flow  |  |
|                     | ch1.4 | Out Flow |  |
|                     | ch1.5 | Temp     |  |
|                     | ch1.6 | Alarm    |  |
|                     | All   |          |  |

## AutoView Scroll

# 2.3.1 Electronic Signatures - Fig. 2.4

Entering an electronic signature is the equivalent to signing the chart of a conventional paper recorder. Local procedures may require the approval of a record by an authorized signatory; for this reason, an electronic signature is password protected.

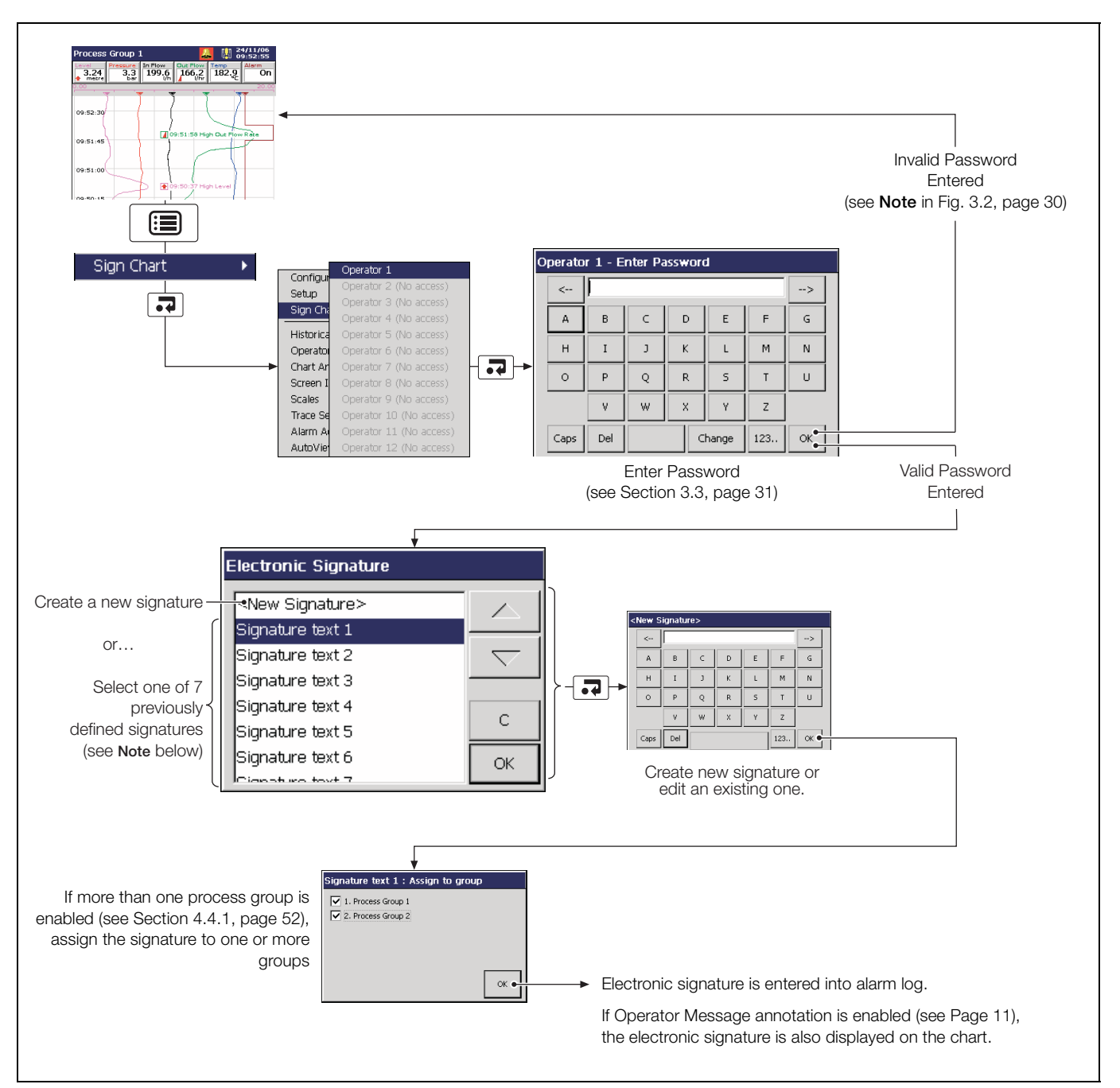

Fig. 2.4 Entering an Electronic Signature

**Note.** Up to 7 electronic signatures can be stored in the instrument's memory. If 7 signatures exist and a new one is created, the oldest is overwritten.

# 2.4 Bargraph Views - Fig. 2.5

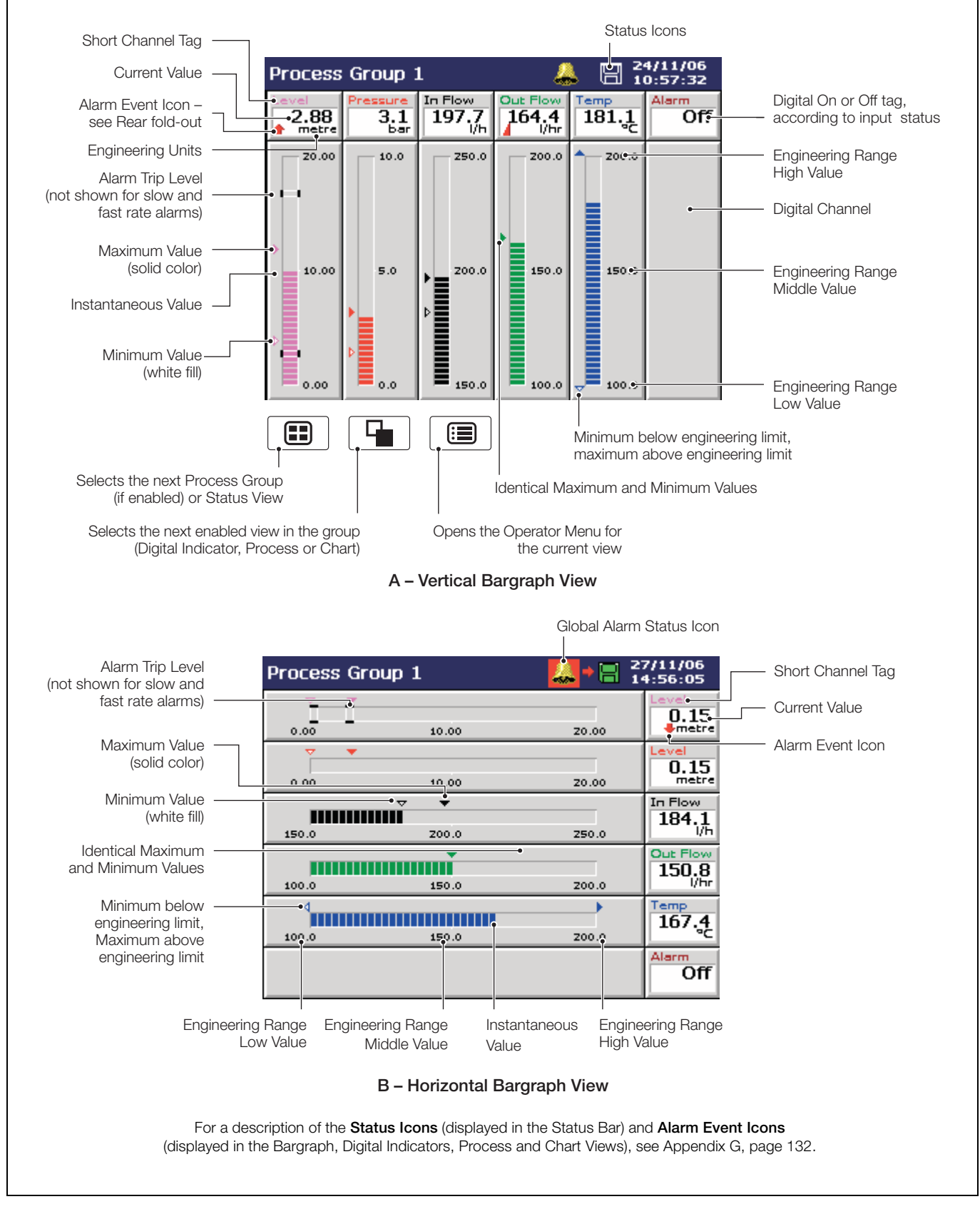

Fig. 2.5 Bargraph Views

|  | Configura | ition 🕨 🕨  |  |
|--|-----------|------------|--|
|  | Setup     | •          |  |
|  | Operator  | Messages 🔸 |  |
|  | 1-6       | •          |  |
|  | 7 - 12    | No Message |  |
|  | 13 - 18   | No Message |  |
|  | 19 - 24   | No Message |  |
|  | < user    | No Message |  |
|  |           | No Message |  |
|  |           | No Message |  |

| Max/Min Reset |       | •        |
|---------------|-------|----------|
|               | ch1.1 | Level    |
|               | ch1.2 | Pressure |
|               | ch1.3 | In Flow  |
|               | ch1.4 | Out Flow |
|               | ch1.5 | Temp     |
|               | ch1.6 | Alarm    |
|               | All   |          |

| Alarm Acknowledge 🕨 |       |          |  |
|---------------------|-------|----------|--|
|                     | ch1.1 | Level    |  |
|                     | ch1.2 | Pressure |  |
|                     | ch1.3 | In Flow  |  |
|                     | ch1.4 | Out Flow |  |
|                     | ch1.5 | Temp     |  |
|                     | ch1.6 | Alarm    |  |
|                     | All   |          |  |

Select the Configuration Level - see Section 4, page 45.

Select the Setup Level – see Section 3, page 29.

Add one of 24 predefined Operator Messages (see Section 4.4.7, page 60) or one User-Defined Message to the alarm event log.

If '< user defined >' is selected, a data entry keyboard appears to enable the message to be entered (see Fig. 4.5, page 50). The selected or user-defined message is displayed briefly on-screen.

Reset the Maximum and Minimum value markers on one or all channels to the current value.

# Notes.

- These Maximum and Minimum values are for display purposes only. They are not saved or archived and are not connected to the Totalizer Maximum and Minimum Values displayed in the Process View.
- These Maximum and Minimum values are reset whenever the current configuration has been changed or is re-saved.

To acknowledge a particular alarm, use the  $\blacktriangle$  and  $\bigtriangledown$  keys to highlight it in the menu and press the  $\blacksquare$  key.

**Note.** Active unacknowledged alarms in the current process group are identified by a flashing red Alarm Event icon in the bottom left hand corner of the associated indicator. Active acknowledged alarms are identified by a continuous red Alarm Event icon in the bottom left hand corner of the indicator – see Fig. 2.5, page 15.

To acknowledge all active alarms in the current process group simultaneously, select 'All' and press the rate key.

**Note.** If an alarm in **the other** process group is active, the Global Alarm status icon (**(**) continues to be displayed in the status bar. If an active alarm in **the other** process group is unacknowledged, the icon is surrounded by a red flashing border (**(**).

If neither alarm on a particular channel is configured, the short channel tag is shown greyed-out in the menu.

AutoView Scroll

Select 'AutoView Scroll' to display the enabled bargraph for each configured process group, in turn for, 40 seconds. The AutoView Scroll status icon (2010) is displayed in the status bar when AutoView Scroll is active. Press any key to cancel AutoView Scroll.

# 2.5 Digital Indicator View - Fig. 2.6

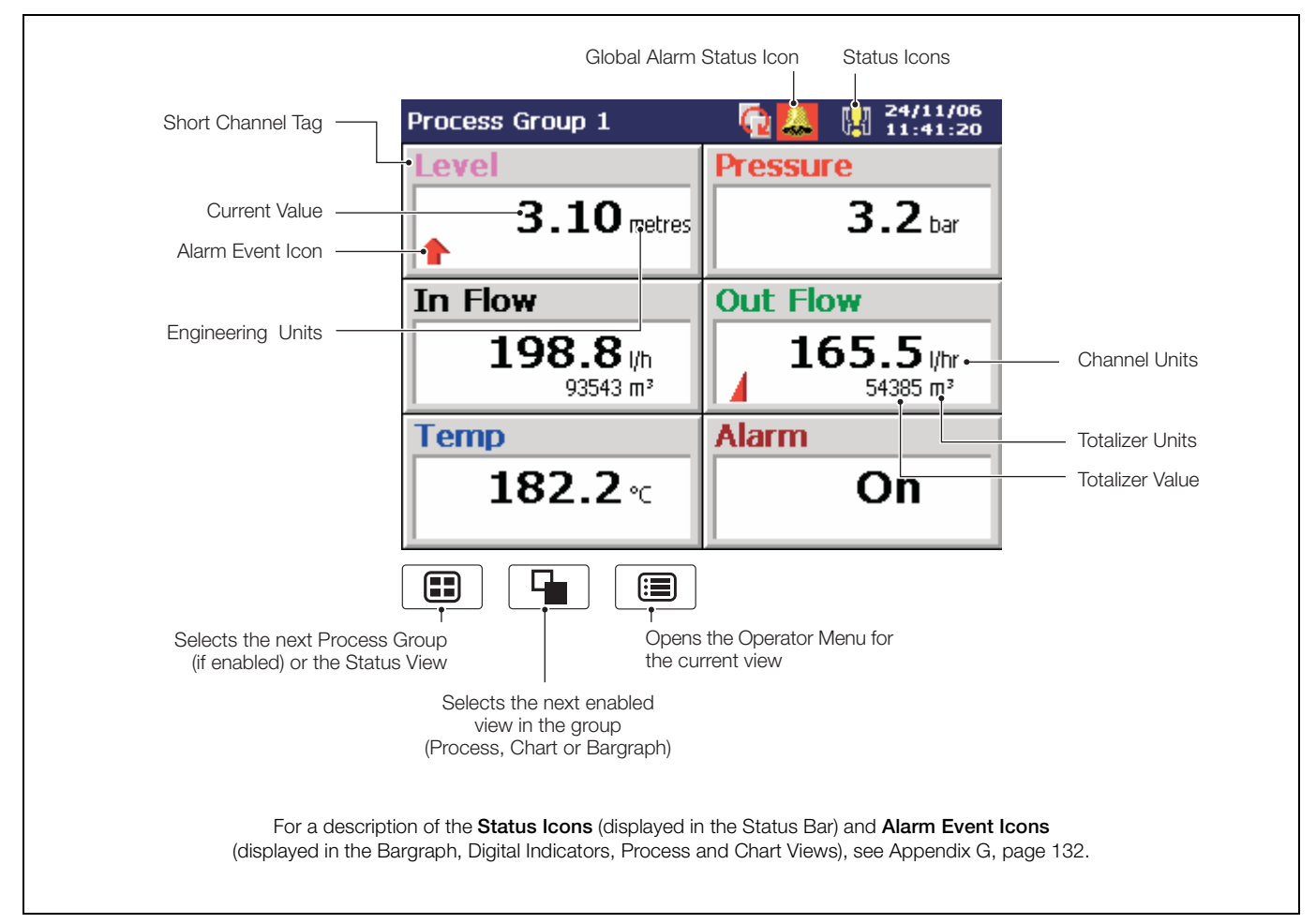

Fig. 2.6 Digital Indicator View

#### Note.

- Digital indicators resize automatically according to the number of channels displayed.
- Totalizers must be configured and enabled before they are displayed see Section 4.6.5, page 91.
- When a totalizer is not running (i.e. 'Stop' is selected), the corresponding totalizer value is shown in red.

അ

| G |            |            |  |
|---|------------|------------|--|
|   | Configura  | tion 🔹 🕨   |  |
|   | Setup      | •          |  |
|   | Operator I | Messages 🔸 |  |
|   | 1-6        | •          |  |
|   | 7 - 12     | No Message |  |
|   | 13 - 18    | No Message |  |
|   | 19 - 24    | No Message |  |
|   | < user     | No Message |  |
|   |            | No Message |  |
|   |            | No Message |  |
|   |            |            |  |

Channel Select

Select the Configuration Level - see Section 4, page 45.

Select the Setup Level – see Section 3, page 29.

Add one of 24 predefined Operator Messages (see Section 4.4.7, page 60) or one User-Defined Message to the alarm event log.

If '< user defined >' is selected, a data entry keyboard appears to enable the message to be entered (see Fig. 4.5, page 50). The selected or user-defined message is displayed briefly on-screen.

Hide or display individual channel indicators for the group currently displayed.

| Channel Select       |    |
|----------------------|----|
| Channel 1.1 Level    |    |
| Channel 1.2 Pressure |    |
| Channel 1.3 In Flow  |    |
| Channel 1.4 Out Flow |    |
| Channel 1.5 Temp     |    |
| Channel 1.6 Alarm    |    |
|                      | ОК |

#### Notes.

- The digital indicators displayed are sized equally depending on the number of channels selected. This has no effect on the recording of the channel.
- Channels that have not been configured are greyed-out in the menu.

| Process Group 1 | 29/11/06<br>13:02:33 |  |
|-----------------|----------------------|--|
| Level           | Pressure             |  |
| 0.10 metres     | 1.7 bar              |  |
| In Flow         | Out Flow             |  |
| 183.8           | 150.5 Jhr            |  |

Three or Four Channels Selected

| Process Group 1 |       | <b>.</b> 1 | 13:04:4        |   |
|-----------------|-------|------------|----------------|---|
| In Flow         |       |            |                |   |
| 1               | 85    | 7          |                |   |
|                 | 0.5   |            | i/n            |   |
|                 | 80642 | 247        | m <sup>3</sup> |   |
| Out Flow        |       |            |                |   |
| -               |       | ~          |                | 1 |
| 1               | 52.   | 3          | l/hr           |   |
| 4               | 4688  | 710        | m3             |   |
|                 | 4000, | 19         | me             |   |

Two Channels Selected

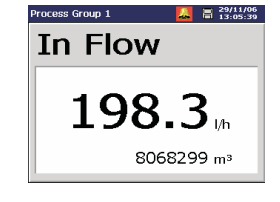

One Channel Selected

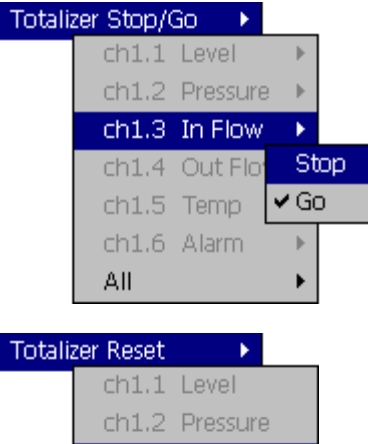

ch1.1 Level ch1.2 Pressure ch1.3 In Flow ch1.4 Out Flow ch1.5 Temp ch1.6 Alarm All

| Alarm Acknowledge 🕨 |       |          |  |
|---------------------|-------|----------|--|
|                     | ch1.1 | Level    |  |
|                     | ch1.2 | Pressure |  |
|                     | ch1.3 | In Flow  |  |
|                     | ch1.4 | Out Flow |  |
|                     | ch1.5 | Temp     |  |
|                     | ch1.6 | Alarm    |  |
|                     | All   |          |  |

Stop and start individual totalizers.

Channel totalizers that have not been enabled in the Configuration level are greyed-out.

**Note.** When a totalizer is not running (i.e. 'Stop' is selected), the corresponding totalizer value is shown in red.

Reset the totalizer value to the totalizer preset value.

Channel totalizers that have not been enabled in the Configuration level are greyed-out.

To acknowledge a particular alarm, use the  $\blacktriangle$  and  $\bigtriangledown$  keys to highlight it in the menu and press the  $\blacksquare$  key.

**Note.** Active unacknowledged alarms in the current process group are identified by a flashing red Alarm Event icon in the bottom left hand corner of the associated indicator. Active acknowledged alarms are identified by a continuous red Alarm Event icon in the bottom left hand corner of the indicator – see Fig. 2.6, page 17.

To acknowledge all active alarms in the current process group simultaneously, select 'All' and press the  $\fbox$  key.

**Note.** If an alarm in **the other** process group is active, the Global Alarm status icon (**(**) continues to be displayed in the status bar. If an active alarm in **the other** process group is unacknowledged, the icon is surrounded by a red flashing border (**(**).

If neither alarm on a particular channel is configured, the short channel tag is shown greyed-out in the menu.

Select 'AutoView Scroll' to display the enabled digital indicator for each configured process group, in turn for, 40 seconds. The AutoView Scroll status icon (1) is displayed in the status bar when AutoView Scroll is active. Press any key to cancel AutoView Scroll.

AutoView Scroll

# 2.6 Process View - Fig. 2.7

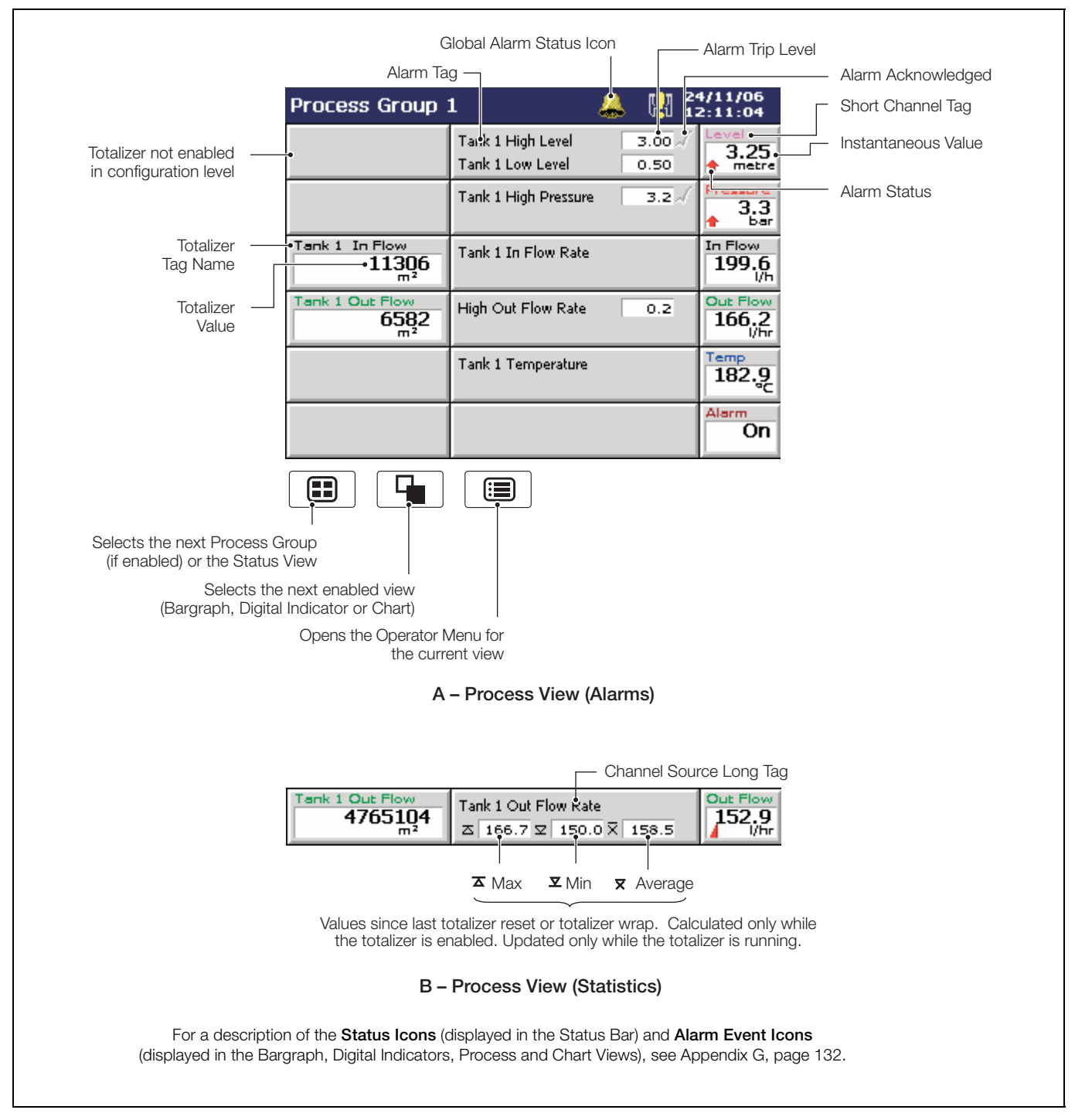

Fig. 2.7 Process View

# Note.

- Only totalizers that have been configured and enabled in the Configuration level are displayed.
- When a totalizer is not running (i.e. 'Stop' is selected), the corresponding totalizer value is shown in red.

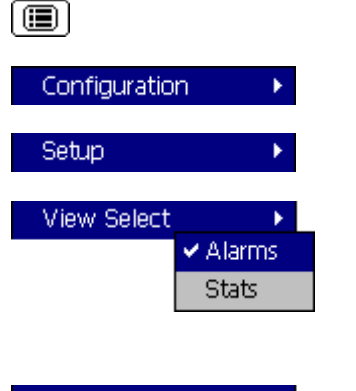

| operator messages  |  |
|--------------------|--|
| 1-6 🕨              |  |
| 7 - 12 No Message  |  |
| 13 - 18 No Message |  |
| 19 - 24 No Message |  |
| < user No Message  |  |
| No Message         |  |
| No Message         |  |

Select the Configuration Level - see Section 4, page 45.

Select the Setup Level - see Section 3, page 29.

Switch between the Alarm View and the Statistics View.

**Note.** If a channel's totalizer is not enabled in the Configuration level, Alarm trip levels are shown in place of the channel statistics. If no alarms are enabled, the long tag for that channel is displayed.

Add one of 24 predefined Operator Messages (see Section 4.4.7, page 60) or one User-Defined Message to the alarm event log.

If '< user defined >' is selected, a data entry keyboard appears to enable the message to be entered (see Fig. 4.5, page 50). The selected or user-defined message is displayed briefly on-screen.

Stop and start individual totalizers.

Channel totalizers that have not been enabled in the Configuration level are greyed-out.

**Note.** When a totalizer is not running (i.e. 'Stop' is selected), the corresponding totalizer value is shown in red.

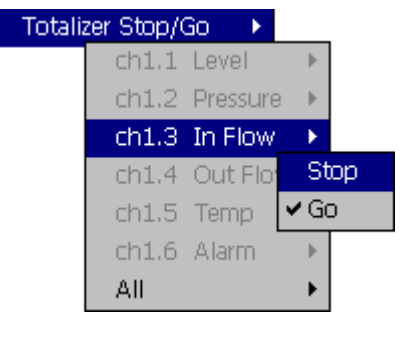

| Totalia             | zer Reset | •        |
|---------------------|-----------|----------|
|                     | ch1.1     | Level    |
|                     | ch1.2     | Pressure |
|                     | ch1.3     | In Flow  |
|                     | ch1.4     | Out Flow |
|                     | ch1.5     | Temp     |
|                     | ch1.6     | Alarm    |
|                     | All       |          |
|                     |           |          |
| Alarm Acknowledge 🕨 |           |          |

| <br>Acknown | cage -   |
|-------------|----------|
| ch1.1       | Level    |
| ch1.2       | Pressure |
| ch1.3       | In Flow  |
| ch1.4       | Out Flow |
| ch1.5       | Temp     |
| ch1.6       | Alarm    |
| All         |          |
|             |          |

Reset the totalizer value to the totalizer preset value.

Channel totalizers that have not been enabled in the Configuration level are greyed-out.

To acknowledge a particular alarm, use the  $\blacktriangle$  and  $\bigtriangledown$  keys to highlight it in the menu and press the  $\blacksquare$  key.

**Note.** Active unacknowledged alarms in the current process group are identified by a flashing red Alarm Event icon in the bottom left hand corner of the associated indicator. Active acknowledged alarms are identified by a continuous red Alarm Event icon in the bottom left hand corner of the indicator – see Fig. 2.7, page 20.

To acknowledge all active alarms in the current process group simultaneously, select 'All' and press the 🕞 key.

**Note.** If an alarm in **the other** process group is active, the Global Alarm status icon () continues to be displayed in the status bar. If an active alarm in **the other** process group is unacknowledged, the icon is surrounded by a red flashing border ().

If neither alarm on a particular channel is configured, the short channel tag is shown greyed-out in the menu.

AutoView Scroll

Select 'AutoView Scroll' to display the enabled process view for each configured process group, in turn for, 40 seconds. The AutoView Scroll status icon (1) is displayed in the status bar when AutoView Scroll is active. Press any key to cancel AutoView Scroll.

# 2.7 Alarm Event Log - Fig. 2.8

**Note.** The Alarm Event log view provides an historical log of all alarm events in the sequence in which they occurred. To view the current status of all alarms, choose the Process View – see Section 2.6, page 20.

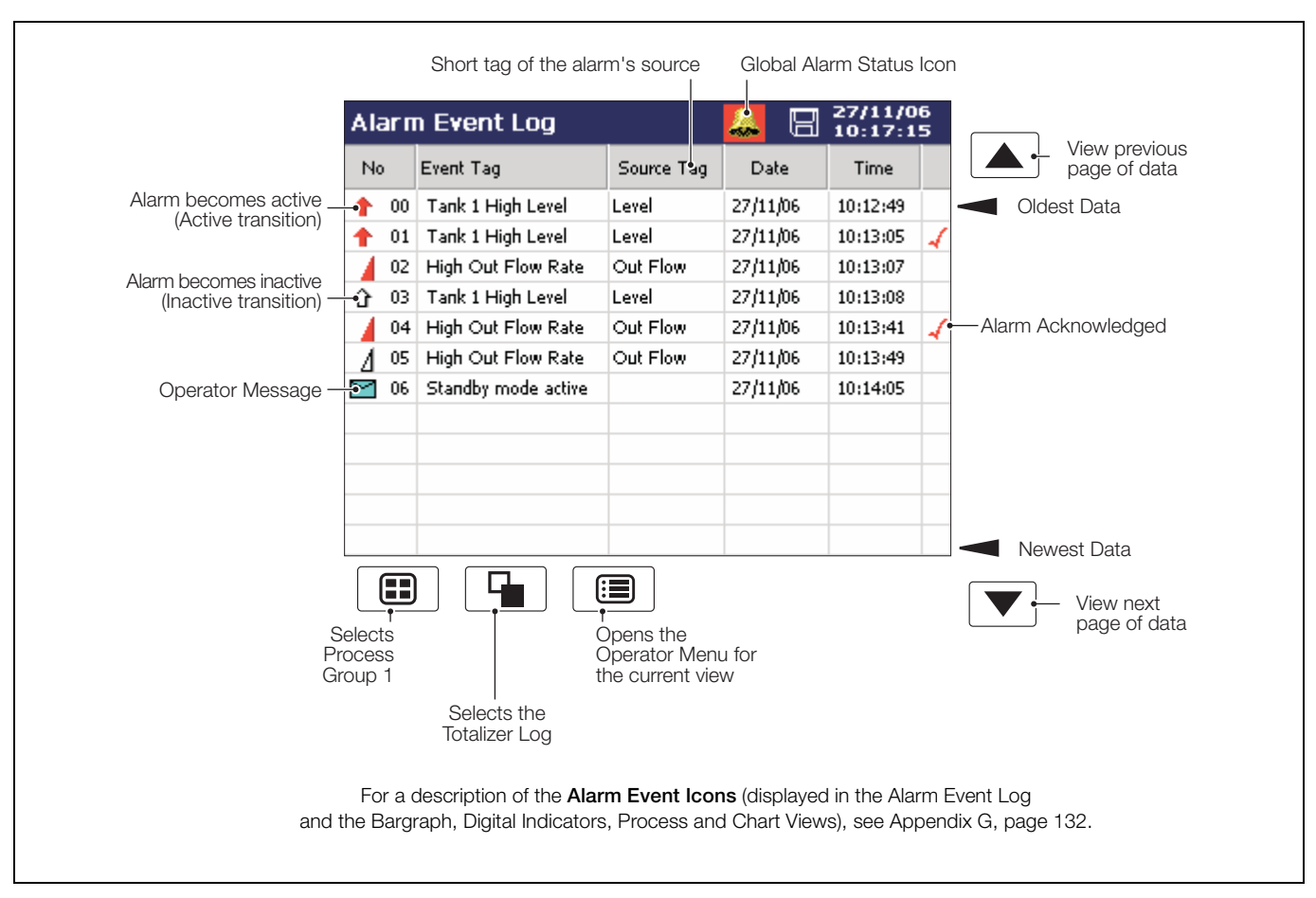

Fig. 2.8 Alarm Event Log

**Note.** When the number of entries in the Alarm Event log has reached that defined in 'Alarm log size' (see Section 4.4.6, page 60), the oldest data is overwritten by the newest. Entries are renumbered so that the number of the oldest entry is always 00.

| Configu | uration 💦 🕨                       |            |
|---------|-----------------------------------|------------|
| Setup   | •                                 |            |
| Filter  | •                                 |            |
|         | <ul> <li>Group 1 Alarr</li> </ul> | ms         |
|         | Group 2 Alarr                     | ms         |
|         | ✓ Operator Mes                    | sages      |
|         | Active Transit                    | tions Only |

Select the Configuration Level - see Section 4, page 45.

Select the Setup Level – see Section 3, page 29.

Select the entries to be displayed in the log. ✓ Indicates entries currently displayed.

# Note.

- Hiding and displaying log entries does not affect the recording of events in the log.
- All selected alarm event transitions (from inactive to active, from active to acknowledged, from acknowledged to inactive, from active to inactive) appear in the sequence in which they occurred.
- Selecting 'Active Transitions Only' displays entries for alarms when made active and hides all acknowledged & inactive transitions.

| arm Acknowledge 🕨 |                  |       |          |  |  |
|-------------------|------------------|-------|----------|--|--|
|                   | Group 1 Alarms 🕨 |       |          |  |  |
|                   | Gro              | ch1.1 | Level    |  |  |
|                   |                  | ch1.2 | Pressure |  |  |
|                   |                  | ch1.3 | In Flow  |  |  |
|                   |                  | ch1.4 | Out Flow |  |  |
|                   |                  | ch1.5 | Temp     |  |  |
|                   |                  | ch1.6 | I/P A6   |  |  |
|                   |                  | All   |          |  |  |

The Alarm Event log is not group specific. To acknowledge a particular alarm, use the  $\frown$ ,  $\bigcirc$  and  $\bigcirc$  keys to first select the relevant process group, followed by the alarm to be acknowledged.

To acknowledge all active alarms in the selected process group simultaneously, select 'All' and press the 🕞 key.

**Note.** If an alarm in **the other** process group is active, the Global Alarm status icon (**(**) continues to be displayed in the status bar. If an active alarm in **the other** process group is unacknowledged, the icon is surrounded by a red flashing border (**(**).

If neither alarm on a particular channel is configured, the short channel tag is shown greyed-out in the menu.

# 2.8 Totalizer Log - Fig. 2.9

# Note.

- The Totalizer log view provides an historical log of totalizer activity. To view the current totalizer status, choose the Process or Digital View.
- When the number of entries in the Totalizer log has reached that defined in 'Totalizer log size' (see Section 4.4.6, page 60), the oldest data is overwritten by the newest. Entries are renumbered so that the number of the oldest entry is always 00.
- The logging of totalizer values can be triggered at pre-determined intervals and/or by digital signal see 'Log update time' and 'Log update source' on page 92.

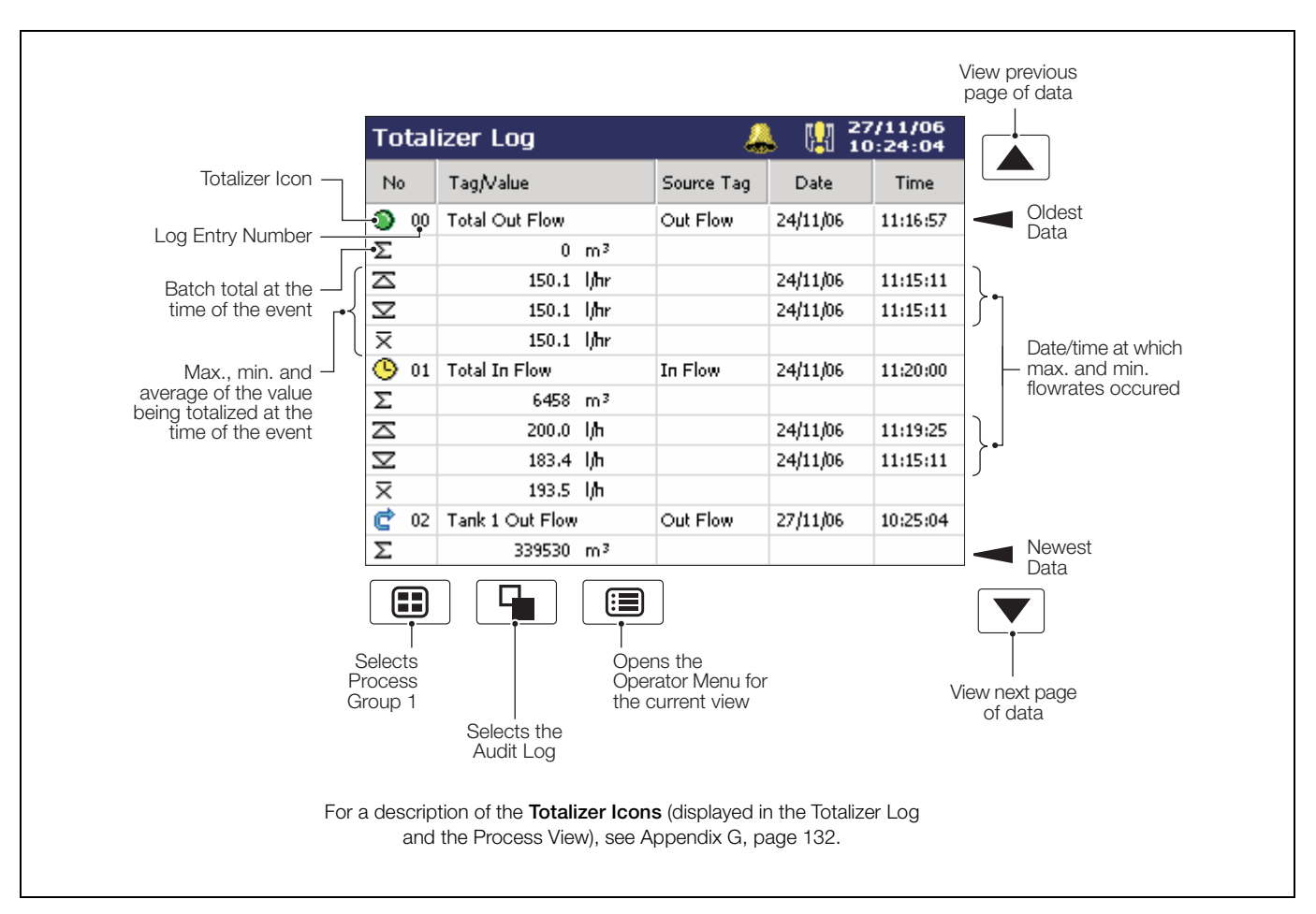

Fig. 2.9 Totalizer Log

Note. Maximum, Minimum and Average statistics are not shown unless enabled in the 'Filter' menu - see overleaf.

| Configuration      | Select the Configuration Level – see Section 4, page 45.                                                                                                    |
|--------------------|----------------------------------------------------------------------------------------------------|
| Setup 🔸            | Select the Setup Level – see Section 3, page 29.                                                                                                    |
| Filter             | Select the entries to be displayed in the log. Indicates entries currently displayed. This does not affect which events are recorded in the log.                                       |
| Group 2 Totalizers | 'Statistics' displays the maximum, minimum and average values of the analog value being totalized, together with the dates and times at which all maximum and minimum values occurred. |

These values are reset when the totalizer is reset and are updated only when the totalizer is running.

# 2.9 Audit Log- Fig. 2.10

# Note.

- The Audit log view provides an historical log of system activity.
- When the number of entries in the Audit log has reached that defined in 'Audit log size' (see Section 4.4.6, page 60), the oldest data is overwritten by the newest. Entries are renumbered so that the number of the oldest entry is always 00.

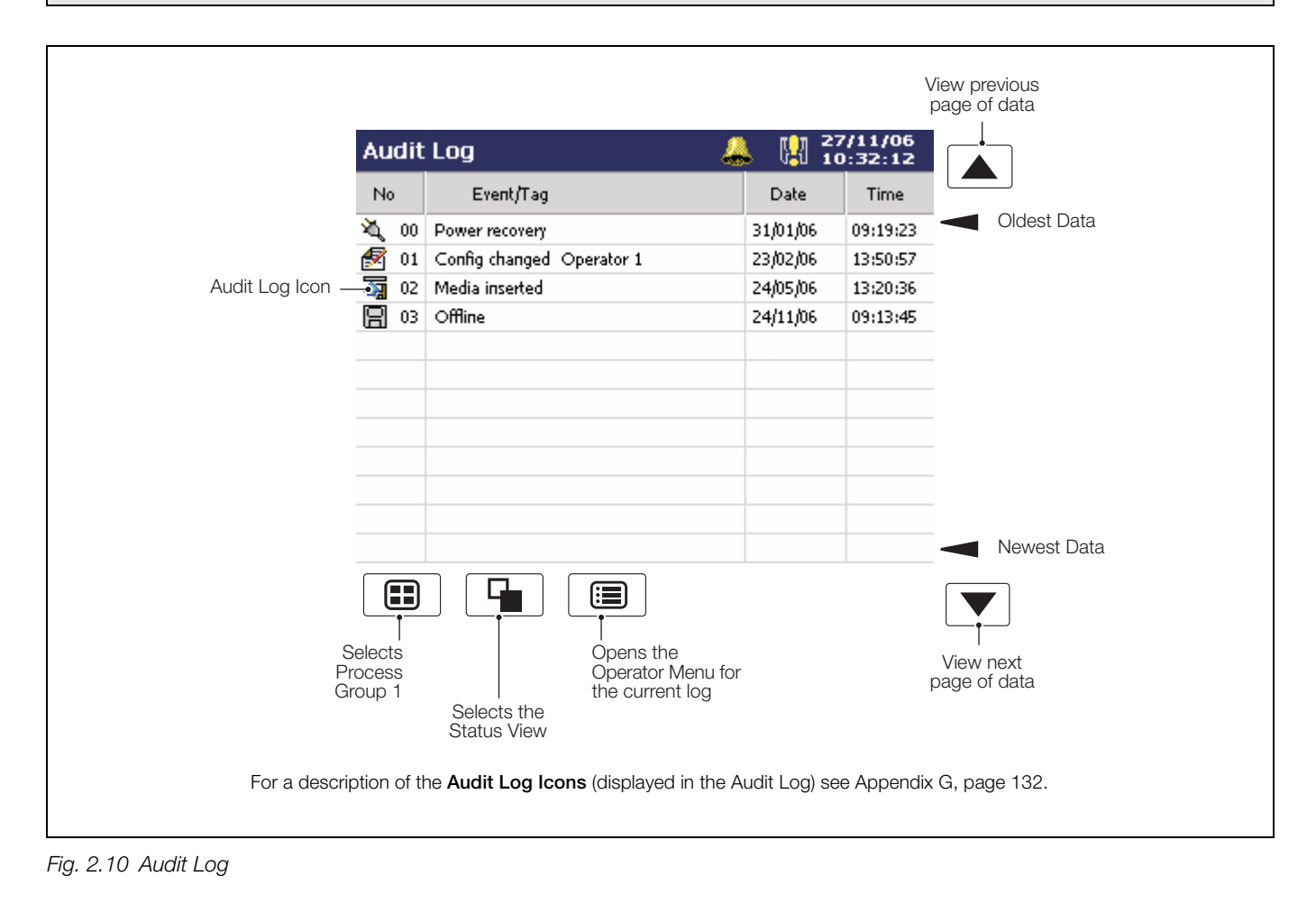

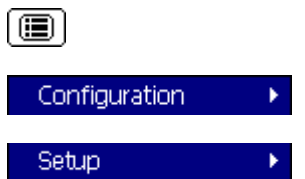

Select the Configuration Level - see Section 4, page 45.

Select the Setup Level – see Section 3, page 29.

# 2.10 Status View - Fig. 2.11

Note. The Status view provides an overview of the instrument's status.

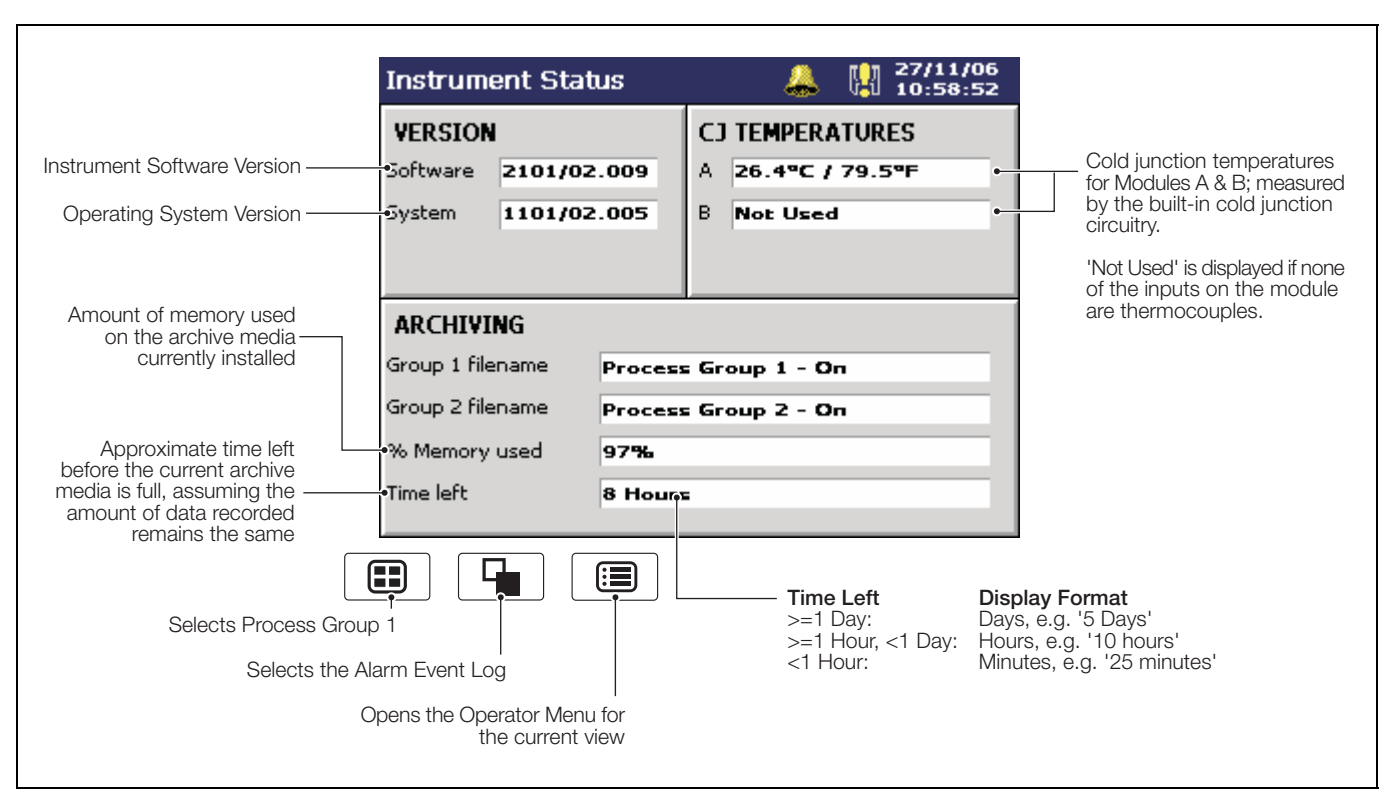

Fig. 2.11 Status View

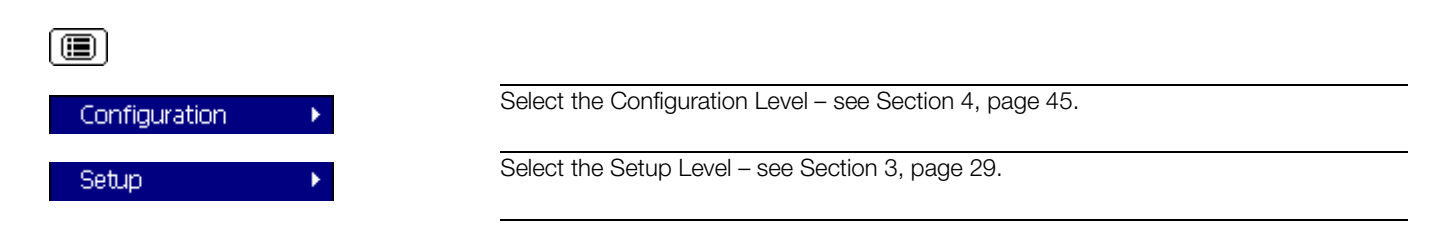

# 3 Setup

# 3.1 Introduction

Note. Users with Setup access can:

- Start/Stop recording.
- Switch between primary and secondary recording rates.
- Set archiving 'on-line' and 'off-line'.
- View internal and external archive media file directories and delete external archive media files.

# 3.2 Accessing the Setup Level - Figs. 3.1 and 3.2

Access to the Setup Level is controlled by the instrument's Security System - see Section 4.4.4, page 56.

- If 'Security System' is set to 'Basic' and 'Setup Level Security' is set to 'Off', access to the Setup Level is unrestricted.
- If 'Security System' is set to 'Basic' and 'Setup Level Security' is set to 'On', access to the Setup Level is protected by a single password for all users. Refer to Fig. 3.1 to access the Setup Level.
- If 'Security System' is set to 'Advanced' and 'Setup Level Security' is set to 'On', access to the Setup Level is protected by a unique password for each authorized user. Refer to Fig. 3.2 to access the Setup Level.

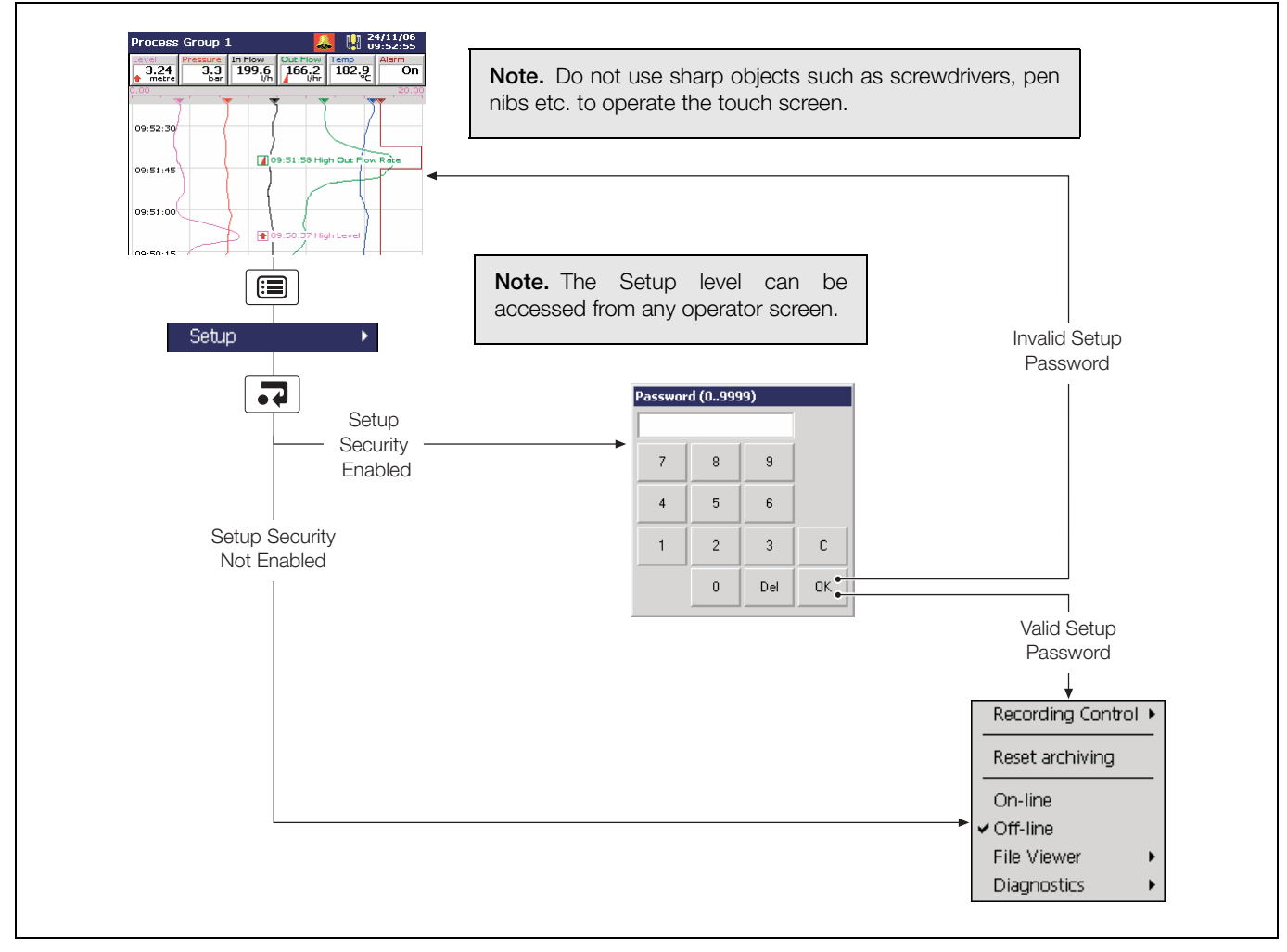

Fig. 3.1 Accessing the Setup Level – Basic Security

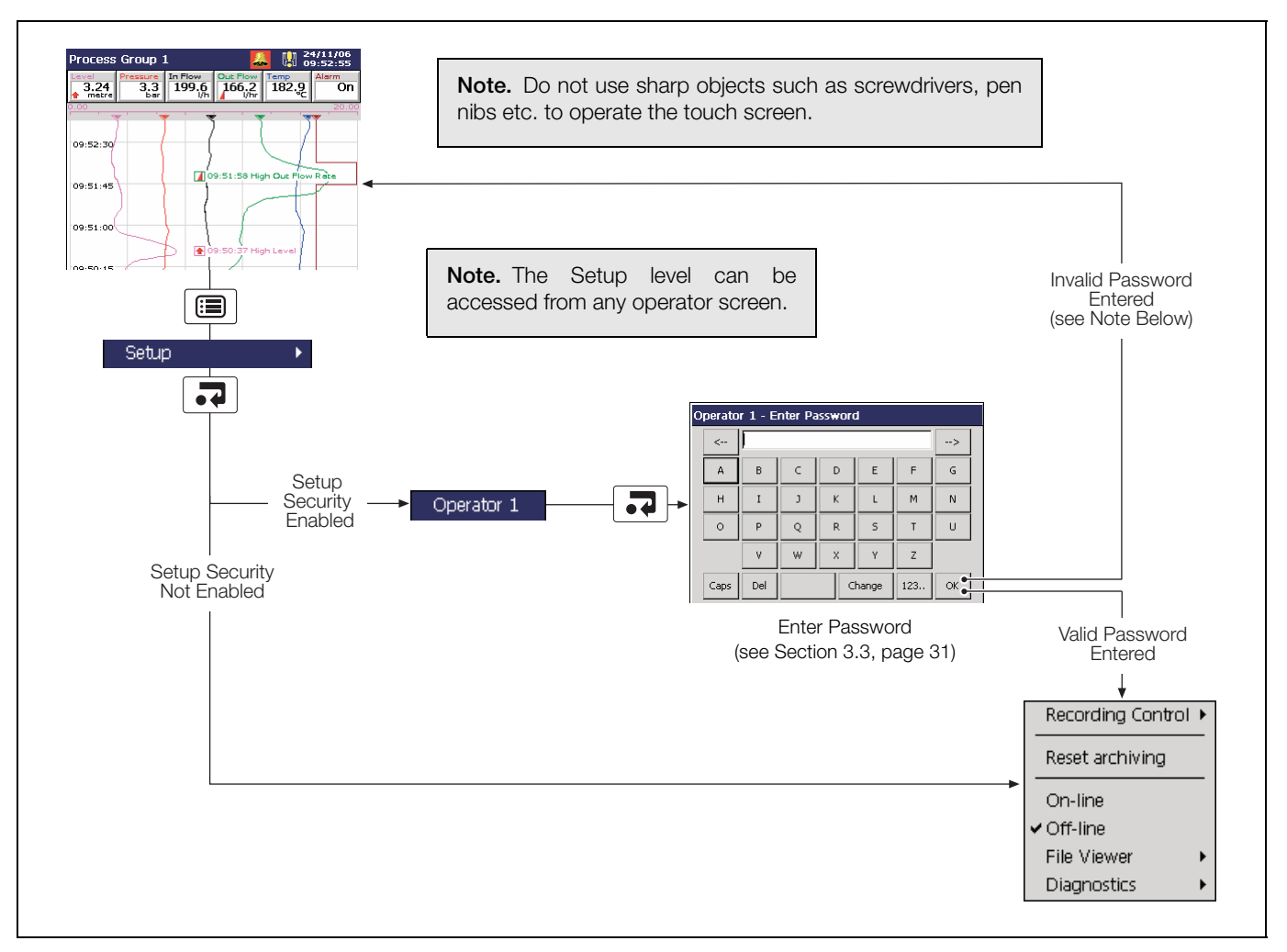

Fig. 3.2 Accessing the Setup Level - Advanced Security

**Note.** If an incorrect password is entered the display returns to the Operating view. However, if the maximum number of consecutive incorrect password entries is exceeded, the user's access privileges are removed and the following message is displayed:

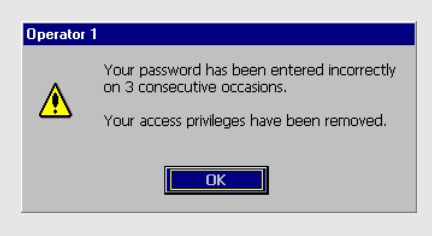

If this occurs, access privileges can be reinstated only by the system administrator (User 1). If the system administrator's access privileges have been removed, the security system must be disabled using the configuration security switch (Yellow switch) to gain access to the configuration – see Section 4.1.3, page 45.

# 3.3 Password Entry

| 0 | Operator 1 - Enter Password |     |   |   |       |     |    |  |
|---|-----------------------------|-----|---|---|-------|-----|----|--|
|   | <                           |     |   |   |       |     | >  |  |
|   | A                           | В   | С | D | Е     | F   | G  |  |
|   | н                           | I   | J | К | L     | м   | N  |  |
|   | 0                           | Р   | Q | R | S     | Т   | U  |  |
|   |                             | ٧   | W | х | Y     | z   |    |  |
|   | Caps                        | Del |   |   | hange | 123 | ОК |  |

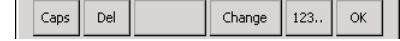

| Operator 1 - Change Password |    |
|------------------------------|----|
| Old password                 | 2  |
| Old password                 |    |
| New password                 | 2  |
| Confirm new password         | ОК |
|                              |    |

perator 1

PASSWORD CHANGED

OK

#### Enter Password

Enter the required password using the touchscreen and press 'OK'.

Note. For security, all characters are displayed as '\*'.

# Change Password

- 1. Press the 'Change' button.
- 2. Enter the old password.
- 3. Enter the new password.
- 4. Enter the new password again to confirm it.

#### Password change successful.

**Note.** If either of the 'OK' button or new password is confirmed, the password change operation is cancelled and the following message is displayed:

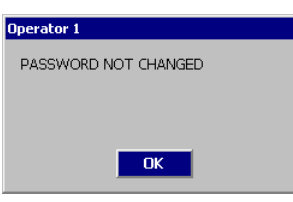

| Operator 1 - Change Password                              |    |
|-----------------------------------------------------------|----|
|                                                           |    |
| Uld password                                              |    |
| New password                                              | _  |
| Confirm new password                                      |    |
| Your password has expired.<br>Please enter a new password |    |
|                                                           | OK |

## Password Expired

Passwords can be configured to expire at pre-determined intervals. If a password is time expired, this screen is displayed automatically. Enter a new password as described above.

# 3.4 Setup Menu

# Recording Control

| 411 | ig contro |    |         |     |     |
|-----|-----------|----|---------|-----|-----|
|     | ch1.1     | Le | vel     | ۲   |     |
|     | ch1.2     | Pr | essure  | F   |     |
|     | ch1.3     | In | Flow    | F   |     |
|     | ch1.4     | O  | ut Flow | ×   |     |
|     | ch1.5     | Te | Stop    |     |     |
|     | ch1.6     | AI | 🗸 Prima | ary |     |
|     | All       |    | Seco    | nda | ary |

Use this menu to stop and start recording or switch between the Primary and Secondary sample rates on one or more channels in the current Process Group.

The Primary sample rate is set typically to a relatively slow rate (depending upon process recording requirements) and is active during normal process operating conditions in order to maximize internal memory and external archive media.

The Secondary sample rate is set typically to a faster rate than the Primary sample rate and may be selected manually in order to record the maximum amount of detail during, for example, an alarm condition.

The rates are set during configuration:

- If 'Configuration type' is set to 'Basic' (see Section 4.4.1, page 52), the primary and secondary sample rates apply to all enabled channels in each Process Group – see Section 4.5.1, page 64. Therefore, individual channel selections are greyedout in the menu and the 'Stop', 'Primary' and 'Secondary' selections are applied to all channels in the current process group simultaneously.
- If 'Configuration type' is set to 'Advanced' (see Section 4.4.1, page 52), each channel's sample rates are configured independently (see Section 4.6.1, page 77) and the 'Stop', 'Primary' and 'Secondary' selections can be applied to individual or all channels.

#### Note.

- Switching between the primary and secondary sample rates does not affect the screen interval in the Chart view.
- When a channel is set to 'Stop' the instantaneous value in the associated indicator is displayed in red and, after the end of the next sample period, no further samples are plotted on the associated trace.
- Digital recording channels can only be set to 'Stop' or 'Go'.
- Recording control can also be implemented using digital sources see Sections 4.5.1, page 64 and 4.6.1, page 77.

If selected, the date of the oldest unarchived data is set to that of the oldest data in the internal flash memory. This allows all data in the internal memory to be re-archived to external media.

**Note.** Ideally, a blank media storage card should be inserted prior to selecting this function.

To re-archive data:

- 1. Insert archive media, with sufficient free space, into the instrument.
- 2. Select 'Off-line' in the Setup Menu.
- 3. Select 'Reset archiving' in the Setup Menu.
- 4. Select 'On-line' in the Setup Menu.
- 5. Select data to be archived if >1 hour (Text format) or >1 day (Binary format) of data in internal memory and press .

| Select data to be a                                                      | rchived - Group 1                                                                                                    |
|--------------------------------------------------------------------------|----------------------------------------------------------------------------------------------------|
| Stay Offline<br>No historical data<br>< 1 day old<br>All historical data | More than 1 day of<br>unarchived data has been<br>detected. Please select the<br>amount of data to be<br>archived and press enter. |
|                                                                          | ок 🕠                                                                                                    |
|                                                                          | 5                                                                                                    |

Reset archiving

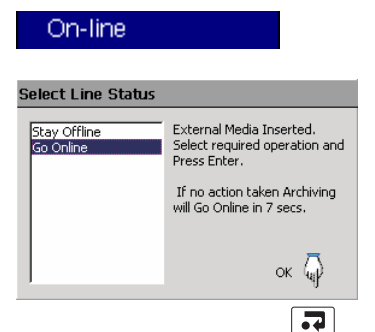

Places the archive media on-line, starting the archiving process.

#### Note.

- The On-line function is disabled (greyed-out in the Setup Menu) if no archive media card is inserted or the instrument has been placed in Historical Review mode.
- When an archive media card is inserted and there is <1 hour (Text format) or <1 day (Binary format), the 'Select Line Status' dialog box (left) is displayed, giving the user the choice of placing archiving on-line or remaining off-line. Archiving is placed automatically on-line in 10 seconds unless 'Stay Offline' is selected.</p>
- When an archive media card is inserted and there is >1 hour (Text format) or >1 day (Binary format) of data in internal memory, the 'Select data to be archived' dialog box (previous page) is displayed. Select data to be archived and press .

Once selected, all data within the selected time frame is archived. Older unarchived data remains in the internal memory buffer until overwritten by newer data but is not available for archiving unless 'Reset archiving' is selected.

Places the archive media off-line. Recording of channel data into internal memory continues uninterrupted but archiving to the removable media is suspended until it is put on-line again.

#### Note.

- Always set the external media Off-line before removing it.
- The Off-line function is disabled (greyed-out in the Setup Menu) when in Historical Review mode.

Use the file viewer to view a list of the files stored in internal memory and on external archive media.

Note. Files stored in internal memory cannot be deleted.

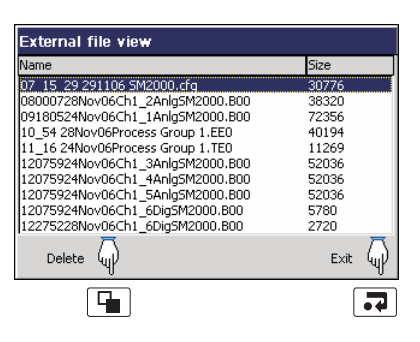

Diagnostics 
Maths
Logic

The diagnostics features are available only on instruments with the Advanced Software option enabled. To use the diagnostics features, refer to the Advanced Software Options User Guide Supplement, IM/SM2000ADV.

# File Viewer Internal External

Off-line

# 3.5 Archiving

Г

Recorded data, logs and configuration files stored on the instrument's internal memory can be archived to files created on removable media. Parameters for archiving Process Groups 1 and 2 data are set up independently.

**Note.** To configure Archiving, refer to Section 4.5.6, page 73.

#### 3.5.1 Card Compatibility

Our recorders comply with approved industry standards for memory cards. SanDisk Standard Grade memory cards have been fully tested and are recommended for use with our recorders. Other brands may not be fully compatible with this device and therefore may not function correctly.

# 3.5.2 Media Status - Fig. 3.3

| Process Group 1                                                                                                    | A I 12/12/06<br>10:03:51                                                                                                    |
|----------------------------------------------------------------------------------------------------|----------------------------------------------------------------------------------------------------|
|                                                                                                    | External archive media not inserted (yellow flashing exclamation mark)                                                          |
|                                                                                                    | External archive media on-line (green icon, shaded area indicates % used)                                                       |
| Instrument Status                                                                                                    | External archive media off-line (grey icon, shaded area indicates % used)                                                       |
| VERSION         CJ TEMPERATURES           Software         2101/02.009         A         26.4°C / 79.5°F           System         1101/02.005         B         Not Used | External archive media update in progress (see <b>Note</b> below)                                                               |
| ARCHIVING                                                                                                    | 🔯 🔀 External media 100% full, archiving stopped (green/red icon, flashing white cross)                                          |
| Group 1 filename Process Group 1 - On<br>Group 2 filename Process Group 2 - On                                                                                           | 🌠 📓 Warning! Too many files (green icon – media online, grey icon – media offline)                                              |
| % Memory used 97% • • • • • • • • • • • • • • • • • • •                                                                                                    | 🔯 💢 Too many files, archiving stopped (red icon, flashing yellow cross)                                                         |
|                                                                                                    | Amount of memory used on the external archive media currently installed                                                         |
|                                                                                                    | Approximate time left before the current external archive media is full, assuming the amount of data recorded remains the same. |
|                                                                                                    | Time LeftDisplay Format>=1 Day:Days, e.g. '5 Days'>=1 Hour, <1 Day:Hours, e.g. '10 hours'<1 Hour:Minutes, e.g. '25 minutes'     |

Fig. 3.3 Media Status Icons

Note. Do not remove media while either of the media update in progress status icons (📕 or 📕) are displayed.
## 3.5.3 Inserting and Removing Media - Fig. 3.4

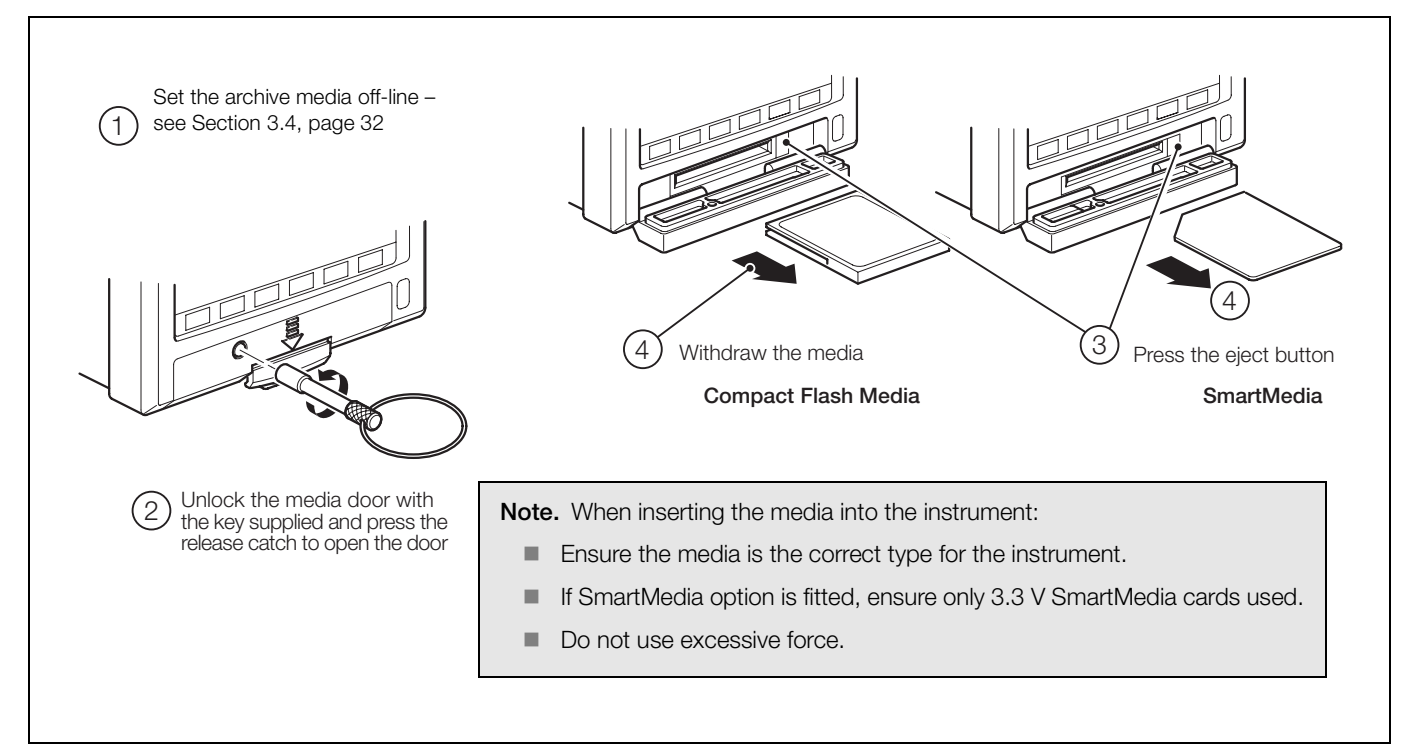

Fig. 3.4 Inserting and Removing External Media

#### 3.5.4 Archive File Types

Archive files are created in 1 of 2 user-selectable formats:

Text (comma separated values [.csv]) - see Section 3.6, page 37

or

Secure binary encoded - see Section 3.7, page 41

All archive files created by the instrument are given filenames automatically but each type of archived file is given a different file extension depending on whether Text or Binary format has been selected during archive configuration – see Section 4.5.6, page 73. File types and extensions for Text files are shown in Table 3.1. File types and extensions for Binary files are shown in Table 3.2.

| Туре                          | Extension | Contents                                                                                                    |
|-------------------------------|-----------|----------------------------------------------------------------------------------------------------|
| Channel<br>data files         | *.D**     | Analog or digital recording channels in the<br>current process group.                                                                                                    |
| Alarm<br>event log<br>files   | *.E**     | The historical record of the alarm events<br>related to the group's channels plus the history<br>of any operator messages, electronic<br>signatures or real time alarms. |
| Totalizer<br>log files        | *.T**     | The historical record of all totalizer and associated statistical values relating to the group's recording channels.                                                     |
| Audit log<br>files            | *.A**     | The historical entries from the audit log.<br>(Note. The content of this file is the same for<br>all groups).                                                            |
| Digital<br>signature<br>files | *.S**     | Digital signature file for the corresponding channel data file.                                                                                                    |
| Batch<br>data files           | *.V*      | Analog or digital recording channels in the<br>current process group when the batch<br>function is active.                                                               |
| Batch log<br>files            | *.X*      | Historical record of the batches recorded.                                                                                                    |

| Туре                           | Extension | No. of<br>Files             | Contents                                                                                                    |
|--------------------------------|-----------|-----------------------------|----------------------------------------------------------------------------------------------------|
| Channel<br>data files          | *.B00     | One per<br>channel          | Analog or digital recording<br>channel data                                                                                                    |
| Batch<br>channel<br>data files | *.V**     | One per<br>channel          | Batch recording channel data *.                                                                                                    |
| Alarm<br>event log<br>files    | *.EE0     | One per<br>process<br>group | The historical record of the alarm<br>events related to a particular<br>process group's channels plus the<br>history of any operator messages,<br>electronic signatures or real time<br>alarms. |
| Totalizer<br>log files         | *.TEO     | One per<br>process<br>group | The historical record of all totalizer<br>and associated statistical values<br>relating to a particular group's<br>recording channels.                                                          |
| Audit log<br>files             | *.AE0     | One per<br>instrument       | The historical entries from the audit log.                                                                                                    |
| Batch log<br>files             | *.X**     | One per<br>process<br>group | Batch information associated with a process group *.                                                                                                    |

\*Batch files are created only if the Batch Recording software option is enabled.

Table 3.2 Binary Encoded Format File Types and Extensions

Table 3.1 Text Format File Types and Extensions

# 3.6 Text Format Archive Files

## 3.6.1 Text Format Channel Data Files

Text format channel data files can be configured to contain data gathered over a predefined period of time using the 'New File Interval' setting – see Table 3.3.

| New File Interval | Filename                                                                    |
|-------------------|-----------------------------------------------------------------------------|
| Hourly            | <hour> <day, month,="" year="">* <filename tag=""></filename></day,></hour> |
| Daily             | <day, month,="" year="">* <filename tag=""></filename></day,>               |
| Monthly           | <month, year="">* <filename tag=""></filename></month,>                     |
| None              | <filename tag=""></filename>                                                |

\* Formatted according to the date format set in Common Configuration – see Section 4.4.3, page 54

Table 3.3 New Text File Intervals

**Note.** The 'New File Interval' is set in the Configuration level – see Section 4.5.6, page 75.

In addition to new channel data files being created according to the New File Interval selection, they are also created in the following circumstances if automatic update is enabled and the media is on-line or if a manually triggered update is in progress:

- The instrument's power is lost then restored.
- The instrument is taken offline and the archive media removed, replaced or refitted.
- The instrument's configuration is changed.
- One of the current files exceeds the maximum permissible size.
- When the daylight saving period starts or ends.

**Note.** The instrument's internal clock can be configured to adjust automatically at the start and end of Daylight Saving Time (Summertime) periods – see Section 4.4.3, page 54.

When one of these conditions occurs, new channel data files are created for each enabled group and the file extension index on each new file is incremented by one from the previous file.

**Example** – if the original file had an extension of .D00, after one of the above events a new file will be created with the same filename but an extension of .D01.

Files containing data generated during the daylight saving period (summertime) have '~DS' appended to the filename.

**Example 1** – Start of daylight saving period: A daily file is started at 00:00:00 on 30th March 2003 – filename: 30Mar03ProcessGroup1.D00.

Summertime starts at 2:00am on 30th March 2003. The clock changes automatically to 3:00am. The existing file is closed and a new file is created –filename: 30Mar03ProcessGroup1~DS.D00.

The file '30Mar03ProcessGroup1.D00' contains data generated from 00:00:00 to 01:59:59 (before summertime starts).

The file '30Mar03ProcessGroup1~DS.D00' contains data generated from 03:00:00 (after summertime starts).

**Example 2** – End of daylight saving period:

A daily file is started at 00:00:00 on 26th October 2003 - filename: 26Oct03ProcessGroup1~DS.D00

Summertime ends at 3:00am on 26th October 2003.

The clock changes automatically to 2:00am.

The existing file is closed and a new file is created –filename: 26Oct03ProcessGroup1.D00

The file '26Oct03ProcessGroup1~DS.D00' contains data generated from 00:00:00 to 02:59:59 (before summertime ends).

The file '26Oct03ProcessGroup1.D00' contains data generated from 02:00:00 (after summertime ends)

'New file interval' set to 'Hourly', 'Filename tag' set to 'Process Group 1' (see Section 4.5.6, page 73); date is 10th October 2000; Channel data and alarm event log files only enabled:

9:00 amNew file created in which all channel data recorded between 9:00 and 9:59:59 is archived in the following file: 09\_00\_10Oct00\_Process\_Group\_1.d00

09:12amPower interrupt occurs

09:13amPower restored and new file created: 09\_00\_10Oct00\_Process\_Group\_1.d01

10:00amNew file created in which all data recorded between 10:00 and 10:59:59 is archived. 10\_00\_10Oct00\_Process\_Group\_1.d00

#### Note.

- Hourly files start exactly on the hour.
- Daily files start at 00:00:00.
- Monthly files start at 00:00:00 on the first of the month.

#### 3.6.3 Text Format Log files

The Alarm Event and Totalizer Logs for each Process Group and the Audit Log are archived into individual files. The filenames are formatted as shown in Table 3.4 with the date and the time indicating the first entry in the file.

| Log File    | Filename                                                                               |
|-------------|----------------------------------------------------------------------------------------|
| Alarm Event | <hour min=""> <dd, mm,="" yy="">* <process group="" tag="">.e00</process></dd,></hour> |
| Totalizer   | <hour min=""> <dd, mm,="" yy="">* <process group="" tag="">.t00</process></dd,></hour> |
| Audit       | <hour min=""> <dd, mm,="" yy="">* <instrument tag="">.a00</instrument></dd,></hour>    |

\* Formatted according to the date format set in Common Configuration – see Section 4.4.3, page 54.

#### Table 3.4 Log File Formats

If one of the archive log files becomes full (>64000 entries) a new file is created with an extension incremented by 1, e.g. a01, e01 etc.

New text format log data files are also created when the daylight saving period starts or ends.

Files containing log data generated during the daylight saving period (summertime) have '~DS' appended to the filename.

#### 3.6.4 Text Format Data File Examples – Figs. 3.5 to 3.8

Text format archived data is stored in a comma separated value (\*.csv) format so that it can be imported directly into a standard spreadsheet, e.g. Microsoft Excel<sup>TM</sup> and Lotus  $1-2-3^{TM}$ . The files can also be read as an ASCII text file by a text viewer. When imported into a spreadsheet, the files appear as shown in Figs. 3.5 to 3.8.

Alternatively, detailed graphical analysis of the data can be carried out on a PC using the Company's DataManager data analysis software package.

#### 3.6.5 Text Format Data File Digital Signatures – Fig. 3.5

A digital signature file is created for each channel data file using the same filename but with a \*.S\*\* extension. The file contains a unique 'fingerprint' of the contents of the data file that can be used to prove if the data has been tampered with or corrupted. Data validation can be carried out on a PC using the Company's DataManager software package.

#### 3.6.6 Text Format Data Verification and Integrity

When data is saved to the archive media it is checked automatically to verify that the date value stored on the media matches exactly the date value stored in the internal memory.

|    | A                  | В               | С           | D          | E          | F        | G      | Н        | I.       | J      | K |
|----|--------------------|-----------------|-------------|------------|------------|----------|--------|----------|----------|--------|---|
| 1  |                    |                 |             |            |            |          |        |          |          |        |   |
| 2  | Configuration file |                 | 10_30_25    | 12 Apr 00  | Instrument | #3       |        |          |          |        |   |
| 3  | Group tag          |                 | Plant A - J | Zone 1     |            |          |        |          |          |        |   |
| 4  |                    |                 |             |            |            |          |        |          |          |        |   |
| 5  | CH1.1              | Boiler 1 tem    | perature    | No. dp's = | 0          | Eng lo = | -50    | Eng hi = | 1300     | °C     |   |
| 6  | CH1.2              | Inlet flow rate | Э           | No. dp's = | 1          | Eng lo = | 0      | Eng hi = | 999.9    | Ltr/h  |   |
| 7  | CH1.3              | OFF             |             |            |            |          |        |          |          |        |   |
| 8  | CH1.4              | Ambient min     | temp        | No. dp's = | 2          | Eng lo = | 10     | Eng hi = | 120      | °F     |   |
| 9  | CH1.5              | Tank 1 level    |             | No. dp's = | 1          | Eng lo = | 0      | Eng hi = | 200      | Litres |   |
| 10 | CH1.6              | Digital         |             |            |            | 0 =      | Close  | 1=       | Open     |        |   |
| 11 |                    |                 |             |            |            |          |        |          |          |        |   |
| 12 | Date               | Time            | Boiler 1    | Flow 1     | Amb max    | Amb min  | Tank 1 | Tank 1   | Inlet    |        |   |
| 13 |                    |                 | CH1.1       | CH1.2      | CH1.3      | CH1.4    | CH1.5  | CH1.5    | CH1.6    |        |   |
| 14 |                    |                 | °C          | Ltr/h      |            | °F       | Litres | Litres   | O=Close  |        |   |
| 15 |                    |                 | instant     | ave        | OFF        | min      | max    | min      | 1 = Open |        |   |
| 16 | 12-Apr-00          | 11:00:00.0      | 500         | 800.1      |            | 58.9     | 75.8   | 75.8     | 0        |        |   |
| 17 | 12-Apr-00          | 11:00:00.1      | 501         | 800.2      |            | 58.71    | 76.3   | 76       | 0        |        |   |
| 18 | 12-Apr-00          | 11:00:00.2      | 502         | 800.3      |            | 58.81    | 76.8   | 76.5     | 0        |        |   |
| 19 | 12-Apr-00          | 11:00:00.3      | 503         | 800.4      |            | 58.91    | 77.3   | 77       | 0        |        |   |
| 20 | 12-Apr-00          | 11:00:00.4      | 505         | 800.5      |            | 59.01    | 77.8   | 77.5     | 0        |        |   |
| 21 | 12-Apr-00          | 11:00:00.5      | 504         | 800.6      |            | 59.11    | 78.3   | 78       | 0        |        |   |

Fig. 3.5 Channel Data File Sample - Text Format

|    | A         | В        | C                | D                  | E          | F          | G     | Н        |
|----|-----------|----------|------------------|--------------------|------------|------------|-------|----------|
| 1  | Group tag |          | Plant A - Zone 1 |                    |            |            |       |          |
| 2  |           |          |                  |                    |            |            |       |          |
| 3  | Date      | Time     | Туре             | Event tag          | Source tag | Trip value | Units | State    |
| 4  | 12-Apr-00 | 08:00:00 | Hi Proccess      | Boiler 1 too high  | Boiler 1   | 750        | С     | Active   |
| 5  | 12-Apr-00 | 08:10:00 | Lo Proccess      | Flow 2 below limit | Flow 2     | 5.2        | Ltr/h | Active   |
| 6  | 12-Apr-00 | 08:20:00 | Hi Proccess      | Boiler 1 too high  | Boiler 1   | 750        | С     | Active   |
| 7  | 12-Apr-00 | 08:30:00 | Lo Proccess      | Flow 2 below limit | Flow 2     | 5.2        | Ltr/h | Active   |
| 8  | 12-Apr-00 | 08:40:00 | Hi Proccess      | Boiler 1 too high  | Boiler 1   | 750        | С     | Inactive |
| 9  | 12-Apr-00 | 08:50:00 | Lo Proccess      | Flow 2 below limit | Flow 2     | 5.2        | Ltr/h | Inactive |
| 10 | 12-Apr-00 | 09:00:00 | Op Message       | Batch 1 started    |            |            |       |          |
| 11 | 12-Apr-00 | 09:10:00 | Hi Proccess      | Reduce flow        | Zone 3     | 275.3      | m     | Active   |
| 12 | 12-Apr-00 | 09:20:00 | Lo Proccess      | Open Inlet Valve   | Flow 5     | 500        | Gal/h | Active   |
| 13 | 12-Apr-00 | 09:30:00 | Lo Proccess      | Open Inlet Valve   | Flow 5     | 500        | Gal/h | Active   |

Fig. 3.6 Alarm Event Log Sample - Text Format

|    | В               | С                | D          | E           | F           | G         | н         |         | J      | K            |
|----|-----------------|------------------|------------|-------------|-------------|-----------|-----------|---------|--------|--------------|
| 1  |                 | Plant A - Zone 1 |            |             |             |           |           |         |        |              |
| 2  |                 |                  |            |             |             |           |           |         |        |              |
| 3  | Boiler 1 temp   | erature          | No. dp's = | 0           | Eng lo =    | -50       | Eng hi =  | 1300    | С      |              |
| 4  | Inlet flow rate |                  | No. dp's = | 1           | Eng lo =    | 0         | Eng hi =  | 999.9   | Ltr/h  |              |
| 5  | Ambient max     | temp             | No. dp's = | 2           | Eng lo =    | 10        | Eng hi =  | 120     | F      |              |
| 6  | Ambient min     | temp             | No. dp's = | 2           | Eng lo =    | 10        | Eng hi =  | 120     | F      |              |
| 7  | Tank 1 level    |                  | No. dp's = | 1           | Eng lo =    | 0         | Eng hi =  | 200     | Litres |              |
| 8  | Digital         |                  |            |             | 0 =         | Close     | 1=        | Open    |        |              |
| 9  |                 |                  |            |             |             |           |           |         |        |              |
| 10 |                 |                  |            |             |             |           |           |         |        |              |
| 11 | Time            | Totalizer Tag    | Source tag | Batch total | Total units | Max value | Min value | Average | Units  | Secure Total |
| 12 |                 |                  |            |             |             |           |           |         |        |              |
| 13 | 08:00:00        | FT_Zone 1_123.1  | Flow 1     | 1232134578  | Litres      | 800.1     | 800.1     | 800.1   | Ltr/h  | 8932103235   |
| 14 | 08:10:00        | FT_Zone 1_123.1  | Flow 1     | 1232134628  | Litres      | 810.4     | 805.2     | 807.8   | Ltr/h  | 8932103285   |
| 15 | 08:20:00        | FT_Zone 1_123.1  | Flow 1     | 1232134678  | Litres      | 820.7     | 815.5     | 818.1   | Ltr/h  | 8932103335   |
| 16 | 08:30:00        | FT_Zone 1_123.1  | Flow 1     | 1232134728  | Litres      | 831       | 825.8     | 828.4   | Ltr/h  | 8932103385   |
| 17 | 08:40:00        | FT_Zone 1_123.1  | Flow 1     | 1232134778  | Litres      | 841.3     | 836.1     | 838.7   | Ltr/h  | 8932103435   |
| 18 | 08:50:00        | FT_Zone 1_123.1  | Flow 1     | 1232134828  | Litres      | 851.6     | 846.4     | 849     | Ltr/h  | 8932103485   |
| 19 | 09:00:00        | FT_Zone 1_123.1  | Flow 1     | 1232134878  | Litres      | 861.9     | 856.7     | 859.3   | Ltr/h  | 8932103535   |
| 20 | 09:10:00        | FT_Zone 1_123.1  | Flow 1     | 1232134928  | Litres      | 872.2     | 867       | 869.6   | Ltr/h  | 8932103585   |

Fig. 3.7 Totalizer Log Sample – Text Format

|    | A         | В        | С                      | D                       | E      |
|----|-----------|----------|------------------------|-------------------------|--------|
| 1  | Date      | Time     | Type of event          | Description             | Op id  |
| 2  |           |          |                        |                         |        |
| 3  | 12-Apr-00 | 08:00:00 | Power failure          |                         | User 4 |
| 4  | 12-Apr-00 | 08:10:00 | Power recovery         |                         | User 4 |
| 5  | 12-Apr-00 | 08:30:00 | Analog i/p Calibration | Module A                | User 1 |
| 6  | 12-Apr-00 | 08:40:00 | Analog i/p Calibration | Module B                | User 1 |
| 7  | 12-Apr-00 | 08:50:00 | File Created           | Configuration           | User 1 |
| 8  | 12-Apr-00 | 09:00:00 | File Created           | Group 1 data            | User 1 |
| 9  | 12-Apr-00 | 09:10:00 | File Created           | Group 1 alarm event log | User 1 |
| 10 | 12-Apr-00 | 09:40:00 | Configuration change   |                         | User 3 |
| 11 | 12-Apr-00 | 09:50:00 | Media removed          |                         | User 3 |

Fig. 3.8 Audit Log Sample – Text Format

# 3.7 Binary Format Archive Files

## 3.7.1 Binary Format Archive Filenames

Examples of binary archive filenames are shown in Table 3.5.

| Туре                        | Format                                                                                                    |
|-----------------------------|----------------------------------------------------------------------------------------------------|
| Channel<br>data files       | <start hhmmss="" time=""><start date<br="">DDMMMYY&gt;Ch<group>_<channel><instrument tag=""><br/>e.g. 14322719Dec03Ch1_2Boiler room3</instrument></channel></group></start></start> |
| Alarm<br>event log<br>files | <start hh_mm="" time=""><start date="" ddmmmyy=""><process<br>Group Tag&gt; e.g. 14_3219Dec03Boiler5</process<br></start></start>                                                   |
| Totalizer<br>log files      | <start hh_mm="" time=""><start date="" ddmmmyy=""><process<br>Group Tag&gt; e.g. 14_3219Dec03Boiler5</process<br></start></start>                                                   |
| Audit log<br>files          | <start hh_mm="" time=""><start date<br="">DDMMMYY&gt;<instrument tag=""> e.g. 14_3219Dec03Boiler<br/>room 3</instrument></start></start>                                            |

Table 3.5 Binary Archive Filenames

## 3.7.2 Binary Format Channel Data Files

A new binary format channel data file is created under the following conditions:

- When the current file for a channel does not exist on the media card.
- When the maximum size (5 Mb) of the existing data file is exceeded.
- When the recording channel's configuration is changed.
- When the daylight saving period starts or ends.

**Note.** The instrument's internal clock can be configured to adjust automatically at the start and end of Daylight Saving Time (Summertime) periods – see Section 4.4.3, page 54.

Files containing channel data generated during the daylight saving period (summertime) have '~DS' appended to the filename.

**Example 1** – Start of daylight saving period:

Archiving is started at 01:45:00 on 30th March 2003 – filename: 01450030Mar03Ch1\_1AnlgSM2000.B00.

Summertime starts at 2:00am on 30th March 2003.

The clock changes automatically to 3:00am.

The existing file is closed and a new file is created –filename: 03000030Mar03Ch1\_1AnlgSM2000~DS.B00.

The file '01450330Mar03Ch1\_1AnlgSM2000.B00' contains data generated from 01:45:00 to 01:59:59 (before summertime starts).

The file '03000030Mar03Ch1\_1AnlgSM2000~DS.B00' contains data generated from 03:00:00 (after summertime starts).

**Example 2** – End of daylight saving period: Archiving is started at 00:15:00 on 26th October 2003 – filename: 00150026Oct03Ch1\_1AnlgSM2000~DS.B00.

Summertime ends at 3:00am on 26th October 2003. The clock changes automatically to 2:00am.

The existing file is closed and a new file is created –filename:  $02000026Oct03Ch1_1AnlgSM2000.B00.$ 

The file '00150026Oct03Ch1\_1AnlgSM2000~DS.D00' contains data generated from 00:15:00 to 02:59:59 (before summertime ends).

The file '02000026Oct03Ch1\_1AnlgSM2000' contains data generated from 02:00:00 (after summertime ends).

## 3.7.3 Binary Format Log files

A new binary log file is created under the following conditions:

- When an existing valid binary log file does not exist on the media card.
- When the maximum size (64000 entries) is exceeded.
- When the daylight saving period starts or ends.

Files containing log data generated during the daylight saving period (summertime) have "~DS" appended to the filename.

## 3.7.4 Binary Format Data File Examples – Figs. 3.9 to 3.12

Binary format archived data is stored in a secure binary encoded format. A separate file is created for each recording channel. The log data is stored in an encrypted text format. The files can be read on a PC using the Company's DataManager data analysis software package.

**Note.** Binary format archive files created during the daylight saving period (summertime) are compatible with the database feature of Version 5.8 (or later) only of the Company's DataManager data analysis software package.

#### 3.7.5 Binary Format Data Verification and Integrity

When data is saved to the archive media it is checked automatically to verify that the data stored on the media matches exactly what is stored in the internal memory.

Each block of data in the channel data files has its own data integrity check. This enables the integrity of the data stored on the external media card to be verified when it is viewed using the Company's DataManager software package.

The log files also contain built-in integrity checks enabling the integrity of the data to be verified by the DataManager software.

| Instrument:<br>Group tag |                                                    | SM2000(A<br>Boiler Roo | V45678/4/4<br>m 1                                                                     | )                                         |                 |                                                                    |                                    |
|--------------------------|----------------------------------------------------|------------------------|---------------------------------------------------------------------------------------|-------------------------------------------|-----------------|--------------------------------------------------------------------|------------------------------------|
|                          | CH1.1<br>CH1.2<br>CH1.3<br>CH1.4<br>CH1.5<br>CH1.6 |                        | Boiler Pres<br>Inlet Flow I<br>Tank Level<br>Outlet Flov<br>Boiler Tem<br>Valve State | ssure<br>Rate<br>w Rate<br>perature<br>us |                 | 0.0100.0<br>0.0100.0<br>0.05000<br>0.0100.0<br>0.01000<br>CloseOpt | bar<br>Gal/h<br>Gal/<br>Gal/h<br>C |
| SM2000(A/45              | 678/4/4) P                                         | rocess Gro             | oup 2                                                                                 | Da                                        | ita Integrity   | / Verified                                                         | Successfully                       |
| Date                     | Time                                               | Press                  | InFlow                                                                                | Level                                     | OutFlow         | Temp                                                               | Valve                              |
|                          |                                                    | CH1.1                  | CH1.2                                                                                 | CH1.3                                     | CH1.4           | CH1.5                                                              | CH1.6                              |
|                          |                                                    | bar                    | Gai/n                                                                                 | Gal                                       | Gai/n           | U                                                                  | U= Close                           |
| 20/6402                  | 00.54.45                                           | Instant                | Instant                                                                               | Instant                                   | Instant<br>22.4 | Instant                                                            | I= Open                            |
| 28/May/03                | 00:54:15                                           | 64.2                   | 80.1                                                                                  | 51.5                                      | 33.1            | 69.3<br>CO.0                                                       | 0                                  |
| 20/1viay/03              | 00.54.10                                           | 04.3<br>C4.4           | 00.2                                                                                  | 51.0                                      | 33.2            | 09.9<br>70.4                                                       | 0                                  |
| 20/1viay/03              | 00.54.17                                           | 04.4<br>C4.5           | 00.2                                                                                  | 51.7                                      | 33.3            | 70.4                                                               | 0                                  |
| 20/1viay/03              | 00.54.10                                           | 04.0<br>C4.C           | 00.3                                                                                  | 51.0                                      | 33.4<br>33.5    | 71.0                                                               | 0                                  |
| 20/May/03                | 00.04.15                                           | 64.0                   | 00.3                                                                                  | 51.5                                      | 33.0            | 71.0                                                               | 0                                  |
| 20/May/03                | 00.54.20                                           | 64.7                   | 00.4<br>80.4                                                                          | 52.0                                      | 33.0            | 72.1                                                               | 0                                  |
| 20/May/03                | 00.04.21                                           | 64.0                   | 00.4<br>90.5                                                                          | 52.1                                      | 33.0            | 73.0                                                               | 0                                  |
| 20/May/03                | 00.54.22                                           | 64.0                   | 80.5                                                                                  | 52.2                                      | 33.0<br>33.0    | 73.8                                                               | 0                                  |
| 20/May/03                | 00.54.25                                           | 65.0                   | 80.6                                                                                  | 52.5                                      | 34.0            | 743                                                                | 0                                  |
| 20/May/03                | 00:54:24                                           | 65.1                   | 80.6                                                                                  | 52.4                                      | 34.0            | 74.5                                                               | 1                                  |
| 28/May/03                | 00:54:25                                           | 65.2                   | 80.7                                                                                  | 52.5                                      | 34.1            | 75.4                                                               | 1                                  |
| 28/May/03                | 00:54:20                                           | 65.3                   | 80.7                                                                                  | 52.0                                      | 34.4            | 76.0                                                               | 1                                  |
| 28/May/03                | 00:54:28                                           | 65.3                   | 80.8                                                                                  | 52.8                                      | 34.5            | 76.6                                                               | 1                                  |
| 28/May/03                | 00:54:29                                           | 65.4                   | 80.9                                                                                  | 52.9                                      | 34.6            | 77.1                                                               | 1                                  |
| 28/May/03                | 00:54:30                                           | 65.5                   | 80.9                                                                                  | 53.0                                      | 34.7            | 77.7                                                               | 1                                  |
| 28/May/03                | 00:54:31                                           | 65.6                   | 81.0                                                                                  | 53.1                                      | 34.8            | 78.2                                                               | 1                                  |
| 28/May/03                | 00:54:32                                           | 65.7                   | 81.0                                                                                  | 53.2                                      | 34.9            | 78.8                                                               | 1                                  |
| 28/May/03                | 00:54:33                                           | 65.8                   | 81.1                                                                                  | 53.4                                      | 35.0            | 79.3                                                               | 0                                  |
| 28/May/03                | 00:54:34                                           | 65.8                   | 81.1                                                                                  | 53.5                                      | 35.1            | 79.9                                                               | 0                                  |
| 28/May/03                | 00:54:35                                           | 65.9                   | 81.2                                                                                  | 53.6                                      | 35.2            | 80.4                                                               | Ō                                  |
| 2011101100               |                                                    |                        |                                                                                       |                                           |                 |                                                                    | -                                  |

Fig. 3.9 Channel Data File Sample – Binary Format

| Date      | Time     | Туре            | Event tag           | Source tag | Trip Value | Units | State    | Ack |
|-----------|----------|-----------------|---------------------|------------|------------|-------|----------|-----|
|           |          |                 |                     |            |            |       |          |     |
| 27/May/03 | 14:25:50 | High process    | Pressure 1 too high | Boiler 1   | 80         | Bar   | Active   | Yes |
| 27/May/03 | 14:26:50 | Low process     | Flow 1 below limit  | Flow 1     | 5.2        | Gal/h | Active   | No  |
| 27/May/03 | 14:28:22 | High process    | Flow 2 above limit  | Flow 2     | 12.2       | Gal/h | Inactive | No  |
| 27/May/03 | 14:30:22 | High process    | Flow 2 above limit  | Flow 2     | 12.2       | %     | Active   | No  |
| 27/May/03 | 14:45:00 | Real Time Alarm | Start Boiler 2      |            |            |       | Active   | No  |
| 27/May/03 | 14:48:52 | High Rate       | In Flow 1 too high  | In Fow 1   | 5          | Gal/h | Active   | No  |
| 27/May/03 | 14:51:26 | Op Message      | Batch 1 Started     |            |            |       |          |     |
| 27/May/03 | 14:51:26 | High process    | 1.1A                | I/P A1     | 50         | %     | Active   | No  |
| 27/May/03 | 15:11:55 | High process    | 1.1A                | I/P A1     | 50         | %     | Inactive | No  |
| 27/May/03 | 14:45:00 | Real Time Alarm | Start Boiler 1      |            |            |       | Active   | No  |

Fig. 3.10 Alarm Event Log Sample – Binary Format

| Date      | Time     | Totalizer Tag  | Source tag | Batch Total | Total units | Max value | Min value | Average | Units | Secure Total | Events  |
|-----------|----------|----------------|------------|-------------|-------------|-----------|-----------|---------|-------|--------------|---------|
|           |          |                |            |             |             |           |           |         |       |              |         |
| 27/May/03 | 14:30:00 | Total Flow 1.1 | Flow 1     | 320000      | Gal         | 99.9      | 39.9      | 72.3    | Gal/h | 320800       | Started |
| 27/May/03 | 14:30:00 | Total Tank 1.1 | Tank 1     | 320000      | Gal         | 99.9      | 39.9      | 72.4    | Gal/h | 321538       | Started |
| 27/May/03 | 15:00:00 | Total Flow 1.1 | Flow 1     | 322112      | Gal         | 99.9      | 39.9      | 72.3    | Gal/h | 322112       | Timed   |
| 27/May/03 | 15:15:00 | Total Tank 1.1 | Tank 1     | 322758      | Gal         | 99.9      | 39.9      | 72.3    | Gal/h | 322758       | Timed   |
| 27/May/03 | 15:30:00 | Total Flow 1.1 | Flow 1     | 323484      | Gal         | 99.9      | 39.9      | 72.4    | Gal/h | 323484       | Timed   |
| 27/May/03 | 15:45:00 | Total Tank 1.1 | Tank 1     | 324046      | Gal         | 99.9      | 39.9      | 72.3    | Gal/h | 324046       | Timed   |
| 27/May/03 | 16:00:00 | Total Flow 1.1 | Flow 1     | 324720      | Gal         | 99.9      | 39.9      | 72.4    | Gal/h | 324720       | Timed   |
| 27/May/03 | 16:15:00 | Total Tank 1.1 | Tank 1     | 325426      | Gal         | 99.9      | 39.9      | 72.4    | Gal/h | 325426       | Timed   |
| 27/May/03 | 16:30:00 | Total Flow 1.1 | Flow 1     | 325983      | Gal         | 99.9      | 39.9      | 72.3    | Gal/h | 325983       | Timed   |
| 27/May/03 | 16:45:00 | Total Tank 1.1 | Tank 1     | 326686      | Gal         | 99.9      | 39.9      | 72.4    | Gal/h | 326686       | Timed   |
| 27/May/03 | 17:00:00 | Total Flow 1.1 | Flow 1     | 327366      | Gal         | 99.9      | 39.9      | 72.4    | Gal/h | 327366       | Timed   |
| 27/May/03 | 17:15:00 | Total Tank 1.1 | Tank 1     | 327926      | Gal         | 99.9      | 39.9      | 72.3    | Gal/h | 327926       | Timed   |
| 27/May/03 | 17:30:00 | Total Flow 1.1 | Flow 1     | 328649      | Gal         | 99.9      | 39.9      | 72.4    | Gal/h | 328649       | Reset   |
| 27/May/03 | 17:30:00 | Total Tank 1.1 | Tank 1     | 328302      | Gal         | 99.9      | 39.9      | 72.4    | Gal/h | 329302       | Reset   |

Fig. 3.11 Totalizer Log Sample – Binary Format

| Date      | Time     | Type of event          | Description                 | Op id     |
|-----------|----------|------------------------|-----------------------------|-----------|
|           |          |                        |                             |           |
| 27/May/03 | 14:34:43 | Power Failure          |                             |           |
| 27/May/03 | 14:50:09 | Power Recovery         |                             |           |
| 27/May/03 | 14:54:39 | Analog I/p Calibration | Module A                    | Joe Smith |
| 27/May/03 | 14:57:11 | Configuration change   |                             | Joe Smith |
| 27/May/03 | 14:59:19 | Online                 | Archiving data in group:1;2 |           |
| 27/May/03 | 15:45:59 | Offline                |                             |           |
| 27/May/03 | 15:46:02 | Media removed          |                             |           |
| 28/May/03 | 08:16:43 | Media inserted         |                             |           |
| 28/May/03 | 08:16:45 | Online                 | Archiving data in group:1;2 |           |

Fig. 3.12 Audit Log Sample – Binary Format

## 3.8 Archiving Online/Offline

Before data can be archived to external media, the external media must be placed on-line and one or more archive file enables set.

When an external archive media card is inserted and there is <1 day (Binary format) or <1 hour (Text format) of data in internal memory, a dialog box is displayed giving the user the choice of putting the media on-line or remaining offline. If no selection is made within 10 seconds, the media card is placed on-line automatically:

| Select Line Status        |                                                                                                    |  |  |  |
|---------------------------|----------------------------------------------------------------------------------------------------|--|--|--|
| Stay Offline<br>Go Online | External Media Inserted.<br>Select required operation and<br>Press Enter.<br>If no action taken Archiving<br>will Go Online in 7 secs. |  |  |  |
|                           | ок 🕢                                                                                                    |  |  |  |

When an external archive media card is inserted and there is >1 day (Binary format) or >1 hour (Text format) of data in internal memory, a dialog box is displayed prompting the user to select either the data to be archived or remain offline:

| elect data to be archived - Group 1                                      |                                                                                                    |  |  |  |
|--------------------------------------------------------------------------|----------------------------------------------------------------------------------------------------|--|--|--|
| Stay Offline<br>No historical data<br>< 1 day old<br>All historical data | More than 1 day of<br>unarchived data has been<br>detected. Please select the<br>amount of data to be<br>archived and press enter. |  |  |  |
|                                                                          | ок 🗔                                                                                                    |  |  |  |

If a large amount of Text format unarchived data is selected, a progress bar appears. During this time operator views cannot be accessed, but new data continues to be recorded to the internal buffer memory.

| Updating archiving | 15%    |                         |
|--------------------|--------|-------------------------|
|                    |        |                         |
|                    | Cancel | $\overline{\mathbb{Q}}$ |

- External archive media can be set on-line (if a media card is inserted) or off-line in the setup menu.
- Set archiving off-line before removing external media to prevent loss of data and possible damage to the media card.
- When external archive media contains approximately 250 files, its read/write performance begins to degrade and either of the 'Warning Too Many Files' icons (2010) are displayed. Change the media as soon as possible.
- When external archive media contains approximately 300 files, its read/write performance becomes too slow, Archiving is stopped automatically and the 'Too Many Files Archiving Stopped' icons (2010) alternating with 2010) are displayed. Change the media immediately to prevent loss of data.

**Note.** Data stored in the internal memory buffer can still be transferred to the archive media when the archive media is placed on-line again (providing it is not off-line so long that the un-archived data in the internal memory is overwritten).

#### 3.9 Backing-up Archived Data

It is advisable to back-up critical data stored on SmartMedia or Compact Flash cards on a regular basis. The instrument's internal memory provides a buffer for the most recent data so, if data stored on archive media is lost, it can be re-archived – see 'Reset archiving' on page 32.

To ensure that all required data is available for re-archiving, it is recommended that data archived on archive media is removed and backed-up before the instrument's internal buffer overwrites that data. The length of time for which data remains in the instrument's internal memory depends on the sample rate and the number of channels selected – see Table C.1 on page 121 for details.

#### 3.10 Archive Wrap

Archiving can be configured to delete the oldest archived data file automatically from the external media when the media approaches its maximum capacity – see 'Wrap' on page 75.

# 4 Configuration

## 4.1 Introduction

This section details the configuration of the instrument locally using the touch screen. A configuration file can also be created on a PC and transferred to the instrument via one of the archive media options.

In addition, up to 16 different configurations can be stored in internal memory and restored when required.

#### 4.1.1 Configuration Modes

The instrument has two modes of configuration/operation, Basic and Advanced. The differences between them are shown in Table 4.1.

## 4.1.2 Configuration Level Security

Two methods of configuration access protection are available:

1. Password protection (Factory Default).

The Configuration level cannot be accessed until the correct password has been entered – see Fig. 4.1, page 46.

2. Internal switch protection.

The Configuration level cannot be accessed until the instrument is withdrawn from its case and the internal switch set to the 'Configuration Level Not Protected' position – see Fig. 4.2, page 47.

|                                                                | 'Configuration security type'<br>Parameter Setting<br>(see Section 4.4.4, page 56) |                                                 |  |
|----------------------------------------------------------------|------------------------------------------------------------------------------------|-------------------------------------------------|--|
| Internal Security Switch<br>Setting<br>(see Fig. 4.2, page 47) | 'Password<br>protected'<br>(Factory Default)                                       | 'Internal switch<br>protected'<br>(Alternative) |  |
| Configuration Level<br>Protected<br>(Factory Default)          | Password Access                                                                    | No Access                                       |  |
| Configuration Level Not<br>Protected                           | Free Access                                                                        | Free Access                                     |  |

The instrument can be configured for one of two levels of password protection:

#### **Basic Security:**

- Up to 4 users
- Each user is assigned a unique 4-digit security code for Configuration level access
- Optional security code protection of access to Setup level

#### Advanced Security:

- Up to 12 users
- Each user is assigned a unique password of up to 20 characters
- Each user is assigned configuration, setup and/or electronic signature access privileges
- Each user is assigned one of 3 levels of configuration level access privileges
- Configurable password expiry times, password failure limits and minimum password length
- Inactive user disabling

**Note.** The electronic signature feature is available only with Advanced security.

#### 4.1.3 Configuration Level Access - Figs. 4.1 and 4.2

To configure an instrument when 'Configuration security type' is set to the factory default setting of 'Password protected':

- Access the Configuration Level see Fig. 4.1, page 46.
- Make changes to parameters as detailed in Figs. 4.1 and 4.3.

To configure an instrument when 'Configuration security type' is set to 'Internal switch protected':

- Set the internal security switch to the 'Configuration Level Not Protected' position – see Fig. 4.2, page 47.
- Access the Configuration Level see Fig. 4.1, page 46.
- Make changes to parameters as detailed in Figs. 4.1 and 4.3.

|                              | Configuration/C                                                                  | peration Modes                                                                                    |
|------------------------------|----------------------------------------------------------------------------------|---------------------------------------------------------------------------------------------------|
|                              | Basic<br>Easier and Faster to Set Up<br>(Common Settings for each Process Group) | Advanced<br>More Flexibility in Operation<br>(Individual Settings for each Channel)               |
| Recording Sample Rates       | One rate for all channels in a group.                                            | Individual sample rate for each channel.                                                          |
| Archiving to Removable Media | At the same rate as recording to internal memory.                                | At selectable primary/secondary rates, linked to the rate selection of a user-selectable channel. |
| Turning Recording On and Off | All channels in a group turned on and off simultaneously.                        | Recording turned on and off for individual channels.                                              |
| Trace Colors                 | Preset to DIN standard. Cannot be changed.                                       | Select from 16-color palette.                                                                     |
| Display Scales               | Same as Engineering Range.                                                       | Primary and secondary scale ranges. Set independently of engineering range.                       |
| Screen Interval              | Limited range dependent on sample rate – see<br>Section 4.5.1, page 64.          | Full selection available.                                                                         |

Table 4.1 Differences Between Basic and Advanced Configurations

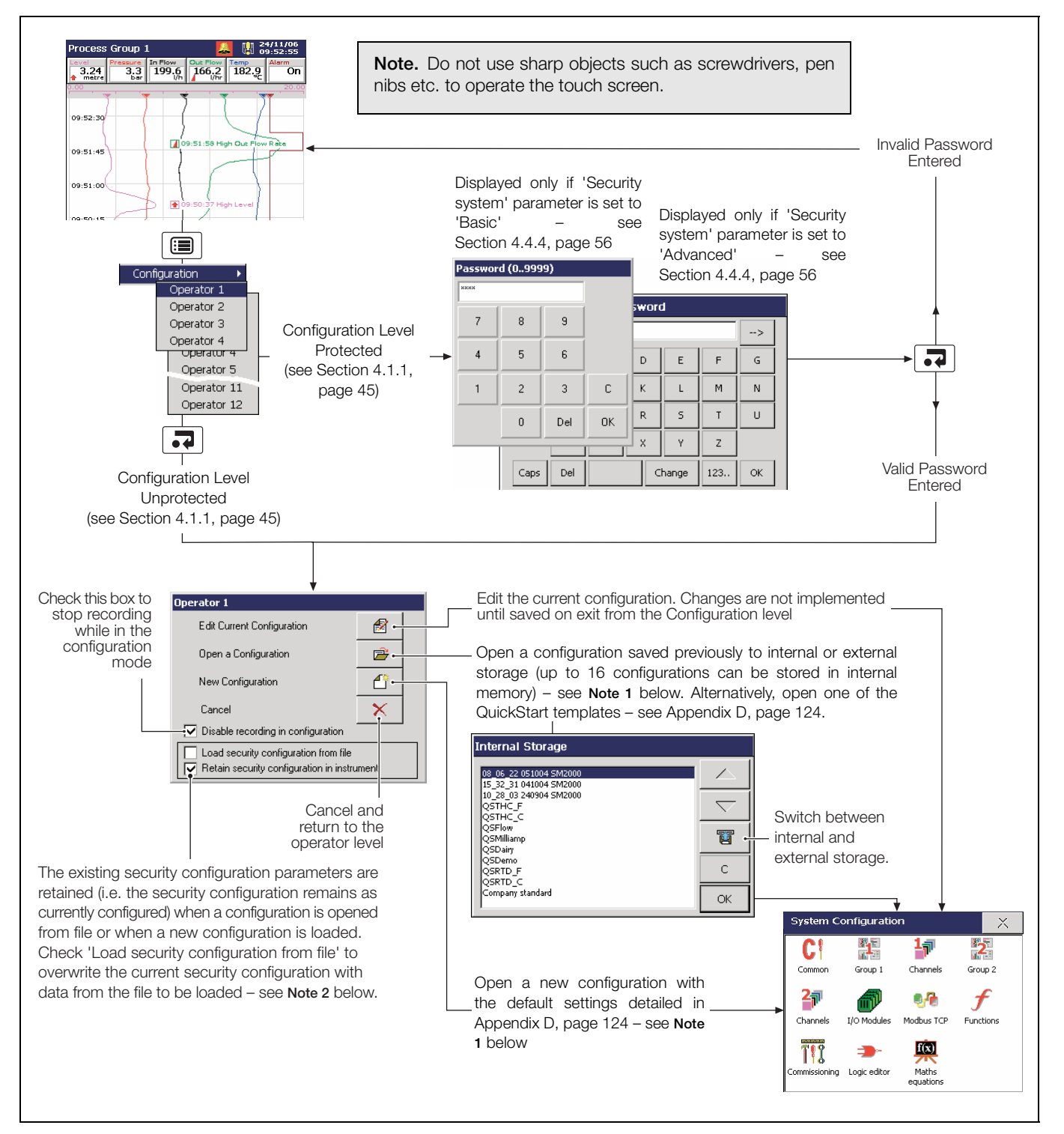

Fig. 4.1 Accessing the Configuration Level

# Note.

- 1. If 'New Configuration' or 'Open a Configuration' is selected and the modified configuration file is saved later as the current configuration, new internal data files for all enabled recording channels are created and any unarchived data is lost.
- 2. The option to load or retain the security configuration applies only to Advanced Security mode and is available only to the System Administrator (User 1). If a new or existing configuration file is opened by a user other than the System Administrator, the instrument's existing security settings are retained.

**Note.** The Internal Security Switch is used to access the Configuration level when 'Configuration security type' is set to 'Internal switch protected' – see Section 4.4.4, page 56. **Do Not** use the switch to access the Configuration level when 'Configuration security type' is set to 'Password protected' (default setting) unless the Password has been forgotten. The switch overrides Password protection, enabling free access to the Configuration level.

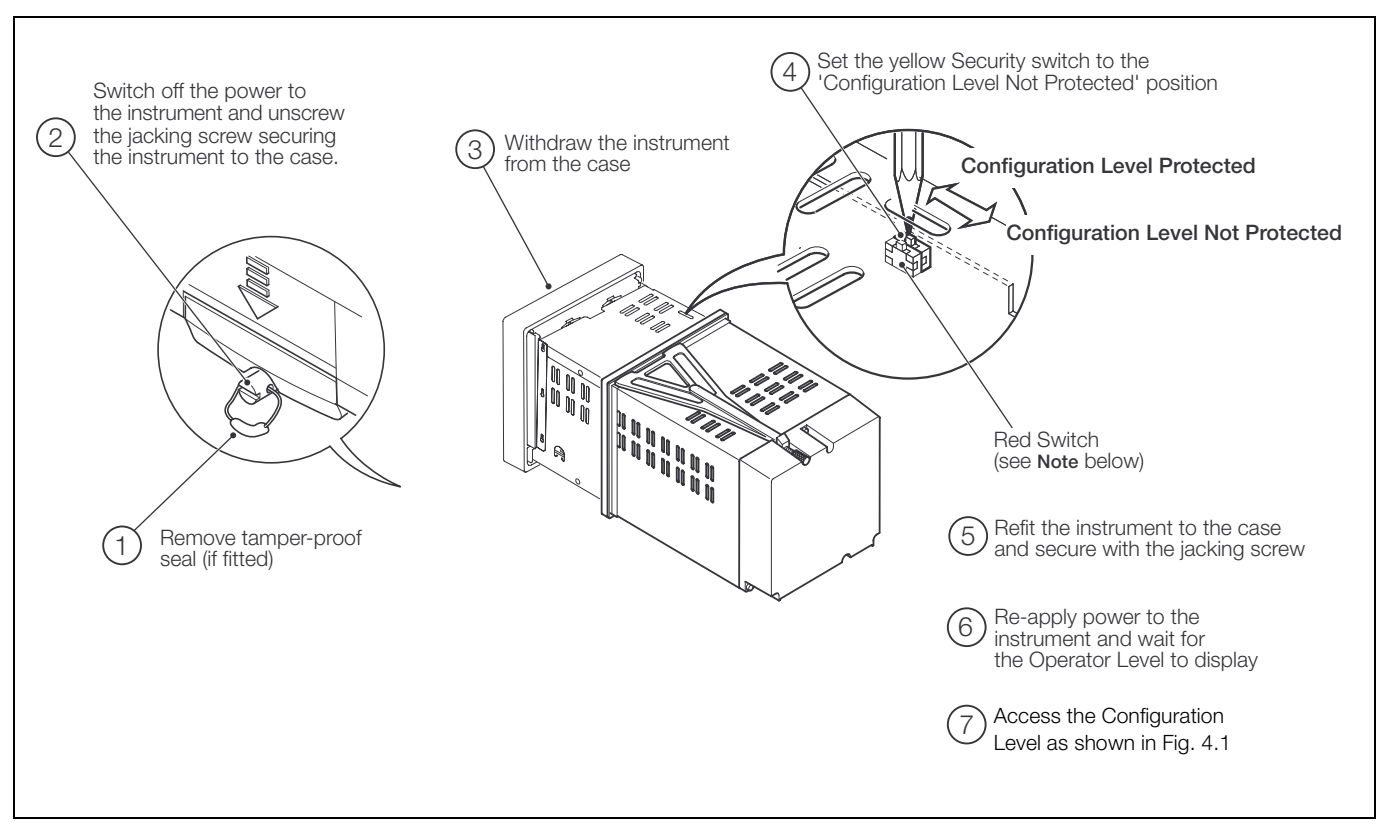

Fig. 4.2 Setting the Security Switch

Note. The red switch is for factory use only. Ensure it remains in the position closest to the rear of the instrument.

# 4.2 Overview of Configuration - Fig. 4.3

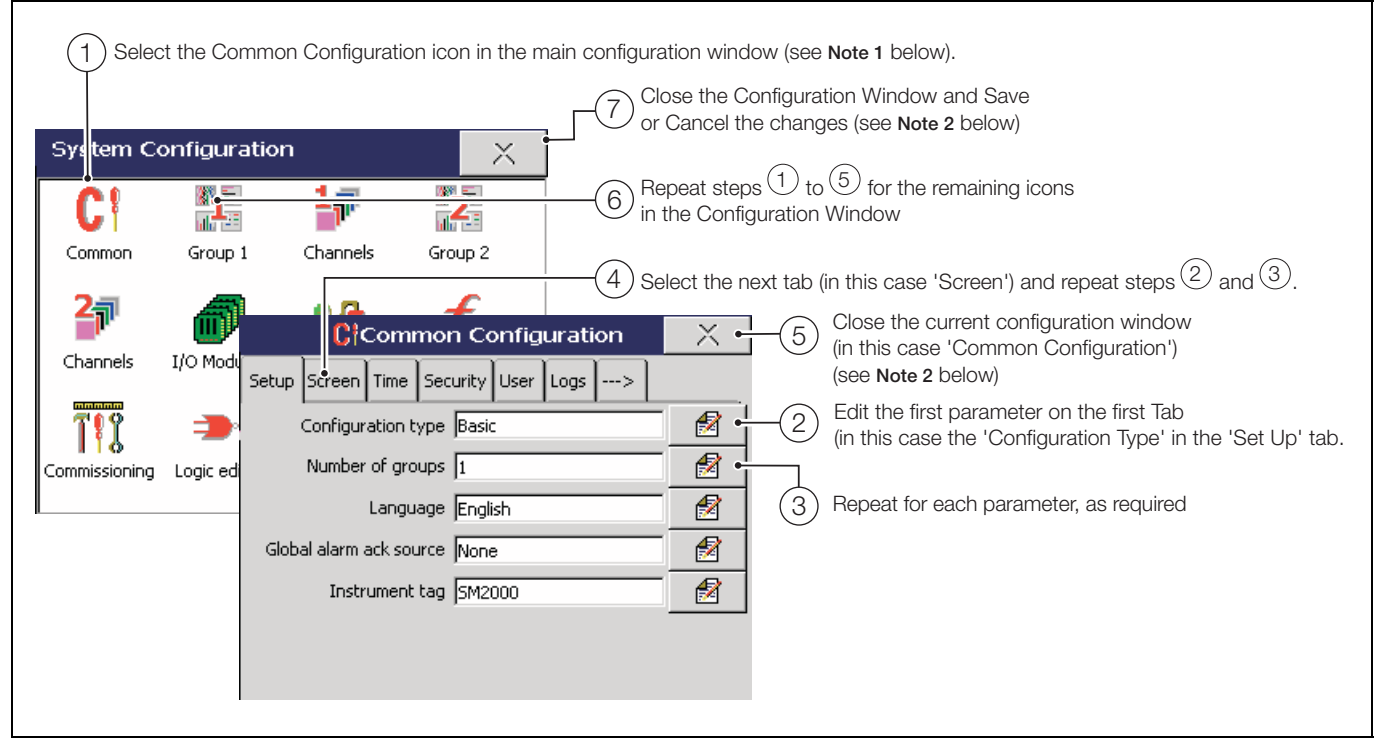

Fig. 4.3 Overview of Configuration Steps

## Note.

- 1. The icons available in the main configuration window depend on the number of Process Groups that are currently enabled.
- 2. It is also possible to exit Configuration screens by pressing the 🔳 key.

# 4.3 Making Changes to Parameters - Figs. 4.4 to 4.6

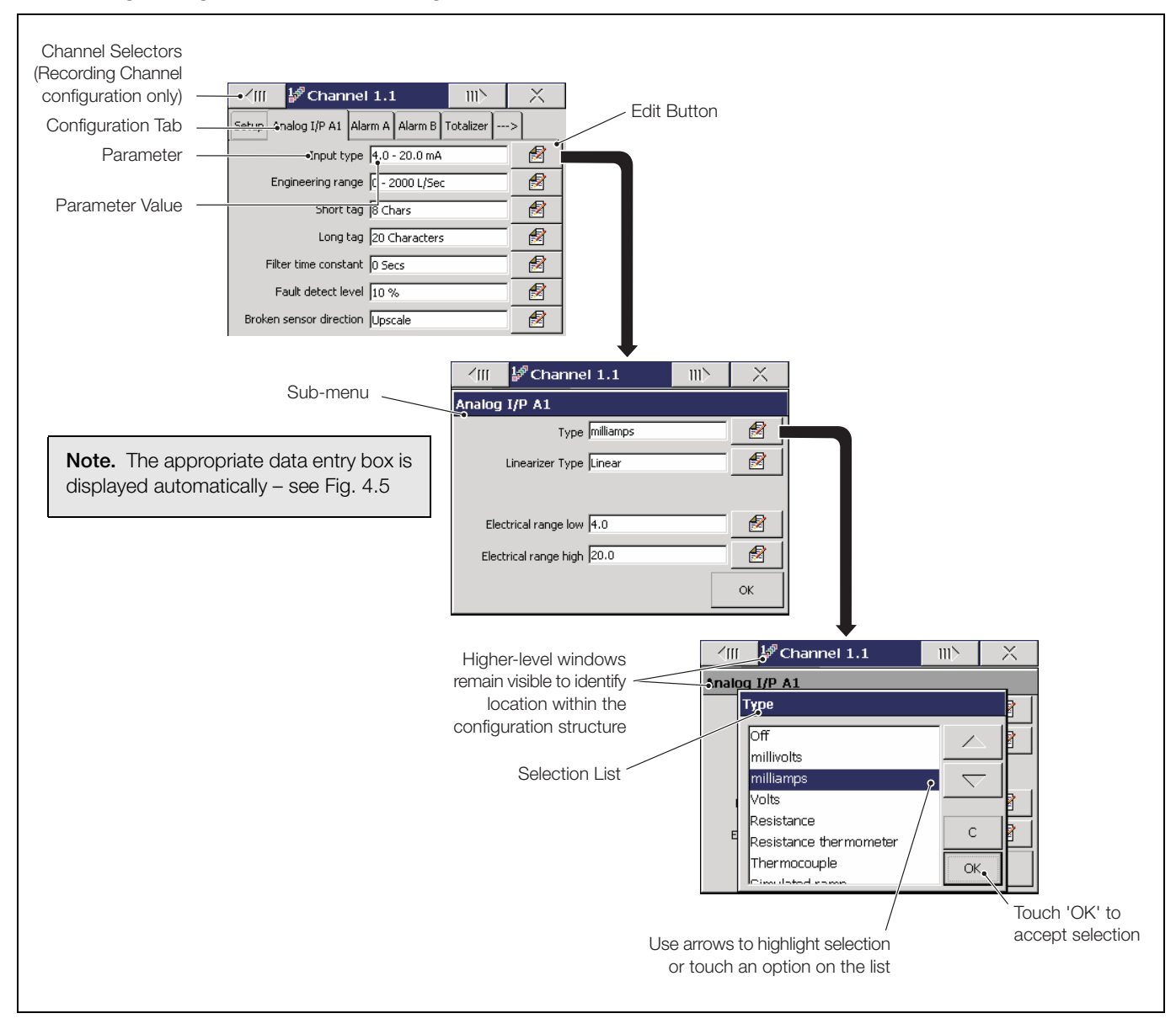

Fig. 4.4 Locating Parameter Settings

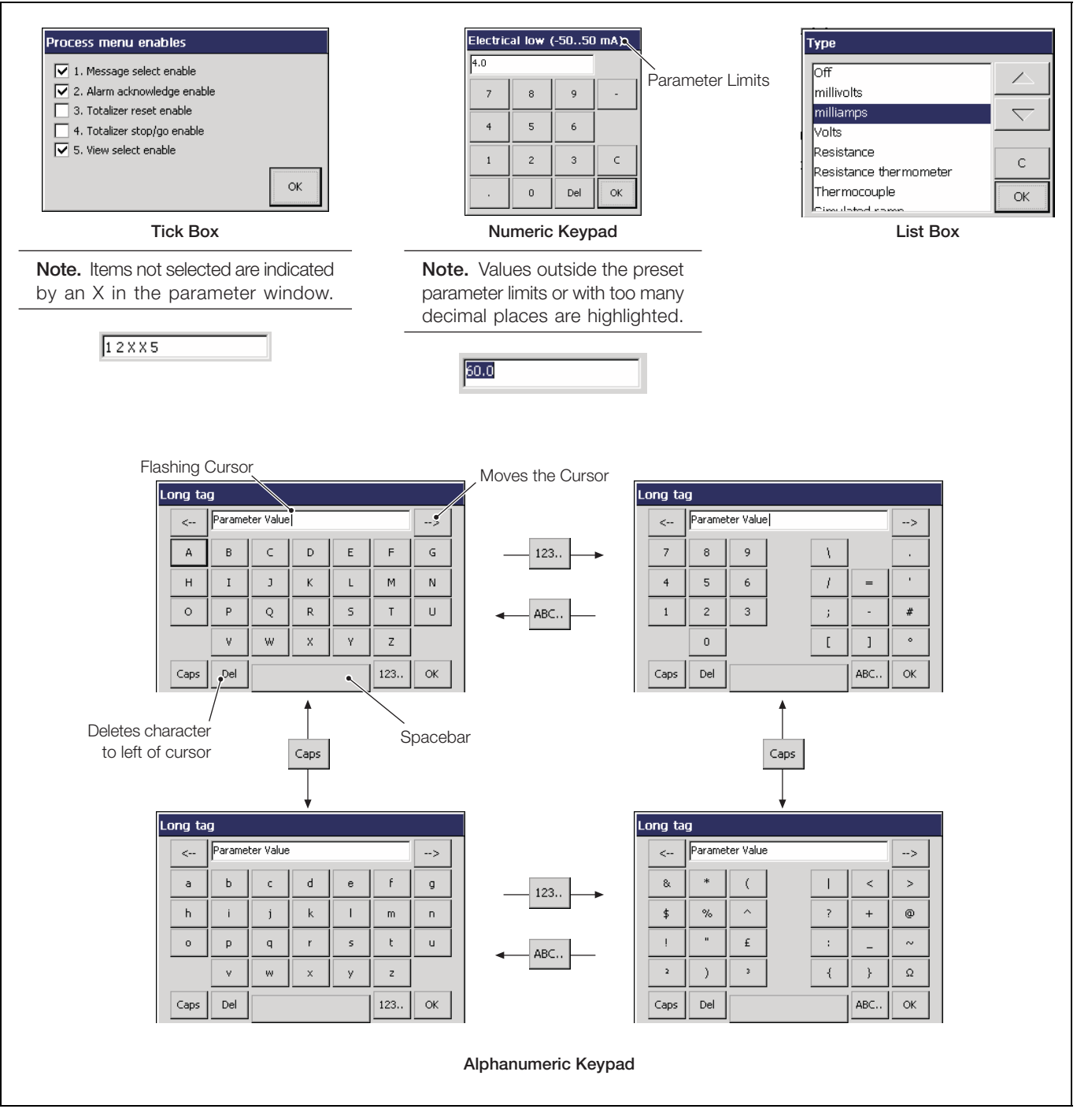

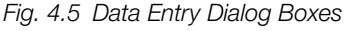

**Note.** Tags with a high percentage of capital letters and wide characters such as 'W' or 'M' may appear truncated in some Operator Views. In such cases, use lower case letters or fewer characters.

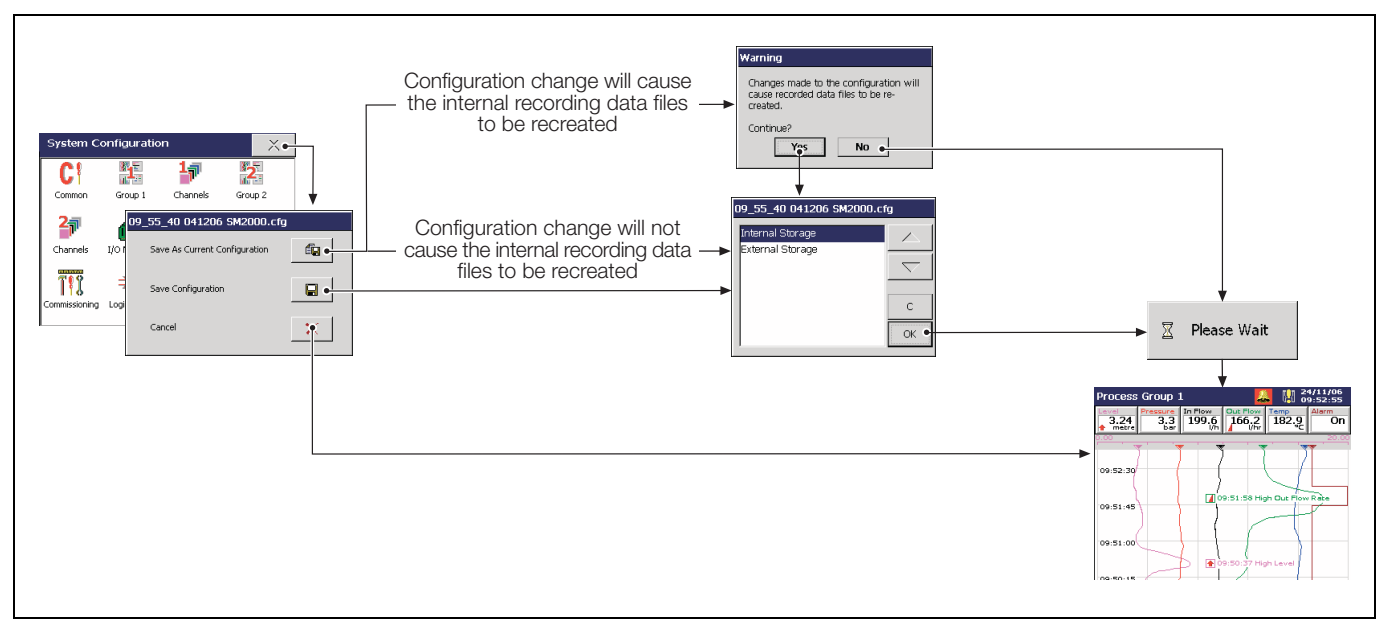

Fig. 4.6 Exiting Configuration Mode

#### Note.

- The current, active configuration is saved to internal storage with the filename 'SM2000.cfg'.
- Selecting 'Save as Current Configuration' suspends recording for a short time while the new configuration is implemented.
- When saving the current configuration to internal storage, the file is saved automatically with the 'SM2000.cfg' filename, and with a '<time><date><instrument tag>.cfg' filename.
- When saving the current configuration to external storage, the file is saved automatically to internal storage with the 'SM2000.cfg' filename, as well as to the external archive media as '<time><date><instrument tag>.cfg'.
- When 'Save Configuration' is selected, the configuration file is stored as '<time><date><instrument tag>.cfg' on internal or external storage.
- Changes are saved to non-volatile memory only when one of the save options above has been selected. Any powerdown before this results in lost configuration changes.
- Selecting 'Cancel' discards unsaved changes and returns the instrument to the Operating level.
- New internal data files for enabled recording channels are created if any of the following configuration parameters are changed:
  - Recording channel source
  - Primary/secondary sample rate
  - Primary/secondary sample rate source
  - Input filter type
  - Engineering range
  - Channel tag
  - Configuration type
- New internal data files for all enabled recording channels are created if the number of groups is changed, or any previously disabled channel is enabled. Any unarchived data is lost.
- A warning is displayed if a configuration change will result in new internal data files for enabled recording channels being created. Select 'Yes' to accept the configuration change. Select 'No' to cancel the configuration change.

# 4.4 Common Configuration

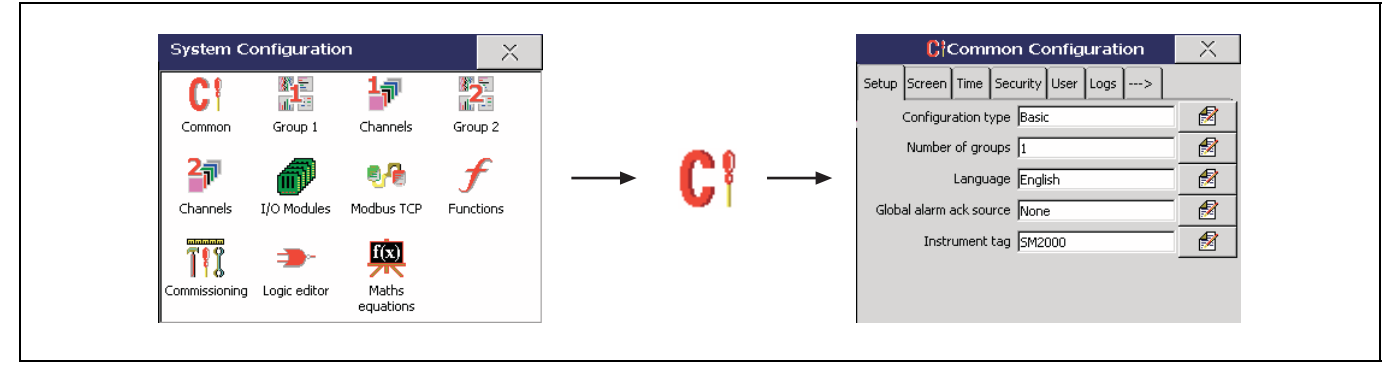

Fig. 4.7 Selecting Common Configuration

# 4.4.1 Setup

| Setup Screen Time Security User Logs> |                                                                                                    |
|---------------------------------------|----------------------------------------------------------------------------------------------------|
| Configuration type Basic              | Select the Configuration type required – see Section 4.1.1, page 45.                                                                                                    |
|                                       | <b>Note.</b> Parameters applying only to Advanced or to Basic Configuration are identified A and B respectively.                                                                         |
|                                       | Enter the number of process groups required.                                                                                                    |
| Number of groups 1                    | Each Process Group has 6 recording channels pre-assigned to it – Group 1 (Ch1.1 to 1.6), Group 2 (Ch2.1 to 2.6).                                                                         |
|                                       | If the Number of Groups is changed from 2 to 1, configuration data for Process Group 2 is retained but not used.                                                                         |
| Language English                      | Select the language to be used to display standard user prompts and menu items.                                                                                                    |
| Global alarm ack source None          | Select a signal source used to acknowledge all active alarms in<br>both Process Groups simultaneously. Refer to Appendix A,<br>page 109 for a description of the available sources.      |
|                                       | <b>Note.</b> This signal is edge-triggered. A rising edge (inactive to active) or falling edge (active to inactive) triggers global alarm acknowledgement.                               |
|                                       |                                                                                                    |
| Instrument tag SM2000 🛃 •1            | Enter the tag to be used to identify the instrument on configuration and audit log files.                                                                                                |
|                                       | <b>Note.</b> When reviewing data, the instrument tag is used to identify the source of the data, therefore it is important to ensure that the instrument tag is unique to each recorder. |

•1 If this parameter is changed, internally recorded data files are recreated and unarchived data is lost.

#### 4.4.2 Screen

| - | Setup                           | Screen | Time | Security | User | Logs | > |  |
|---|---------------------------------|--------|------|----------|------|------|---|--|
|   | Screen saver wait time Disabled |        |      |          |      | 1    |   |  |

Screen Capture Enabled

Select the waiting time between the last key press and activation of the screen saver.

When set to 'Enabled', the user can save an image of any Operator screen to external archive media by pressing the R key when an Operator Menu is not open.

## Note.

2

- All images are saved to a folder on the archive media named 'BMP'.
- The images are saved even if archiving is set to 'Off-line'.
- If external archive media is not inserted, or is full, the screen capture facility is disabled automatically.

## 4.4.3 Time

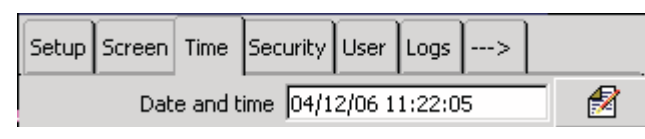

Set the current date and time.

**Note.** If daylight saving is required, enter the settings (see next page) **before** setting the time and date as the operation of the internal clock is affected by the daylight saving settings.

| Date and                                                                        | l time |                 |         |    |   |
|---------------------------------------------------------------------------------|--------|-----------------|---------|----|---|
| Date                                                                            |        |                 | Time    |    |   |
| Format DD                                                                       | /MM/YY | Format HH:MM:SS |         |    | 2 |
| Year                                                                            | 2006   | 2               | Hours   | 11 | 1 |
| Month                                                                           | 12     | 2               | Minutes | 29 | 1 |
| Day                                                                             | 04     | 1               | Seconds | 42 | 1 |
| WARNING:Changing the time may<br>result in the permanent loss of data Cancel OK |        |                 |         |    |   |

#### Note.

- The date and time cannot be adjusted if recording is enabled during configuration, i.e the 'Disable recording in configuration' check box is **not** ticked on entry to the Configuration level – see Fig. 4.1, page 46.
- Changes to the date and time are effective immediately upon selecting 'OK' in the dialog box above. Selecting 'Cancel' upon exiting Configuration Mode (see Fig. 4.6, page 51) does not reset the clock to its previous setting. Select 'Cancel' in the dialog box above to exit date and time setup without saving changes.
- Setting an earlier date or time results in the loss of all data currently in the internal buffer memory past that date. Data archived to external media is unaffected. If an earlier time must be set, change the Instrument Tag (see below). This causes new archive files to be created and the duplicated hour of data is then saved to the new files.
- Time changes due to automatic daylight saving do not affect the recorded data.
- Archive files created during the daylight saving period (see Section 4.5.6, page 73) are compatible with the database feature of Version 5.8 (or later) only of the Company's DataManager data analysis software package.

Daylight Saving - Enable Auto - Custom

Select the daylight saving method.

1

**Note.** Changes to daylight saving are effective immediately a method is selected. However, if 'Cancel' is selected upon exiting Configuration Mode (see Fig. 4.6, page 51), the last saved daylight saving settings are restored.

| Off           | Daylight saving is disabled.                                                                                                    |  |  |  |
|---------------|----------------------------------------------------------------------------------------------------|--|--|--|
| Auto - USA    | The start and end of the daylight saving period in the USA is calculated automatically.                                                                                  |  |  |  |
|               | The clock is incremented automatically by 1 hour at 2:00am on the first Sunday in April and decremented automatically by 1 hour at 2:00am on the last Sunday in October. |  |  |  |
| Auto - Europe | rope The start and end of the daylight saving perio<br>Central Europe is calculated automatically.                                                                       |  |  |  |
|               | The clock is incremented automatically by 1 hour at 2:00am on the last Sunday in March and decremented automatically by 1 hour at 2:00am on the last Sunday in October.  |  |  |  |
| Auto - Custom | The start and end of the daylight saving period can be<br>configured manually for regions that do not follow<br>either the USA or Europe conventions.                    |  |  |  |
|               | The clock is incremented automatically by 1 hour at<br>the manually selected start time and decremented<br>automatically by 1 hour at the manually selected end<br>time. |  |  |  |

Note. Displayed only if 'Daylight Saving - Enable' is set to 'Auto - USA'.

Note. Displayed only if 'Daylight Saving - Enable' is set to 'Auto - Europe'.

Note. Displayed only if 'Daylight Saving - Enable' is set to 'Auto - Custom'.

Set the start and end of the daylight saving period.

Г

| Daylight Saving - S | tart   |    |
|---------------------|--------|----|
| Time                | 2:00   | 2  |
| Occurrence          | Last   | 2  |
| Day                 | Sunday | 2  |
| Month               | March  | 1  |
|                     |        |    |
|                     |        | ОК |

Daylight Saving - Start 2:00, 1st Su - Apr Daylight Saving - End 2:00, Last Su - Oct

| Daylight Saving - Start | 2:00, Last Su - Mar |  |
|-------------------------|---------------------|--|
| Daylight Saving - End   | 3:00, Last Su - Oct |  |

| Daylight Saving - Start | 2:00, Last Su - Mar | 1 |
|-------------------------|---------------------|---|
| Daylight Saving - End   | 2:00, Last Su - Oct | 1 |

#### 4.4.4 Security

**Note.** User 1 is the System Administrator and is able to change the Security type and all other security parameters. Other users can change only the 'Setup level security' setting and only if 'Security system' is set to 'Basic'.

| Setup                            | Screen | Time | Security | User | Logs | > |  |  |
|----------------------------------|--------|------|----------|------|------|---|--|--|
| Security type Advanced, Password |        |      |          |      | 1    |   |  |  |

| Security system Advanced                  |    |
|-------------------------------------------|----|
| Configuration security Password protected |    |
|                                           |    |
|                                           |    |
|                                           |    |
|                                           | ОК |

| Setup level security       |                      |    |   |
|----------------------------|----------------------|----|---|
| Secapile ver Secarity (OII | Setup level security | On | 1 |

| Setup level password | **** | 1 | 1 |
|----------------------|------|---|---|
| Setup level password | **** | 1 | 2 |

Set the Security type.

Select Basic or Advanced security – see Section 4.1.1, page 45.

Set the method of access to the Configuration level.

If 'Password protected' is selected, access is by means of the password set for the user in Section 4.4.5, page 58.

Notes.

- If 'Switch protected' is selected, access to the Configuration level for all users is prohibited once the changes have been saved and made active. Access to the Configuration level is then achieved only by setting the internal security switch to the 'Configuration Level Not Protected' position – see Fig. 4.2, page 47.
- Configuration level security is accessed and modified only by the System Administrator (User 1).

When set to 'On', access to the Setup level is password protected.

- If 'Security system' is set to 'Basic', access to the Setup level is protected by a single password for all users.
- If 'Security system' is set to 'Advanced', access to the Setup level is protected by each user's unique password.

**Note.** Displayed only if 'Security system' is set to 'Basic' **and** 'Setup level security' is set to 'On' – see above.

Enter the password to be used by all users to access the Setup level.

#### **Note.** The following parameters:

are displayed only if 'Security system' is set to 'Advanced' – see page 56.

1

can be changed only by the System Administrator (User 1).

| Reconfigure preset | No | 1 |
|--------------------|----|---|
|                    |    |   |

Password expiry Disabled

Passwords are entered initially by the System Administrator but, subsequently, any user can change their own password. When this parameter is set to 'Yes', each user must change their password after it is used for the first time following initial configuration – see also Section 4.4.5 on page 58.

Enter the time period after which all passwords expire. After this period of time, all users must change their passwords.

Enter the time period after which an inactive user's access privileges are de-activated. A user is considered inactive if their password has not been used. A user is de-activated by removal of their access privileges and can be re-activated only by the System Administrator (User 1).

Password failure limit Infinite

| Min password length | 4 characters | 1 |
|---------------------|--------------|---|

allowed by a user. If the number of incorrect entries exceeds this limit, the user's access privileges are de-activated and can be reinstated only by the System Administrator (User 1).

Enter the number of consecutive incorrect password entries

Passwords have a maximum length of 20 characters. Enter the minimum length required for all new passwords.

## 4.4.5 Users

#### Note.

- User 1 is the System Administrator and is able to change user names/access privileges and enter initial passwords for all other users. Other users cannot change their user names and access privileges once set by User 1. All users may change their own passwords.
- The following parameters are displayed only if 'Security system' is set to 'Basic' see Section 4.4.4, page 56.

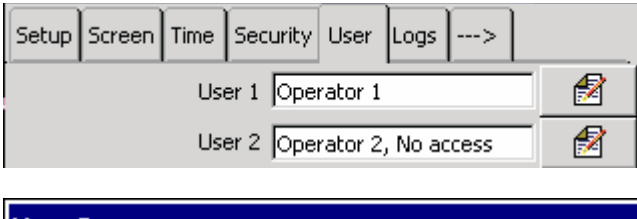

| User 2 |          |                       |     |
|--------|----------|-----------------------|-----|
|        | Name 🛛   | Operator 2            |     |
|        | Password | ****                  |     |
|        | _        |                       |     |
|        | Access E | Enabled               |     |
|        |          | ٦                     |     |
|        |          |                       | ОК  |
|        |          |                       |     |
|        | User 3   | Operator 3. No access | - 🔗 |

| User 3 Operator 3, No access | 1 |
|------------------------------|---|
| User 4 Operator 4, No access | 1 |

Set the user name(s) and associated password(s) to be used to access the Configuration level when 'Configuration security' is set to 'Password protected' – see below.

Enter a name for the selected user.

Enter an initial password for the selected user.

Set access privileges for the selected user.

- Enabled The selected user is able to access the Configuration level.
- Disabled The selected user is unable to access the Configuration level.

**Note.** When the method of access to the Configuration level is set to 'Password protected' (see Section 4.4.4, page 56) and a user with Configuration level access privileges changes the instrument's configuration, the 'Name' of the user is included in the audit log entry.

Note. The following parameters are displayed only if 'Security system' is set to 'Advanced' - see Section 4.4.4, page 56.

| Setup Screen Time Security User Logs>                              |                                                                                                    |
|--------------------------------------------------------------------|----------------------------------------------------------------------------------------------------|
| User 1 Name Operator 1                                             | Configure User 1 (System Administrator)                                                                                                    |
| User 1 Access Config (Full), Setup,                                | Note. Full Configuration level access privileges for User 1                                                                                                    |
| User 1 Password ****                                               | cannot be disabled but Setup level access and the Electronic Signature privilege may be enabled/disabled as required.                                                                                  |
| View/Edit Other Users User 2                                       | The System Administrator (User 1) can view and/or change the user name, access privileges and password for any other user. Select the user to be viewed/edited.                                        |
| User 2 Name Operator 2                                             | Enter a name for the selected user.                                                                                                    |
|                                                                    | Set access privileges for selected user.                                                                                                    |
|                                                                    | Electronic Signature- The selected user is able to enter an electronic signature.                                                                                                    |
| Access                                                             | Setup – The selected user is able to access the Setup level.                                                                                                    |
| Setup                                                              | Configuration (No access) (Disabled)<br>- The selected user is unable to access<br>the Configuration and Setup levels or                                                                               |
| Configuration (No access) Configuration (Load) Configuration (Ltd) | Config (Load) – The selected user is unable to make<br>any configuration changes but can load<br>configurations from external media.                                                                   |
| Contiguration (Full)                                               | Configuration (Ltd) - The selected user is able to:                                                                                                    |
|                                                                    | <ul> <li>Change alarm trip points, hysteresis and time hysteresis settings.</li> <li>Make input adjustments for analog input boards.</li> <li>Load configurations from external media only.</li> </ul> |
|                                                                    | Configuration (Full) – The selected user is allowed full<br>configuration access with the exception<br>of access to the Audit Log size setting<br>and the Security Settings.                           |
|                                                                    | <b>Note.</b> The System Administrator (User 1) only is able to change the Audit Log size and the Security Settings.                                                                                    |
|                                                                    | Enter an initial password for the selected user.                                                                                                    |
| User 2 Password ****                                               | Note. The user may subsequently change this password.                                                                                                    |
|                                                                    |                                                                                                    |

#### 4.4.6 Logs

| Setup | Screen  | Time    | Security | User | Logs | > |   |
|-------|---------|---------|----------|------|------|---|---|
|       | Ala     | rm log  | size 100 |      |      |   | 1 |
|       | Totaliz | er log  | size 200 |      |      |   | 1 |
|       | Au      | dit log | size 200 |      |      |   | 1 |

Set the maximum number of entries in each instrument log.

Note. Changing the log size deletes the current log entries.

The Alarm Event log records all process alarm transitions (inactive to active, unacknowledged to acknowledged or active to inactive), real-time events and Operator Messages – see Section 2.7, page 23.

The **Totalizer log** records all activity associated with the totalizers: start, stop, reset, wrap, current total and intermediate totals – see Section 2.8, page 25.

The Audit log records all system changes and events – see Section 2.9, page 27.

**Note.** The size of the Audit log can be changed only by the System Administrator (User 1).

Log sizes must be set in the range 10 to 200. The size of the logs has no effect on the amount of memory available for storing channel data.

#### 4.4.7 Operator Messages

| < Op. Messages 16 712 1318 1924 R54 | 85 |
|-------------------------------------|----|
| Message 1 Start of batch            | 1  |
| Message 2 End of batch              | 1  |
| Message 3 Standby mode active       | 1  |
| Message 4 Cleaning in progress      | 1  |
| Message 5                           | 1  |
| Message 6                           | 1  |

| Operator Message 1         |    |
|----------------------------|----|
| Message tag Start of batch | 2  |
| Source ID None             | 2  |
| Assign to group 1 Yes      | 2  |
| Assign to group 2 Yes      | 2  |
|                            |    |
|                            | ОК |

Operator messages can be triggered via the Operator Menus or a digital signal.

#### Message Tag

Enter the message text – 20 characters maximum.

#### Source ID

Select a signal source used to add the Operator Message to the Alarm Event log. Refer to Appendix A, page 109 for a description of the available sources.

**Note.** This signal is edge-triggered. A rising edge (inactive to active) or a falling edge (active to inactive) triggers the addition of the Operator Message to the Alarm Event log.

Assign to group 1/Assign to group 2 Select the group(s) to which the message is to apply. **4.4.8 RS485 (Modbus™) Communications** Refer to Appendix B, page 111 for further information on using the Modbus link.

| < Op. Messages 16 712 1318 1924 R5485 |                                                                                                    |
|---------------------------------------|----------------------------------------------------------------------------------------------------|
| Protocol Modbus                       | Select the Modbus protocol required.                                                                                                    |
|                                       | Modbus – instrument acts as a Modbus Slave                                                                                                    |
|                                       | Modbus Master – instrument acts as a Modbus Master                                                                                                    |
| Type Four wire                        | Set according to the number of transmission wires connected to the instrument: 4-wire, 2-wire.                                                                                                    |
| Baud rate 19200                       | Set to the Baud rate used by the host system: 1200, 2400, 4800, 9600, 19200, 38400, 115200.                                                                                                    |
| Parity Odd                            | Set to the Parity used by the host system: None, Odd, Even.                                                                                                    |
|                                       | Note. Displayed only if 'Protocol' is set to 'Modbus'.                                                                                                    |
| Address 1                             | Set a unique Modbus Address that allows the host system to identify the instrument on a Modbus link.                                                                                                   |
|                                       | Note. Maximum 31 slaves per loop.                                                                                                    |
|                                       | Note. Displayed only if 'Protocol' is set to 'Modbus Master'.                                                                                                    |
| Poll Rate (ms)  1000                  | Set the poll rate in milliseconds - min. 0, max. 3600000.                                                                                                    |
|                                       | Note. Displayed only if 'Protocol' is set to 'Modbus Master'.                                                                                                    |
|                                       | Set the number of successive polls permitted to fail before the data is marked as a failed input – min. 0, max. 4.                                                                                     |
|                                       | Note. Displayed only if 'Protocol' is set to 'Modbus Master'.                                                                                                    |
| Response Timeout (ms)  1000           | Set the timeout time in milliseconds for a single poll - min. 0, max. 60000.                                                                                                    |
|                                       | <b>Note.</b> If any RTU devices are polled, set a response time that is long enough to allow for the normal turn around time from these devices. The configuration allows for only one setting for all |

devices connected to the network.

#### 4.4.9 Comms Analog Input

Note. This tab is displayed only if 'Protocol' is set to 'Modbus Master' - see Section 4.4.8, page 61.

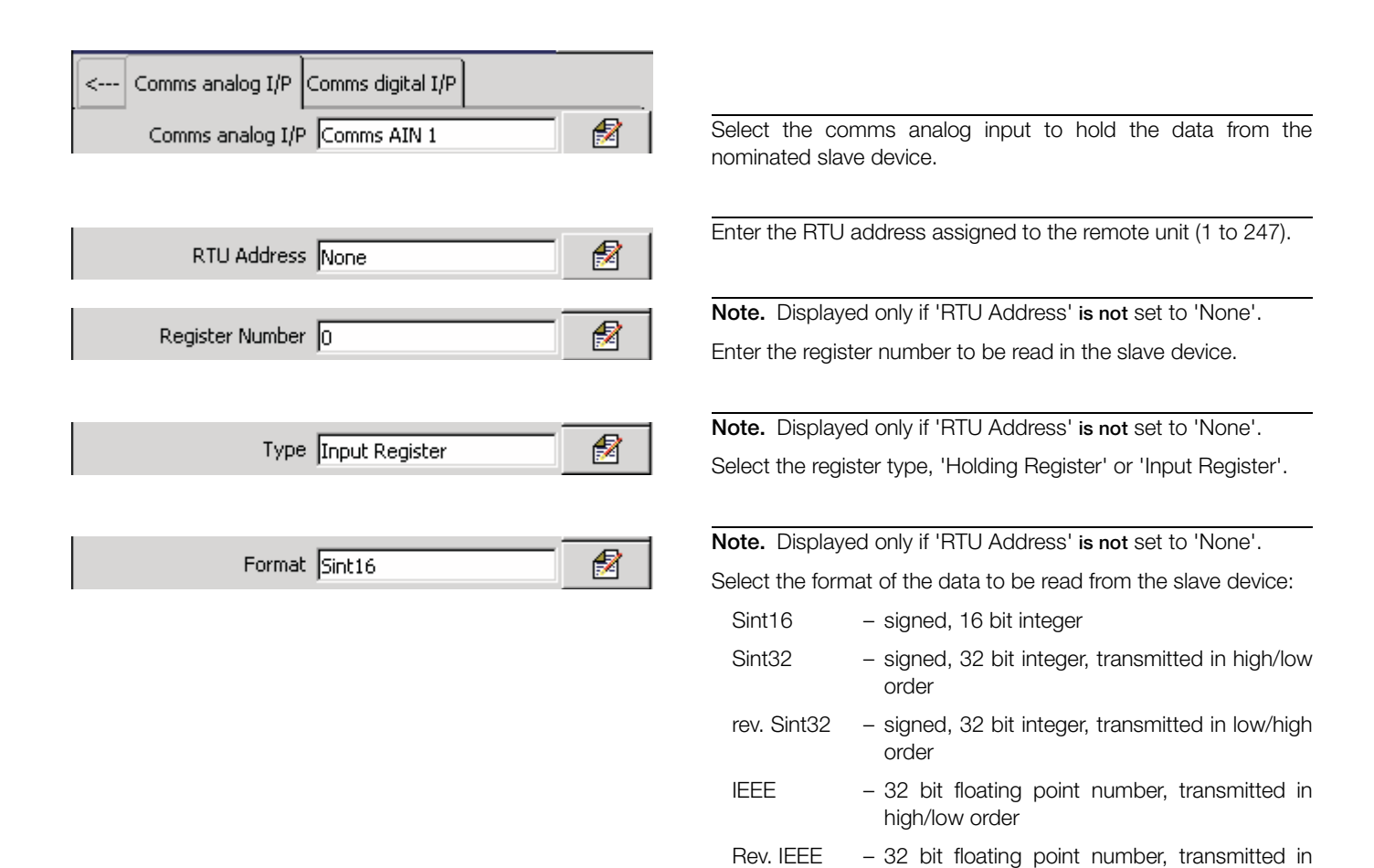

low/high order

10

100

1000

Sint16 X 10 - signed, 16 bit integer, multiplied by a factor of

Sint16 X 100 - signed, 16 bit integer, multiplied by a factor of

Sint16 X 1000- signed, 16 bit integer, multiplied by a factor of

## 4.4.10 Comms Digital Input

Note. This tab is displayed only if 'Protocol' is set to 'Modbus Master' - see Section 4.4.8, page 61.

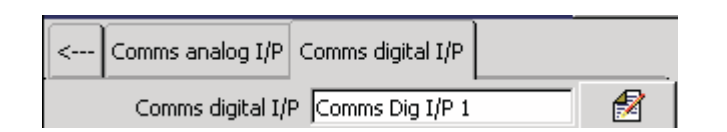

| RTU Address None  | 1 |
|-------------------|---|
| Register Number 0 | Ø |

Type Coil Status 🛃

Select the comms digital input to hold the data from the nominated slave device.

Enter the RTU address assigned to the remote unit (1 to 247).

**Note.** Displayed only if 'RTU Address' **is not** set to 'None'. Enter the register number to be read or written to in the slave device.

**Note.** Displayed only if 'RTU Address' **is not** set to 'None'. Select the register type, 'Input Status' or 'Coil Status'.

# 4.5 Process Group Configuration

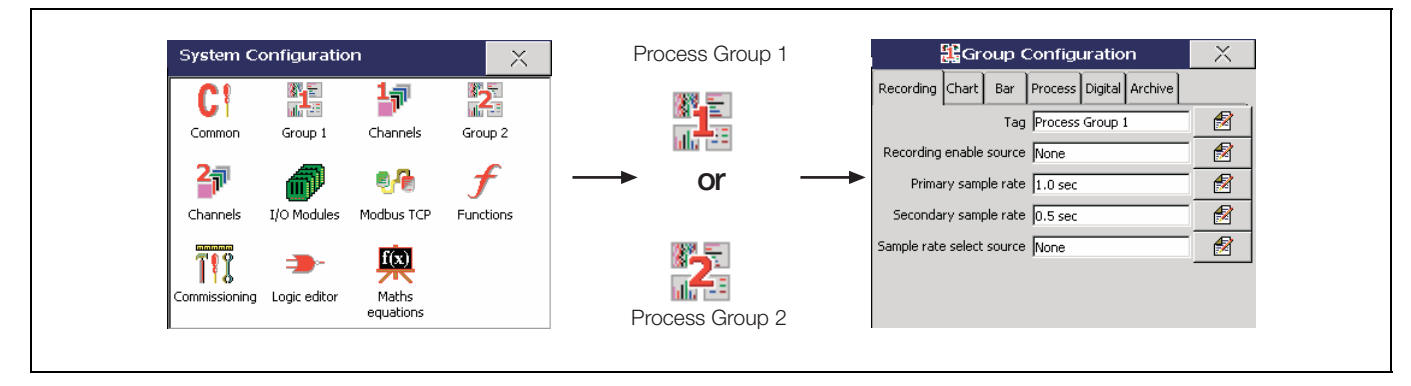

Fig. 4.8 Selecting Process Group Configuration

**Note.** If 'Number of groups' is set to '1' (see Section 4.4.1, page 52), only one Process Group icon and associated Channels icon is displayed in the main configuration window.

## 4.5.1 Setting the Recording Parameters

**Note.** Parameters marked **B** are displayed only if Basic Configuration is selected – see Table 4.1, page 45 and Section 4.4.1, page 52.

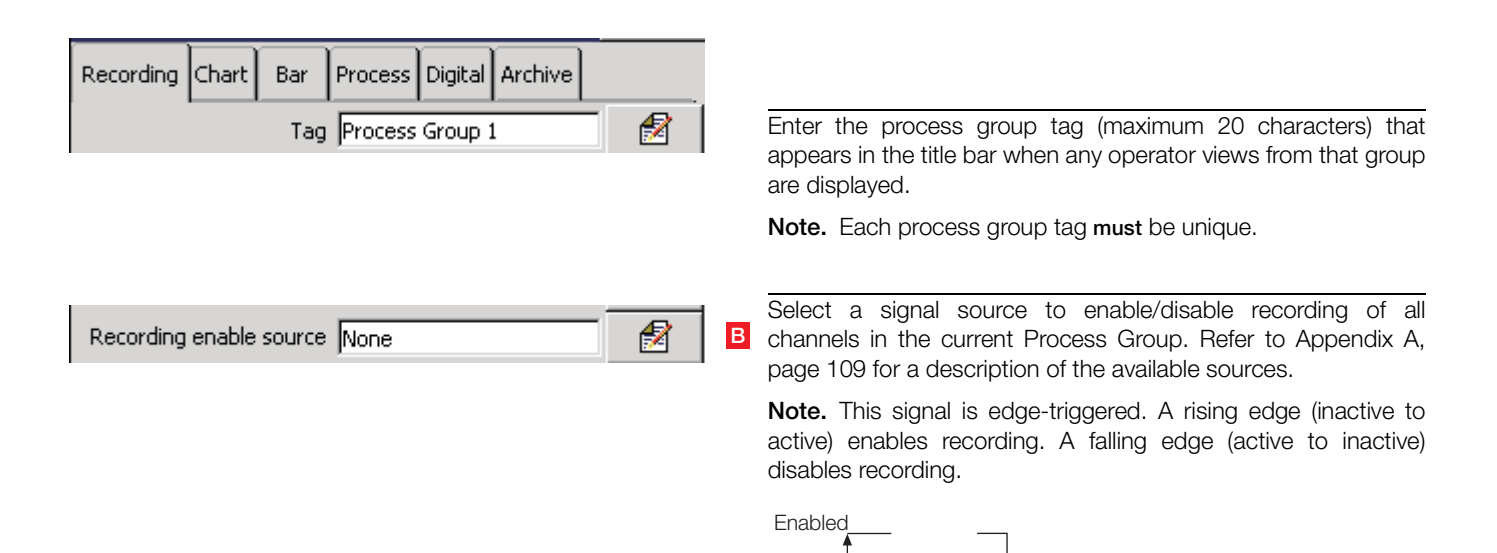

Disabled

When 'Configuration type' is set to 'Basic' (see Section 4.4.1, page 52), the instrument can be configured to sample all recording channels in the group simultaneously and store the data in internal memory and external archive media (if archiving is enabled) at two rates, Primary and Secondary.

The Primary sample rate is active during normal process operating conditions and is set typically to a relatively slow rate (depending upon process recording requirements) in order to maximize internal memory and external archive media capacity.

The instrument can be configured to switch to a faster, Secondary sample rate when a selected digital source becomes active in order to record the maximum amount of detail for the period in which that source is active, or may be switched manually – see Section 3.4, page 32.

В

Primary sample rate 1.0 sec 🔗

Set the Primary sample rate to between 0.1 seconds and 720 minutes (12 hours). The table below compares example sample rates with the equivalent chart speeds of a traditional chart recorder together with the storage capacity of internal memory. Refer to Appendix C, page 121 for full details of internal memory and external archive media storage capacity.

| Sample Rate | Equivalent Chart<br>Speed | On-board Storage<br>Time (6 Channels) |
|-------------|---------------------------|---------------------------------------|
| 1 second    | 720 mm/h                  | 22.7 hours                            |
| 3 seconds   | 240 mm/h                  | 2.8 days                              |
| 6 seconds   | 120 mm/h                  | 5.7 days                              |
| 12 seconds  | 60 mm/h                   | 11.5 days                             |
| 36 seconds  | 20 mm/h                   | 1.1 months                            |
| 72 seconds  | 10 mm/h                   | 2.3 months                            |

#### Note.

- Sample rates are set using one of the following combinations of units:
  - Minutes or minutes and seconds
  - Seconds
  - Tenths of seconds (minutes and seconds must first be set to zero).
- The rate at which data is displayed in the Chart Views is set separately – see 'Screen interval' in Section 4.5.2, page 69.
- If 'Configuration type' is set to 'Basic' (see Section 4.4.1, page 52), the fastest sample rate setting determines the maximum screen interval that can be selected see Table 2.1 on page 12.

<sup>•1</sup> If this parameter is changed, internally recorded data files are recreated and unarchived data is lost.

| Secondary sample rate     | 0.5 sec | 2 | <mark>В</mark><br>•1 |
|---------------------------|---------|---|----------------------|
| Sample rate select source | None    | Ø | <mark>В</mark><br>•1 |

Set the Secondary sample rate to between 0.1 seconds and 720 minutes (12 hours).

Select a signal source to enable switching between the primary and secondary sample rates. Refer to Appendix A, page 109 for a description of the available sources.

**Note.** This signal is edge-triggered. A rising edge (inactive to active) switches to the secondary sampling rate. A falling edge (active to inactive) switches to the primary sampling rate.

Secondary Primary

•1 If this parameter is changed, internally recorded data files are recreated and unarchived data is lost.

## 4.5.2 Configuring the Chart View

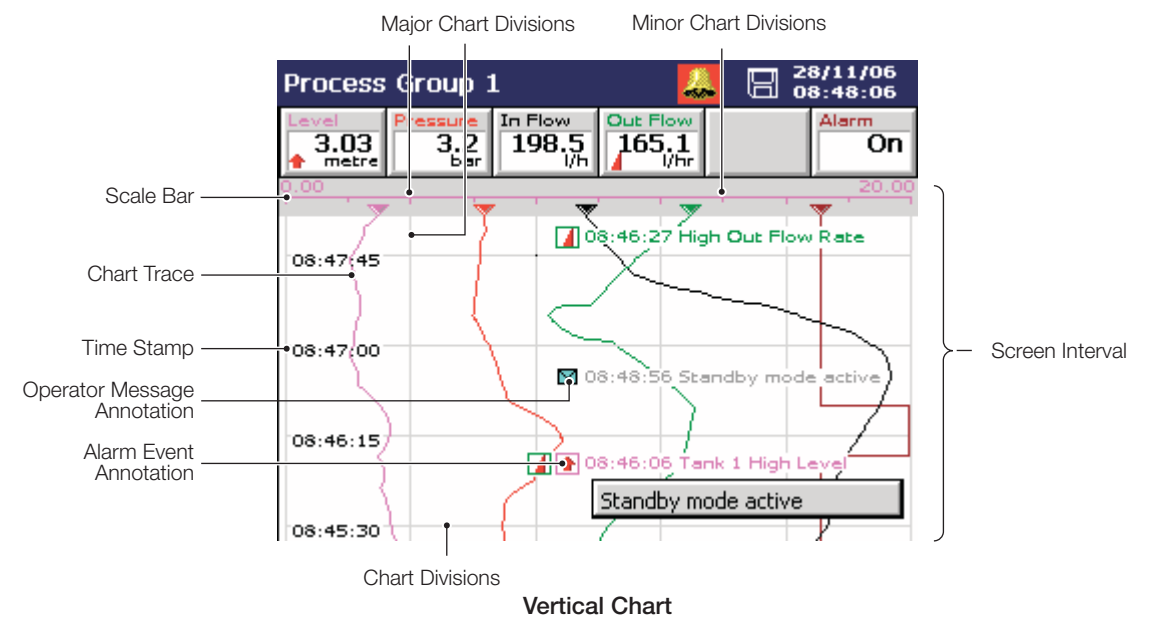

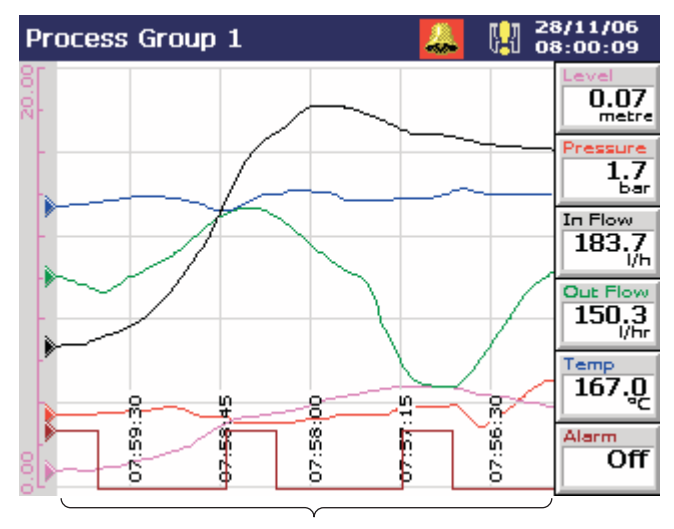

Screen Interval

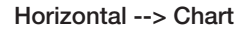

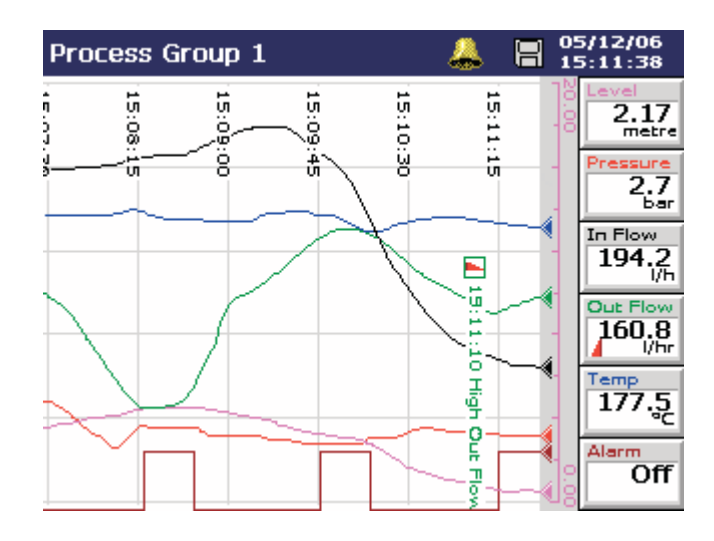

Horizontal <-- Chart

| Recording Chart Bar Process Digital Archive | Select Horizontal> (Chart runs left to right with scale bar on                                                                                                    |
|---------------------------------------------|----------------------------------------------------------------------------------------------------|
|                                             | left), Horizontal <(chart runs right to left with scale bar on right),<br>or Vertical chart view.                                                                                               |
| Chart annotation Alarms & Op. Messages      | Select the annotations to be displayed on the chart. Alarm events and operator messages are displayed on the chart adjacent to the point at which the alarm occurred – see Section 2.3, page 7. |
|                                             | This initial setting can be changed by the operator if 'Chart annotation select enable' is enabled in the Chart view menu enables – see 'Menu Enables' on page 69.                              |
| Chart divisions 5/2                         | Select the number of major and minor chart divisions to be displayed on the chart and its scale bar.                                                                                            |
| Chart divisions                             | Select the number of major vertical divisions to be displayed.                                                                                                    |
| Major chart divisions 5                     | Select the number of minor vertical divisions to appear between                                                                                                    |
| Minor chart divisions 2                     | the major chart divisions.                                                                                                    |
| ОК                                          |                                                                                                    |

Enable trace pointers to display a chart scale bar with pointers 1 Trace pointers Enabled to indicate the instantaneous trace positions. Disable trace pointers to display the standard chart scale bar. 10.0 I Select the amount of historical data to be displayed on the 1 Screen interval 3 minutes/screen screen. If 'Configuration type' is set to 'Basic' (see Section 4.4.1, page 52), available selections are limited by the sample rate selected - see Section 4.5.1, page 64 and Table 2.1 on page 12. If 'Configuration type' is set to 'Advanced' (see Section 4.4.1, page 52), available selections are not limited but note that the time taken for the screen to refresh in Historical Review mode is dependent on the sample rate and screen interval selection, e.g. fast sample rate + long screen interval = slow refresh rate. Select the required trace width in pixels. A Trace width 1 Select the menu items to be accessible from the Chart View. Menu enables 1234567 P Message select enable Enables the operator to activate one of 24 pre-configured Chart menu enables messages or a user-defined message. ✓ 1. Message select enable Alarm acknowledge enable 2. Alarm acknowledge enable Enables the Operator to acknowledge any alarms associated with the current group. 3. Scale select enable Scale select enable 4. Trace select enable ✓ 5. Screen interval select enable Enables the operator to display the scale for one enabled channel, or all channels in turn, on the scale bar at the top of the 6. Historical review enable screen. OK 7. Chart annotation select enable Trace select enable Enables individual chart traces to be displayed or hidden. Screen interval select enable Enables the Operator to change the amount of data displayed on the screen at one time. Historical review enable Enables the Operator to scroll back through data recorded previously that is no longer visible on screen.

Chart annotation select enable

Enables the display of Alarm events and Operator messages on the chart to be enabled or disabled by the operator.

Note. Menu items that are not enabled are greyed-out in the relevant Chart View menu.

#### 4.5.3 Configuring the Bargraph View

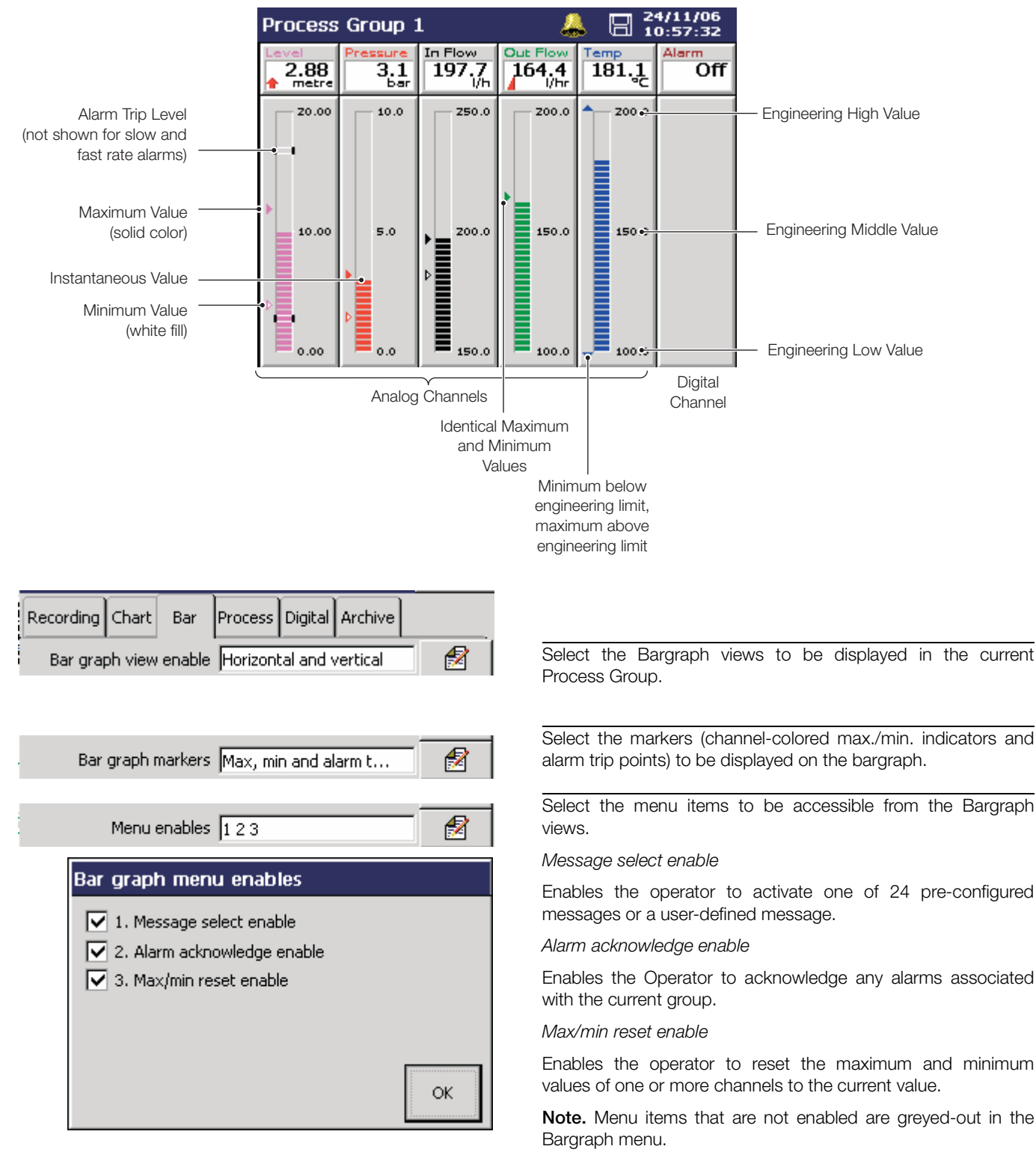
#### 4.5.4 Configuring the Process View

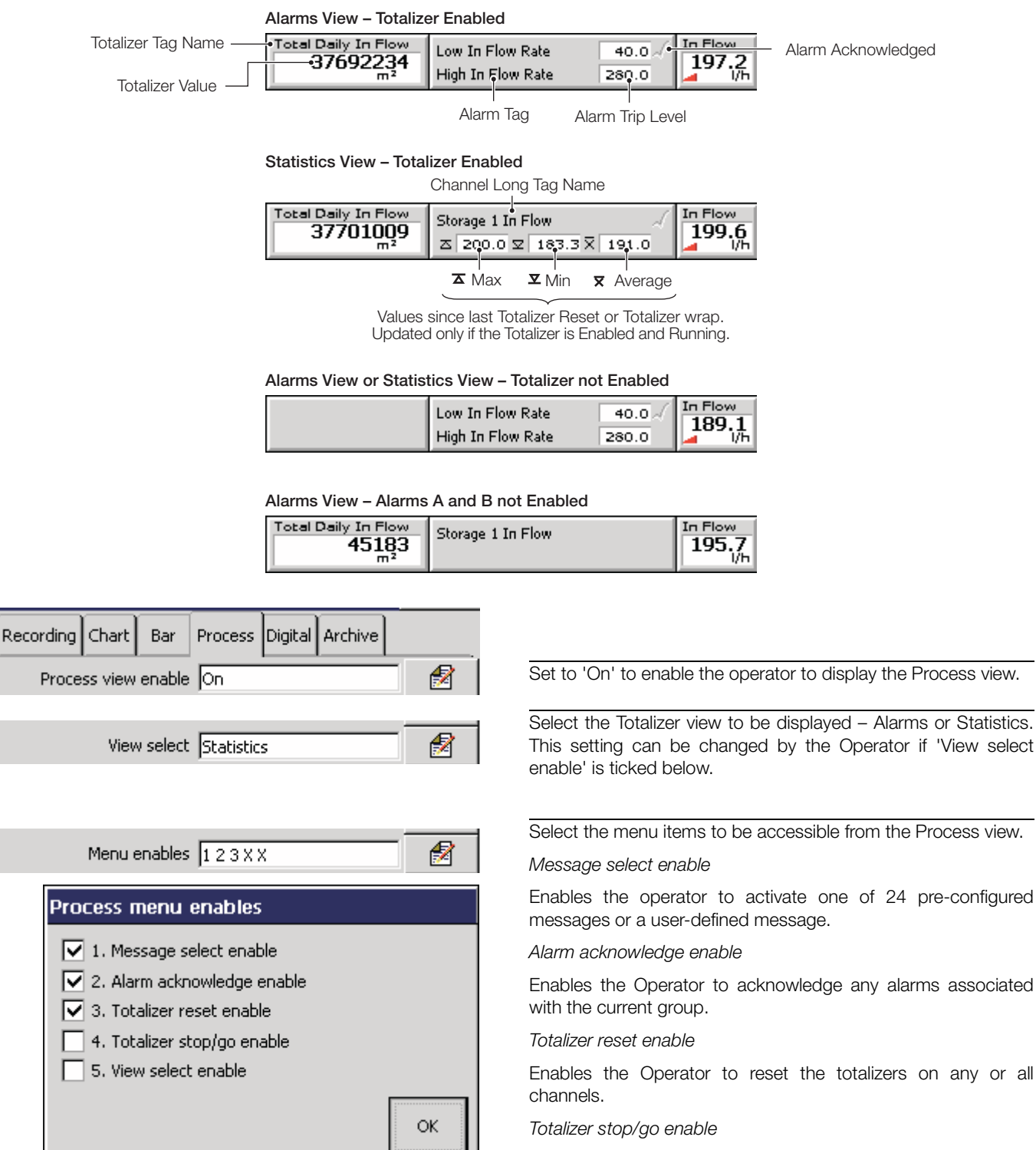

Enables the Operator to stop and start totalizers on any or all channels.

View select enable

Enables the Operator to select the Alarms and Statistics views.

**Note.** Menu items that are not enabled are greyed-out in the Process view menu.

#### 4.5.5 Configuring the Digital Indicator View

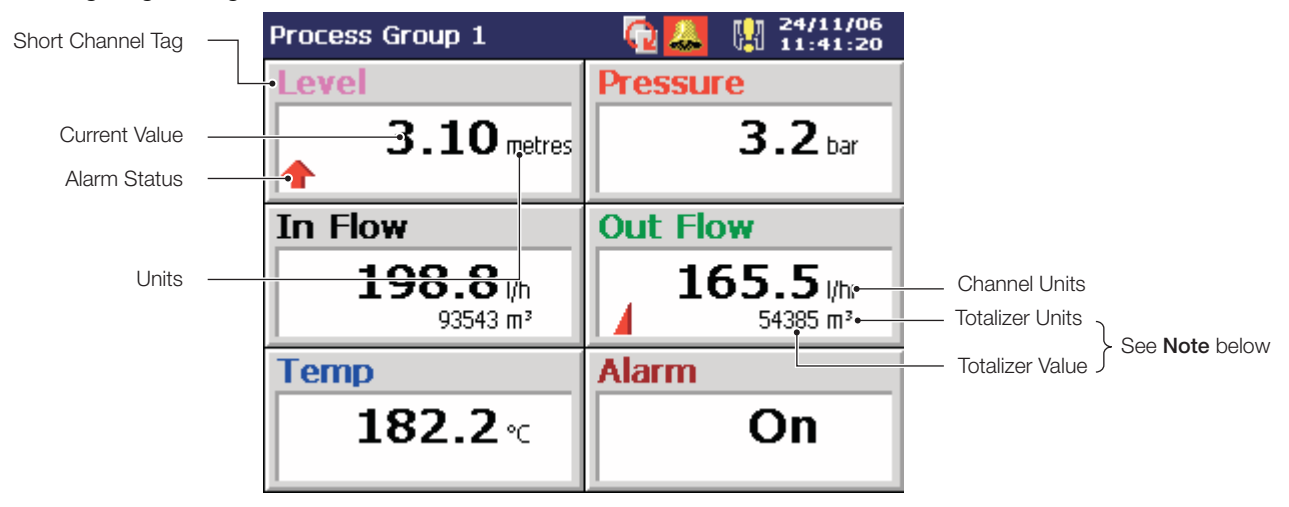

Note. Displayed only if the totalizer is enabled for that channel (see Section 4.6.5, page 91) and for display (see below).

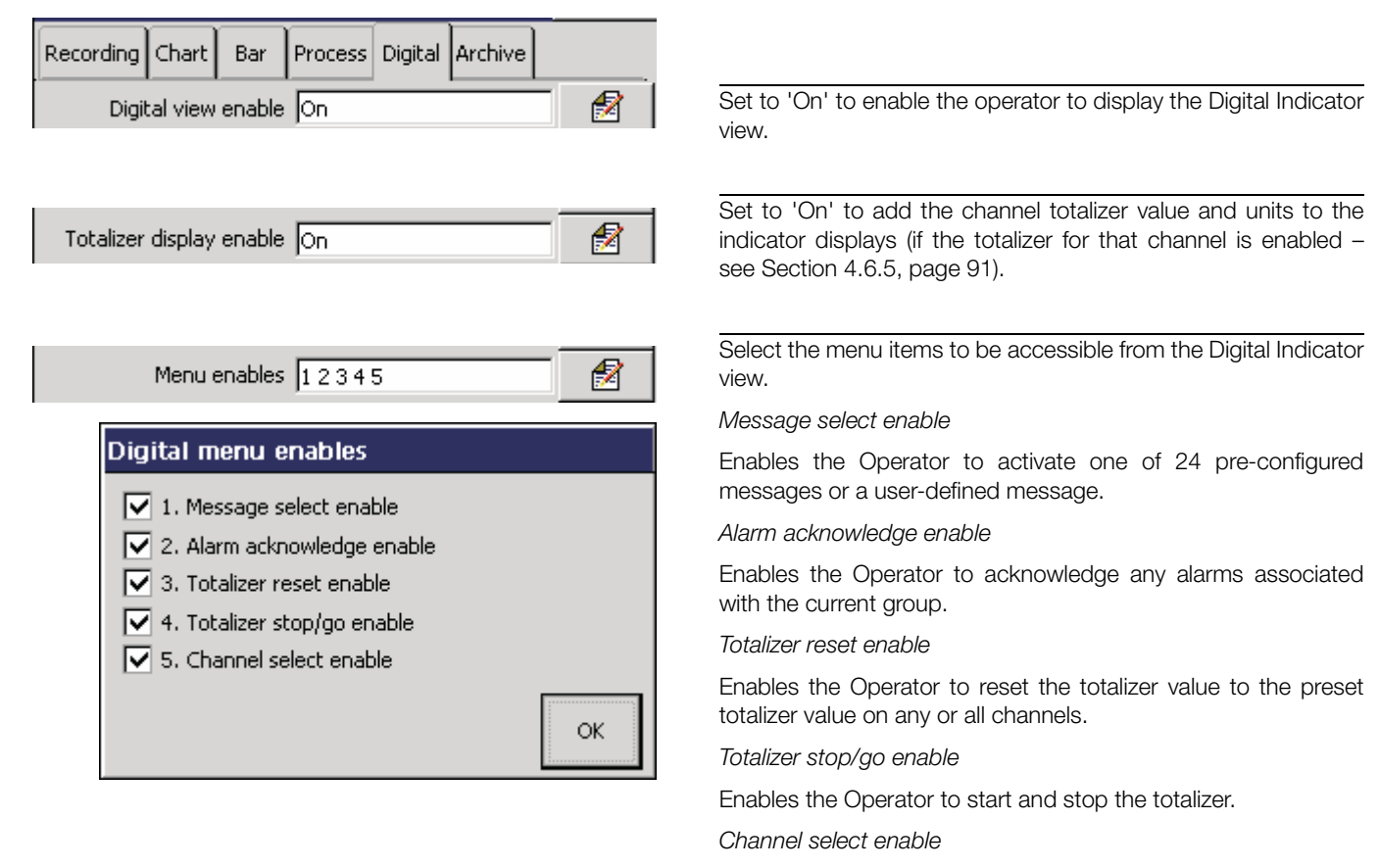

Enables the Operator to display or hide individual channels.

**Note.** Menu items that are not enabled are greyed-out in the Digital Indicator View menu.

# 4.5.6 Archiving Introduction

Recorded data, logs and configuration files stored in the instrument's internal memory can be archived to files created in removable media in either text or binary encoded format. Parameters for archiving Process Group 1 are set up independently from Process Group 2 parameters.

For a full description of archiving and archive file formats, refer to Sections 3.5 to 3.10.

#### Sample Rates – Fig. 4.9

If 'Configuration type' is set to 'Basic' (see Section 4.4.1, page 52), data is saved to the archive file at the same rate as it is saved to internal memory, i.e. at either the Group's primary or secondary recording sample rate.

If 'Configuration type' is set to 'Advanced' (see Section 4.4.1, page 52), the sample rate for archiving is set independently of the recording channel sample rates that are used for saving the data to internal memory. The archive primary and secondary sample rates can be linked to an internal recording channel so that when that channel is switched between primary and secondary sample rate the archive sample rate is also switched between the archive primary sample rate and the archive secondary sample rate.

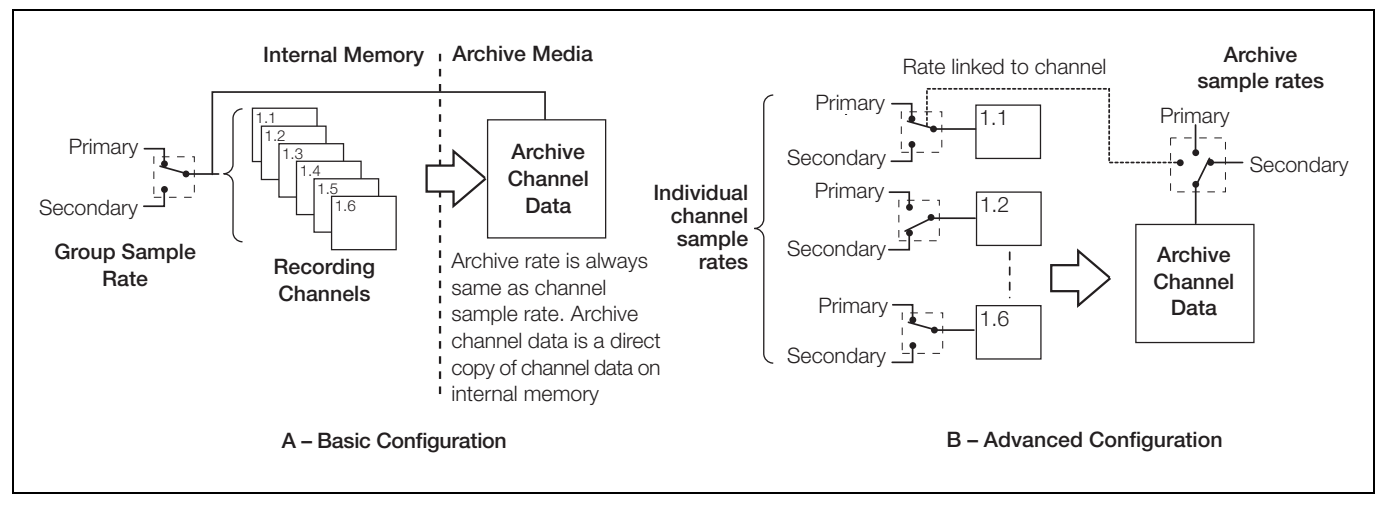

Fig. 4.9 Archiving Sample Rates

| Recording     Chart     Bar     Process     Digital     Archive       Archive file format     Text format               2             2                                                                                                    | Select the format.                                                                                                    | e archive file format required – Text for                                                                                                    | mat or Binary                                                                                                    |
|----------------------------------------------------------------------------------------------------|----------------------------------------------------------------------------------------------------|----------------------------------------------------------------------------------------------------|----------------------------------------------------------------------------------------------------|
|                                                                                                    | Notes.                                                                                                    |                                                                                                    |                                                                                                    |
|                                                                                                    | Para<br>Cont                                                                                                    | meters applying only to Advanced figuration are identified A and B respec                                                                                                    | or to Basic<br>tively.                                                                                                    |
|                                                                                                    | The both to di                                                                                                    | selected archive file format is applied au<br>process groups. It is not possible to se<br>fferent formats.                                                                                                    | itomatically to<br>et each group                                                                                                    |
|                                                                                                    |                                                                                                    |                                                                                                    |                                                                                                    |
| Archive file enables *.d, *.e, *.t, *.a                                                                                                    | Select the media: Ch                                                                                                   | data types that are to be archived to<br>annel Data; Alarm Event log; Totalizer log                                                                                                    | o the storage<br>g; Audit log.                                                                                                    |
| Archive file enables *.d, *.e, *.t, *.a                                                                                                    | Select the media: Ch                                                                                                   | e data types that are to be archived to<br>annel Data; Alarm Event log; Totalizer log<br>Contents                                                                                                    | o the storage<br>g; Audit log.<br>Extension                                                                                                    |
| Archive file enables *.d, *.e, *.t, *.a                                                                                                    | Select the<br>media: Ch<br>File Type<br>Channel                                                                        | e data types that are to be archived to<br>annel Data; Alarm Event log; Totalizer log<br>Contents<br>Analog or digital recording channel signals                                                                                                    | b the storage<br>g; Audit log.<br>Extension<br>*.D00 (Text)                                                                                                    |
| Archive file enables *.d, *.e, *.t, *.a                                                                                                    | Select the<br>media: Ch<br>File Type<br>Channel<br>data files                                                          | e data types that are to be archived to<br>annel Data; Alarm Event log; Totalizer log<br>Contents<br>Analog or digital recording channel signals<br>in the current process group                                                                                                    | <ul> <li>the storage</li> <li>j; Audit log.</li> <li>Extension         <ul> <li>*.D00 (Text)</li> <li>or</li> <li>*.B00 (Binary)</li> </ul> </li> </ul>                                                        |
| Archive file enables *.d, *.e, *.t, *.a                                                                                                    | Select the<br>media: Ch<br>File Type<br>Channel<br>data files<br>Alarm<br>event log<br>files                           | Analog or digital recording channel signals<br>in the current process group<br>The historical record of the alarm events<br>related to the group's channels plus the<br>history of any operator messages,<br>electronic signatures or real time alarms.                                                                                                    | <ul> <li>the storage</li> <li>Audit log.</li> <li>Extension         <ul> <li>*.D00 (Text)</li> <li>or</li> <li>*.B00 (Binary)</li> <li>*.E00 (Text)</li> <li>or</li> <li>*.EE0 (Binary)</li> </ul> </li> </ul> |
| Archive file enables       *.d, *.e, *.t, *.a         Image: Archive file enables         Image: Channel data file enable (*.d)         Image: Alarm event log file enable (*.e)         Image: Totalizer log file enable (*.t)         Image: Audit log file enable (*.a) | Select the<br>media: Ch<br>File Type<br>Channel<br>data files<br>Alarm<br>event log<br>files<br>Totalizer<br>log files | data types that are to be archived to<br>annel Data; Alarm Event log; Totalizer log<br>Contents     Analog or digital recording channel signals<br>in the current process group     The historical record of the alarm events<br>related to the group's channels plus the<br>history of any operator messages,<br>electronic signatures or real time alarms.     The historical record of all totalizer and<br>associated statistical values relating to the<br>group's recording channels. | <ul> <li>the storage<br/>g; Audit log.</li> <li>Extension         <ul> <li>*.D00 (Text)<br/>or</li></ul></li></ul>                                                                                             |

| Filename tag Process Group 1                                                                                            | <b>Note.</b> Displayed only if 'Archive file format' (above) is set to 'Text format'.                                                                                                    |
|----------------------------------------------------------------------------------------------------|----------------------------------------------------------------------------------------------------|
|                                                                                                    | Enter the filename (max. 20 characters) to be used to identify the channel data archive files.                                                                                                    |
|                                                                                                    | <b>Note.</b> The following characters cannot be used in the filename tag:  /, :, *, ?, ", <, >,  , superscript characters, ~, $\Omega$ and °. These are greyed-out on the keyboard.                                                                                                    |
| New file interval Hourly                                                                                                | Note. Displayed only if 'Archive file format' (above) is set to 'Text format'.                                                                                                    |
|                                                                                                    | Set the frequency with which new channel data files are created.                                                                                                    |
|                                                                                                    | Note. Set automatically to 'Off' if 'Wrap' (see below) is set to 'On'.                                                                                                    |
|                                                                                                    | New File Interval Filename                                                                                                    |
|                                                                                                    | Hourly <hour> <day, month,="" year="">* <filename tag=""></filename></day,></hour>                                                                                                    |
|                                                                                                    | Daily <day, month,="" year="">* <filename tag=""></filename></day,>                                                                                                    |
|                                                                                                    | Monthly <month, year="">* <filename tag=""></filename></month,>                                                                                                    |
|                                                                                                    | None <filename tag=""></filename>                                                                                                    |
|                                                                                                    | * Formatted according to the date format set in Common                                                                                                    |
|                                                                                                    | Configuration – see Section 4.4.3, page 54                                                                                                    |
| Wrap Off                                                                                                    | Configuration – see Section 4.4.3, page 54<br>When set to 'On', archive wrap deletes the oldest archived data<br>file from external archive media automatically when the media                                                                                                    |
| Wrap Off                                                                                                    | Configuration – see Section 4.4.3, page 54<br>When set to 'On', archive wrap deletes the oldest archived data<br>file from external archive media automatically when the media<br>approaches its maximum capacity.                                                                                                    |
| Wrap Off                                                                                                    | Configuration – see Section 4.4.3, page 54<br>When set to 'On', archive wrap deletes the oldest archived data<br>file from external archive media automatically when the media<br>approaches its maximum capacity.<br>When set to 'Off', archiving stops automatically when external<br>archive media is full. No files are deleted.                                                                                                    |
| Wrap Off                                                                                                    | <ul> <li>Configuration – see Section 4.4.3, page 54</li> <li>When set to 'On', archive wrap deletes the oldest archived data file from external archive media automatically when the media approaches its maximum capacity.</li> <li>When set to 'Off', archiving stops automatically when external archive media is full. No files are deleted.</li> <li>Note. If 'Configuration type' is set to 'Basic', the rate at which archive files are sampled is set automatically to the 'Primary sample rate' – see Section 4.5.1, page 64.</li> </ul>                                                                                                    |
| Wrap       Off         Primary rate       10.0 s         Secondary rate       1.0 s                                     | <ul> <li>Configuration – see Section 4.4.3, page 54</li> <li>When set to 'On', archive wrap deletes the oldest archived data file from external archive media automatically when the media approaches its maximum capacity. When set to 'Off', archiving stops automatically when external archive media is full. No files are deleted.</li> <li>Note. If 'Configuration type' is set to 'Basic', the rate at which archive files are sampled is set automatically to the 'Primary sample rate' – see Section 4.5.1, page 64. <i>Primary rate, Secondary rate</i></li> </ul>                                                                                                    |
| Wrap       Off         Primary rate       10.0 s         Secondary rate       1.0 s         Rate linked to       Ch 1.1 | <ul> <li>Configuration – see Section 4.4.3, page 54</li> <li>When set to 'On', archive wrap deletes the oldest archived data file from external archive media automatically when the media approaches its maximum capacity. When set to 'Off', archiving stops automatically when external archive media is full. No files are deleted.</li> <li>Note. If 'Configuration type' is set to 'Basic', the rate at which archive files are sampled is set automatically to the 'Primary sample rate' – see Section 4.5.1, page 64. <i>Primary rate, Secondary rate</i></li> <li>Select the rates at which the data stored in the instrument's internal memory is sampled and archived to removable media.</li> </ul> |

Select the recording channel that is to trigger switching between the archive file primary and secondary archive file sample rates, i.e. when the channel is switched between primary and secondary recording sample rate, the archive sample rate is also switched – see Fig. 4.9.

# 4.6 Channel Configuration

| System Configuration                                                                                                    |   |
|----------------------------------------------------------------------------------------------------|---|
|                                                                                                    |   |
| Common Group 1 Channels Group 2                                                                                                    |   |
|                                                                                                    |   |
| Channels I/O Modules Modbus TCP Functions                                                                                                    |   |
|                                                                                                    |   |
| 1 or 2                                                                                                    |   |
|                                                                                                    |   |
| Process Group 1, Process Group 2,<br>Channels 1.1 to 1.6 Channels 2.1 to 2.6                                                                                                    |   |
| Image: Channel 1.1       Image: Channel 1.1         Setup Analog I/P A1       Alarm A       Alarm B       Totalizer         Input type       4.0 - 20.0 mA       Image: Channel 1.2       Image: Channel 1.2         Setup Analog I/P A2       Alarm A       Alarm B       Totalizer         Input type       4.0 - 20.0 mA       Image: Channel 1.2       Image: Channel 1.2         Input type       4.0 - 20.0 mA       Image: Channel 1.6       Image: Channel 1.6         Setup       Analog I/P A6       Alarm A       Alarm B       Totalizer         Setup       Analog I/P A6       Alarm B       Totalizer      >> |   |
| Input type 4.0 - 20.0 mA                                                                                                    | ſ |
|                                                                                                    |   |

Fig. 4.10 Recording Channel Configuration

|                                        | Oldest Un-archived Data                                                                                         |                                                                                                    |  |
|----------------------------------------|----------------------------------------------------------------------------------------------------|----------------------------------------------------------------------------------------------------|--|
| Archive Triggers                       | <1 Day Old (Binary) or <1 Hour Old (Text)                                                                       | >1 Day Old (Binary) or >1 Hour Old (Text)                                                                                                    |  |
| 'Online' request from the Set up menu. | Any un-archived data is stored automatically to the removable archive media.                                    | All the un-archived data within the selected time<br>frame is archived. Older un-archived data remains<br>in the internal memory buffer until overwritten by<br>newer data but is not available for archiving to<br>removable media. |  |
| Automatic update                       | Any un-archived data is saved to removable archive media at regular intervals (approximately every 30 seconds). | Not Applicable                                                                                                    |  |

Table 4.2 Archive Triggers

#### 4.6.1 Recording Channel Setup

**Note.** Parameters applying only to Advanced configuration are identified **A**.

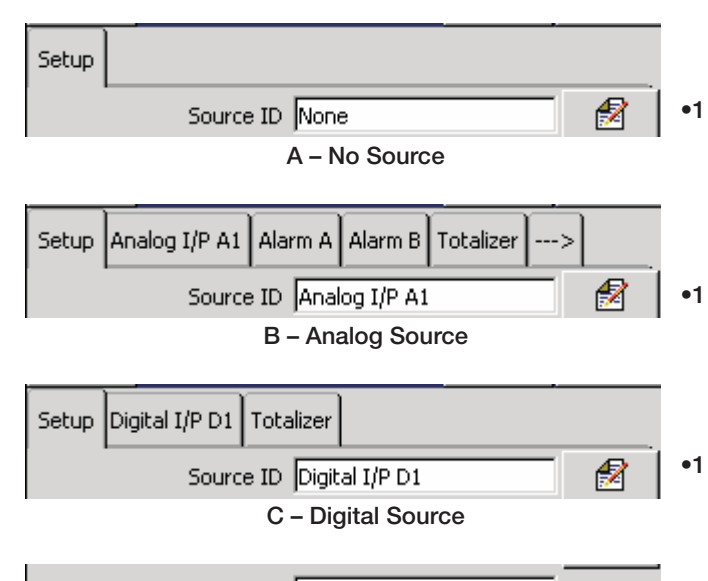

Trace color / Zone Magenta / Not zoned

Select the signal source for the selected channel. This can be any external analog or digital signal – Refer to Appendix A, page 109 for full list.

#### Note.

- The input source for Channel 1 in any process group must be an analog input to ensure correct operation of the recorder.
- The tabs change according to the selection made.
- Setting a channel source to 'None' does not switch off the analog input to which the channel was assigned previously i.e. the analog input continues to be monitored. To switch off an analog input, set Analog I/P 'Type' for the required channel to 'Off' – see Section 4.6.2, page 81.

**Note.** The trace colors cannot be changed when 'Configuration type' is set to 'Basic' (see Section 4.4.1, page 52) and are fixed as:

| 1st     | 2nd | 3rd   | 4th   | 5th  | 6th   |
|---------|-----|-------|-------|------|-------|
| Magenta | Red | Black | Green | Blue | Brown |

Each recording channel can be configured to position its trace in a specific zone in the chart views in order to separate traces that would otherwise be very close to each other.

#### Trace color

If 'Configuration type' is set to 'Advanced' (see Section 4.4.1, page 52), select the color used to display the trace and its short tag on Chart and Digital Indicator views. Trace colors can be selected from the following:

Cyan, Magenta, Blue, Dark Cyan, Dark Blue, Yellow, Light Green, Dark Yellow, Green, Red, Brown, Black

#### Zone

Select one of the 15 pre-defined zones available.

| Zone                  |          |
|-----------------------|----------|
| Not zoned             |          |
| 1/2: 0.00 - 50.00 %   |          |
| 2/2: 50.00 - 100.00 % | $\nabla$ |
| 1/3: 0.00 - 33.33 %   |          |
| 2/3: 33.33 - 66.67 %  |          |
| 3/3: 66.67 - 100.00 % | L        |
| 1/4: 0.00 - 25.00 %   | ок       |
| 2/4-25-00 50-00-0/    |          |

•1 If this parameter is changed from any previous setting other than 'None', a new internal data file for this recording channel is created. All historical data stored internally for this channel is lost. If this parameter is changed from a previous setting of 'None' new internal data files for all enabled recording channels are created. Any unarchived data is lost.

| Channel 1.1         |    |
|---------------------|----|
| Trace color Magenta |    |
| Zone Not zoned      |    |
|                     |    |
|                     |    |
|                     |    |
|                     | ОК |
|                     |    |

| Filter type Instantaneous 🛃 •1                             | Select the filter to be applied to the electrical input prior to sampling.                                                                                                    |
|------------------------------------------------------------|----------------------------------------------------------------------------------------------------|
|                                                            | Notes.                                                                                                    |
|                                                            | Applicable to analog sources only.                                                                                                    |
|                                                            | Filters are applied to the recorded values shown on the<br>chart view only, not to instantaneous values displayed on<br>the channel indicators or bargraphs.                                                                                                   |
| 100                                                        | Instantaneous – A single value based on process conditions<br>at the time of sampling.                                                                                                    |
| Maximum Value over sample interval                         | Average- The average value of the analog signal since<br>the previous sample.                                                                                                    |
| Raw Average Value over sample interval                     | Minimum – The minimum value of the analog signal since the previous sample.                                                                                                    |
| Value                                                      | Maximum – The maximum value of the analog signal since the previous sample.                                                                                                    |
| 12:00:00 12:00:01<br>(Previous (Current<br>Sample) Sample) | Max & min – Two values are recorded to capture the maximum & minimum signal values since the previous sample. This allows the memory use to be extended by permitting a slower sample rate to be selected without losing the transient behavior of the signal. |
| Recording enable source None                               | Select a signal source to enable/disable recording of the channel data. Refer to Appendix A, page 109 for a description of the available sources.                                                                                                    |
|                                                            | <b>Note.</b> This signal is edge-triggered. A rising edge (inactive to active) enables recording. A falling edge (active to inactive) disables recording.                                                                                                    |

When 'Configuration type' is set to 'Advanced' (see Section 4.4.1, page 52), the instrument can be configured to sample each recording channel individually and store the data in internal memory and external archive media (if archiving is enabled) at two rates, Primary and Secondary.

The Primary sample rate is active during normal process operating conditions and is set typically to a relatively slow rate (depending upon process recording requirements) in order to maximize internal memory and external archive media capacity.

The instrument can be configured to switch to a faster, Secondary sample rate when a selected digital source becomes active in order to record the maximum amount of detail for the period in which that source is active, or may be switched manually – see Section 3.4, page 32.

А

Primary sample rate 1.0 sec 🔗

Set the Primary sample rate to between 0.1 seconds and 720 minutes (12 hours). The table below compares example sample rates with the equivalent chart speeds of a traditional chart recorder together with the storage capacity of internal memory. Refer to Appendix C, page 121 for full details of internal memory and external archive media storage capacity.

| Sample Rate | Equivalent Chart<br>Speed | On-board Storage<br>Time (6 Channels) |
|-------------|---------------------------|---------------------------------------|
| 1 second    | 720 mm/h                  | 22.7 hours                            |
| 3 seconds   | 240 mm/h                  | 2.8 days                              |
| 6 seconds   | 120 mm/h                  | 5.7 days                              |
| 12 seconds  | 60 mm/h                   | 11.5 days                             |
| 36 seconds  | 20 mm/h                   | 1.1 months                            |
| 72 seconds  | 10 mm/h                   | 2.3 months                            |

Note.

- Sample rates are set using one of the following combinations of units:
  - Minutes or minutes and seconds
  - Seconds
  - Tenths of seconds (*minutes and seconds must first* be set to zero).
- The rate at which data is displayed in the Chart Views is set separately – see 'Screen Interval' in Section 4.5.2, page 69.
- If 'Configuration type' is set to 'Advanced' (see Section 4.4.1, page 52), available screen interval selections are not limited but note that the time taken for the screen to refresh in Historical Review mode is dependent on the sample rate and screen interval selection, e.g. fast sample rate + long screen interval = slow refresh rate.

<sup>•1</sup> If this parameter is changed, internally recorded data files are recreated and unarchived data is lost.

| Secondary sample rate 0.5 sec  | 2 | <mark>▲</mark><br>•1 |
|--------------------------------|---|----------------------|
| Sample rate select source None | 2 | <mark>А</mark><br>∙1 |

Set the Secondary sample rate to between 0.1 seconds and 720 minutes (12 hours).

Select a signal source to enable switching between the primary and secondary sample rates. Refer to Appendix A, page 109 for a description of the available sources.

**Note.** This signal is edge-triggered. A rising edge (inactive to active) switches to the secondary sampling rate. A falling edge (active to inactive) switches to the primary sampling rate.

Secondary Primary

#### 4.6.2 Analog Input Configuration

#### Note.

- The 'Analog I/P' tab is displayed only if 'Source ID' for the Recording Channel is set to an analog signal source see Section 4.6.1, page 77.
- If an analog input is assigned to more than one recording channel, changes to any of its parameters and tags are applied to each channel the input is assigned to.
- If an analog input is already assigned to another channel, the edit keys ( 🖉 ) are not available.

| Setup | Analog I/P A1 | Alarm A   | Alarm B   | Totalizer | > |   |
|-------|---------------|-----------|-----------|-----------|---|---|
|       | Input ty      | /pe 4.0 · | - 20.0 mA | •         |   | 1 |
|       |               |           |           |           |   |   |

| Analog I/P A1  |  |
|----------------|--|
| Type milliamps |  |

•1 Select the electrical characteristics of the input.

#### Note.

- Simulated input types are available for evaluating instrument features without the need for process connections.
- If 'Volt free digital input' is selected, the input channel becomes a digital input channel – see Section 4.6.3, page 84.
- Select 'Off' to disable an analog input.

#### Warning.

- Ensure that the appropriate electrical connections have been made – see Section 5.4, page 105.
- When 'Type' is set to 'Volts', input signals with voltages greater than 2 V (standard inputs) or 1 V (high specification inputs) must be connected through an external voltage divider (part no. GR2000/0375) – see Section 5.4.1, page 105.
- Input signals with voltages up to 2 V (2000 mV standard inputs) or 1 V (1000 mV – high specification inputs) may be measured without the need for the voltage divider by setting 'Type' to 'millivolts'.
- An external 10 Ω shunt resistor is required for current ranges – see Section 5.4.1, page 105.

Select the linearizer type and the units used to condition the input signal before it is sampled.

#### Note.

- For thermocouple applications using an external fixed cold junction, set 'Type' to 'millivolts' and select the appropriate linearizer type.
- Linearizer units are displayed only if a temperature linearizer type (Thermocouple or RTD) is selected.
- •1 If this parameter is changed to or from 'Volt free digital input', internally recorded data files are recreated and unarchived data is lost.

| Linearizer Type  | Pt 100    | 2 |  |
|------------------|-----------|---|--|
| Linearizer units | Degrees C | 1 |  |

| Electrical range low 4.0   |    |
|----------------------------|----|
| Electrical range high 20.0 |    |
|                            | ок |

Set the required electrical range.

#### Notes.

1

- Applicable only to mA, mV, V and Resistance input types.
- When an input is connected through an external voltage divider (see Warnings on page 81), set the electrical range low and high values to the actual voltage applied to the divider, not the voltage after it has been divided down. The range of the electrical input signal is determined by the input type – see Table 4.3:

| Input | Ś    | Standar | d Inputs | 3    | High Specification Inputs |     |      | nputs |
|-------|------|---------|----------|------|---------------------------|-----|------|-------|
| Туре  | mV   | ۷       | mA       | Ω    | mV                        | V   | mA   | Ω     |
| Min.  | 0    | 0       | 0        | 0    | -1000                     | -50 | -100 | 0     |
| Max.  | 2000 | 20      | 50       | 5000 | 1000                      | 50  | 100  | 2000  |

Table 4.3 Limits of Electrical Ranges

Specify the display range and units of the engineering value
corresponding to the electrical high and low values, within the limits defined in Table 4.4:

| THC/RTD             | °C   |         | ٥     | F    |  |  |  |
|---------------------|------|---------|-------|------|--|--|--|
| Туре                | Min. | Max.    | Min.  | Max. |  |  |  |
| Туре В              | -18  | 1800    | 0     | 3270 |  |  |  |
| Type E              | -100 | 900     | -140  | 1650 |  |  |  |
| Type J              | -100 | 900     | -140  | 1650 |  |  |  |
| Туре К              | -100 | 1300    | -140  | 2350 |  |  |  |
| Type L              | -100 | 900     | -140  | 1650 |  |  |  |
| Type N              | -200 | 1300    | -325  | 2350 |  |  |  |
| Type R & S          | -18  | 1700    | 0     | 3090 |  |  |  |
| Туре Т              | -250 | 300     | -400  | 570  |  |  |  |
| Pt100               | -200 | 600     | -325  | 1100 |  |  |  |
| Power 5/2           |      |         |       |      |  |  |  |
| Power 3/2           |      |         |       |      |  |  |  |
| Square Root         |      | 000 to  | 0000  |      |  |  |  |
| Custom Linearizer 1 |      | -999 (C | 73333 |      |  |  |  |
| Custom Linearizer 2 | 2    |         |       |      |  |  |  |
| Linear              |      |         |       |      |  |  |  |

Table 4.4 Limits of Engineering Ranges

**Example** – for an electrical input range of 4.0 to 20.0 mA, representing a pressure range of 50 to 250 bar, set the 'Low' value to 50.0 and the 'High' value to 250.0.

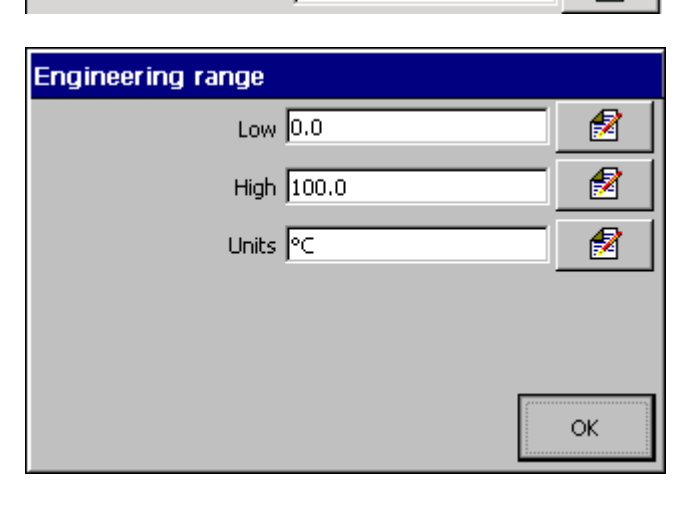

Engineering range 0.0 - 100.0 °C

| Short tag Temp 1                  | •1 | Enter the tag name to be displayed on channel indicators and used to identify the channel in archive files (8 characters max.).                                                                            |
|-----------------------------------|----|----------------------------------------------------------------------------------------------------|
|                                   |    | <b>Note.</b> Tags with a high percentage of capital letters and wide characters such as 'W' or 'M' may appear truncated in some Operator Views. In such cases, use lower case letters or fewer characters. |
| Long tag Analogue Input A1        | •1 | Enter the tag name to be displayed in the Process view and used in the archive files (20 characters max.).                                                                                                 |
| Filter time constant 0 Secs       | ,  | Set the time period over which the process variable is to be filtered prior to being sampled (0 to 60 seconds).                                                                                            |
| Fault detect level 10 %           | •  | Set a tolerance level (between 0 and 100 % of the engineering range) to allow for deviation of the input signal above or below the input span before an input failure is detected.                         |
|                                   |    | <b>Example</b> – setting the fault detection level to 10 % on an input range of 50 to 250 bar causes an 'Analog Input Failure' fault to be detected below 30 bar and above 270 bar.                        |
|                                   | _  | In the event of an input failure, recorder channels can be set to                                                                                                    |
| Broken sensor direction Downscale | •  | drive upscale, downscale or in the direction of failure.                                                                                                    |
|                                   |    | Upscale - channel value driven beyond full scale.                                                                                                    |
|                                   |    | None – driven in direction of failure.                                                                                                    |
|                                   |    | Downscale – channel value driven below zero.                                                                                                    |

# 4.6.3 Digital Input Configuration

| Note. The 'Digital I/P' tab is displayed only if 'Source ID' for the Recording Channel is set to a digital signal source – see Section 4.6.1, page 77. |    |                                                                                                    |  |  |  |
|----------------------------------------------------------------------------------------------------|----|----------------------------------------------------------------------------------------------------|--|--|--|
| Setup Digital I/P A1 Totalizer<br>Input type Volt free digital input                                                                                   | •1 | <b>Note.</b> This parameter is displayed only if 'Input type' on the 'Analog I/P' tab is set to 'Volt free digital input'. If this parameter is changed to anything other than 'Volt free digital input', the input channel reverts to an analog input channel – see Section 4.6.2, page 81.                                   |  |  |  |
| Digital on tag Open                                                                                                    | •1 | Enter the tag to be displayed on channel indicators when the digital signal is active (6 characters max.).<br><b>Note.</b> Tags with a high percentage of capital letters and wide characters such as 'W' or 'M' may appear truncated in some Operator views. In such cases, use lower case letters or fewer characters.       |  |  |  |
| Digital off tag Close                                                                                                    | •1 | Enter the tag to be displayed on channel indicators when the digital signal is inactive (6 characters max.).                                                                                                    |  |  |  |
| Short tag Valve                                                                                                    |    | Enter the tag name to be displayed on channel indicators and used to identify the channel in archive files (8 characters max.). <b>Note.</b> Tags with a high percentage of capital letters and wide characters such as 'W' or 'M' may appear truncated in some Operator views. In such cases, use lower case letters or fewer |  |  |  |
| Long tag Valve status                                                                                                    |    | characters.<br>Enter the tag name to be displayed in the Process view and used in the archive files (20 characters max.).                                                                                                    |  |  |  |

#### 4.6.4 Alarm Configuration

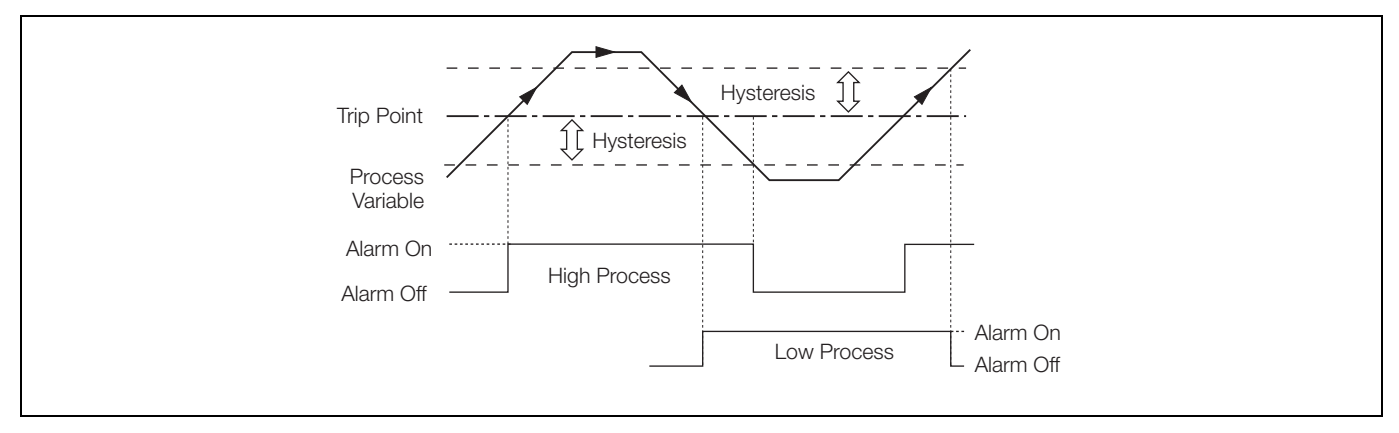

Fig. 4.11 High/Low Process Alarms

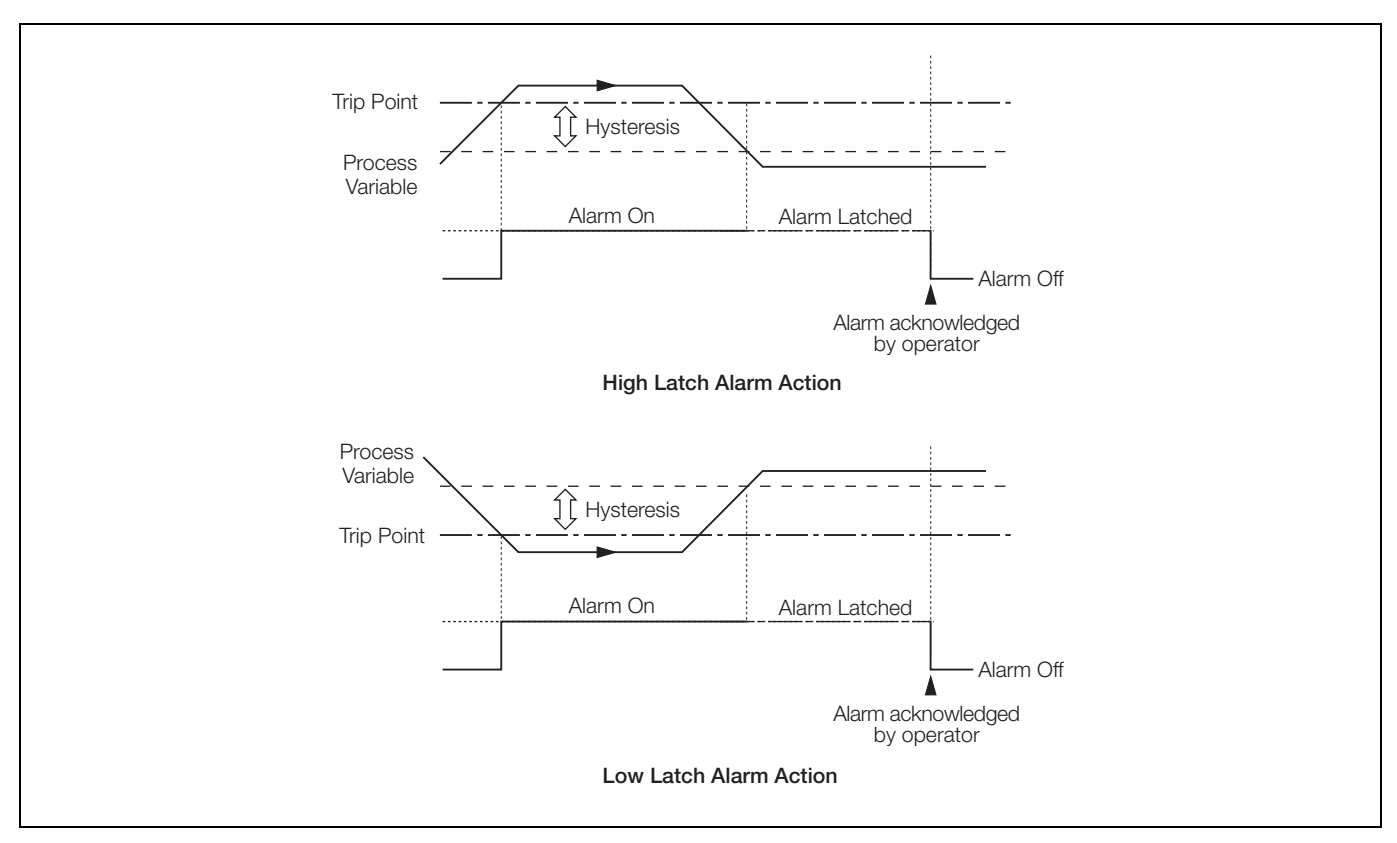

Fig. 4.12 High/Low Latch Alarms

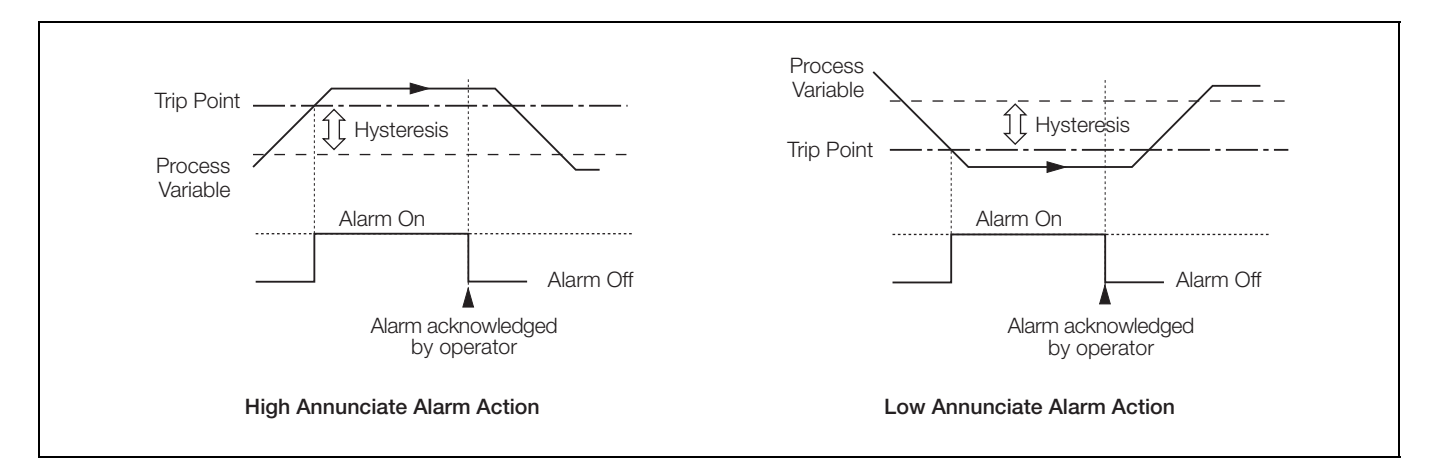

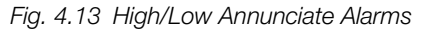

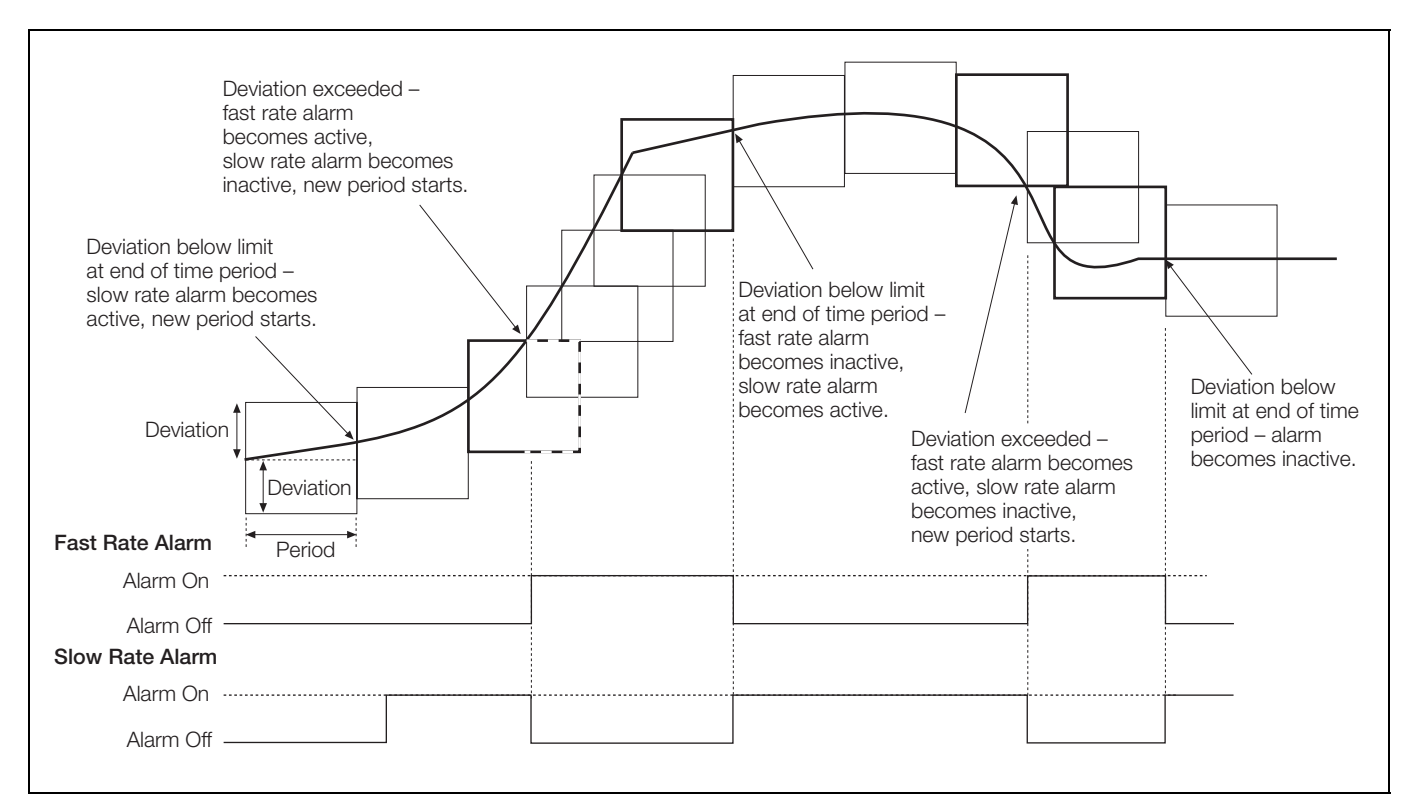

Fig. 4.14 Fast-/Slow-Rate Alarms

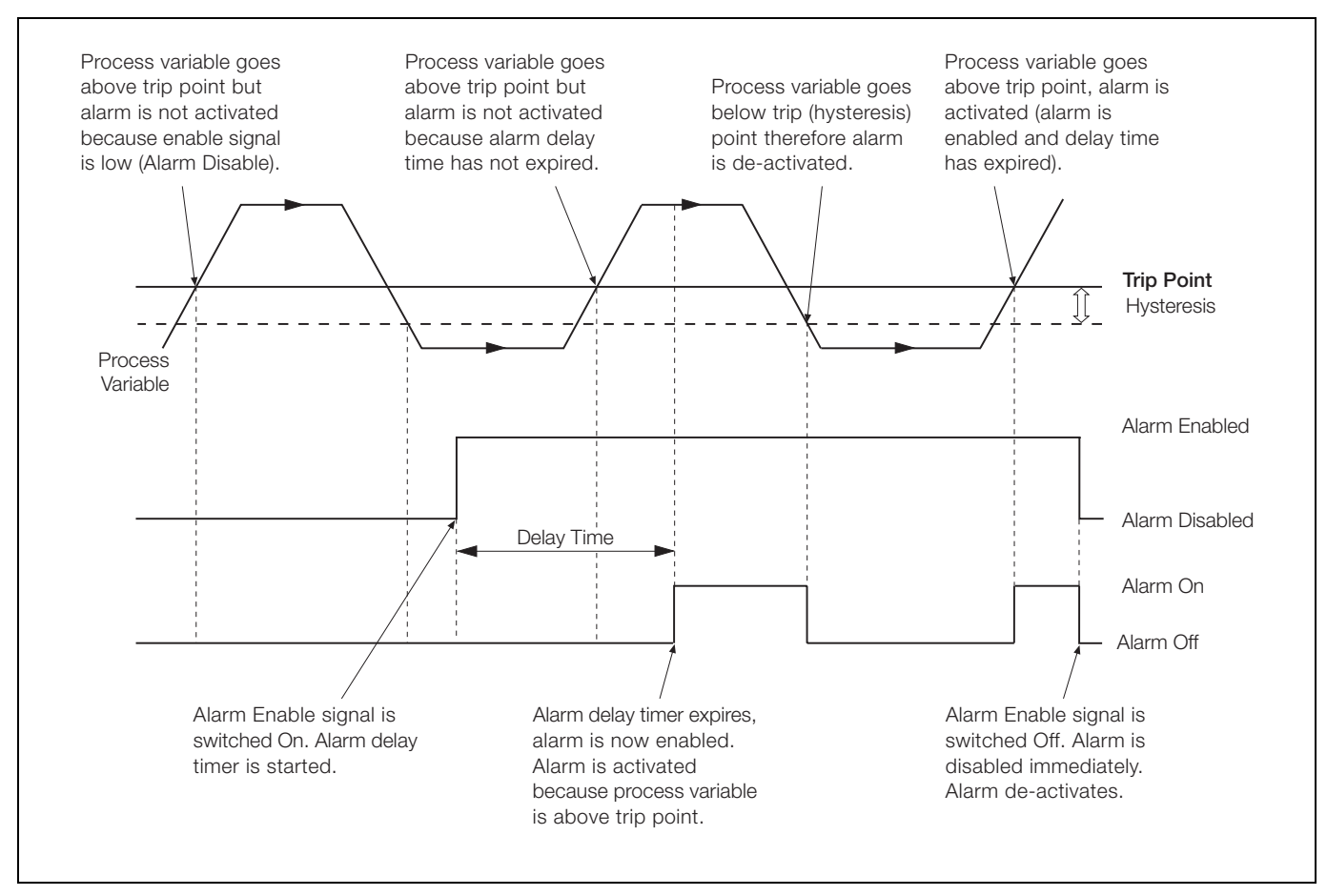

Fig. 4.15 Delayed High/Low Process Alarms

**Note.** The Alarm Configuration tabs are displayed only if 'Source ID' for the Recording Channel is set to an analog signal source – see Section 4.6.1, page 77.

| Setup Analog I/P A1 A | larm A   | Alarm B | Totalizer | > |          |
|-----------------------|----------|---------|-----------|---|----------|
| Alarm typ             | e High   | process |           |   | 2        |
|                       |          |         |           |   |          |
| Alarm ta              | g 1.1A   | •       |           |   | 2        |
| Tri                   | p 200.   | 0%      |           |   | 1        |
| Hysteres              | is 25.0  | %, 0 Se | CS        |   |          |
| Husteresi             | 25.0     | %       |           | - | <b>A</b> |
| Time hysteresi:       | 5  0 Sec | s       |           | - | 2        |
|                       |          |         |           |   |          |
|                       |          |         |           | 0 | ĸ        |

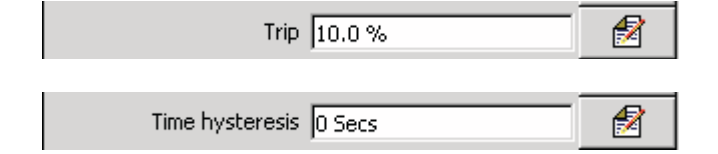

Set the alarm type:

| High/Low process         | _ | see Fig. 4.11, page 85 |
|--------------------------|---|------------------------|
| High/Low latch           | _ | see Fig. 4.12, page 85 |
| High/Low annunciate      | _ | see Fig. 4.13, page 86 |
| Fast/Slow rate           | _ | see Fig. 4.14, page 86 |
| Delayed high/low process | _ | see Fig. 4.15, page 87 |

Enter an Alarm Tag to identify the alarm when it is displayed in the Chart, Process and Alarm Event views (20 characters max.).

**Note.** Process and Latch alarms only – see Figs 4.11 and 4.12 on page 85.

Set the value, in engineering units, at which the alarm is to activate.

Set the hysteresis value in engineering units and the time hysteresis in seconds.

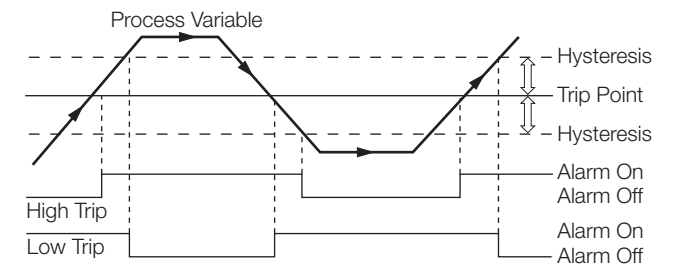

When an alarm trip value is exceeded, the alarm does not become active until the time hysteresis value has expired. If the signal goes out of the alarm condition before the time hysteresis has expired, the hysteresis value is reset.

Note. Annunciate alarms only – see Fig. 4.13, page 86.

Set the value, in engineering units, at which the alarm is to activate.

Set the time hysteresis in seconds.

| Trip 200.0 %                           | 2  |
|----------------------------------------|----|
| Hysteresis/Delay time 25.0 %, 120 Secs |    |
|                                        |    |
| Hysteresis 25.0 %                      |    |
| Time hysteresis 0 Secs                 | 2  |
|                                        |    |
|                                        |    |
| _                                      |    |
|                                        | ок |

| Deviation/Period 50.0 %, 60 Secs | 2    |
|----------------------------------|------|
|                                  |      |
| Deviation 50.0 %                 | 2    |
| Period 60 Secs                   | 1    |
|                                  |      |
|                                  |      |
|                                  |      |
|                                  | OK I |
|                                  | UK   |

Rate filter 5 Secs

**Note.** Delayed process alarms only – see Fig. 4.15, page 87.

Set the value, in engineering units, at which the alarm is to activate.

Set the hysteresis value in engineering units and the delay time in seconds.

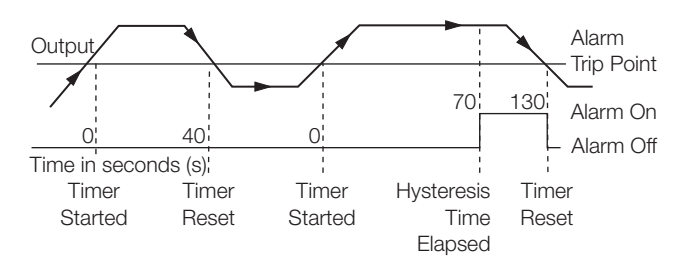

The delay time is the period of time for which alarm activation is delayed after the enable signal is switched on. Once the delay time has expired, the alarm operates in the same way as a standard High/Low process alarm.

#### Note.

1

Rate alarms only - see Fig. 4.14, page 86.

A Rate alarm remains active until the rate has been within limits for at least one complete Alarm Period.

Set the minimum or maximum amount of deviation allowed within the Rate Alarm Period before the alarm is activated.

Set the time period over which the deviation is measured. For High Rate alarms, the alarm becomes active if the value changes by more than the deviation value within the alarm period. For Low Rate alarms, the alarm becomes active if the channel value changes by less than the deviation within the alarm period.

Set the filter time to be used to reduce the number of spurious alarm trips. The source signal is averaged over the filter period prior to the rate alarm being determined.

| Enable source N                                                               | one                                                      |
|-------------------------------------------------------------------------------|----------------------------------------------------------|
|                                                                               |                                                          |
| _                                                                             |                                                          |
| Log enable 🛛                                                                  | n 🛃                                                      |
| Alarm group 1,                                                                | 2,6,12                                                   |
|                                                                               |                                                          |
| Alarm group                                                                   |                                                          |
| Alarm group                                                                   | Group 8                                                  |
| Alarm group Group 1 Group 2                                                   | Group 8                                                  |
| Alarm group<br>Group 1<br>Group 2<br>Group 3                                  | Group 8<br>Group 9<br>Group 10                           |
| Alarm group<br>Group 1<br>Group 2<br>Group 3<br>Group 4                       | Group 8<br>Group 9<br>Group 10<br>Group 11               |
| Alarm group<br>Group 1<br>Group 2<br>Group 3<br>Group 4<br>Group 5            | Group 8<br>Group 9<br>Group 10<br>Group 11<br>V Group 12 |
| Alarm group<br>Group 1<br>Group 2<br>Group 3<br>Group 4<br>Group 5<br>Group 6 | Group 8<br>Group 9<br>Group 10<br>Group 11<br>Group 12   |

Select an alarm Enable source. When the 'Enable source' is active, the alarm is enabled. When the source is inactive the alarm is disabled. If set to 'None' the alarm is always enabled.

**Note.** For Delayed Process alarm operation, see Fig. 4.15, page 87.

Set to 'On' to record all changes in the alarm state in the Alarm event log – see Section 2.7, page 23.

Assign the alarm to one or more of 12 groups.

The alarm states assigned to each group are 'ORed' together to create an internal digital signal that may be assigned to relays, digital outputs or internal digital controls.

#### 4.6.5 Totalizer Configuration

#### Note.

- Current totalizer values are displayed in the Digital Indicator and Process Views see Sections 2.5 and 2.6 (Operation), and Sections 4.5.5 and 4.5.4 (Configuration) respectively.
- For analog sources, the total value of a signal is calculated by counting pulses produced at a rate proportional to the input. For digital sources, off/on transitions are counted to produce a batch total.

| Setup Analog I/P A1 Alarm A Alarm B Totalizer<br>Enable Count up,Wrap on | ·>]<br>2 |
|--------------------------------------------------------------------------|----------|
| Count enable/Wrap enable                                                 |          |
| Count enable Count up                                                    | 1        |
| Wrap enable On                                                           | 1        |
|                                                                          |          |
|                                                                          |          |
|                                                                          |          |
|                                                                          | ок       |

| Tag Outlet FlowTotal  | 1  |
|-----------------------|----|
| Units Gal             | 1  |
| Stop/Go Last, None    | 2  |
| Stop/Go               |    |
| Stop/Go recovery Last | 1  |
| Stop/Go source None   | 2  |
|                       |    |
|                       |    |
|                       |    |
|                       | ОК |

Select the totalizer Count direction and Wrap action.

When the count direction is set to 'Up', the totalizer counts up from the 'Preset count' value to the 'Predetermined count' value – see next page.

If 'Wrap enable' is set to 'On', the total is reset automatically to the 'Preset count' value once the 'Predetermined count' value is reached.

If 'Wrap enable' is set to 'Off', the count stops when the 'Predetermined count' value is reached.

**Note.** A wrap pulse, with a duration of 2 s, occurs if the total reaches the 'Predetermined count' value and 'Wrap enable' is set to 'On'. If 'Wrap enable' is set to 'Off', the wrap pulse becomes active when the 'Predetermined count' value is reached and remains active until the totalizer is reset. The pulse can be assigned to a relay, digital output or digital counter.

Enter the totalizer tag to be displayed in the Process view and the Totalizer log (20 characters max).

Enter the totalizer units to be displayed in Operator views.

Select the totalizer action following a power failure:

Stop/Go recovery

- Last On power recovery, the totalizer continues in the same state as before the failure, i.e. stopped or running.
- Stop Totalizer stops counting.
- Go Totalizer starts counting from the last recorded value.

#### Stop/Go source

Select a signal source to stop and start the totalizer. Refer to Appendix A, page 109 for a description of the available sources.

**Note.** This signal is edge-triggered. A rising edge (inactive to active) starts the totalizer. A falling edge (active to inactive) stops the totalizer.

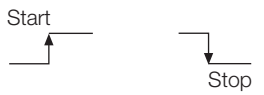

| Count range 0-1000000000       | ' |
|--------------------------------|---|
| Count range                    |   |
| Preset count 0                 |   |
| Predetermined count 1000000000 |   |
| Intermediate count 900000000   |   |
| Reset source None              |   |
|                                |   |
| ОК                             |   |

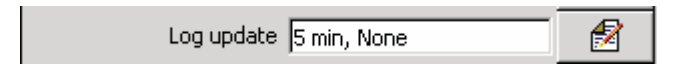

| Log update             |    |
|------------------------|----|
| Log update time 5 min  | 3  |
| Log update source None | 1  |
|                        |    |
|                        |    |
|                        |    |
|                        | ок |

Set the 'Preset count' value – the value the totalizer counts from and the value applied when the totalizer is reset.

Set the 'Predetermined count' value – the value at which the totalizer stops or wraps.

**Note.** A counter configured to count up must have a 'Preset count' value lower than the 'Predetermined count' value. A counter configured to count down must have a 'Preset count' value greater than the 'Predetermined count' value.

Set the required number of decimal places on the higher of the 'Preset count' value or 'Predetermined count' value.

Set the 'Intermediate count' value – the value at which a digital source is activated. This can be used as an alarm threshold to indicate when the 'Predetermined count' value is about to be reached.

Select a 'Reset source' signal (Refer to Appendix A, page 109) – an edge-triggered signal to reset the totalizer on a rising edge.

Select the frequency with which totalizer values are added to the Totalizer log.

Select a 'Log update source' signal (Refer to Appendix A, page 109) – an edge-triggered signal to trigger the addition of the current totalizer values to the Totalizer log on a rising edge.

| Log update time | Log updated every                        |
|-----------------|------------------------------------------|
| 5 minutes       | 0, 5, 10, 15 etc. minutes past the hour  |
| 10 minutes      | 0, 10, 20, 30,etc. minutes past the hour |
| 15 minutes      | 0, 15, 30, 45 minutes past the hour      |
| 20 minutes      | 0, 20, 40 minutes past the hour          |
| 30 minutes      | 0, 30 minutes past the hour              |
| 60 minutes      | On the hour                              |
| 2 hours         | Midnight, 2am, 4am, etc.                 |
| 3 hours         | Midnight, 3am, 6am, etc.                 |
| 4 hours         | Midnight, 4am, 8am, etc.                 |
| 8 hours         | Midnight, 8am, 4pm, etc.                 |
| 12 hours        | Midnight, 12am                           |
| 24 hours        | Midnight                                 |

Count rate/Cut off 10.00000, 0.0

Analog Input Sources only - see Section 4.6.1, page 77.

1

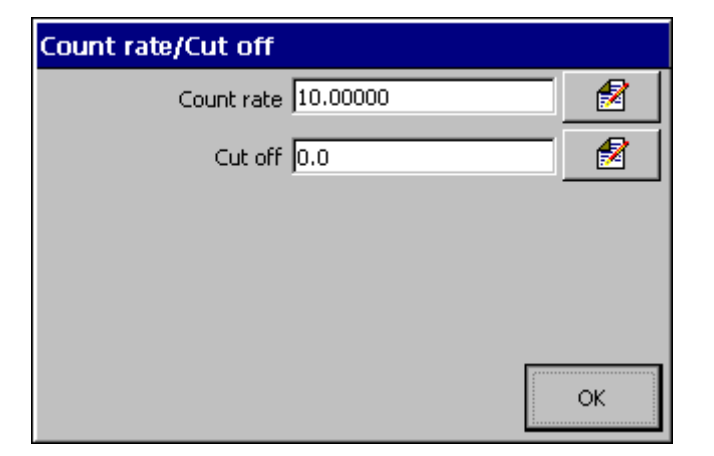

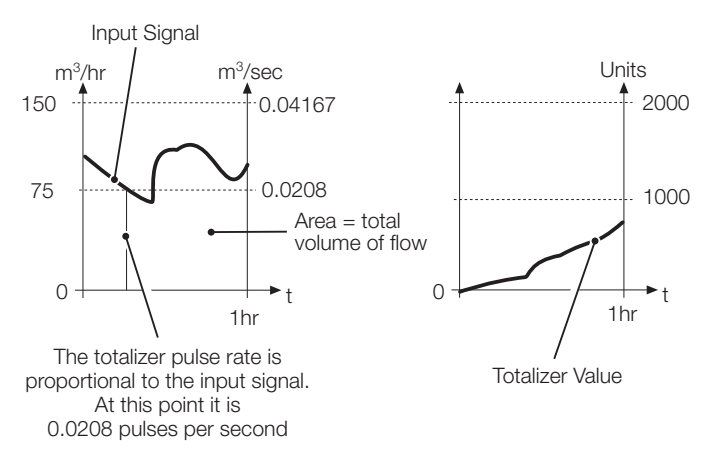

OR

Count rate 10.00000 🔗

Digital Input Sources only - see Section 4.6.1, page 77

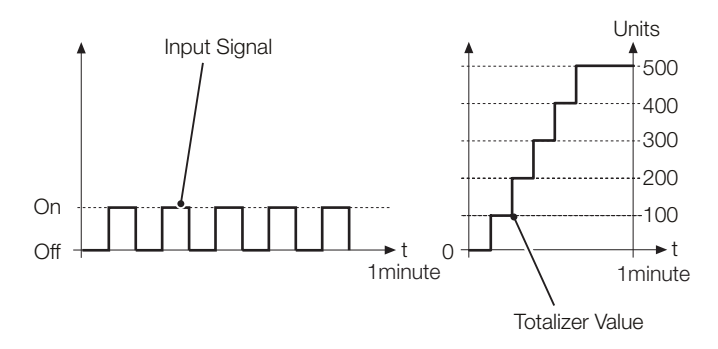

Set the required totalizer count rate and cut off value.

The count rate is determined by the maximum number of engineering units (or pulses) per second and the smallest totalizer increment:

engineering full scale value (rate) engineering units (in seconds)

**Example** – to totalize a flow with a maximum rate of 2500 liters/ minute (=  $2.5 \text{ m}^3$ /minute) to the nearest 0.1 m<sup>3</sup>, the calculation is as follows:

 $\frac{150 \text{ m}^3/\text{hour}}{3600 \text{ seconds}} = 0.04167 \text{ pulses/second}$ 

The resulting value must be within the range 0.00001 to 99.99999. The totalizer increment is determined by the number of decimal places in the 'Predetermined count' value – see page 92.

The totalizer cut off value is the lowest input value (in engineering units) at which the totalizer is to stop counting.

Set the required totalizer count rate.

A digital totalizer pulse can be scaled to represent a value of between 0.00001 and 1000.00000. The totalizer is then incremented by this amount each time there is an off/on transition.

**Example** – a count of 5 digital pulses with 'Count rate' set to 100 increments the totalizer from 0 to 500 in 100 unit steps.

#### 4.6.6 Scales

#### Note.

- Parameters applying only to Advanced configuration are identified A.
- The scales configured here are used to scale analog channel data in the Chart View when 'Configuration type' is set to 'Advanced' see Section 4.4.1, page 52. It has no effect on the Bargraph View (which always uses the engineering range of the analog signal displayed see Section 4.6.2, page 81) or on digital channels.

| < Scales                   |   |                                                                                                    |
|----------------------------|---|----------------------------------------------------------------------------------------------------|
| Primary range low 0.0 %    | Α | Set within the range -999 to 9999.                                                                                                    |
| Primary range high 100.0 % | Α | Set within the range -999 to 9999.                                                                                                    |
| Secondary range low 50 %   | A | Set within the range -999 to 9999.<br>Typically set to a lower value than 'Primary range low'. When<br>selected in the Chart view (see Section 2.3, page 7), enables the<br>Operator to zoom in on data displayed.  |
| Secondary range high 50 %  | A | Set within the range -999 to 9999.<br>Typically set to a lower value than 'Primary range high'. When<br>selected in the Chart view (see Section 2.3, page 7), enables the<br>Operator to zoom in on data displayed. |
| Scale select source None   | Α | Select a signal source to enable switching between the channel's primary and secondary scales. Refer to Appendix A, page 109 for a description of the available sources.                                            |
|                            |   | <b>Note.</b> This signal is edge-triggered. A rising edge (inactive to active) switches to the secondary scale. A falling edge (active to inactive) switches to the primary scale.                                  |

Secondary

Primary

# 4.7 I/O Module Configuration

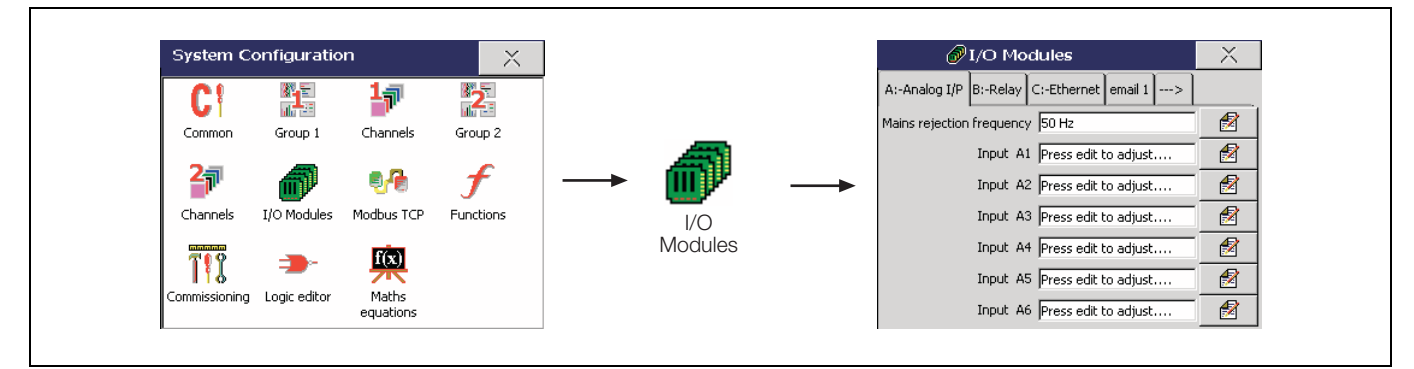

Fig. 4.16 I/O Module Configuration

Note. The instrument detects the type of module fitted in each position automatically.

#### 4.7.1 Analog Inputs

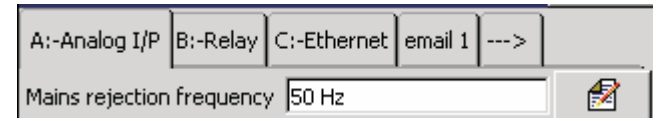

Input A1 Press edit to adjust....

Set the mains rejection frequency used to electrical noise induced on the signal lines by power supply cables.

#### Input Adjustment

Manually fine-tune inputs to remove process offset errors or system scale errors.

#### Note.

A

A

- Input adjustment frames appear only if recording is enabled during configuration, i.e. the 'Disable recording in configuration' check box is **not** ticked on entry to the Configuration level – see Fig. 4.1, page 46.
- Changes to the Analog Input Type (see Section 4.6.2, page 81) must be saved to the current configuration before commencing input adjustment.

#### Actual value / Desired value

- 1. Adjust the process or simulated input signal to a known value below 50 % of the engineering range.
- 2. If 'Actual value' (in engineering units) is different from expected, set 'Desired value' to the correct value ('Offset adjust' and 'Span adjust' values are calculated automatically).
- 3. Repeat steps 1 and 2 for a value above 50 % of the engineering range.
- 4. Repeat steps 1 to 3 for each input.

#### Reset adjustment

Select to reset 'Offset adjust' and 'Span adjust' (see next page) to zero and to 1 respectively.

| A1 Input adjust       |   |
|-----------------------|---|
| Actual value 0.0 ℃    |   |
| Desired value 16.6 °C | 2 |

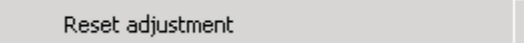

# Offset adjust 0.000

#### Offset adjust / Span adjust

Manually fine-tune the offset adjust and span adjust values to remove process errors. These are calculated values applied to the raw input signal.

**Note.** If simulating thermocouple inputs, connect the millivolt source using appropriate compensating cable – see Section 5.4.2, page 105. For 2-lead resistance thermometers, either connect the resistance box at the sensor end of the leads or add the lead resistance to the calibration values.

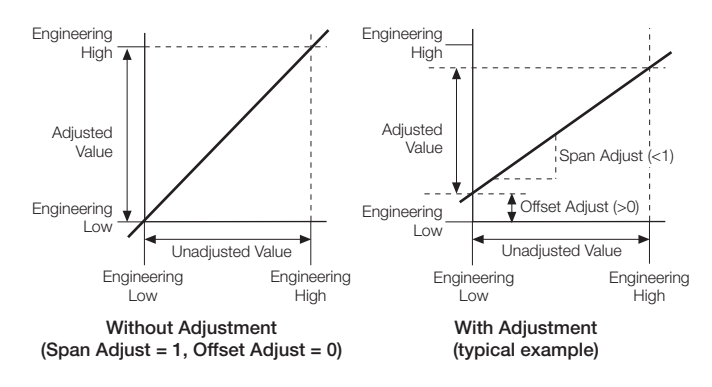

#### 4.7.2 Relay Modules

| A:-Analog I/P B:-Relay C:-Ethernet email 1> |   |
|---------------------------------------------|---|
| Relay B1 Alarm State 1.1A, +ve              | 1 |
| Relay B2 Wrap pulse 1.1, +ve                | 1 |
| Relay B3 None, +ve                          | 1 |
| Relay B4 None, +ve                          | 1 |
| Relay B5 None, +ve                          | 1 |
| Relay B6 None, +ve                          | 1 |

Select the relay source (a digital source) to be used to energize/ de-energize the relay.

**Note.** If the relay is used to provide a totalizer count pulse, the maximum pulse frequency is 5 Hz. Consideration must also be given to the mechanical life of the relay.

#### Select the relay source polarity.

**Note.** When polarity is set to 'Positive', the relay is energized when the digital source is active (On).

#### 4.7.3 Hybrid Modules

| <     email 2     D:-Hybrid       Digital o/p D1 + D2     None, None |    |
|----------------------------------------------------------------------|----|
| Digital o/p D1+D2                                                    |    |
| D1 Source None                                                       | 1  |
| D1 Polarity Positive                                                 | 1  |
| D2 Source None                                                       | 1  |
| D2 Polarity Positive                                                 | 1  |
|                                                                      |    |
|                                                                      | ок |
|                                                                      |    |

| Digital o/p D3 + D4 | None, None | 1 |
|---------------------|------------|---|
| Digital o/p D5 + D6 | None, None | 1 |

Select a digital output source.

#### Note.

- A digital output source is the internal digital source used to activate/de-activate a digital output.
- If a digital output is used to provide a totalizer count pulse, the maximum pulse frequency is 5 Hz.

Select the digital output source polarity.

**Note.** When the polarity is set to 'Positive', the digital output is energized when the digital source is active (On).

The six digital inputs from any hybrid module produce six independent digital states that can be used as digital sources for recording channels, relay outputs, alarm acknowledgement etc., e.g.:

#### Digital I/P D1, Digital I/P D2

Additionally, digital inputs from a hybrid module in position D (see see Fig. 5.5, page 104) can be used to produce up to 32 Binary Encoded (BCD) digital states, e.g.:

BCD digital I/P D0 to BCD digital I/P D31

BCD digital inputs can be used as digital sources in the same way as standard digital inputs.

Inputs D1, D2, D3, D4 and D5 have 'weightings' of 1, 2, 4, 8, and 16 respectively. A rising edge on input D6 is used as the update trigger.

Following an inactive to active transition on input D6, inputs D1 to D5 are evaluated, the weighted values of any active inputs are added together and the BCD digital input corresponding to the total is activated. All other BCD digital inputs are deactivated.

#### Example.

If digital inputs D1 (weighting = 1), D2 (weighting = 2) and D4 (weighting = 8) are active when digital input D6 (update trigger) is activated, BCD digital input D11 (1 + 2 + 8) is activated. BCD digital inputs D0 to D10 and BCD digital inputs D12 to D31 are deactivated.

If digital inputs D1 to D5 are all inactive when digital input D6 (update trigger) is activated then BCD digital input D0 is activated. BCD digital inputs D1 to D31 are deactivated.

| Analog o/p D1 Source Analog I/P A1        | Select the analog output source.<br><b>Note.</b> The analog output source can be any internal or external analog signal.                                                                                                    |
|-------------------------------------------|----------------------------------------------------------------------------------------------------|
| Analog o/p D1 range 0.0-100.0, 4.0-20.0   | Set the required analog output engineering and electrical ranges.<br><b>Note.</b> The 'Engineering low' and 'Engineering high' settings are the engineering values corresponding to the 'Electrical low' and 'Electrical high' values below. |
| Engineering high 100.0                    | The 'Electrical low' and 'Electrical high' values are the minimum and maximum values of the current output, in Electrical units – range 0 to 23 mA.                                                                                          |
| ОК                                        | Analog Output<br>Engineering High<br>Analog Output<br>Analog Output<br>Engineering Low                                                                                                    |
| Analog o/p D1 range 0.0-100.0, 4.0-20.0 📝 | Engineering Low <u>↓</u><br>Source Range Low OmA                                                                                                    |

# 4.7.4 Ethernet Modules

Note. The Ethernet tab is displayed only if the optional ethernet module is fitted.

Refer to the *Ethernet Communications Option User Guide Supplement (IM/SMENET)* for information on how to install, configure and use the instrument on an Ethernet network and for information on configuring and using the e-mail facility.

| A:-Analog I/P | B:-Relay  | C:-Ethernet  | email 1 | > |   |
|---------------|-----------|--------------|---------|---|---|
|               | IP-addres | s 10.44.84.1 | 6       |   | 1 |

#### 4.8 Modbus TCP

Note. Modbus TCP is available only if the optional ethernet module is fitted.

Modbus TCP enables Modbus devices to communicate via an ethernet network transferring Modbus messages via TCP/IP. Communication with standard, serially connected, Modbus RTU devices is also possible through a Modbus TCP Gateway.

Refer to the *Ethernet Communications Option User Guide Supplement (IM/SMENET)* for information on how to install, configure and use the instrument on an Ethernet network and for information on configuring and using Modbus TCP facility.

Refer to Appendix B, page 111 for further information on using the Modbus link.

| Modbus TCP | Client Authorization          |   |
|------------|-------------------------------|---|
| Imp        | lementation Modbus TCP Server | 2 |

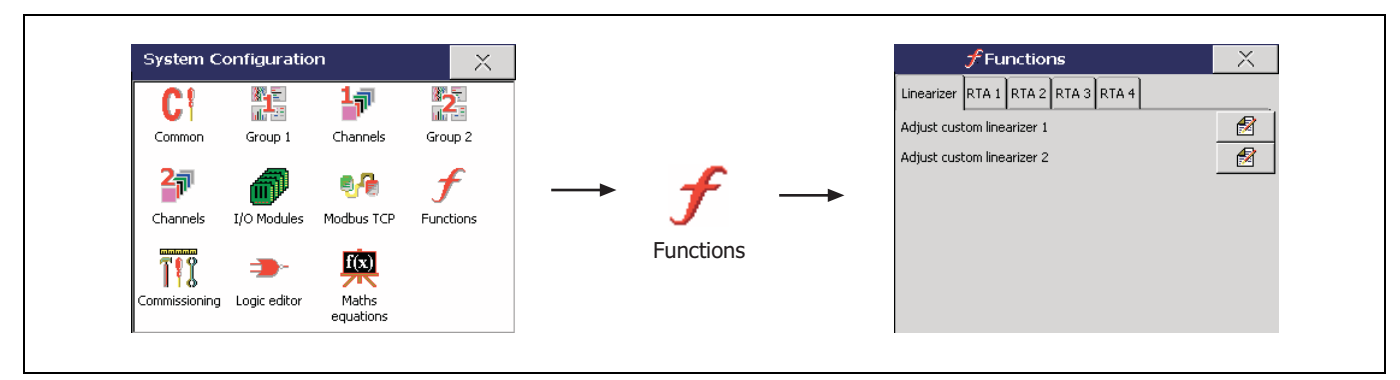

Fig. 4.17 Functions Configuration

#### 4.9.1 Custom Linearizers

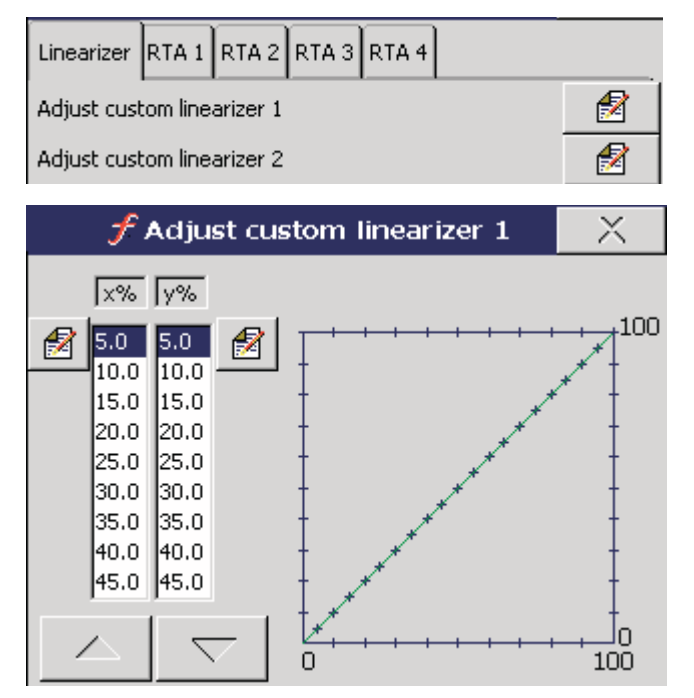

| Press the <u>discent</u> key adjacent to the linearizer to be adjusted to open the Adjust custom linearizer' window.        |
|----------------------------------------------------------------------------------------------------|
| Use the and keys to highlight the point to be modified.                                                                     |
| Press the <u>M</u> key adjacent to the X % point or the Y % point to open the digipad to change the position of that point. |
| Proce to close the diginal and return to the 'Adjust                                                                        |

Press X to close the digipad and return to the 'Adjust custom linearizer' window.

Press x to close the 'Adjust custom linearizer' window.

Each linearizer has 20 breakpoints. Both X and Y values are set as percentages.

Custom linearizers can be applied to any analog input by selecting them as the linearizer type for that input – see Section 4.6.2, page 81.

#### Note.

 $\boldsymbol{x}$  is I/P to linearizer expressed as a percentage of electrical range.

y is expressed as a percentage of engineering range.

#### 4.9.2 Real-time Alarms

| Linearizer RTA 1 RTA 2 RTA 3 RTA 4          |
|---------------------------------------------|
| Alarm tag Real Time Alarm 1 🔗               |
|                                             |
| Daily enables Su,Mo,Tu,We,Sa 🔗              |
|                                             |
| Daily enables                               |
| Sunday                                      |
| <ul> <li>Monday</li> <li>Tuesday</li> </ul> |
| Vednesday                                   |
| Eviday                                      |
| Saturday OK                                 |
| 1                                           |
| 1st of the month enable Off                 |
|                                             |
| 1st of the month enable Off                 |
| On time                                     |
| Every hour Off                              |
| Hours 0                                     |
| Minutes 0                                   |
|                                             |
|                                             |
|                                             |
| OK                                          |
|                                             |
| Duration Off                                |
| Log enable Off                              |

Enter the tag to be used in the Alarm Event log – see Section 2.7, page 23.

Set the day(s) on which the alarm is activated.

Set to 'On' to activate the real-time alarm on the first day of each month.

Set the time at which the alarm becomes active.

If 'Every hour' is set to 'On', the 'Hours' setting cannot be adjusted and the alarm is activated at the same time every hour (determined by the 'Minutes' setting) or on the hour (if 'Minutes' is set to 'Off').

Set the duration for the alarm to remain active.

Set to 'On' to add an entry to the Alarm event log each time the real-time alarm becomes active.

# 5 Installation

## EC Directive 89/336/EEC

In order to meet the requirements of EC Directive 89/336/ EEC for EMC regulations, this product must not be used in a non-industrial environment.

# End of Life Disposal

- The instrument contains a small lithium battery which should be removed and disposed of responsibly in accordance with local environmental regulations.
- The remainder of the instrument does not contain any substance that will cause undue harm to the environment and must be disposed of in accordance with the Directive on Waste Electrical and Electronic Equipment (WEEE). It must not be disposed of in Municipal Waste Collection.

# Cleaning

Clean only the front panel, using warm water and a mild detergent.

# 5.1 Siting – Figs. 5.1 and 5.2

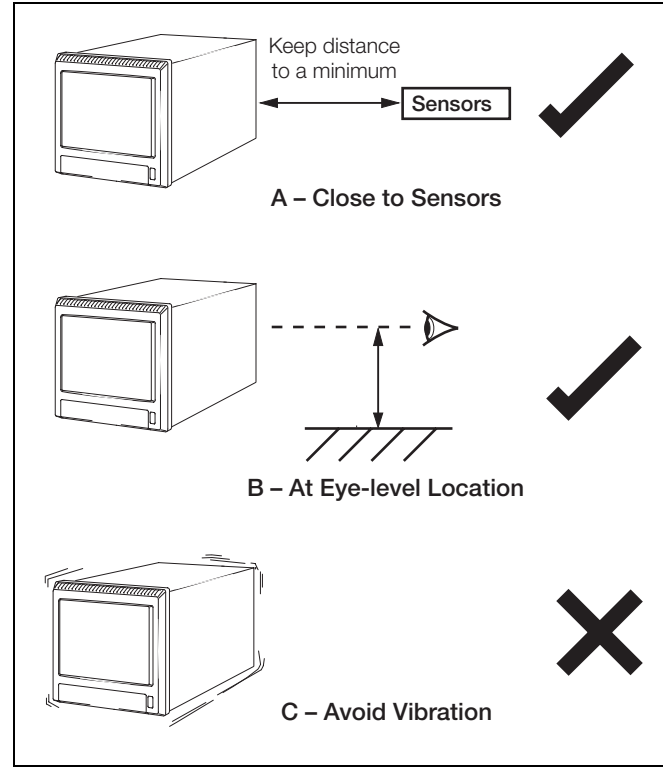

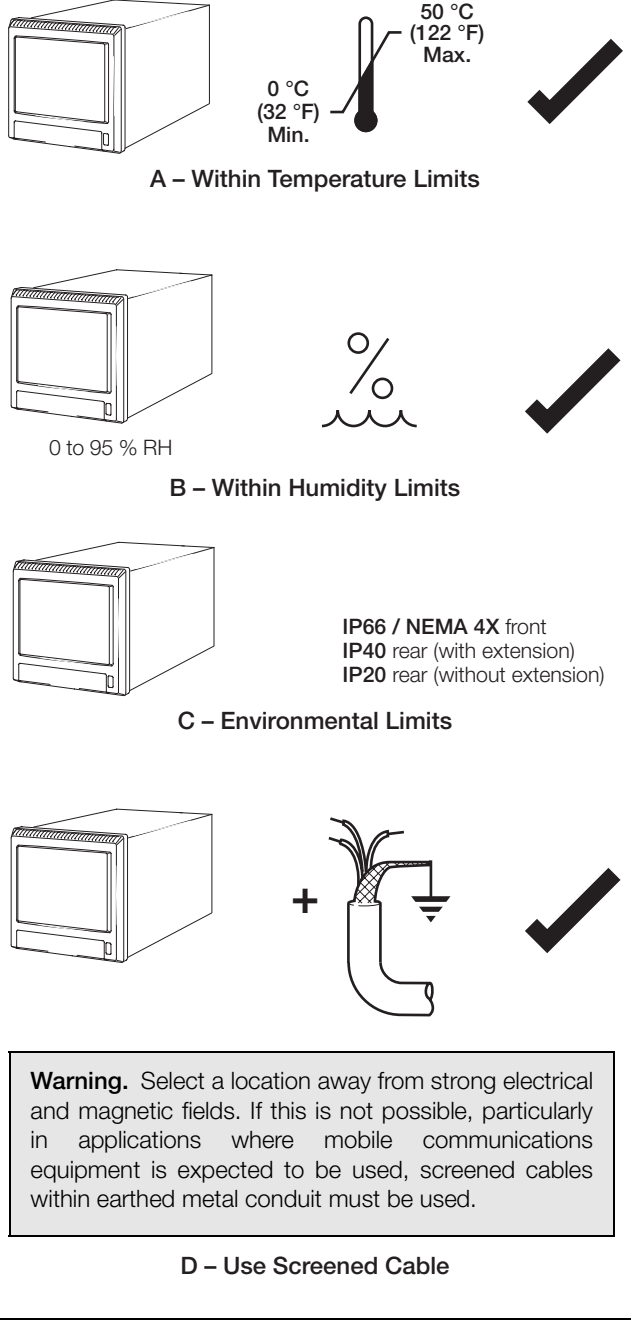

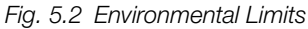

Fig. 5.1 General Requirements

# 5.2 Mounting - Figs. 5.3 and 5.4

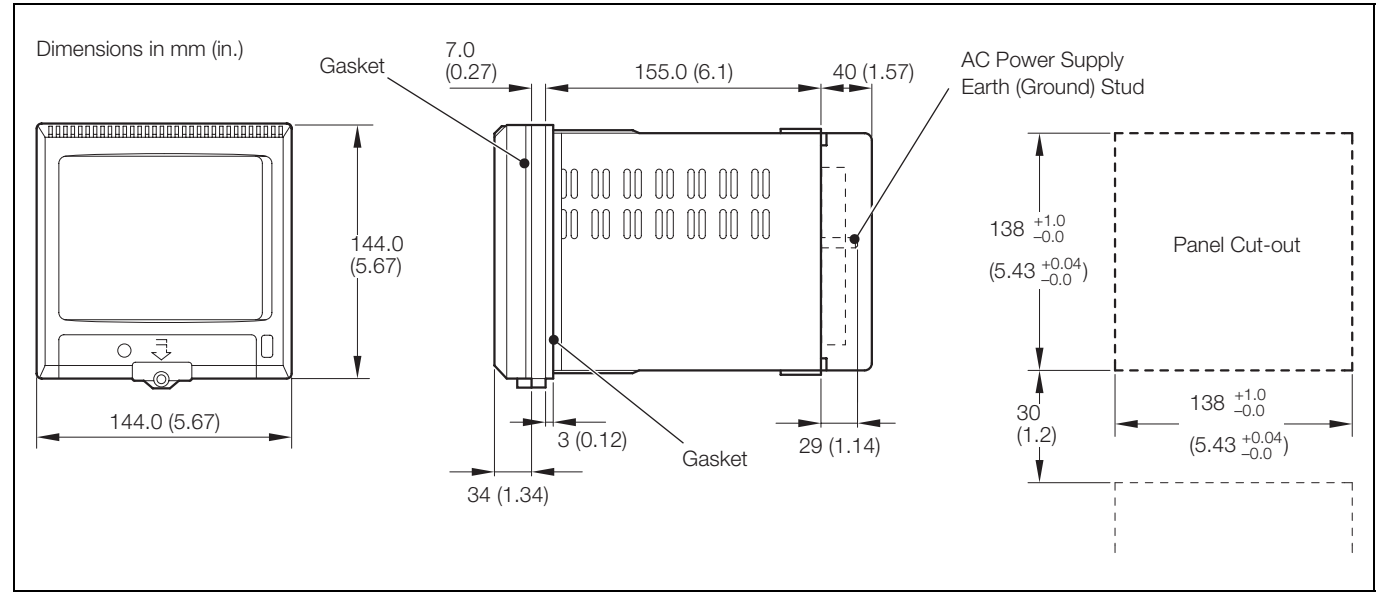

Fig. 5.3 Mounting Dimensions

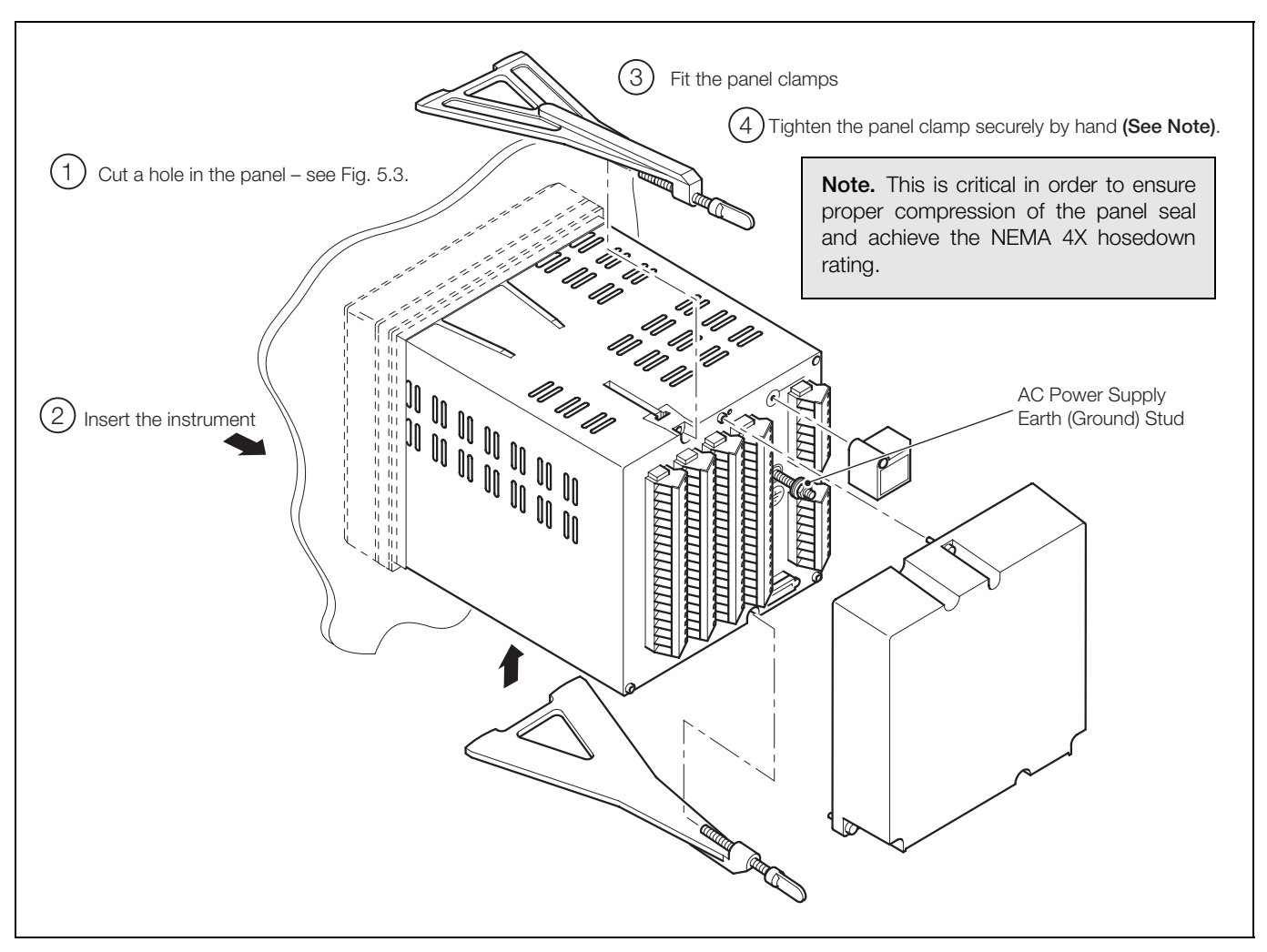

Fig. 5.4 Fitting the Instrument into the Panel

# 5.3 Electrical Connections – Fig. 5.5

#### Warning.

- The instrument is not fitted with a switch therefore a disconnecting device such as a switch or circuit breaker conforming to local safety standards must be fitted to the final installation. It must be fitted in close proximity to the instrument within easy reach of the operator and must be marked clearly as the disconnection device for the instrument.
- The AC power supply earth (ground) cable must be connected to the earth (ground) stud
- Remove all power from supply, relay and any powered control circuits and high common mode voltages before accessing or making any connections.
- Use cable appropriate for the load currents. The terminals accept cables up to 14AWG (2.5 mm<sup>2</sup>).
- The instrument conforms to Mains Power Input Insulation Category III. All other inputs and outputs conform to Category II.
- All connections to secondary circuits must have basic insulation.
- After installation, there must be no access to live parts, e.g. terminals.
- Terminals for external circuits are for use only with equipment with no accessible live parts.
- If the instrument is used in a manner not specified by the Company, the protection provided by the equipment may be impaired.
- All equipment connected to the instrument's terminals must comply with local safety standards (IEC 60950, EN601010-1).

#### Note.

- Always route signal leads and power cables separately, preferably in earthed (grounded) metal conduit.
- It is strongly recommended that screened cable is used for signal inputs and relay connections. Connect the screen to the earth (ground) stud see Fig. 5.5, page 104.
- Replacement of the internal battery (types Duracell DL2450 or Renata CR2450N 3 V lithium cell) must be carried out by an approved technician only.

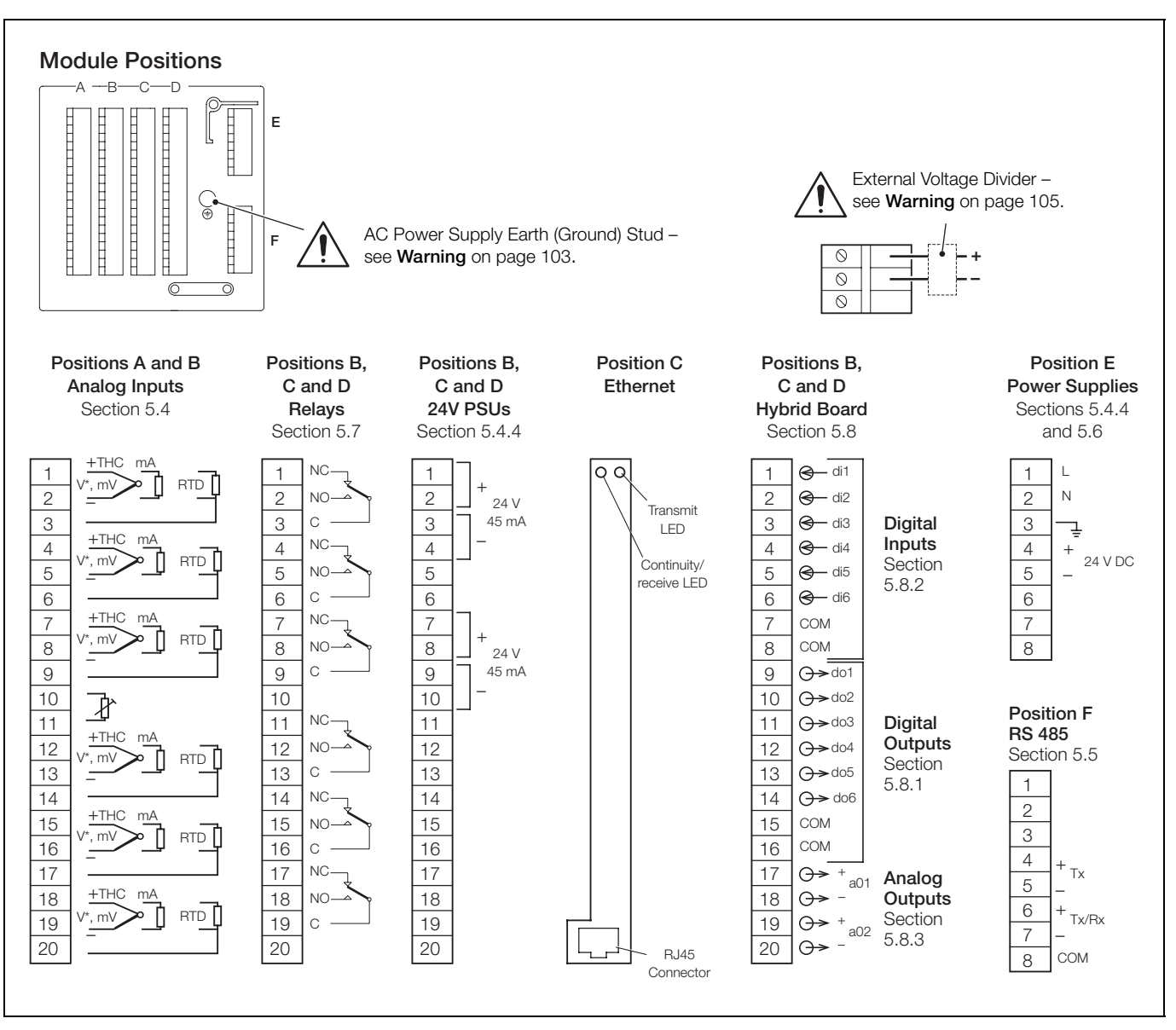

Fig. 5.5 Electrical Connections

Note. Terminal screws must be tightened to a torque of 2.5 lbf.in (0.28 Nm).

#### 5.4.1 Current and Voltage - Fig. 5.6

#### Warning.

- When input 'Type' is set to 'Volts' (see Section 4.6.2, page 81), input signals with voltages greater than 2 V (standard inputs) or 1 V (high specification inputs) must be connected through an external voltage divider (part no. GR2000/0375).
- Input signals with voltages up to 2 V (2000 mV standard inputs) or 1 V (1000 mV – high specification inputs) may be measured without the need for the voltage divider by setting 'Type' to 'millivolts' – see Section 4.6.2, page 81.
- An external 10 Ω shunt resistor is required for current ranges.
- To avoid damage to multi-channel instruments, high common mode voltages up to 500 V r.m.s. max. must be present on all channels, or not at all.
- For the standard input card the maximum channel-tochannel voltage (between any two channels) must not exceed 35 V or permanent damage to the instrument's input circuitry may occur. For applications requiring higher levels of isolation refer to the high specification card.

#### 5.4.2 Thermocouple - Fig. 5.6

Use the correct compensating cable between the thermocouple and the terminals – see Table 5.1 on page 107.

Automatic cold junction compensation (ACJC) is incorporated but an independent cold (reference) junction may be used.

#### 5.4.3 Resistance Thermometer (RTD) - Fig. 5.6

On applications requiring long leads it is preferable to use a 3lead resistance thermometer.

If 2-lead resistance thermometers are used, each input must be calibrated to take account of the lead resistance.

#### 5.4.4 Transmitter Power Supply - Fig. 5.7

**Note.** The power supply board provides a 24 V supply capable of driving two 2-wire transmitters. Two additional 24 V power supplies are provided on the transmitter power supply module boards, each of which is capable of driving two 2-wire transmitters.

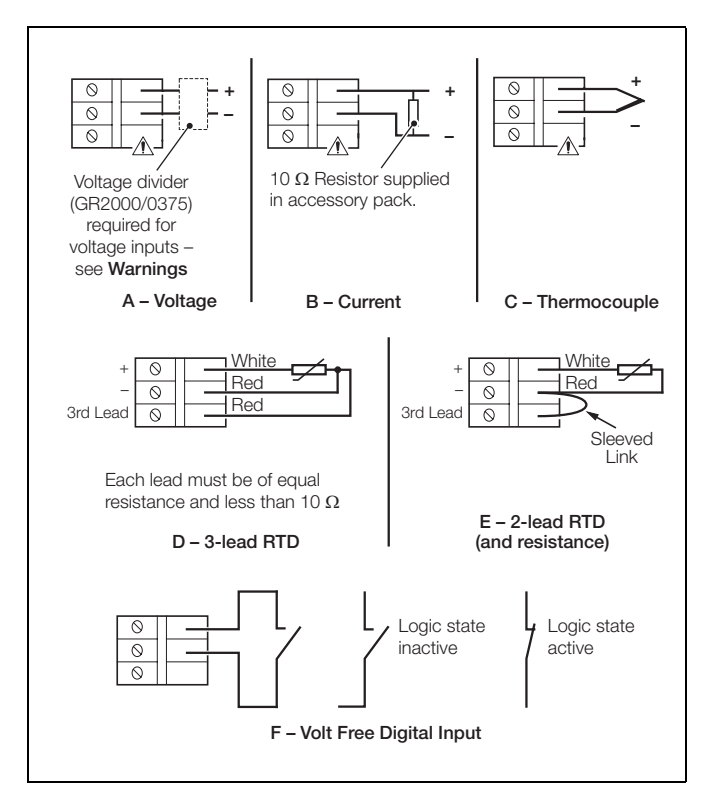

Fig. 5.6 Analog Input Connections

**Warning.** Under no circumstances must the spare input terminal be linked to the negative.

Note. Refer also to Fig. 5.5 for terminal numbers.

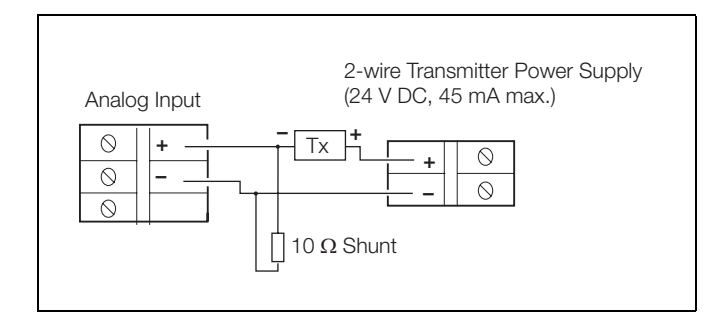

Fig. 5.7 Transmitter Power Supply

#### 5.5 RS422/485 Serial Communications

The serial interface fitted to this instrument has been designed to operate using the Modbus Remote Terminal Unit (RTU) Master/Slave protocol.

An appropriate RS422/485 communications driver must be fitted to the host (Master) computer. It is strongly recommended that the interface has galvanic isolation to protect the computer from lightning damage and increase the signal immunity to noise pick-up.

The maximum serial data transmission line length for both RS422 and RS485 systems is 1200 m. The types of cable that can be used are determined by the total line length:

Up to 6m-standard screened or twisted pair cable.

Up to 300 m-twin twisted pair with overall foil screen and an integral drain wire.

Up to 1.2 km-twin twisted pair with separate foil screens and integral drain wires.

#### Note.

To prevent false triggering of slaves when the master (host computer) is inactive, pull-up and pull-down resistors must be fitted to the RS422/485 interface in the host computer.

Resistors are normally connected to the interface by means of hard-wired links or switches – refer to the manufacturer's instructions.

- For long transmission lines, a 120 Ω termination resistor must be fitted to the last slave in the chain.
- Connections on links with multiple slaves must be made in parallel.
- When connecting cable screens, ensure that no 'ground loops' are introduced.

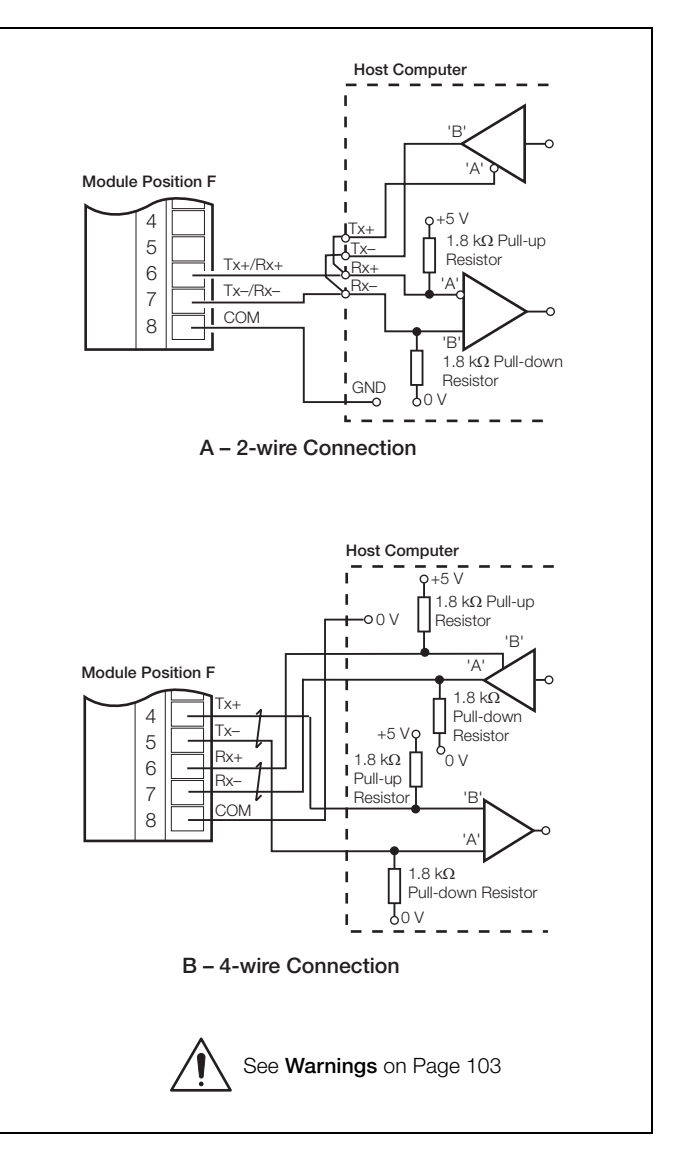

Fig. 5.8 RS422/485 Serial Communications
|                      | Compensating Cable |      |              |        |           |        |                   |           |        |             |             |               |
|----------------------|--------------------|------|--------------|--------|-----------|--------|-------------------|-----------|--------|-------------|-------------|---------------|
|                      | BS1843             |      | ANSI MC 96.1 |        | DIN 43714 |        | BS4937 Part No.30 |           |        |             |             |               |
| Type of Thermocouple | +                  | -    | Case         | +      | -         | Case   | +                 | -         | Case   | +           | -           | Case          |
| Ni-Cr/Ni-Al (K)      | Brown              | Blue | Red          | Yellow | Red       | Yellow | Red               | Green     | Green  | Green       | White       | Green *       |
| Ni-Cr/Cu-Ni (E)      |                    | _    |              |        | _         |        |                   | _         |        | Violet      | White       | Violet *      |
| Nicrisil/Nisil (N)   | Orange             | Blue | Orange       | Orange | Red       | Orange |                   | _         |        | Pink        | White       | Pink *        |
| Pt/Pt-Rh (R and S)   | White              | Blue | Green        | Black  | Red       | Green  | Red               | White     | White  | Orange      | White       | Orange *      |
| Pt-Rh/Pt-Rh (B)      |                    | _    |              |        | _         |        |                   | _         |        | Grey        | White       | Grey *        |
| Cu/Cu-Ni (T)         | White              | Blue | Blue         | Blue   | Red       | Blue   | Red               | Brown     | Brown  | Brown       | White       | Brown *       |
| Fe/Con (J)           | Yellow             | Blue | Black        | White  | Red       | Black  | Red               | Blue      | Blue   | Black       | White       | Black *       |
|                      |                    |      |              |        |           |        |                   |           | * Case | Blue for in | trinsically | safe circuits |
| Fe/Con (DIN 43710)   |                    | _    |              |        | _         |        | [                 | DIN 43710 |        |             | _           |               |
|                      |                    | _    |              |        | _         |        | Blue/Red          | Blue      | Blue   |             | _           |               |

Table 5.1 Thermocouple Compensating Cable

### 5.6 Mains Power Connections - Figs. 5.9 and 5.10

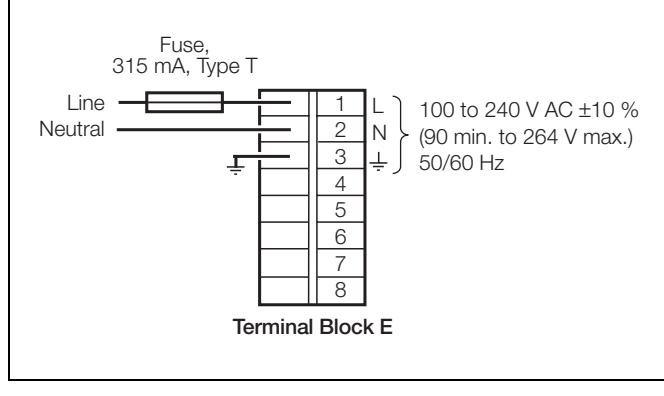

Fig. 5.9 AC Power Supply

Warning. Use fuse rating – 315 mA (max.) type T.

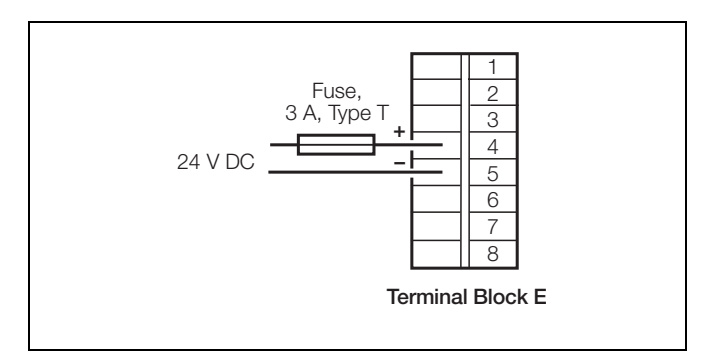

Fig. 5.10 DC Power Supply

Warning. Use fuse rating – 3 A (max.) type T.

# 5.7 Relay Output Board Connections - Fig. 5.11

#### Note.

- The maximum total combined current flowing through the relays is 36 A. The maximum individual relay current is 5 A.
- The polarity is selected during I/O module configuration see Section 4.7.2, page 96.

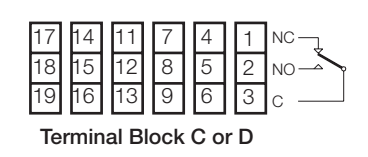

Fig. 5.11 Relay Connections

**Note.** Relay contacts are fitted with arc suppression components as standard.

### 5.8 Hybrid I/O Module Connections

#### 5.8.1 Digital Output Connections – Fig. 5.12

Six digital outputs are provided on the Hybrid option board.

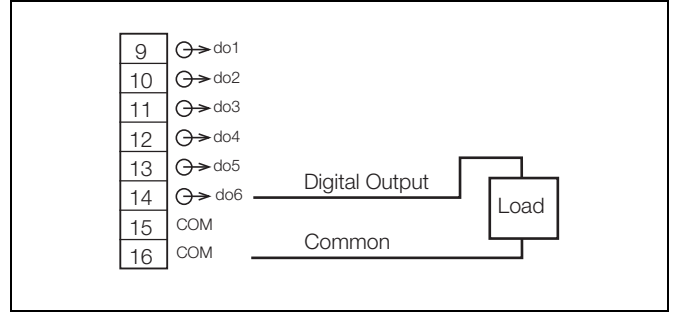

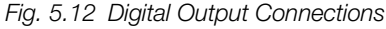

| Note. Voltage level: | 5 V.              |            |  |
|----------------------|-------------------|------------|--|
| Load:                | 450 $\Omega$ min. | 15 kΩ max. |  |

### 5.8.2 Digital Input Connections - Fig. 5.13

Six digital inputs are provided on Hybrid option boards.

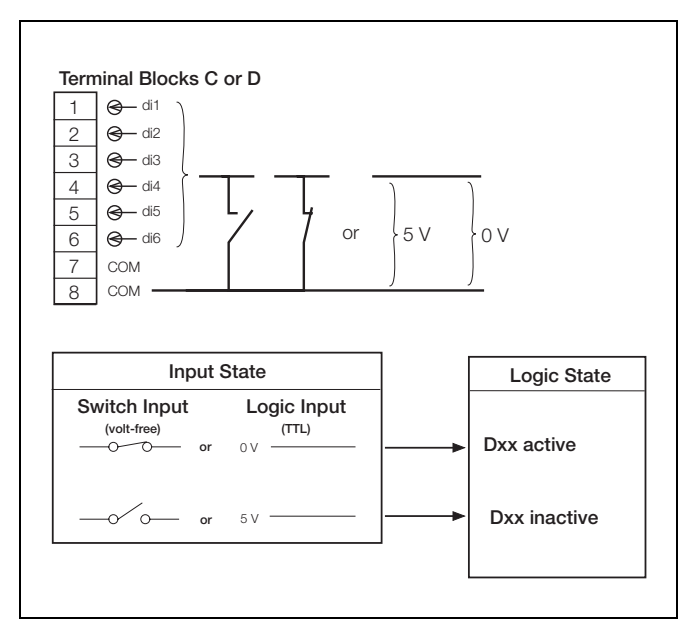

Fig. 5.13 Digital Input Connections

#### 5.8.3 Analog Output Connections - Fig. 5.14

Two analog outputs are provided on the Hybrid option board.

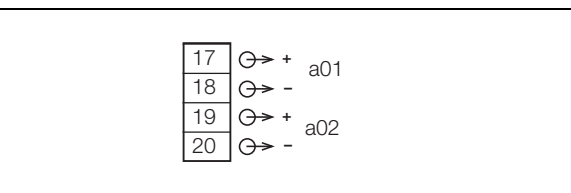

Fig. 5.14 Analog Output Connections

# Appendix A – Signal Sources

| Description                                                                                                    |
|----------------------------------------------------------------------------------------------------|
|                                                                                                    |
|                                                                                                    |
| Analog input values (from Analog input module). Available only if an analog input module is fitted in the relevant position.                                                                                    |
|                                                                                                    |
| Analog input values. Received via the Modbus/Modbus TCP serial communications link – see Appendix B, page 111.                                                                                                  |
|                                                                                                    |
| Maximum Statistics Input Value. Value since the totalizer on a given channel last wrapped or reset. Available only on analog channels and if the relevant totalizer is enabled in the Configuration level.      |
|                                                                                                    |
|                                                                                                    |
| Minimum Statistics Input Value. Value since the totalizer on a given channel last wrapped or reset. Available only on analog channels and only if the relevant totalizer is enabled in the Configuration level. |
|                                                                                                    |
|                                                                                                    |
| Average Statistics Input Value. Value since the totalizer on a given channel last wrapped or reset. Available only on analog channels and only if the relevant totalizer is enabled in the Configuration level. |
|                                                                                                    |
|                                                                                                    |

**Error States** 

| AIN A1 fail                     |                                                                                                    |  |  |  |  |
|---------------------------------|----------------------------------------------------------------------------------------------------|--|--|--|--|
| to                              |                                                                                                    |  |  |  |  |
| AIN B6 fail                     | <b>Analog Input Failure</b> . Active when the signal detected at the analog input is outside the 'Fault Detect Level' specified in Section 4.6.2, page 81.                                                                      |  |  |  |  |
| Comms AIN 1 fail                |                                                                                                    |  |  |  |  |
| to                              |                                                                                                    |  |  |  |  |
| Comms AIN 24 fail               |                                                                                                    |  |  |  |  |
| Stats 1.1 fail                  |                                                                                                    |  |  |  |  |
| to                              | <b>Totalizer Input Value Failure</b> . Activated when the totalizer fails, cleared when the totalizer wraps or is reset.<br>Available only for analog channels if the relevant totalizer is enabled in the Configuration level. |  |  |  |  |
| Stats 2.6 fail                  |                                                                                                    |  |  |  |  |
| Archive media not present       | Active when the removable archive media is not present.                                                                                                    |  |  |  |  |
| Too many files on archive media | Active when there are approximately 300 files on the removable archive media.                                                                                                    |  |  |  |  |
| Archive 100 % full              | Active when the removable archive media is 100 % full.                                                                                                    |  |  |  |  |
| Archive 80 % full               | Active when the removable archive media is 80 % full.                                                                                                    |  |  |  |  |
| Archive media present           | Active when the removable archive media is present.                                                                                                    |  |  |  |  |
| Archive on-line                 | Active when archiving is in progress.                                                                                                    |  |  |  |  |
| Digital Input States            |                                                                                                    |  |  |  |  |
| Digital I/P A1                  | Digital Input States. From optional hybrid I/O boards fitted at module positions C or D or from analog input                                                                                                    |  |  |  |  |
| to                              | modules fitted at module positions A or B if input 'Type' is set to 'Volt free digital input' - see Section 4.6.2,                                                                                                    |  |  |  |  |
| Digital I/P D6                  | page 81. Available only if the module is fitted.                                                                                                    |  |  |  |  |
| BCD digital I/P D0              |                                                                                                    |  |  |  |  |

BCD (Binary Coded Decimal) Digital Input States. Digital states derived from digital inputs D1 to D6. Available only if optional hybrid I/O board is fitted in module position D. BCD digital I/P D31

Table A.1 Signal Sources

to

| Source Name       | Description                                                                                                    |  |  |  |  |
|-------------------|----------------------------------------------------------------------------------------------------|--|--|--|--|
| Comms Dig I/P 1   |                                                                                                    |  |  |  |  |
| to                | <b>Digital Input States</b> . Received via the Modbus/Modbus TCP serial communications link – see Appendix B, page 111                              |  |  |  |  |
| Comms Dig I/P 24  |                                                                                                    |  |  |  |  |
| Alarm state 1.1A  |                                                                                                    |  |  |  |  |
| to                | Alarm States. Available only if the relevant alarm is enabled in the Configuration level.                                                           |  |  |  |  |
| Alarm state 2.6B  |                                                                                                    |  |  |  |  |
| Alarm ack 1.1A    | Alarm Acknowledge States. Available only if the relevant alarm is enabled in the Configuration level.                                               |  |  |  |  |
| to                | Acknowledged alarm = 0; Unacknowledged alarm = 1.                                                                                                   |  |  |  |  |
| Alarm ack 2.6B    | Applicable to Process, Latch and Annunciator alarms only.                                                                                           |  |  |  |  |
| Alarm group 1     |                                                                                                    |  |  |  |  |
| to                | Alarm Groups. Available only if any alarms are enabled in the configuration level. Active only if any of the alarms assigned to a group are active. |  |  |  |  |
| Alarm group 12    |                                                                                                    |  |  |  |  |
| Any alarm         | Available only if there is at least one alarm enabled in the configuration level. Active only if any of the enabled alarms are active.              |  |  |  |  |
| New alarm         | Available only as a source for e-mail triggers. Causes an e-mail to be generated if any alarm becomes active.                                       |  |  |  |  |
| Real time alarm 1 |                                                                                                    |  |  |  |  |
| to                | Real Time Alarm States. Available only if the relevant alarm is enabled in the Configuration level.                                                 |  |  |  |  |
| Real time alarm 4 |                                                                                                    |  |  |  |  |
| Run state 1.1     |                                                                                                    |  |  |  |  |
| to                | Totalizer Run States. Active while totalizer is running. Available only if the relevant totalizer is enabled in the Configuration level.            |  |  |  |  |
| Run state 2.6     |                                                                                                    |  |  |  |  |
| Wrap pulse 1.1    | Totalizer Wrap Pulse. Available only if the relevant totalizer is enabled in the Configuration level - see Section                                  |  |  |  |  |
| to                | 4.6.5, page 91.                                                                                                    |  |  |  |  |
| Wrap pulse 2.6    | If 'Wrap Enable' set to 'On': Active for 2 seconds when the predetermined count has been reached.                                                   |  |  |  |  |
|                   | If 'Wrap Enable' set to 'Off': Active when the predetermined count has been reached and remains active until the totalizer is reset.                |  |  |  |  |
| 1st stage o/p 1.1 | Totalizer First Stage Output (Intermediate Count). Active for 1 second when the intermediate count has                                              |  |  |  |  |
| to                | been reached - see Section 4.6.5, page 91. Available only if the relevant totalizer is enabled in the                                               |  |  |  |  |
| 1st stage o/p 2.6 | Configuration level.                                                                                                    |  |  |  |  |
| Count pulse 1.1   | Totalizer Count Pulse Active for 100ms each time the totalizer updates by one whole count e.g. if two                                               |  |  |  |  |
| to                | decimal places are set, a pulse is generated when the totalizer value increments from 0.99 to 1.00 or 1.99 to                                       |  |  |  |  |
| Count pulse 2.6   | 2.00.                                                                                                    |  |  |  |  |

Table A.1 Signal Sources (Continued)

# Appendix B – Modbus Guide

#### **B.1** Introduction

This instrument is fitted with a Modbus/RS485 serial communications link as standard.

The instrument can be configured to act as either a Remote Terminal Unit (RTU) slave when communicating with a master (host) system, or as a Modbus master device, enabling it to collect data from RTU slaves into its 24 Comms Analog and 24 Comms Digital Channels.

### B.2 Setting Up

To set up the instrument on a Modbus network:

- 1. Connect the instrument to a Modbus link see Section 5.5, page 106.
- 2. Set the RS485 configuration parameters see Section 4.4.8, page 61.
- 3. Add the instrument to the link configuration on the host system refer to information supplied with the host system.

#### B.3 Modbus Commands Supported

The following Modbus commands are supported:

- 01 **Read Coil Status** reads the on/off status of 16 consecutive digital states, starting at a specified address. The instrument returns zeros for points which do not contain defined data
- 03 Read Holding Registers reads 8 consecutive analog values, starting from a specified address. The instrument returns zeros for registers which do not contain defined data.
- 05 Force Single Coil sets the value of a single coil (digital signal) at the specified address. The data value must be FF00<sub>Hex</sub> to set the signal ON and zero to turn it OFF. The instrument returns an exception response if the register is not currently writable.
- 06 **Preset Single Register** sets the value of a single register (analog value) at the specified address. The instrument returns an exception response if the register is not currently writable. Limits defined in configuration are applied to the value before storage.
- 08 **Loopback Diagnostic Test** used to test the integrity of Modbus transmissions. The instrument returns the message received.
- 15 Force Multiple Coils the instrument carries out updates that are valid and returns an exception response if any of the coils are not currently writable.
- 16 **Preset Multiple Registers** the instrument carries out updates that are valid and generates an exception response if any of the registers are not currently writable.

#### Note.

- Negative numbers are represented in '2's complement' format, e.g 1000 = 03E8 (Hex), -1000 = FC18 (Hex)
- The instrument cannot accept a new message until the current message has been processed and a reply sent to the master (maximum response time 50 ms).
- The instrument monitors the elapsed time between receipt of characters from the host. If the elapsed time between two characters is 3.5 character times, the slave assumes the second character received is the start of a new message.

#### **B.4 Modbus Exception Responses**

If the instrument detects one of the errors listed in Table B.1 while receiving a message from the host system, it replies with a response message consisting of the instrument's Modbus address, the function code, the error code and error check fields.

| Code | Name                       | Definition                                                                     |
|------|----------------------------|--------------------------------------------------------------------------------|
| 01   | Illegal Function           | The message function received is not an allowable action                       |
| 02   | Illegal Data<br>Address    | The address reference in the data field is not an allowable address            |
| 03   | Illegal Data Value         | The value referenced in the data field is not allowable in the addressed slave |
| 07   | Negative<br>Acknowledgment | Received message error                                                         |
| 08   | Memory Parity<br>Error     | Parity check indicates an error in one<br>or more of the characters received   |

Table B.1 Modbus Exception Responses

### **B.5 Operating Mode Modbus Coils**

Tables B.2 to B.14 detail the contents of each Modbus coil. Each coil is assigned a register that can have one of two values: 0000 and 0001.

| Analog<br>Input | Modbus Coil<br>(Read Only)<br>0 = Input OK<br>1 = Input failed | Analog<br>Input | Modbus Coil<br>(Read Only)<br>0 = Input OK<br>1 = Input failed |
|-----------------|----------------------------------------------------------------|-----------------|----------------------------------------------------------------|
| A1              | 0001                                                           | B1              | 0007                                                           |
| A2              | 0002                                                           | B2              | 0008                                                           |
| A3              | 0003                                                           | B3              | 0009                                                           |
| A4              | 0004                                                           | B4              | 0010                                                           |
| A5              | 0005                                                           | B5              | 0011                                                           |
| A6              | 0006                                                           | B6              | 0012                                                           |
|                 |                                                                | Reserved        | 0013 to 0050                                                   |

Table B.2 Analog Input Fail States

|             |            | Alarm<br>Active/Inactive               | Alarm Acknowledge                 |  |
|-------------|------------|----------------------------------------|-----------------------------------|--|
| Read Access |            | 0 = Alarm inactive<br>1 = Alarm active | 0 = Acknowledged or<br>inactive   |  |
|             |            |                                        | 1 = Active and<br>un-acknowledged |  |
| Write       | Access     | None                                   | 0 = No Effect                     |  |
|             |            |                                        | 1 = Acknowledge                   |  |
| No.         | Title      | Modbus Coil                            | Modbus Coil                       |  |
| 1           | Alarm 1.1A | 0051                                   | 0101                              |  |
| 2           | Alarm 1.1B | 0052                                   | 0102                              |  |
| 3           | Alarm 1.2A | 0053                                   | 0103                              |  |
| 4           | Alarm 1.2B | 0054                                   | 0104                              |  |
| 5           | Alarm 1.3A | 0055                                   | 0105                              |  |
| 6           | Alarm 1.3B | 0056                                   | 0106                              |  |
| 7           | Alarm 1.4A | 0057                                   | 0107                              |  |
| 8           | Alarm 1.4B | 0058                                   | 0108                              |  |
| 9           | Alarm 1.5A | 0059                                   | 0109                              |  |
| 10          | Alarm 1.5B | 0060                                   | 0110                              |  |
| 11          | Alarm 1.6A | 0061                                   | 0111                              |  |
| 12          | Alarm 1.6B | 0062                                   | 0112                              |  |
| 13          | Alarm 2.1A | 0063                                   | 0113                              |  |
| 14          | Alarm 2.1B | 0064                                   | 0114                              |  |
| 15          | Alarm 2.2A | 0065                                   | 0115                              |  |
| 16          | Alarm 2.2B | 0066                                   | 0116                              |  |
| 17          | Alarm 2.3A | 0067                                   | 0117                              |  |
| 18          | Alarm 2.3B | 0068                                   | 0118                              |  |
| 19          | Alarm 2.4A | 0069                                   | 0119                              |  |
| 20          | Alarm 2.4B | 0070                                   | 0120                              |  |
| 21          | Alarm 2.5A | 0071                                   | 0121                              |  |
| 22          | Alarm 2.5B | 0072                                   | 0122                              |  |
| 23          | Alarm 2.6A | 0073                                   | 0123                              |  |
| 24          | Alarm 2.6B | 0074                                   | 0124                              |  |
|             | Reserved   | 0075 to 0100                           | 0125 to 0150                      |  |

|                     | Coil Number              |
|---------------------|--------------------------|
|                     | Read: Always returns '0' |
| Title               | Write: 1 = Activate      |
| Operator Message 1  | 0151                     |
| Operator Message 2  | 0152                     |
| Operator Message 3  | 0153                     |
| Operator Message 4  | 0154                     |
| Operator Message 5  | 0155                     |
| Operator Message 6  | 0156                     |
| Operator Message 7  | 0157                     |
| Operator Message 8  | 0158                     |
| Operator Message 9  | 0159                     |
| Operator Message 10 | 0160                     |
| Operator Message 11 | 0161                     |
| Operator Message 12 | 0162                     |
| Operator Message 13 | 0163                     |
| Operator Message 14 | 0164                     |
| Operator Message 15 | 0165                     |
| Operator Message 16 | 0166                     |
| Operator Message 17 | 0167                     |
| Operator Message 18 | 0168                     |
| Operator Message 19 | 0169                     |
| Operator Message 20 | 0170                     |
| Operator Message 21 | 0171                     |
| Operator Message 22 | 0172                     |
| Operator Message 23 | 0173                     |
| Operator Message 24 | 0174                     |
| Reserved            | 0175 to 0180             |

Table B.4 Operator Messages

Table B.3 Alarm States

| Title             | Coil Number | Read                                              | Write                                           |
|-------------------|-------------|---------------------------------------------------|-------------------------------------------------|
| Assign to Group 1 | 0181        | 0 = Remote operator message not assigned to group | 0 = Unassign remote operator message from group |
| Assign to Group 2 | 0182        | 1 = Remote operator message assigned to group     | 1 = Assign remote operator message to group     |
| Activate Remote   | 0183        | Always reads as 0                                 | 0 = No effect                                   |
| Operator Message  | 0100        | Aways roads as o                                  | 1 = Activate                                    |

Table B.5 Remote Operator Messages

|          | Modbus Coil Numbers                          |              |              |  |  |  |  |
|----------|----------------------------------------------|--------------|--------------|--|--|--|--|
|          | Read Only. 0 = Output or Input Inactive;     |              |              |  |  |  |  |
|          | 1 = Output or Input Active                   |              |              |  |  |  |  |
| Channel  | Digital Inputs Digital Outputs Relay Outputs |              |              |  |  |  |  |
| Not Used | 0201 to 0212                                 | 0251 to 0262 | 0301 to 0312 |  |  |  |  |
| C1       | 0213                                         | 0263         | 0313         |  |  |  |  |
| C2       | 0214                                         | 0264         | 0314         |  |  |  |  |
| C3       | 0215                                         | 0265         | 0315         |  |  |  |  |
| C4       | 0216                                         | 0266         | 0316         |  |  |  |  |
| C5       | 0217                                         | 0267         | 0317         |  |  |  |  |
| C6       | 0218                                         | 0268         | 0318         |  |  |  |  |
| D1       | 0219                                         | 0269         | 0319         |  |  |  |  |
| D2       | 0220                                         | 0270         | 0320         |  |  |  |  |
| D3       | 0221                                         | 0271         | 0321         |  |  |  |  |
| D4       | 0222                                         | 0272         | 0322         |  |  |  |  |
| D5       | 0223                                         | 0273         | 0323         |  |  |  |  |
| D6       | 0224                                         | 0274         | 0324         |  |  |  |  |
| Not Used | 0225 to 0250                                 | 0275 to 0300 | 0325 to 0350 |  |  |  |  |

Table B.6 Digital I/O States

|    |               | Modbus Registers |              |              |                 |                  |  |
|----|---------------|------------------|--------------|--------------|-----------------|------------------|--|
|    |               | Stop/Go          | Reset        | Wrap Pulse   | 1st Stage Pulse | Flowrate Failure |  |
|    | Read          | 0 = Stopped      | 0 = >1s*     | 0 = Inactive | 0 = Inactive    | 0 = OK           |  |
|    |               | 1 = Running      | 1 = <1s*     | 1 = Active   | 1 = Active      | 1 = Failed       |  |
|    | Write         | 0 = Stop         |              |              |                 |                  |  |
|    |               | 1 = Start        | 1 = Reset    |              |                 |                  |  |
| 1  | Totalizer 1.1 | 0351             | 0401         | 0451         | 0501            | 0551             |  |
| 2  | Totalizer 1.2 | 0352             | 0402         | 0452         | 0502            | 0552             |  |
| 3  | Totalizer 1.3 | 0353             | 0403         | 0453         | 0503            | 0553             |  |
| 4  | Totalizer 1.4 | 0354             | 0404         | 0454         | 0504            | 0554             |  |
| 5  | Totalizer 1.5 | 0355             | 0405         | 0455         | 0505            | 0555             |  |
| 6  | Totalizer 1.6 | 0356             | 0406         | 0456         | 0506            | 0556             |  |
| 7  | Totalizer 2.1 | 0357             | 0407         | 0457         | 0507            | 0557             |  |
| 8  | Totalizer 2.2 | 0358             | 0408         | 0458         | 0508            | 0558             |  |
| 9  | Totalizer 2.3 | 0359             | 0409         | 0459         | 0509            | 0559             |  |
| 10 | Totalizer 2.4 | 0360             | 0410         | 0460         | 0510            | 0560             |  |
| 11 | Totalizer 2.5 | 0361             | 0411         | 0461         | 0511            | 0561             |  |
| 12 | Totalizer 2.6 | 0362             | 0412         | 0462         | 0512            | 0562             |  |
|    | Reserved      | 0363 to 0400     | 0413 to 0450 | 0463 to 0500 |                 |                  |  |

\* Time since last reset

Table B.7 Totalizer Digital Signals

| Title                 | <b>Modbus Coil</b><br>Read Only. 0 = OK, 1 = Failed |  |  |  |
|-----------------------|-----------------------------------------------------|--|--|--|
| Math Block 1 Failure  | 0681                                                |  |  |  |
| Math Block 2 Failure  | 0682                                                |  |  |  |
| Math Block 3 Failure  | 0683                                                |  |  |  |
| Math Block 4 Failure  | 0684                                                |  |  |  |
| Math Block 5 Failure  | 0685                                                |  |  |  |
| Math Block 6 Failure  | 0686                                                |  |  |  |
| Math Block 7 Failure  | 0687                                                |  |  |  |
| Math Block 8 Failure  | 0688                                                |  |  |  |
| Math Block 9 Failure  | 0689                                                |  |  |  |
| Math Block 10 Failure | 0690                                                |  |  |  |
| Math Block 11 Failure | 0691                                                |  |  |  |
| Math Block 12 Failure | 0692                                                |  |  |  |

Table B.8 Math Blocks

| Title             | Modbus Coil<br>Read Only |  |  |  |
|-------------------|--------------------------|--|--|--|
| Logic Equation 1  | 0701                     |  |  |  |
| Logic Equation 2  | 0702                     |  |  |  |
| Logic Equation 3  | 0703                     |  |  |  |
| Logic Equation 4  | 0704                     |  |  |  |
| Logic Equation 5  | 0705                     |  |  |  |
| Logic Equation 6  | 0706                     |  |  |  |
| Logic Equation 7  | 0707                     |  |  |  |
| Logic Equation 8  | 0708                     |  |  |  |
| Logic Equation 9  | 0709                     |  |  |  |
| Logic Equation 10 | 0710                     |  |  |  |
| Logic Equation 11 | 0711                     |  |  |  |
| Logic Equation 12 | 0712                     |  |  |  |

|           | Read Only. 0 = All alarms inactive |  |  |
|-----------|------------------------------------|--|--|
|           | 1 = At least 1 alarm active        |  |  |
| Title     | Coil Number                        |  |  |
| Any Alarm | 0750                               |  |  |

Table B.10 Any Alarm

|                | Read Only. 0 = Alarm group inactive |
|----------------|-------------------------------------|
|                | 1 = Alarm group active              |
| Title          | Coil Number                         |
| Alarm Group 1  | 0751                                |
| Alarm Group 2  | 0752                                |
| Alarm Group 3  | 0753                                |
| Alarm Group 4  | 0754                                |
| Alarm Group 5  | 0755                                |
| Alarm Group 6  | 0756                                |
| Alarm Group 7  | 0757                                |
| Alarm Group 8  | 0758                                |
| Alarm Group 9  | 0759                                |
| Alarm Group 10 | 0760                                |
| Alarm Group 11 | 0761                                |
| Alarm Group 12 | 0762                                |

Table B.11 Alarm Groups

Table B.9 Logic Equations

BCD digital I/P D31

0832

|                    |                |                     |                |                     | Read Only:     | 0 = All alarms inactive | )              |
|--------------------|----------------|---------------------|----------------|---------------------|----------------|-------------------------|----------------|
|                    |                |                     |                |                     |                | 1 = At least 1 alarm a  | ctive          |
| Title              | Coil<br>Number | Title               | Coil<br>Number | Title               | Coil<br>Number | Title                   | Coil<br>Number |
| BCD digital I/P D0 | 0801           | BCD digital I/P D8  | 0809           | BCD digital I/P D16 | 0817           | BCD digital I/P D24     | 0825           |
| BCD digital I/P D1 | 0802           | BCD digital I/P D9  | 0810           | BCD digital I/P D17 | 0818           | BCD digital I/P D25     | 0826           |
| BCD digital I/P D2 | 0803           | BCD digital I/P D10 | 0811           | BCD digital I/P D18 | 0819           | BCD digital I/P D26     | 0827           |
| BCD digital I/P D3 | 0804           | BCD digital I/P D11 | 0812           | BCD digital I/P D19 | 0820           | BCD digital I/P D27     | 0828           |
| BCD digital I/P D4 | 0805           | BCD digital I/P D12 | 0813           | BCD digital I/P D20 | 0821           | BCD digital I/P D28     | 0829           |
| BCD digital I/P D5 | 0806           | BCD digital I/P D13 | 0814           | BCD digital I/P D21 | 0822           | BCD digital I/P D29     | 0830           |
| BCD digital I/P D6 | 0807           | BCD digital I/P D14 | 0815           | BCD digital I/P D22 | 0823           | BCD digital I/P D30     | 0831           |

0816

BCD digital I/P D23

0824

Table B.12 BCD Encoded Digital Inputs

0808

BCD digital I/P D7

|                   | Read Only. $0 =$ Real time alarm inactive |  |  |  |
|-------------------|-------------------------------------------|--|--|--|
|                   | 1 = Real time alarm active                |  |  |  |
| Title             | Coil Number                               |  |  |  |
| Real Time Alarm 1 | 0851                                      |  |  |  |
| Real Time Alarm 2 | 0852                                      |  |  |  |
| Real Time Alarm 3 | 0853                                      |  |  |  |
| Real Time Alarm 4 | 0854                                      |  |  |  |

BCD digital I/P D15

Table B.13 Real Time Alarms

|                         |     | Channel Number     |                    |                    |                    |                    |                    |                    |                    |                    |                    |                    |                    |
|-------------------------|-----|--------------------|--------------------|--------------------|--------------------|--------------------|--------------------|--------------------|--------------------|--------------------|--------------------|--------------------|--------------------|
|                         |     |                    |                    | Process            | Group 1            |                    |                    | Process Group 2    |                    |                    |                    |                    |                    |
| Signal                  |     | 1.1                | 1.2                | 1.3                | 1.4                | 1.5                | 1.6                | 2.1                | 2.2                | 2.3                | 2.4                | 2.5                | 2.6                |
| Channel Fail State      | R   | 1001               | 1021               | 1041               | 1061               | 1081               | 1101               | 1121               | 1141               | 1161               | 1181               | 1201               | 1221               |
| Alarm A State           | R   | 1002               | 1022               | 1042               | 1062               | 1082               | 1102               | 1122               | 1142               | 1162               | 1182               | 1202               | 1222               |
| Alarm B State           | R   | 1003               | 1023               | 1043               | 1063               | 1083               | 1103               | 1123               | 1143               | 1163               | 1183               | 1203               | 1223               |
| Alarm A Acknowledge     | R/W | 1004               | 1024               | 1044               | 1064               | 1084               | 1104               | 1124               | 1144               | 1164               | 1184               | 1204               | 1224               |
| Alarm B Acknowledge     | R/W | 1005               | 1025               | 1045               | 1065               | 1085               | 1105               | 1125               | 1145               | 1165               | 1185               | 1205               | 1225               |
| Totalizer Stop/Go       | R/W | 1006               | 1026               | 1046               | 1066               | 1086               | 1106               | 1126               | 1146               | 1166               | 1186               | 1206               | 1226               |
| Totalizer Reset         | R/W | 1007               | 1027               | 1047               | 1067               | 1087               | 1107               | 1127               | 1147               | 1167               | 1187               | 1207               | 1227               |
| Totalizer Wrap          | R   | 1008               | 1028               | 1048               | 1068               | 1088               | 1108               | 1128               | 1148               | 1168               | 1188               | 1208               | 1228               |
| Totalizer First Stage   | R   | 1009               | 1029               | 1049               | 1069               | 1089               | 1109               | 1129               | 1149               | 1169               | 1189               | 1209               | 1229               |
| Totalizer Flowrate Fail | R   | 1010               | 1030               | 1050               | 1070               | 1090               | 1110               | 1130               | 1150               | 1170               | 1190               | 1210               | 1230               |
| Reserved                |     | 1011<br>to<br>1020 | 1031<br>to<br>1040 | 1051<br>to<br>1060 | 1071<br>to<br>1080 | 1091<br>to<br>1100 | 1111<br>to<br>1120 | 1131<br>to<br>1140 | 1151<br>to<br>1160 | 1171<br>to<br>1180 | 1191<br>to<br>1200 | 1211<br>to<br>1220 | 1231<br>to<br>1240 |

Table B.14 Channel Digital Signals

#### **B.6 Operating Mode Modbus Registers**

Tables B.15 to B.20 detail the contents of the Modbus registers accessible while the instrument is in the operating mode.

Two data types are used:

- 32-bit single precision floating point data in IEEE format
- 64-bit double precision floating point data in IEEE format

#### Note.

- When writing to a parameter that occupies more than one register position then all registers relating to that parameter MUST be written to as part of a multiple register write. If this is not achieved a NAK exception response is issued. Individual registers can be read without causing an exception response.
- When accessing a parameter that occupies more than one register position, the lowest numbered register contains the most significant data.

| Analog Inputs | Modbus Registers<br>(Read only, single precision floating point<br>number –999 to +9999) |  |  |
|---------------|------------------------------------------------------------------------------------------|--|--|
| A1            | 0001 and 0002                                                                            |  |  |
| A2            | 0003 and 0004                                                                            |  |  |
| A3            | 0005 and 0006                                                                            |  |  |
| A4            | 0007 and 0008                                                                            |  |  |
| A5            | 0009 and 0010                                                                            |  |  |
| A6            | 0011 and 0012                                                                            |  |  |
| B1            | 0013 and 0014                                                                            |  |  |
| B2            | 0015 and 0016                                                                            |  |  |
| B3            | 0017 and 0018                                                                            |  |  |
| B4            | 0019 and 0020                                                                            |  |  |
| B5            | 0021 and 0022                                                                            |  |  |
| B6            | 0023 and 0024                                                                            |  |  |
| Reserved      | 0025 to 0100                                                                             |  |  |

Table B.15 Analog Inputs

|       |                 | <b>Trip Point Registers</b><br>(single precision floating point)<br>Read: –999 to +9999 |  |  |  |
|-------|-----------------|-----------------------------------------------------------------------------------------|--|--|--|
| Alarm | Number and Name | Write: -999 to +9999                                                                    |  |  |  |
| 1     | Alarm 1.1A      | 0101 and 0102                                                                           |  |  |  |
| 2     | Alarm 1.1B      | 0103 and 0104                                                                           |  |  |  |
| 3     | Alarm 1.2A      | 0105 and 0106                                                                           |  |  |  |
| 4     | Alarm 1.2B      | 0107 and 0108                                                                           |  |  |  |
| 5     | Alarm 1.3A      | 0109 and 0110                                                                           |  |  |  |
| 6     | Alarm 1.3B      | 0111 and 0112                                                                           |  |  |  |
| 7     | Alarm 1.4A      | 0113 and 0114                                                                           |  |  |  |
| 8     | Alarm 1.4B      | 0115 and 0116                                                                           |  |  |  |
| 9     | Alarm 1.5A      | 0117 and 0118                                                                           |  |  |  |
| 10    | Alarm 1.5B      | 0119 and 0120                                                                           |  |  |  |
| 11    | Alarm 1.6A      | 0121 and 0122                                                                           |  |  |  |
| 12    | Alarm 1.6B      | 0123 and 0124                                                                           |  |  |  |
| 13    | Alarm 2.1A      | 0125 and 0126                                                                           |  |  |  |
| 14    | Alarm 2.1B      | 0127 and 0128                                                                           |  |  |  |
| 15    | Alarm 2.2A      | 0129 and 0130                                                                           |  |  |  |
| 16    | Alarm 2.2B      | 0131 and 0132                                                                           |  |  |  |
| 17    | Alarm 2.3A      | 0133 and 0134                                                                           |  |  |  |
| 18    | Alarm 2.3B      | 0135 and 0136                                                                           |  |  |  |
| 19    | Alarm 2.4A      | 0137 and 0138                                                                           |  |  |  |
| 20    | Alarm 2.4B      | 0139 and 0140                                                                           |  |  |  |
| 21    | Alarm 2.5A      | 0141 and 0142                                                                           |  |  |  |
| 22    | Alarm 2.5B      | 0143 and 0144                                                                           |  |  |  |
| 23    | Alarm 2.6A      | 0145 and 0146                                                                           |  |  |  |
| 24    | Alarm 2.6B      | 0147 and 0148                                                                           |  |  |  |
|       | Reserved        | 0149 to 0250                                                                            |  |  |  |

Table B.16 Alarm Trip Levels

| Math Block Number    | Modbus Registers |  |  |  |
|----------------------|------------------|--|--|--|
| Math Block 1 Result  | 0901 and 0902    |  |  |  |
| Math Block 2 Result  | 0903 and 0904    |  |  |  |
| Math Block 3 Result  | 0905 and 0906    |  |  |  |
| Math Block 4 Result  | 0907 and 0908    |  |  |  |
| Math Block 5 Result  | 0909 and 0910    |  |  |  |
| Math Block 6 Result  | 0911 and 0912    |  |  |  |
| Math Block 7 Result  | 0913 and 0914    |  |  |  |
| Math Block 8 Result  | 0915 and 0916    |  |  |  |
| Math Block 9 Result  | 0917 and 0918    |  |  |  |
| Math Block 10 Result | 0919 and 0920    |  |  |  |
| Math Block 11 Result | 0921 and 0922    |  |  |  |
| Math Block 12 Result | 0923 and 0924    |  |  |  |

Table B.17 Math Block Results

|    |               | Modbus Registers    |                                       |                     |                                                                  |                     |                                |                     |                                                                 |  |
|----|---------------|---------------------|---------------------------------------|---------------------|------------------------------------------------------------------|---------------------|--------------------------------|---------------------|-----------------------------------------------------------------|--|
|    |               |                     | Cur                                   | rent Batch          |                                                                  | Previous Batch      |                                |                     |                                                                 |  |
|    |               | Maximum<br>Flowrate | Minimum<br>Flowrate                   | Average<br>Flowrate | Batch Total                                                      | Maximum<br>Flowrate | Minimum<br>Flowrate            | Average<br>Flowrate | Batch Total                                                     |  |
|    |               | Read only<br>poir   | , single precision<br>nt, –999 to +99 | on floating<br>999  | Read only,<br>double precision,<br>unsigned 0 to<br>+99999999999 | Read only,<br>poir  | single precisiont, –999 to +99 | on, floating<br>999 | Read only, double<br>precision,<br>unsigned 0 to<br>+9999999999 |  |
| 1  | Totalizer 1.1 | 0251 and<br>0252    | 0301 and<br>0302                      | 0351 and<br>0352    | 0401 to 0404                                                     | 0551 and<br>0552    | 0601 and<br>0602               | 0651 and<br>0652    | 0701 to 0704                                                    |  |
| 2  | Totalizer 1.2 | 0253 and<br>0254    | 0303 and<br>0304                      | 0353 and<br>0354    | 0405 to 0408                                                     | 0553 and<br>0554    | 0603 and<br>0604               | 0653 and<br>0654    | 0705 to 0708                                                    |  |
| 3  | Totalizer 1.3 | 0255 and<br>0256    | 0305 and<br>0306                      | 0355 and<br>0356    | 0409 to 0412                                                     | 0555 and<br>0556    | 0605 and<br>0606               | 0655 and<br>0656    | 0709 to 0712                                                    |  |
| 4  | Totalizer 1.4 | 0257 and<br>0258    | 0307 and<br>0308                      | 0357 and<br>0358    | 0413 to 0416                                                     | 0557 and<br>0558    | 0607 and<br>0608               | 0657 and<br>0658    | 0713 to 0716                                                    |  |
| 5  | Totalizer 1.5 | 0259 and<br>0260    | 0309 and<br>0310                      | 0359 and<br>0360    | 0417 to 0420                                                     | 0559 and<br>0560    | 0609 and<br>0610               | 0659 and<br>0660    | 0717 to 0720                                                    |  |
| 6  | Totalizer 1.6 | 0261 and<br>0262    | 0311 and<br>0312                      | 0361 and<br>0362    | 0421 to 0424                                                     | 0561 and<br>0562    | 0611 and<br>0612               | 0661 and<br>0662    | 0721 to 0724                                                    |  |
| 7  | Totalizer 2.1 | 0263 and<br>0264    | 0313 and<br>0314                      | 0363 and<br>0364    | 0425 to 0428                                                     | 0563 and<br>0564    | 0613 and<br>0614               | 0663 and<br>0664    | 0725 to 0728                                                    |  |
| 8  | Totalizer 2.2 | 0265 and<br>0266    | 0315 and<br>0316                      | 0365 and<br>0366    | 0429 to 0432                                                     | 0565 and<br>0566    | 0615 and<br>0616               | 0665 and<br>0666    | 0729 to 0732                                                    |  |
| 9  | Totalizer 2.3 | 0267 and<br>0268    | 0317 and<br>0318                      | 0367 and<br>0368    | 0433 to 0436                                                     | 0567 and<br>0568    | 0617 and<br>0618               | 0667 and<br>0668    | 0733 to 0736                                                    |  |
| 10 | Totalizer 2.4 | 0269 and<br>0270    | 0319 and<br>0320                      | 0369 and<br>0370    | 0437 to 0440                                                     | 0569 and<br>0570    | 0619 and<br>0620               | 0669 and<br>0670    | 0737 to 0740                                                    |  |
| 11 | Totalizer 2.5 | 0271 and<br>0272    | 0321 and<br>0322                      | 0371 and<br>0372    | 0441 to 0444                                                     | 0571 and<br>0572    | 0621 and<br>0622               | 0671 and<br>0672    | 0741 to 0744                                                    |  |
| 12 | Totalizer 2.6 | 0273 and<br>0274    | 0323 and<br>0324                      | 0373 and<br>0374    | 0445 to 0448                                                     | 0574 and<br>0575    | 0623 and<br>0624               | 0673 and<br>0674    | 0745 to 0748                                                    |  |
| -  | Reserved      | 0275 to<br>0300     | 0325 to<br>0350                       | 0375 to<br>0400     | 0449 to 0550                                                     | 0576 to<br>0600     | 0625 to<br>0650                | 0675 to<br>0700     | 0749 to 0850                                                    |  |

Table B.18 Totalizer Totals

# B.7 Comms. Analog and Digital Inputs

|                 | Comms.<br>Digital Inputs | Comms. Analog<br>Inputs Failure  | Comms. Analog<br>Inputs |  |  |
|-----------------|--------------------------|----------------------------------|-------------------------|--|--|
|                 | Read<br>0 = Inactive     | Floating point<br>(–999 to 9999) |                         |  |  |
| Input<br>Number | Coil Number              | Coil Number Coil Number          |                         |  |  |
| 1               | 0601                     | 0651                             | 0851 and 0852           |  |  |
| 2               | 0602                     | 0652                             | 0853 and 0854           |  |  |
| 3               | 0603                     | 0653                             | 0855 and 0856           |  |  |
| 4               | 0604                     | 0654                             | 0857 and 0858           |  |  |
| 5               | 0605                     | 0655                             | 0859 and 0860           |  |  |
| 6               | 0606                     | 0656                             | 0861 and 0862           |  |  |
| 7               | 0607                     | 0657                             | 0863 and 0864           |  |  |
| 8               | 0608                     | 0658                             | 0865 and 0866           |  |  |
| 9               | 0609                     | 0659                             | 0867 and 0868           |  |  |
| 10              | 0610                     | 0660                             | 0869 and 0870           |  |  |
| 11              | 0611                     | 0661                             | 0871 and 0872           |  |  |
| 12              | 0612                     | 0662                             | 0873 and 0874           |  |  |
| 13              | 0613                     | 0663                             | 0875 and 0876           |  |  |

| Appendix B - Me | odbus Guide |
|-----------------|-------------|
|-----------------|-------------|

|                 | Comms.<br>Digital Inputs | Comms. Analog<br>Inputs Failure | Comms. Analog<br>Inputs |
|-----------------|--------------------------|---------------------------------|-------------------------|
|                 | Read                     | I/Write:                        | Floating point          |
|                 | 0 = Inactive             | e 1 = Active                    | (–999 to 9999)          |
| Input<br>Number | Coil Number              | Coil Number                     | Registers               |
| 14              | 0614                     | 0664                            | 0877 and 0878           |
| 15              | 0615                     | 0665                            | 0879 and 0880           |
| 16              | 0616                     | 0666                            | 0881 and 0882           |
| 17              | 0617                     | 0667                            | 0883 and 0884           |
| 18              | 0618                     | 0668                            | 0885 and 0886           |
| 19              | 0619                     | 0669                            | 0887 and 0888           |
| 20              | 0620                     | 0670                            | 0889 and 0880           |
| 21              | 0621                     | 0671                            | 0891 and 0892           |
| 22              | 0622                     | 0672                            | 0893 and 0894           |
| 23              | 0623                     | 0673                            | 0895 and 0896           |
| 24              | 0624                     | 0674                            | 0897 and 0898           |
| Reserved        | 0625 to 0650             | 0675 to 0700                    | 0899 to 1000            |

Table B.19 Modbus Inputs

| Input        | Register Number |
|--------------|-----------------|
| Character 1  | 0951            |
| Character 2  | 0952            |
| Character 3  | 0953            |
| Character 4  | 0954            |
| Character 5  | 0955            |
| Character 6  | 0956            |
| Character 7  | 0957            |
| Character 8  | 0958            |
| Character 9  | 0959            |
| Character 10 | 0960            |

| Read/ Write: ASCII Character Code - see Table B.2 |                 |  |  |  |
|---------------------------------------------------|-----------------|--|--|--|
| Input                                             | Register Number |  |  |  |
| Character 11                                      | 0961            |  |  |  |
| Character 12                                      | 0962            |  |  |  |
| Character 13                                      | 0963            |  |  |  |
| Character 14                                      | 0964            |  |  |  |
| Character 15                                      | 0965            |  |  |  |
| Character 16                                      | 0966            |  |  |  |
| Character 17                                      | 0967            |  |  |  |
| Character 18                                      | 0968            |  |  |  |
| Character 19                                      | 0969            |  |  |  |
| Character 20                                      | 0970            |  |  |  |

Table B.20 Remote Operator Messages

| Hex | Dec | Char  | ŀ | Hex | Dec | Char | Hex | Dec | Char |   | Hex | Dec | Char | Hex | Dec | Char |
|-----|-----|-------|---|-----|-----|------|-----|-----|------|---|-----|-----|------|-----|-----|------|
| 20  | 32  | Space |   | 34  | 52  | 4    | 47  | 71  | G    |   | 5A  | 90  | Z    | 6D  | 109 | m    |
| 21  | 33  | !     |   | 35  | 53  | 5    | 48  | 72  | Н    |   | 5B  | 91  | [    | 6E  | 110 | n    |
| 22  | 34  | "     |   | 36  | 54  | 6    | 49  | 73  | I    |   | 5C  | 92  | \    | 6F  | 111 | 0    |
| 23  | 35  | #     |   | 37  | 55  | 7    | 4A  | 74  | J    |   | 5D  | 93  | ]    | 70  | 112 | р    |
| 24  | 36  | \$    |   | 38  | 56  | 8    | 4B  | 75  | K    |   | 5E  | 94  | ^    | 71  | 113 | q    |
| 25  | 37  | %     |   | 39  | 57  | 9    | 4C  | 76  | L    |   | 5F  | 95  | -    | 72  | 114 | r    |
| 26  | 38  | &     |   | ЗA  | 58  | :    | 4D  | 77  | М    |   | 60  | 96  | N/A  | 73  | 115 | S    |
| 27  | 39  | `     |   | 3B  | 59  | ;    | 4E  | 78  | Ν    |   | 61  | 97  | а    | 74  | 116 | t    |
| 28  | 40  | (     |   | 3C  | 60  | <    | 4F  | 79  | 0    |   | 62  | 98  | b    | 75  | 117 | u    |
| 29  | 41  | )     |   | 3D  | 61  | =    | 50  | 80  | Р    |   | 63  | 99  | С    | 76  | 118 | V    |
| 2A  | 42  | *     |   | 3E  | 62  | >    | 51  | 81  | Q    |   | 64  | 100 | d    | 77  | 119 | W    |
| 2B  | 43  | +     |   | 3F  | 63  | ?    | 52  | 82  | R    |   | 65  | 101 | e    | 78  | 120 | Х    |
| 2C  | 44  | N/A   |   | 40  | 64  | @    | 53  | 83  | S    |   | 66  | 102 | f    | 79  | 121 | У    |
| 2D  | 45  | -     |   | 41  | 65  | А    | 54  | 84  | Т    |   | 67  | 103 | g    | 7A  | 122 | Z    |
| 2E  | 46  |       |   | 42  | 66  | В    | 55  | 85  | U    |   | 68  | 104 | h    | 7B  | 123 | {    |
| 2F  | 47  | /     |   | 43  | 67  | С    | 56  | 86  | V    |   | 69  | 105 | i    | 7C  | 124 |      |
| 30  | 48  | 0     |   | 44  | 68  | D    | 57  | 87  | W    |   | 6A  | 106 | j    | 7D  | 125 | }    |
| 31  | 49  | 1     |   | 45  | 69  | E    | 58  | 88  | Х    | 1 | 6B  | 107 | k    | 7E  | 126 | ~    |
| 32  | 50  | 2     |   | 46  | 70  | F    | 59  | 89  | Y    | 1 | 6C  | 108 | I    | 7F  | 127 | N/A  |
| 33  | 51  | 3     |   |     |     |      | L   | 1   | 1    | _ | L   | I   |      |     |     |      |

| Hex | Dec | Char |
|-----|-----|------|
| A3  | 163 | £    |
| B0  | 176 | 0    |
| B2  | 178 | 2    |
| B3  | 179 | 3    |
| B5  | 181 | μ    |
| 3A9 | 937 | Ω    |

Note. Character codes 2C, 60 and 7F Hex (44, 96 and 127 Dec) are not supported

Table B.21 ASCII Character Set for Remote Operator Messages

# Appendix C – Storage Capacity

# C.1 Internal Storage Capacity

|              | Number of Channels |             |             |             |  |  |
|--------------|--------------------|-------------|-------------|-------------|--|--|
| Sample Rate  | 3                  | 6           | 9           | 12          |  |  |
| 0.1 seconds  | 27.3 hours         | 13.7 hours  | 9.1 hours   | 6.8 hours   |  |  |
| 0.2 seconds  | 2.3 days           | 1.1 days    | 18.2 hours  | 13.7 hours  |  |  |
| 0.3 seconds  | 3.4 days           | 1.7 days    | 1.1 days    | 20.5 hours  |  |  |
| 0.4 seconds  | 4.6 days           | 2.3 days    | 1.5 days    | 1.1 days    |  |  |
| 0.5 seconds  | 5.7 days           | 2.8 days    | 1.9 days    | 1.4 days    |  |  |
| 0.6 seconds  | 6.8 days           | 3.4 days    | 2.3 days    | 1.7 days    |  |  |
| 0.7 seconds  | 8.0 days           | 4.0 days    | 2.7 days    | 2.0 days    |  |  |
| 0.8 seconds  | 9.1 days           | 4.6 days    | 3.0 days    | 2.3 days    |  |  |
| 0.9 seconds  | 10.2 days          | 5.1 days    | 3.4 days    | 2.6 days    |  |  |
| 1.0 second   | 11.4 days          | 5.7 days    | 3.8 days    | 2.8 days    |  |  |
| 2.0 seconds  | 22.8 days          | 11.4 days   | 7.6 days    | 5.7 days    |  |  |
| 3.0 seconds  | 1.1 months         | 17.1 days   | 11.4 days   | 8.5 days    |  |  |
| 4.0 seconds  | 1.5 months         | 22.8 days   | 15.2 days   | 11.4 days   |  |  |
| 5.0 seconds  | 1.9 months         | 28.4 days   | 19.0 days   | 14.2 days   |  |  |
| 6.0 seconds  | 2.2 months         | 1.1 months  | 22.8 days   | 17.1 days   |  |  |
| 7.0 seconds  | 2.6 months         | 1.3 months  | 26.5 days   | 19.9 days   |  |  |
| 8.0 seconds  | 3.0 months         | 1.5 months  | 1.0 month   | 22.8 days   |  |  |
| 9.0 seconds  | 3.4 months         | 1.7 months  | 1.1 months  | 25.6 days   |  |  |
| 10.0 seconds | 3.7 months         | 1.9 months  | 1.2 months  | 28.4 days   |  |  |
| 1.0 minute   | 1.9 years          | 11.2 months | 7.5 months  | 5.6 months  |  |  |
| 10.0 minutes | 18.7 years         | 9.4 years   | 6.2 years   | 4.7 years   |  |  |
| 1.0 hour     | 112.2 years        | 56.1 years  | 37.4 years  | 28.0 years  |  |  |
| 12.0 hours   | 1346.6 years       | 673.3 years | 448.8 years | 336.6 years |  |  |

Table C.1 Internal Storage Capacity

# C.2 Archive Storage Capacity

Note. The storage capacity times shown are for archiving of a single group. If two groups are archived, the durations are halved.

|              | Media Size |             |             |             |  |  |  |  |
|--------------|------------|-------------|-------------|-------------|--|--|--|--|
| Sample Rate  | 128 Mb     | 256 Mb      | 512 Mb      | 1 Gb        |  |  |  |  |
| 0.1 seconds  | 2.7 days   | 5.4 days    | 1.5 weeks   | 3.0 weeks   |  |  |  |  |
| 0.2 seconds  | 5.4 days   | 1.5 weeks   | 3.1 weeks   | 1.4 months  |  |  |  |  |
| 0.3 seconds  | 8.0 days   | 2.3 weeks   | 4.6 weeks   | 2.1 months  |  |  |  |  |
| 0.4 seconds  | 1.5 weeks  | 3.1 weeks   | 6.1 weeks   | 2.8 months  |  |  |  |  |
| 0.5 seconds  | 1.9 weeks  | 3.8 weeks   | 7.7 weeks   | 3.5 months  |  |  |  |  |
| 0.6 seconds  | 2.3 weeks  | 1.1 months  | 2.1 months  | 4.2 months  |  |  |  |  |
| 0.7 seconds  | 2.7 weeks  | 1.2 months  | 2.5 months  | 4.9 months  |  |  |  |  |
| 0.8 seconds  | 3.1 weeks  | 1.4 months  | 2.9 months  | 5.6 months  |  |  |  |  |
| 0.9 seconds  | 3.4 weeks  | 1.6 months  | 3.2 months  | 6.3 months  |  |  |  |  |
| 1.0 second   | 1.0 month  | 2.0 months  | 3.6 months  | 7.0 months  |  |  |  |  |
| 2.0 seconds  | 2.0 months | 3.5 months  | 7.0 months  | 14.0 months |  |  |  |  |
| 3.0 seconds  | 3.0 months | 5.0 months  | 10.0 months | 20.0 months |  |  |  |  |
| 4.0 seconds  | 3.5 months | 7.0 months  | 14.0 months | 28.0 months |  |  |  |  |
| 5.0 seconds  | 4.5 months | 9.0 months  | 18.0 months | 35.0 months |  |  |  |  |
| 6.0 seconds  | 5.0 months | 11.0 months | 21.0 months | 42.0 months |  |  |  |  |
| 7.0 seconds  | 6.0 months | 12.5 months | 25.0 months | 4.0 years   |  |  |  |  |
| 8.0 seconds  | 7.0 months | 14.0 months | 2.08 months | 4.5 years   |  |  |  |  |
| 9.0 seconds  | 8.0 months | 16.0 months | 32.0 months | 5.2 years   |  |  |  |  |
| 10.0 seconds | 9.0 months | 18.0 months | 3.0 years   | 5.7 years   |  |  |  |  |
| 1.0 minute   | 4.0 years  | 8.0 years   | 17.0 years  | 34.0 years  |  |  |  |  |
| 10.0 minutes | 44.0 years | 88.0 years  | 176.0 years | 344.0 years |  |  |  |  |

Table C.2 External (Archive) Storage Capacity – Text Formatted Archive Files

|              | Media Size  |             |             |              |  |  |  |
|--------------|-------------|-------------|-------------|--------------|--|--|--|
| Sample Rate  | 128 Mb      | 256 Mb      | 512 Mb      | 1 Gb         |  |  |  |
| 0.1 seconds  | 1.7 weeks   | 3.5 weeks   | 1.6 months  | 3.2 months   |  |  |  |
| 0.2 seconds  | 3.5 weeks   | 1.6 months  | 3.2 months  | 6.3 months   |  |  |  |
| 0.3 seconds  | 5.2 weeks   | 2.4 months  | 4.9 months  | 9.5 months   |  |  |  |
| 0.4 seconds  | 1.6 months  | 3.2 months  | 6.5 months  | 1.0 year     |  |  |  |
| 0.5 seconds  | 2.0 months  | 4.0 months  | 8.0 months  | 1.3 years    |  |  |  |
| 0.6 seconds  | 2.4 months  | 4.9 months  | 9.7 months  | 1.6 years    |  |  |  |
| 0.7 seconds  | 2.8 months  | 5.7 months  | 11.3 months | 1.8 years    |  |  |  |
| 0.8 seconds  | 3.2 months  | 6.5 months  | 12.9 months | 2.1 years    |  |  |  |
| 0.9 seconds  | 3.6 months  | 7.0 months  | 1.2 years   | 2.3 years    |  |  |  |
| 1.0 second   | 4.0 months  | 8.0 months  | 16.2 months | 2.6 years    |  |  |  |
| 2.0 seconds  | 8.0 months  | 1.3 years   | 2.7 years   | 5.2 years    |  |  |  |
| 3.0 seconds  | 12.0 months | 2.0 years   | 4.0 years   | 7.8 years    |  |  |  |
| 4.0 seconds  | 16.0 months | 2.7 years   | 5.3 years   | 10.4 years   |  |  |  |
| 5.0 seconds  | 20.0 months | 3.3 years   | 6.7 years   | 13.0 years   |  |  |  |
| 6.0 seconds  | 2.0 years   | 4.0 years   | 8.0 years   | 15.6 years   |  |  |  |
| 7.0 seconds  | 2.3 years   | 4.7 years   | 9.3 years   | 18.2 years   |  |  |  |
| 8.0 seconds  | 2.7 years   | 5.3 years   | 10.6 years  | 20.8 years   |  |  |  |
| 9.0 seconds  | 3.0 years   | 6.0 years   | 12.0 years  | 23.4 years   |  |  |  |
| 10.0 seconds | 3.3 years   | 6.7 years   | 13.3 years  | 26.0 years   |  |  |  |
| 1.0 minute   | 20.0 years  | 39.0 years  | 79.8 years  | 155.9 years  |  |  |  |
| 10.0 minutes | 199.0 years | 399.0 years | 798.0 years | 1558.6 years |  |  |  |

Table C.3 External (Archive) Storage Capacity – Binary Formatted Archive Files

# Appendix D – Default Settings

Basic

English

SM2000

Disabled

Disabled

DD/MM/YY

HH:MM:SS

Password protected

Off

Off

No

Off

Infinite

Disabled

4 characters

Full access

Blank

100

200

100

None

Yes

Yes

Modbus

4-wire

19200

Odd

1

4 spaces

Operator 1, 2 etc.

Access disabled

Rasic

None

1

# **D.1 Company Standard**

#### **D.1.1 Common Configuration**

#### Setup Configuration type Number of groups Language Global alarm ack source Instrument tag Screen Screen saver wait time Screen Capture Time Date format Time format Daylight Saving - Enable Security Security system Configuration security Setup level security Reconfigure preset Password expiry Inactive user disabling Password failure limit Min password length User User names User access User 1 All other users User passwords User 1 All other users Logs Alarm log size Totalizer log size Audit log size **Operator messages (all)** Tag Message source ID Assign to group 1 Assign to group 2 **RS485** Protocol Type Baud rate Paritv

### D.1.2 Process Groups 1 and 2

#### Recording Group 1 tag Process Group 1 Group 2 tag Process Group 2 Recording enable source None Primary sample rate 10.0 sec Secondary sample rate 1.0 sec Sample rate select source None **Chart View** Chart view enable Vertical Chart annotation None Major chart divisions 5 Minor chart divisions 2 Trace pointers Enabled Screen interval 3 minutes/screen Trace width 1 Menu enables False Message select Alarm acknowledge True Scale select False Trace select False Screen interval select True Historical review True Chart annotation select False **Bargraph View** Bargraph view enable Off Bargraph markers No markers Menu enables Message select False Alarm acknowledge True Max/min reset False **Process View** Process view enable Off View select Statistics Menu enables Message select False True Alarm acknowledge Totalizer reset False Totalizer stop/go False View select False **Digital Indicator View** Off Digital indicator view enable Totalizer display enable Off Menu enables Message select False Alarm acknowledge True Totalizer reset False Totalizer stop/go False Channel select False Archivina Archive file format Text format Archive file enables Channel data file False Alarm event log file False False Totalizer log file Audit log file False Filename tag Process Group 1 New file interval Daily Wrap Off

Address

# D.1.3 Recording Channels

#### Setup

| Source indentifiers           |                       |
|-------------------------------|-----------------------|
| Channels 1.1 to 1.6           | Analog input A1 to A6 |
| Channels 2.1 to 2.6           | Analog input B1 to B6 |
| Trace colors                  | 5 <b>1</b>            |
| Channels 1.1 and 2.1          | Magenta               |
| Channels 1.2 and 2.2          | Red                   |
| Channels 1.3 and 2.3          | Black                 |
| Channels 1.4 and 2.4          | Green                 |
| Channels 1.5 and 2.5          | Blue                  |
| Channels 1.6 and 2.6          | Brown                 |
| Zone (all channels)           | Not zoned             |
| Filter type (all channels)    | Instantaneous         |
| Analog Inputs (A1 to A6 and B | I to B6)              |
| Input type                    |                       |
| Туре                          | milliamps             |
| Linearizer Type               | Linear                |
| Electrical range low          | 4.0                   |
| Electrical range high         | 20.0                  |
| Engineering range             |                       |
| Low                           | 0.0                   |
| High                          | 100.0                 |
| Units                         | %                     |
| Short tag                     | I/P xx                |
| Long tag                      | Analog input xx       |
| Filter time constant          | 0 Secs                |
| Fault detect level            | 10 %                  |
| Broken sensor direction       | Downscale             |
| Digital recording channels    |                       |
| Digital on tag                | On                    |
| Digital off tag               | Off                   |
| Short tag                     | Blank                 |
| Long tag                      | Blank                 |
| Process Alarms (all channels) |                       |
| Alarm type                    | Off                   |
| Recording channel x.x alarm   | tag                   |
| Alarm A tag                   | x.xA                  |
| Alarm B tag                   | x.xB                  |
| Trip                          | 0.0 %                 |
| Hysteresis                    |                       |
| Hvsteresis                    | 0.0 %                 |
| Time hysteresis               | 0 Secs                |
| Enable source                 | None                  |
| Log enable                    | Off                   |
| Alarm group                   | All None              |
| 5 - 1                         |                       |

| T - L - IX |   |
|------------|---|
| Intalizor  | c |

| Totalizers                  |                |
|-----------------------------|----------------|
| Count enable                | Off            |
| Wrap enable                 | On             |
| Channel x.x totalizer tag   | Total flow x.x |
| Units                       | Blank          |
| Stop/Go                     |                |
| Stop/Go recovery            | Last           |
| Stop/Go source              | None           |
| Count range                 |                |
| Preset count                | 0              |
| Predetermined count         | 100000000      |
| Intermediate count          | 900000000      |
| Reset source                | None           |
| Log update                  |                |
| Log update time             | Off            |
| Log update source           | None           |
| Count rate/Cut off          | None           |
| Count rate                  | 1 00000        |
| Cut off                     | 0.0            |
| Scales (all channels)       | 0.0            |
| Primary range low           | 0.0%           |
| Primary range low           |                |
|                             | 100.0 %        |
| Secondary range low         | 0.0 %          |
| Secondary range nigh        | 100.0 %        |
| Scale select source         | INONE          |
| D 1 4 1/0 Modules           |                |
|                             |                |
| Analog input modules        |                |
| Mains rejection frequency   | 50 Hz          |
| Relay modules (all sources) |                |
| Source                      | None           |
| Polarity                    | Positive       |
| Hybrid modules              |                |
| Digital outputs             |                |
| Source                      | None           |
| Polarity                    | Positive       |
| Analog outputs              |                |
| Engineering low             | 0.0            |
| Engineering high            | 100.0          |
| Electrical low              | 4.0            |
| Electrical high             | 20.0           |
| Analog output source        | None           |
|                             |                |

#### **D.1.5** Functions

| <b>Custom Linearizers 1</b> | and | 2 |
|-----------------------------|-----|---|
| X co-ordinates              |     |   |

|                         | 65. |
|-------------------------|-----|
|                         | 85. |
| Y co-ordinates          | As  |
| Real-time Alarms 1 to 4 |     |
| Alarm x tag             | Rea |
| Daily enables           |     |
| (Sun, Mon, Tues etc.)   | Noi |
| 1st of month enable     | Off |
| On time                 |     |
| Every hour              | Off |
| Hours                   | 0   |
| Minutes                 | 0   |
| Duration                |     |
| Hours                   | 0   |
| Minutes                 | 0   |
| Seconds                 | 0   |
| Log enable              | Off |
|                         |     |

# 0.0, 5.0, 10.0, 15.0, 20.0, 25.0, 30.0, 35.0, 40.0, 45.0, 50.0, 55.0, 60.0, 65.0, 70.0, 75.0, 80.0, 85.0, 90.0, 95.0, 100.0 As X co-ordinates Real Time Alarm x None Off Off 0 0 0

# **D.2 QuickStart Templates**

#### D.2.1 QSMilliAmp

As D.1 Company Standard except:

### **Bargraph View**

| Bargraph view enable          | Vertical    |
|-------------------------------|-------------|
| Bargraph markers              | Max and min |
| Menu enables                  |             |
| Message select                | False       |
| Alarm acknowledge             | True        |
| Max/min reset                 | True        |
| Process View                  |             |
| Menu enables                  |             |
| Alarm acknowledge             | True        |
| Totalizer reset               | True        |
| Totalizer stop/go             | True        |
| View select                   | True        |
| Digital Indicator View        |             |
| Digital indicator view enable | On          |
| Archiving                     |             |
| Archive file enables          |             |
| Channel data file             | True        |
| New file interval             | Hourly      |
|                               |             |

# D 2 2 OSElow

| D.2.2 Q3FIOW                     |                        |
|----------------------------------|------------------------|
| As D.2.1 QSMilliAmp, except:     |                        |
| Analog Inputs (A1 to A6 and B1 t | to B6)                 |
| Engineering range                |                        |
| Low                              | 0                      |
| Hiah                             | 2000                   |
| Units                            | l/h                    |
| Totalizers                       | <i></i>                |
| Count enable                     | Count up               |
| Count range                      |                        |
| Preset count                     | 0.0                    |
| Prodotorminod count              | 10000000 0             |
|                                  | 900000000              |
|                                  | 9000000.0              |
|                                  | 0 55550                |
| Count rate                       | 0.55556                |
| Hybrid modules                   |                        |
| Analog outputs                   |                        |
| Engineering high                 | 2000                   |
|                                  |                        |
|                                  |                        |
| D.2.3 QSTHC_C                    |                        |
| As D.2.1 QSMilliAmp except:      |                        |
| Analog Inputs (A1 to A6 and B1 t | to B6)                 |
| Input type                       |                        |
| Туре                             | Thermocouple           |
| Linearizer Type                  | K                      |
| Linearizer units                 | Degrees C              |
| Engineering range                | 5                      |
| Units                            | °C                     |
|                                  |                        |
| D.2.4 QSTHC_F                    |                        |
| As D.2.3 QSTHC_C except:         |                        |
| Analog Inputs (A1 to A6 and B1 t | to B6)                 |
| Engineering range                |                        |
| Units                            | °F                     |
|                                  |                        |
|                                  |                        |
| D.2.3 Q3KID_C                    |                        |
| As D.2.3 QSTHC_C except:         |                        |
| Analog Inputs (A1 to A6 and B1 t | to B6)                 |
| Input type                       |                        |
| Туре                             | Resistance thermometer |
| Linearizer Type                  | Pt 100                 |
|                                  |                        |
| D.2.6 QSRTD_F                    |                        |
| As D.2.5 QSRTD_C except:         |                        |
| Analog Inputs (A1 to A6 and B1 t | to B6)                 |
| Engineering range                | ,                      |
| Units                            | °F                     |
|                                  |                        |

### D.2.7 QSDEMO

| Alarm State 1 1A | (Digital Becording ( | Channel 1 6) |
|------------------|----------------------|--------------|
| Alami State LIA  | Digital necoluling C |              |

| As D.1 Company Standard except: |                          |
|---------------------------------|--------------------------|
| Screen                          |                          |
| Screen Capture                  | Enabled                  |
| Operator messages               |                          |
| Message 1                       | Start of batch           |
| Message 2                       | End of batch             |
| Mossago 3                       | Standby mode active      |
| Message 4                       | Cleaning in progress     |
| Chart View                      | Clearning in progress    |
| Chart view                      |                          |
| Ivienu enables                  | -                        |
| Message select                  | Irue                     |
| Scale select                    | Irue                     |
| Trace select                    | True                     |
| Chart annotation select         | True                     |
| Bargraph View                   |                          |
| Bargraph view enable            | Horizontal and vertical  |
| Markers                         | Max, min and alarm trips |
| Menu enables                    | •                        |
| Message select                  | True                     |
| Max/min reset                   | True                     |
| Process View                    |                          |
| Process view enable             | Off                      |
| Monu onablos                    |                          |
| Massaga salaat                  | Truo                     |
| Totolizer react                 |                          |
|                                 | True                     |
| Totalizer stop/go               | True                     |
| View select                     | Irue                     |
| Digital Indicator View          | o."                      |
| Digital indicator view enable   | Off                      |
| Menu enables                    |                          |
| Message select                  | True                     |
| Archiving                       |                          |
| Archive file enables            |                          |
| Channel data file               | True                     |
| Alarm event log file            | True                     |
| Totalizer log file              | True                     |
| Audit log file                  | True                     |
| New file interval               | Hourly                   |
| Recording Channel Setup         |                          |
| Source indentifiers             |                          |
| Channels 1 1 to 1 5             | Analog input A1 to A5    |
| Channel 1 6                     | Alarm State 1 1A         |
| Analog Inputs (A1 to A5)        | Alarm Glate 1.1A         |
| Input type                      |                          |
|                                 | Simulated sine wave      |
| Type<br>Engineering renge units | Simulated sine wave      |
|                                 | ° <b>0</b>               |
| Ch1.1                           | <u>с</u>                 |
| Ch1.2                           | bar                      |
| Ch1.3                           | Gal/h                    |
| Ch1.4                           | Litres                   |
| Ch1.5                           | °F                       |
| Short tags                      |                          |
| Ch1.1                           | Temp 1                   |
| Ch1.2                           | Pressure                 |
| Ch1.3                           | In Flow                  |
| Ch1.4                           | Volume                   |
| Ch1.5                           | Temp 2                   |
|                                 |                          |

| Alarm State 1.1A (Digital Rec | cording Channel 1.6) |
|-------------------------------|----------------------|
| Digital on tag                | Open                 |
| Digital off tag               | Close                |
| Short tag                     | Valve                |
| Long tag                      | Valve status         |
| Ch1.1 Alarm A                 |                      |
| Alarm type                    | High process         |
| Trip                          | 10.0 °C              |
| Log enable                    | On                   |
| Ch1.1 Totalizer               |                      |
| Count enable                  | Count up             |
| Log update                    |                      |
| Log update time               | 60 min               |
| Real-time Alarms 1 to 4       |                      |
| Daily enables                 | Mo,Tu,We,Th,Fr       |
| On time                       |                      |
| Every hour                    | On                   |
| Duration                      |                      |
| Minutes                       | 10                   |
| Log enable                    | On                   |

D.2.8 QSDAIRY As D.2.5 QSRTD\_C except: Recording Primary sample rate **Chart View** Screen interval **Bargraph View** Bargraph view enable Archiving Archive file enables Alarm event log file Audit log file New file interval **Recording Channel Setup** Source indentifiers Channel 1.1 Channel 1.2 All other channels Analog Input A1 Engineering range Low High Units Short tag Long tag Broken sensor direction Analog Input A2 Engineering range Low High Units Short tag

Long tag

Broken sensor direction

Ch1 A 1 min H 2 days/screen Е Off L Ch1 True A True F Daily Analog input A1 Е Analog input A2 L None Rela S -10.0 90.0 °C Tank Logi Tank Temperature L Upscale A -10.0 90.0 °C 1 Return Return Temperature Upscale

•1

| .1 Alarm A                   |                           |
|------------------------------|---------------------------|
| Alarm type                   | Delayed high process      |
| Trip                         | 10.0 °C                   |
| Hysteresis/Delay time        |                           |
| Hysteresis                   | 0.5 °C                    |
| Delay time                   | 7200 Secs                 |
| Enable source                | Digital I/P C1            |
| _og enable                   | On                        |
| .1 Alarm B                   |                           |
| Alarm type                   | Delayed high process      |
| <b>Frip</b>                  | 12.0 °C                   |
| Hysteresis/Delay time        |                           |
| Hysteresis                   | 0.5 °C                    |
| Delay time                   | 1200 Secs                 |
| Enable source                | Digital I/P C2            |
| ₋og enable                   | On                        |
| ay modules                   |                           |
| Source                       |                           |
| Relay C1                     | Logic equation 1          |
| Relay C2                     | None                      |
| Relay C3                     | None                      |
| Polarity                     | +Ve                       |
| ic equations                 |                           |
| ogic equation 1              | Alarm state 1.1B and      |
|                              | state 1.1A                |
| All other logic equations    | Off                       |
|                              |                           |
| Applicable only if the Advan | ced Math and Logic option |

Applicable only if the Advanced Math and Logic option is enabled.

# Appendix E – Spare Parts and Accessories

### Media Door Keys

GR2000/0725

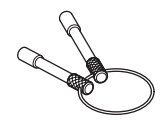

Panel Clamp GR2000/0723

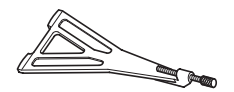

# Voltage Divider Board

GR2000/0375 (inc. 250 Ω shunt GR2000/0377)

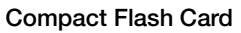

| 512 Mb | B12156 |
|--------|--------|
| 1 Gb   | B12567 |
| 2 Gb   | B12568 |
|        |        |

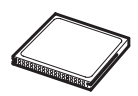

USB Universal Card Reader

B12028

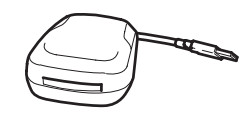

#### **Documentation Pack**

User Guide (this manual) Quick reference guide End User Licence Agreement Data Sheet IM/SM2000 IM/SM2000-Q IM/SM2000-L SS/SM2000

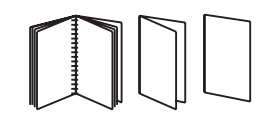

### 20-way Terminal Block

for analog input modules: for other modules:

GR2000/0726 GR2000/0727

8-way Terminal Block GR2000/0728

Instrument to Panel Seal PR100/0186

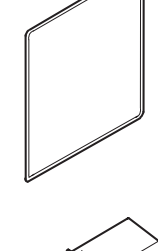

Terminal Compartment GR2000/0716

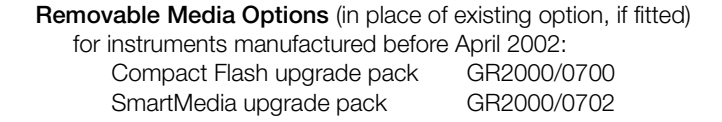

for instruments manufactured after April 2002: Compact Flash upgrade pack GR2000/1700 SmartMedia upgrade pack GR2000/1702

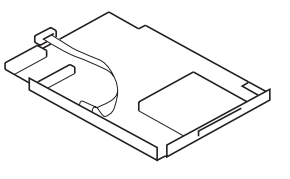

#### **Optional I/O Boards**

(Max. 4, including factory-fitted option boards – see Fig. 5.5, page 104 for possible combinations) 3-Relay board upgrade pack GR2000/0703 6-Relay board upgrade pack GR2000/0704

| 6-Relay board upgrade pack    | GR2000/0704 |
|-------------------------------|-------------|
| Hybrid I/O board upgrade pack | GR2000/0705 |
| Transmitter PSU board upgrade | GR2000/0706 |
| pack                          |             |
| 6-Channel standard analog I/P | GR2000/0708 |
| board upgrade pack            |             |
| 6-Channel high specification  | GR2000/0714 |
| analog I/P board upgrade pack |             |
| Ethernet board upgrade pack   | GR2000/0722 |
|                               |             |

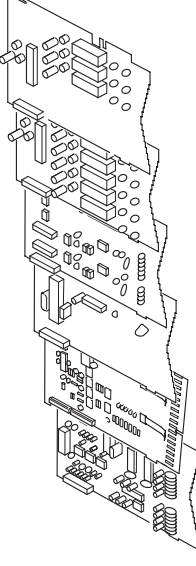

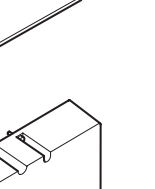

# Appendix F – Error & Diagnostics Information

| Error Message                                                                                                    | Action                                                                                                    |
|----------------------------------------------------------------------------------------------------|----------------------------------------------------------------------------------------------------|
| "The system has not finished updating the files in the storage card folder. Please re-insert the storage card now. WARNING: Failure to do so may result in lost data on the storage card." | Re-insert the storage card immediately and press the 🗊 key to clear the error message.                                |
| "Would you like the system to format the storage card folder so that the system can use it? WARNING: If you select Yes, all files on the storage card folder will be erased!".             | Remove the card from the recorder and format the card on a PC before reinserting.                                     |
| "Disk removed before signature sign" message appears in audit log.                                                                                                    | Caused by static damage to media card. Format or replace current card. Observe anti-static precautions when handling. |

# Appendix G – Symbols and Icons

|                          | Process Group Nan                | ne                                                                             |                                                                                    |
|--------------------------|----------------------------------|--------------------------------------------------------------------------------|------------------------------------------------------------------------------------|
|                          | Process Group 1                  | ł                                                                              | L 12/12/06<br>10:03:51                                                             |
|                          |                                  |                                                                                | Status Icons                                                                       |
| 33                       | Process Group 1 Configuration    | R                                                                              | Historical Review Active                                                           |
| 2                        | Process Group 2 Configuration    |                                                                                | External archive media on-line (green icon, shaded area indicates % used)          |
| <b>1</b> 47              | Channel 1.1 to 1.6 Configuration |                                                                                | External archive media off-line (grey icon, shaded area indicates % used)          |
| <b>2</b> \$              | Channel 2.1 to 2.6 Configuration | B 🖁                                                                            | External archive media not inserted (yellow flashing exclamation mark)             |
| Cł                       | Common Configuration             |                                                                                | Media update in progress. Do not remove media while this symbol is displayed       |
| Ť                        | Functions Configuration          | ۱.                                                                             | External media 100% full, archiving stopped (green/red icon, flashing white cross) |
| I/O Module Configuration | <u>M</u>                         | Warning! Too many files (green icon – media online, grey icon – media offline) |                                                                                    |
|                          |                                  | 0 🗙                                                                            | Too many files, archiving stopped (red icon, flashing yellow cross)                |
|                          |                                  | 🚴 🐣                                                                            | Alarm(s) active. Red flashing border indicates unacknowledged alarm(s) active      |
|                          |                                  | Q                                                                              | AutoView scroll active                                                             |
|                          |                                  | 2                                                                              | Clock battery needs replacing - refer to instructions in INF05/90                  |

| Inactive | A<br>Activ | Alarm Event Icons                 |                     | Totalizer Icons                   |          |
|----------|------------|-----------------------------------|---------------------|-----------------------------------|----------|
| û        | +          | High Process Alarm                | ۲                   | Totalizer Started                 | ₩        |
| û        | +          | Low Process Alarm                 | ۲                   | Totalizer Stopped                 | Å        |
| ûy       | ъ          | Delayed High Process Alarm        | C                   | Totalizer Wrapped                 | ۲        |
| û        | ₽          | Delayed Low Process Alarm         | ¢                   | Totalizer Reset                   | Ø        |
| 쟙        | Ŧ          | High Latch Alarm                  | 1                   | Intermediate Value Reached        |          |
| 꼬        | Ŧ          | Low Latch Alarm                   | <u>(</u> )          | Timed Event                       | X        |
| Δ        | 4          | Fast Rate Alarm                   | ſ                   | Triggered Event                   | <b>a</b> |
|          | -          | Slow Rate Alarm                   | ₩                   | Power Failed                      | <b>V</b> |
| ú        | ť          | High Annunciate Alarm             | Å                   | Power Restored                    |          |
| Ŷ        | +.         | Low Annunicate Alarm              | Σ                   | Batch Total                       | 2        |
|          | <u>(</u> ) | Real Time Alarm                   | $\square$           | Maximum Value                     | 8        |
|          | 19         | Daylight Saving Start/End Changed | $\nabla$            | Minimum Value                     | ≙        |
|          | 4          | Alarm Acknowledged                | $\overline{\times}$ | Average Value                     | 嚶        |
|          | $\geq$     | Operator Message                  | 疁                   | Daylight Saving Start/End Changed |          |

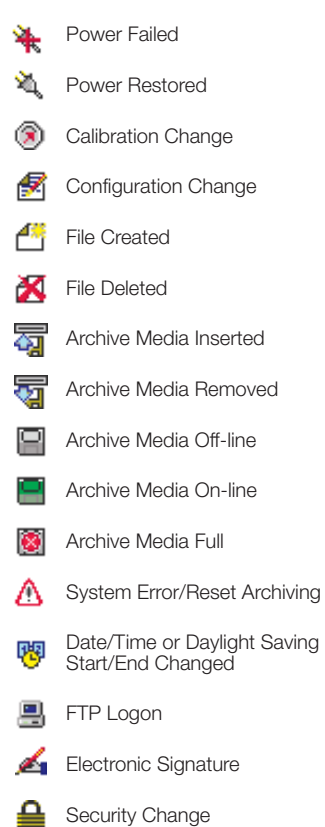

Audit Log Icons

# Index

| , |    |
|---|----|
| F | ٩. |
| - | •  |

| Accessories                                                         | },<br> 2,     | 129<br>13 |
|---------------------------------------------------------------------|---------------|-----------|
| Advanced Security – See Security System: Advance<br>Alarm Event Log | 30<br>23,<br> | 24<br>.24 |
| Size                                                                |               | .60       |
| Alarms                                                              |               | 8         |
| Acknowledging                                                       | 2,            | 24,       |
|                                                                     | '2,           | 97        |
| Event                                                               |               | 8         |
| Groups                                                              | ), '          | 110       |
| Hysteresis                                                          | 9,            | 88        |
| New Alarm                                                           | 3,            | 110       |
| Real-time                                                           | ••••          | 100       |
| State Recording                                                     |               | .90       |
| lag                                                                 |               | .88       |
| lype                                                                | ••••          | .88       |
| Analog Inputs                                                       |               | 105       |
| Ligh Specification Inputs                                           |               | 105       |
| Volt Free Digital Input                                             | -,<br>2⊣      | 100       |
| Appleg Outputs                                                      | ),<br>),      | 04        |
| Connections                                                         |               | 108       |
| Archivina                                                           |               | 100       |
| Archive File Format                                                 |               | .74       |
| Archive Wrap                                                        | 4,            | 75        |
| Channel Data Files                                                  | 36,           | 74        |
| Data Verification and Integrity                                     |               | .41       |
| File Names                                                          |               | .37       |
| File Types                                                          |               | .36       |
| Log Files                                                           |               | .41       |
| Media Off-line2                                                     | 29,           | 44        |
| Media On-line2                                                      | 29,           | 44        |
| Off-line                                                            |               | .33       |
| On-line                                                             |               | .33       |
| Reset                                                               |               | .32       |
| Sample Rates                                                        |               | .73       |
| SmartMedia Handling and Care                                        |               | .34       |
| Too Many Files – Archiving Stopped                                  |               | .44       |
| Warning – Too Many Files                                            |               | .44       |
| Assign to Group                                                     |               |           |
| Electronic Signatures                                               |               | .14       |
| Audit Log                                                           | 30,           | 74        |

# в

| Bargraph                                      | 3, 15 |
|-----------------------------------------------|-------|
| Čonfiguration                                 | 70    |
| Markers                                       | 70    |
| Max./Min. Reset                               | 16    |
| Views                                         |       |
| Enabling Menu Items                           | 70    |
| Basic Configuration                           | 45    |
| Basic configuration 52, 64, 65, 69, 73, 74, 7 | 5, 77 |
| Basic Security – See Security System: Basic   | 100   |
| BCD (Binary Encoded) Digital Inputs           | , 109 |

# С

| Channel Indicator                        | 83           | 84  |
|------------------------------------------|--------------|-----|
| Chart                                    | 00,          | 0-  |
| Annotation                               | 11,          | 68  |
| AutoView Scroll13, 16                    | i, 19,       | 22  |
| Electronic Signature                     | 14.          | 59  |
| Scales 10                                | ) 13         | 69  |
| Traces 8 13                              | 8 69         | 77  |
| Views                                    | , 00,        |     |
| Horizontal                               |              | 7   |
| Vertical                                 |              | 7   |
|                                          | •••••        | 1   |
|                                          | •••••        | 11  |
| Configuration                            | 15           | 16  |
|                                          | 40,          | 40  |
| Alamis                                   | 01 00        | 90  |
| Analog Input                             | 81 to        | 83  |
| Electrical Range                         | •••••        | 82  |
| Engineering Range                        | •••••        | 82  |
| Input Adjustment                         |              | 95  |
| Input Failure                            |              | 83  |
| Bargraph View                            |              | 70  |
| Channel                                  | 76 to        | 93  |
| Chart View                               | 67 to        | 69  |
| Common                                   | 52 to        | 61  |
| Company Standard                         | 1            | 124 |
| Custom Linearizers                       |              | 99  |
| Data Entry                               |              | 50  |
| Digital Indicator View                   |              | 72  |
| Digital Inductor View                    |              | 8/  |
| Disabling Popording During Configuration |              | 16  |
| Exiting Configuration Made               | •••••        | 40  |
|                                          |              | 00  |
| I/O Modules                              | 95 10        | 90  |
| Analog Inputs                            | •••••        | 95  |
| Hybrid Modules                           | •••••        | 97  |
| Relay Modules                            | •••••        | 96  |
| RS485(Modbus) Modules                    |              | 61  |
| Internal Switch Protection               |              | 45  |
| Logs                                     |              | 60  |
| Number of Groups                         |              | 52  |
| Operator Messages                        |              | 60  |
| Overview                                 |              | 48  |
| Password Protection                      |              | 45  |
| Process Group                            | 64 to        | 75  |
| Process View                             |              | 71  |
| Real Time Alarms                         |              | 100 |
| Recording Parameters 64 to 66            | 77 to        | 80  |
| Sample Bates                             | 65           | 79  |
| Socurity 15                              | 00,<br>56 to | 57  |
| Access Drivilages                        | 50 10        | 50  |
| Access Filvileges                        | •••••        | 59  |
|                                          |              | 57  |
|                                          | 45,          | 41  |
| rassworas                                | ·····        | 5/  |
|                                          | 45,          | 56  |
| View/Edit Other Users                    | 58,          | 59  |
| I otalizers                              | 91 to        | 93  |
| Туре                                     |              | 52  |
|                                          |              |     |

| 4 to 55<br>41, 55<br>00ADV |
|----------------------------|
|                            |
| / ا<br>۱۹                  |
|                            |
|                            |
| 19                         |
| 19                         |
|                            |
| 108                        |
| 81, 84                     |
|                            |
| 108                        |
|                            |

# Е

| Electrical Connections 103 to 10                       | )8 |
|--------------------------------------------------------|----|
| Electronic Signature – See Chart: Electronic Signature |    |
| Environmental Limits10                                 | )1 |
| Error Messages13                                       | 31 |
| Ethernet – Šee also Ethernet Option                    |    |
| User Guide Supplement, IM/SMENET9                      | 98 |

# F

| File Viewer               |           |
|---------------------------|-----------|
| Filter                    |           |
| Mains Rejection Frequency |           |
| Recording Channel Input   |           |
| Filter Time               |           |
| Functions                 | 99 to 100 |

# Н

| Historical Review  | 9, | 11, | 12,               | 33  |
|--------------------|----|-----|-------------------|-----|
| Enable             |    |     |                   | .69 |
| Exit               |    |     |                   | .10 |
| Goto               |    |     |                   | .10 |
| Hybrid I/O Modules |    |     |                   | .97 |
| Connections        |    |     | · · · · · · · · · | 108 |

#### I

| 101 to 108 |
|------------|
| 103 to 108 |
| 102        |
| 102        |
|            |
| 52         |
|            |

L

| Language<br>Linearizer Type                                                                        |  |
|----------------------------------------------------------------------------------------------------|--|
| Linearizer Units<br>Log Sizes                                                                      |  |
| Logic Equations – <i>See also</i> Advanced Software<br>Options User Guide Supplement, IM/SM2000ADV |  |

#### Μ

| Mains Power Connections                       | 107      |
|-----------------------------------------------|----------|
| Mains Rejection Frequency                     |          |
| Math Blocks – See also Advanced Software Opti | ons      |
| User Guide Supplement, IM/SM2000ADV           |          |
| Modbus (RS485)                                | 61 to 63 |
| Baud rate                                     | 61       |
| Character set for remote operator messages    |          |
| Master                                        |          |
| Poll limit                                    | 61       |
| Poll rate                                     | 61       |
| Response timeout                              | 61       |
| RTU address                                   | 62, 63   |
| Modbus inputs                                 |          |
| Parity                                        | 61       |
| Protocol                                      | 61       |
| Remote operator messages                      |          |
| Slave address                                 | 61       |
| Modbus TCP - See also Ethernet Option         |          |
| User Guide Supplement, IM/SMENET              |          |
| Module Positions                              |          |

# 0

| Offset Adjust                        |      |     |     | . 96 |
|--------------------------------------|------|-----|-----|------|
| Operator Messages<br>Alarm Event Log |      |     | 24, | 60   |
| Bargraph View                        |      | 16, | 18, | 21   |
| Chart View                           |      | 11, | 68, | 69   |
| Message Tag                          |      |     |     | . 60 |
| Source ID                            |      |     |     | . 60 |
| User Defined                         | .11, | 16, | 18, | 21   |

# Ρ

# Q

| QuickStart Templates |  | 126 | to | 128 |
|----------------------|--|-----|----|-----|
|----------------------|--|-----|----|-----|

### R

| Real-time Alarms                       | 100    |
|----------------------------------------|--------|
| Recording Parameters64                 | to 66  |
| Relay Connections                      | 107    |
| Reset Archiving – See Archiving: Reset |        |
| Resistance Thermometer (RTD) 81, 82    | 2, 105 |

#### S

| Sample Rates – See Primary and Secondary Sample Rates<br>Scales – See Chart: Scales |
|-------------------------------------------------------------------------------------|
| Interval                                                                            |
| Screen Capture                                                                      |
| Screen Saver                                                                        |
| Security system<br>Advanced                                                         |
| Basic                                                                               |
| Setup Level                                                                         |
| Accessing29                                                                         |
| Passwords31                                                                         |
| Menu                                                                                |
| Recording Control32                                                                 |
| Signal Sources                                                                      |
| Simulated Inputs81                                                                  |
| Siting                                                                              |
| SmartMedia Handling and Care                                                        |
| Spare Parts and Accessories 129                                                     |
| Storage Capacity                                                                    |
| External Media122                                                                   |
| Internal Memory121                                                                  |
| System Administrator                                                                |

# т

| Thermocouple Compensating Cable96,<br>Totalizer Log<br>Configuration<br>Filter<br>Update Frequency | 105, 107<br>. 25 to 26<br>60<br>26<br>92 |
|----------------------------------------------------------------------------------------------------|------------------------------------------|
| Count Direction                                                                                    | 91                                       |
| Count Bate                                                                                         |                                          |
| Preset Count                                                                                       | 92                                       |
| Тар                                                                                                |                                          |
| Units                                                                                              |                                          |
| Wrap                                                                                               |                                          |
| Trace                                                                                              |                                          |
| Color                                                                                              | 77                                       |
| Width                                                                                              | 69                                       |
| Transmitter Power Supply                                                                           | 105                                      |

# Notes

# **PRODUCTS & CUSTOMER SUPPORT**

# Products

#### Automation Systems

- for the following industries:
  - Chemical & Pharmaceutical
  - Food & Beverage
  - Manufacturing
  - Metals and Minerals
  - Oil, Gas & Petrochemical
  - Pulp and Paper

#### **Drives and Motors**

- AC and DC Drives, AC and DC Machines, AC Motors to 1kV
- Drive Systems
- Force Measurement
- Servo Drives

#### **Controllers & Recorders**

- Single and Multi-loop Controllers
- Circular Chart and Strip Chart Recorders
- Paperless Recorders
- Process Indicators

#### **Flexible Automation**

Industrial Robots and Robot Systems

#### Flow Measurement

- Electromagnetic Flowmeters
- Mass Flowmeters
- Turbine Flowmeters
- Wedge Flow Elements

#### Marine Systems & Turbochargers

- Electrical Systems
- Marine Equipment
- Offshore Retrofit and Refurbishment

#### **Process Analytics**

- Process Gas Analysis
- Systems Integration

#### Transmitters

- Pressure
- Temperature
- Level
- Interface Modules

#### Valves, Actuators and Positioners

- Control Valves
- Actuators
- Positioners

#### Water, Gas & Industrial Analytics Instrumentation

- pH, Conductivity and Dissolved Oxygen Transmitters and Sensors
- Ammonia, Nitrate, Phosphate, Silica, Sodium, Chloride, Fluoride, Dissolved Oxygen and Hydrazine Analyzers
- Zirconia Oxygen Analyzers, Katharometers, Hydrogen Purity and Purge-gas Monitors, Thermal Conductivity

# **Customer Support**

We provide a comprehensive after sales service via a Worldwide Service Organization. Contact one of the following offices for details on your nearest Service and Repair Centre.

## United Kingdom

ABB Limited Tel: +44 (0)1480 475321 Fax: +44 (0)1480 217948

### United States of America

ABB Inc. Tel: +1 215 674 6000 Fax: +1 215 674 7183

#### **Client Warranty**

Prior to installation, the equipment referred to in this manual must be stored in a clean, dry environment, in accordance with the Company's published specification.

Periodic checks must be made on the equipment's condition. In the event of a failure under warranty, the following documentation must be provided as substantiation:

- 1. A listing evidencing process operation and alarm logs at time of failure.
- 2. Copies of all storage, installation, operating and maintenance records relating to the alleged faulty unit.

Modbus is a registered trademark of the Modbus-IDA organization

Microsoft is a registered trademark of Microsoft Corporation in the United States and/or other countries

ABB has Sales & Customer Support expertise in over 100 countries worldwide

www.abb.com

The Company's policy is one of continuous product improvement and the right is reserved to modify the information contained herein without notice.

> Printed in UK (09.10) © ABB (2010)

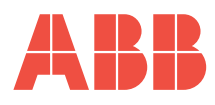

ABB Limited Howard Road, St. Neots Cambridgeshire PE19 8EU UK Tel: +44 (0)1480 475321 Fax: +44 (0)1480 217948 ABB Inc. 125 E. County Line Road Warminster PA 18974 USA Tel: +1 215 674 6000 Fax: +1 215 674 7183